Dodatkowe informacje o tym produkcie i odpowiedzi na najczęściej zadawane pytania są na naszej internetowej stronie Obsługi Klienta.

Další informace o produktu a odpovědi na často kladené dotazy naleznete na našich internetových stránkách zákaznické podpory.

E termékkel kapcsolatos további információk és válaszok a gyakran feltett kérdésekre a Vevőszolgálat honlapján találhatók.

Bližšie informácie o tomto výrobku a odpovede na časté otázky nájdete na našich webových stránkach v sekcii Služby Zákazníkom.

#### http://www.sony.net/

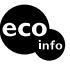

Wydrukowano na papierze wyprodukowanym w co najmniej 70% z makulatury.

Vytištěno na papíru, který je recyklován ze 70% nebo více.

70 vagy nagyobb százalékban újrahasznosított papírra nyomtatva.

Vytlačené na papieri, ktorý je recyklovaný zo 70% alebo viacej.

# SONY

PL/CZ/HU/SK

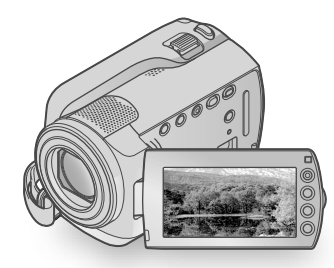

## DCR-SR37E/SR38E/SR47E/SR48E/SR57E/ SR67E/SR77E/SR87E

| Digital Video Camera Recorder  | PL |
|--------------------------------|----|
| Návod k použití                | CZ |
| A kamera használati útmutatója | HU |
| Návod na používanie            | SK |
|                                |    |

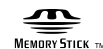

👔 InfoLITHIUM

#### (тм

SONY

# 

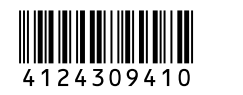

© 2009 Sony Corporation

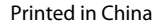

# Przed użyciem kamery należy przeczytać poniższe informacje

Przed rozpoczęciem eksploatacji urządzenia należy dokładnie zapoznać się z treścią niniejszej instrukcji oraz zachować ją na przyszłość.

#### OSTRZEŻENIE

Aby zmniejszyć ryzyko pożaru lub porażenia prądem, nie wystawiać urządzenia na deszcz i chronić je przed wilgocią.

Nie należy narażać baterii na wysokie temperatury, na przykład bezpośrednie światło słoneczne, ogień itp.

#### UWAGA

#### Akumulator

Nieprawidłowe obchodzenie się z akumulatorem może doprowadzić do jego wybuchu, pożaru lub nawet poparzenia chemicznego. Należy przestrzegać następujących uwag.

- · Akumulatora nie należy demontować.
- Nie należy zgniatać ani narażać akumulatora na zderzenia lub działanie sił takich, jak uderzanie, upuszczanie lub nadepnięcie.
- Nie należy doprowadzać do zwarcia ani do zetknięcia obiektów metalowych ze stykami akumulatora.
- Akumulatora nie należy wystawiać na działanie wysokich temperatur powyżej 60°C spowodowanych bezpośrednim działaniem promieni słonecznych lub pozostawieniem w nasłonecznionym samochodzie.
- Akumulatora nie należy podpalać ani wrzucać do ognia.
- Nie należy używać uszkodzonych lub przeciekających akumulatorów litowo-jonowych.
- Należy upewnić się, że akumulator jest ładowany przy użyciu oryginalnej ładowarki firmy Sony lub urządzenia umożliwiającego jego naładowanie.
- Akumulator należy przechowywać w miejscu niedostępnym dla małych dzieci.

- Należy chronić akumulator przed wilgocią i zamoczeniem.
- Akumulator należy wymienić tylko na akumulator tego samego lub zbliżonego typu, zgodnie z zaleceniami firmy Sony.
- Zużytych akumulatorów należy pozbyć się szybko, tak jak opisano w instrukcji.

Należy używać akumulatora określonego typu. Użycie innego akumulatora może grozić pożarem lub obrażeniami.

#### Zasilacz sieciowy

Zasilacza sieciowego nie należy podłączać do gniazda znajdującego się w ograniczonej przestrzeni, na przykład za meblami.

Zasilacz sieciowy należy podłączyć do łatwo dostępnego gniazdka sieci elektrycznej. Zasilacz należy odłączyć od gniazda natychmiast, gdy wystąpią jakiekolwiek nieprawidłowości w pracy kamery.

Gdy kamera jest podłączona do sieci elektrycznej za pośrednictwem zasilacza sieciowego, prąd dociera do kamery nawet gdy jest wyłączona.

#### **KLIENCI Z EUROPY**

#### Uwaga dla klientów w krajach stosujących dyrektywy UE

Producentem tego produktu jest firma Sony Corporation, 1-7-1 Konan Minato-ku Tokyo, 108-0075 Japonia. Autoryzowanym przedstawicielem w sprawach bezpieczeństwa produktu i Normy kompatybilności elektromagnetycznej (EMC) jest firma Sony Deutschland GmbH, Hedelfinger Strasse 61, 70327 Stuttgart, Niemcy. Aby uzyskać informacje na temat dowolnych usług lub gwarancji, należy zapoznać się z adresami podanymi w oddzielnych dokumentach o usługach i gwarancji.

#### Uwaga

Na obraz i dźwięk z urządzenia może wpływać pole elektromagnetyczne o określonej częstotliwości.

Niniejszy produkt został przetestowany i uznany za spełniający wymagania dyrektywy EMC dotyczące korzystania z kabli połączeniowych o długości poniżej 3 metrów.

#### Uwaga

Jeśli ładunki elektrostatyczne lub pola elektromagnetyczne spowodują przerwanie przesyłania danych, należy uruchomić ponownie aplikację lub odłączyć, a następnie ponownie podłączyć kabel komunikacyjny (USB itp.).

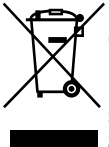

Pozbycie się zużytego sprzętu (stosowane w krajach Unii Europejskiej i w pozostałych krajach europejskich stosujących własne systemy zbiórki)

Ten symbol na produkcie lub jego opakowaniu oznacza, że produkt nie może być traktowany jako odpad komunalny, lecz powinno się go dostarczyć do odpowiedniego punktu zbiórki sprzętu elektrycznego i elektronicznego, w celu recyklingu. Odpowiednie zadysponowanie zużytego produktu zapobiega potencjalnym negatywnym wpływom na środowisko oraz zdrowie ludzi, jakie mogłyby wystąpić w przypadku niewłaściwego zagospodarowania odpadów. Recykling materiałów pomoże w ochronie środowiska naturalnego.

W celu uzyskania bardziej szczegółowych informacji na temat recyklingu tego produktu, należy skontaktować się z lokalną jednostką samorządu terytorialnego, ze służbami zagospodarowywania odpadów lub ze sklepem, w którym zakupiony został ten produkt.

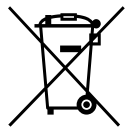

#### Pozbywanie się zużytych baterii (stosowane w krajach Unii Europejskiej i w pozostałych krajach europejskich mających własne systemy zbiórki)

Ten symbol na baterii lub na jej opakowaniu oznacza, że bateria nie może być traktowana jako odpad komunalny. Odpowiednio gospodarując zużytymi bateriami, możesz zapobiec potencjalnym negatywnym wpływom na środowisko oraz zdrowie ludzi, jakie mogłyby wystąpić w przypadku niewłaściwego obchodzenia się z tymi odpadami. Recykling baterii pomoże chronić środowisko naturalne. W przypadku produktów, w których ze względu na bezpieczeństwo, poprawne działanie lub integralność danych wymagane jest stałe podłączenie do baterii, wymianę zużytej baterii należy zlecić wyłącznie wykwalifikowanemu personelowi stacji serwisowej. Aby mieć pewność, że bateria znajdująca się w zużytym sprzęcie elektrycznym i elektronicznym będzie właściwie zagospodarowana, należy dostarczyć sprzęt do odpowiedniego punktu zbiórki. W odniesieniu do wszystkich pozostałych zużytych baterii, prosimy o zapoznanie się z rozdziałem instrukcji obsługi produktu o bezpiecznym demontażu baterii. Zużytą baterię należy dostarczyć do właściwego punktu zbiórki. W celu uzyskania bardziej szczegółowych informacji na temat zbiórki i recyklingu baterii należy skontaktować się z lokalną jednostką samorządu terytorialnego, ze służbami zajmującymi się zagospodarowywaniem odpadów lub ze sklepem, w którym zakupiony został ten produkt.

#### Elementy w zestawie

Numery w () oznaczają liczbę danych elementów w zestawie.

- □ Zasilacz sieciowy (1)
- □ Przewód zasilający (1)
- □ Kabel połączeniowy A/V (1) A
- □ Kabel USB (1) **B**
- □ Akumulator Tylko modele DCR-SR37E/SR38E/SR47E/ SR48E/SR57E/SR67E: NP-FH30 (1) Tylko modele DCR-SR77E/SR87E: NP-FH50 (1)
- □ CD-ROM "Handycam Application Software" (1) (str. 22)
  - "PMB" (oprogramowanie) włącznie z Instrukcją "PMB Guide"
  - "Podręcznik kamery Handycam" (PDF)
- □"Instrukcja obsługi" (ten podręcznik) (1)

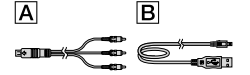

 Informacje o typach kart "Memory Stick", które można stosować w kamerze, znajdują się na stronie 37.

#### Informacje dotyczące użytkowania

#### Używanie kamery

- Kamera nie jest pyłoszczelna, kroploszczelna ani wodoszczelna. Informacje w części "Środki ostrożności" (str. 47).
- Jeśli lampka trybu 🖽 (film)/ 🗅 (zdjęcie) (str. 11) lub lampka ACCESS/lampka dostępu(str. 9, 37) świecą lub migają, nie można wykonywać poniższych czynności. W przeciwnym razie może dojść do uszkodzenia nośnika zapisu, można stracić nagrane obrazy lub mogą wystąpić inne nieprawidłowości.
  - Wyjmowanie karty "Memory Stick PRO Duo"
  - Wyjmowanie akumulatora lub odłączanie zasilacza sieciowego od kamery

- Kamerę należy chronić przed wstrząsami mechanicznymi lub drganiami. Mogą wystąpić problemy z nagrywaniem lub odtwarzaniem filmów i zdjęć.
- Nie używać kamery w miejscach, gdzie panuje hałas. Mogą wystąpić problemy z nagrywaniem lub odtwarzaniem filmów i zdjęć.
- W przypadku podłączania kamery do innego urządzenia za pomocą kabla należy upewnić się, że wtyk jest wkładany prawidłowo. Próba włożenia wtyku na siłę do gniazda grozi jego uszkodzeniem i może skutkować nieprawidłową pracą kamery.
- W celu ochrony wewnętrznego dysku twardego przed wstrząsami kamera została wyposażona w czujnik upadku. Gdy ta funkcja jest włączona, podczas upadku (przy wystąpieniu sił bezwładności) kamery może zostać też nagrany sygnał blokujący. Jeśli czujnik wykryje powtarzające się upadki, odtwarzanie/ nagrywanie może zostać zatrzymane.
- Jeśli temperatura kamery bardzo wzrośnie lub spadnie, może zostać włączony system ochronny uniemożliwiający nagrywanie/ odtwarzanie. W takim przypadku na ekranie LCD wyświetlony zostanie komunikat (str. 45).
- Nie wolno uruchamiać kamery w miejscach znajdujących się na wysokościach powyżej 5 000 metrów, gdzie panuje niskie ciśnienie. W przeciwnym razie można uszkodzić dysk twardy kamery.
- W przypadku długotrwałego używania kamery (częste nagrywanie/usuwanie danych) dochodzi do fragmentacji danych na dysku twardym. Nie można wówczas nagrywać ani zapisywać obrazów. W takim przypadku należy najpierw zapisać obrazy na nośniku zewnętrznym, a następnie przeprowadzić operację [FORMAT. NOŚNIKA] (str. 35).

 Ekran LCD został wyprodukowany przy użyciu bardzo precyzyjnych technologii, dzięki czemu udało się uzyskać ponad 99,99% sprawnych pikseli. Na ekranie LCD mogą jednak pojawić się czasami małe czarne lub jasne punkty (białe, czerwone, niebieskie lub zielone). Punkty te są normalnym zjawiskiem wynikającym z procesu produkcyjnego i nie mają żadnego wpływu na jakość nagrywanego obrazu.

#### Nagrywanie

- Przed rozpoczęciem nagrywania należy sprawdzić działanie tej funkcji, aby upewnić się, że obraz i dźwięk zostaną nagrane bez problemów.
- Nie można uzyskać rekompensaty za utracone nagranie, nawet jeśli nagrywanie lub odtwarzanie nie jest możliwe z powodu uszkodzenia kamery, nośnika nagrywania itp.
- Telewizyjne systemy kodowania kolorów różnią się w zależności od kraju/regionu. Odtwarzanie nagrań z kamery możliwe jest na ekranie telewizora pracującego w systemie PAL.
- Programy telewizyjne, filmy, taśmy wideo i inne materiały mogą być chronione prawami autorskimi. Nieautoryzowane nagrywanie takich materiałów może być niezgodne z prawem autorskim.
- Aby zapobiec utracie danych obrazów, należy co pewien czas zapisywać nagrane obrazy na nośnikach zewnętrznych. Wskazane jest zapisywanie nagrań, np. na dyskach DVD-R, z poziomu komputera. Nagrania można również zapisywać za pomocą magnetowidu lub nagrywarek DVD i DVD/HDD.

#### Zmiana ustawień języka

 Czynności operacyjne zostały zilustrowane informacjami wyświetlanymi na ekranie w lokalnym języku. W razie potrzeby przed przystąpieniem do korzystania z kamery należy zmienić język napisów na ekranie (str. 12).

#### Niniejsza instrukcja obsługi

- Obrazy wizjera ekranu LCD wykorzystane w tej instrukcji obsługi do celów ilustracyjnych zostały wykonane za pomocą aparatu cyfrowego i mogą różnić się od obrazów ekranu LCD.
- W niniejszej Instrukcja obsługi wewnętrzny dysk twardy posiadanej kamery oraz karta "Memory Stick PRO Duo" określane są mianem "nośników zapisu".
- W niniejszej Instrukcja obsługi zarówno karta "Memory Stick PRO Duo", jak i karta "Memory Stick PRO-HG Duo" są nazywane kartami "Memory Stick PRO Duo".
- Pozycję "Podręcznik kamery Handycam" (w formacie PDF) można znaleźć na płycie CD-ROM znajdującej się w zestawie (str. 43).
- Zrzuty ekranu zostały wykonane w systemie Windows Vista. Procedury mogą się różnić w zależności od systemu operacyjnego komputera.

## Procedura

## Nagrywanie filmów i zdjęć (str. 13)

- Domyślnie ustawienia, filmy i zdjęcia są zapisywane na wewnętrznym dysku twardym.
- Można zmienić nośnik nagrywania (str. 36).

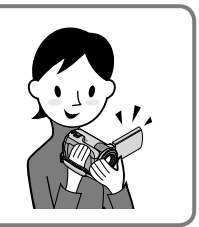

## Odtwarzanie filmów i zdjęć (str. 17)

Odtwarzanie filmów i zdjęć z poziomu kamery (str. 17) Odtwarzanie filmów i zdjęć na ekranie podłączonego telewizora (str. 20)

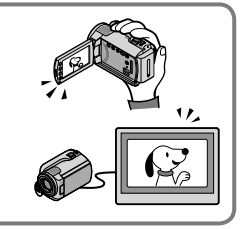

## Zapisywanie filmów i zdjęć na płycie

Zapisywanie filmów i zdjęć przy użyciu komputera (str. 22) Tworzenie płyty przy użyciu zapisywarki DVD (str. 29)

 Korzystając z ekranu kamery, można utworzyć dysk i odtworzyć go w urządzeniu DVDirect Express po podłączeniu do kamery oddzielnej zapisywarki DVD, DVDirect Express (sprzedawanej oddzielnie).

## Usuwanie filmów i zdjęć (str. 35)

 Filmy i zdjęcia można zapisać na innych nośnikach, a następnie usunąć je z wewnętrznego dysku twardego, aby zwolnić na nim miejsce.

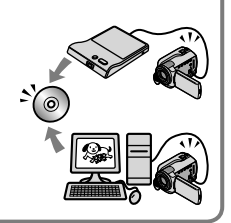

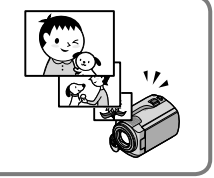

## Spis treści

| Przed użyciem kamery należy przeczytać poniższe informacje                  |   |
|-----------------------------------------------------------------------------|---|
| Pierwsze kroki                                                              |   |
| Etap 1: Ładowanie akumulatora                                               | į |
| Ładowanie akumulatora za granicą10                                          | ļ |
| Etap 2: Włączanie zasilania oraz ustawianie daty i godziny                  |   |
| Zmiana ustawienia języka 12                                                 |   |
| Nagrywanie                                                                  |   |
| Nagrywanie                                                                  |   |
| Łatwe rejestrowanie i odtwarzanie filmów oraz zdjęć                         |   |
| (tryb Easy Handycam)16                                                      |   |
| Odtwarzanie                                                                 |   |
| Odtwarzanie z poziomu kamery                                                |   |
| Odtwarzanie obrazów na ekranie odbiornika TV 20                             |   |
| Zapisywanie filmów i zdjęć przy użyciu komputera                            |   |
| Przygotowanie komputera (Windows)                                           |   |
| W przypadku korzystania z systemu Macintosh 22                              |   |
| Tworzenie płyty jednym przyciskiem (One Touch Disc Burn)                    |   |
| Importowanie filmów i zdjęć do komputera (Easy PC Back-up)                  |   |
| Zmiana docelowego dysku lub foldera do zapisu filmów i zdjęć                | 1 |
| Uruchamianie programu PMB (Picture Motion Browser)                          |   |
| Tworzenie płyty                                                             |   |
| Kopiowanie płyty 28                                                         |   |
| Edycja filmów                                                               |   |
| Przechwytywanie zdjęć z kadrow filmu                                        |   |
| Zapisywanie obrazów za pomocą zapisywarki DVD                               |   |
| Tworzenie płyty za pomocą dedykowanej zapisywarki DVD – DVDirect Express 29 | 1 |
| Tworzenie płyty za pomocą zapisywarki DVD lub podobnego urządzenia          |   |
|                                                                             |   |

| nagrywającego innego niż DVDirect Express                     | 32 |
|---------------------------------------------------------------|----|
| Tworzenie płyty za pomocą nagrywarki lub podobnego urządzenia | 33 |

## Optymalne wykorzystanie kamery

| Usuwanie filmów i zdjęć                                                                      | 35   |
|----------------------------------------------------------------------------------------------|------|
| Radzenie sobie w różnych warunkach filmowania                                                | . 36 |
| Zmiana nośnika nagrywania                                                                    | . 36 |
| Sprawdzanie ustawień nośnika nagrywania                                                      | . 37 |
| Kopiowanie filmów lub zdjęć z wewnętrznego dysku twardego na kartę<br>"Memory Stick PRO Duo" | . 38 |
| Dostosowywanie ustawień kamery za pomocą menu                                                | . 38 |
| Korzystanie z funkcji HELP                                                                   | . 39 |
| "Podręcznik kamery Handycam" - uzyskiwanie szczegółowych informacji                          | 43   |

## Informacje dodatkowe

| Rozwiązywanie problemów         | 44 |
|---------------------------------|----|
| Środki ostrożności              | 47 |
| Dane techniczne                 | 50 |
| Wskaźniki ekranowe              | 54 |
| Podzespoły i elementy sterujące | 55 |
| Indeks                          | 57 |

## Pierwsze kroki Etap 1: Ładowanie akumulatora

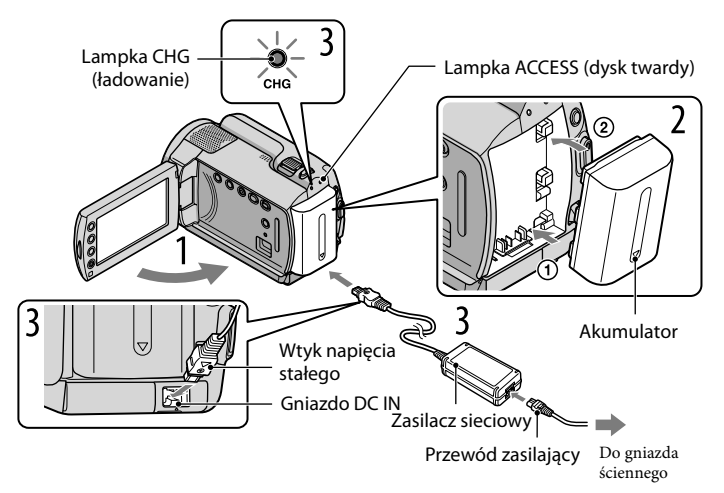

Akumulator "InfoLITHIUM" (serii H) można ładować po podłączeniu go do kamery. • Do kamery nie wolno podłączać akumulatorów "InfoLITHIUM" innej serii niż H.

Wyłącz kamerę, zamykając ekran LCD.

Włóż akumulator, wsuwając go w kierunku wskazywanym strzałką, aż zatrzaśnie się we właściwym miejscu.

Podłącz zasilacz sieciowy do kamery, a przewód zasilający do gniazda elektrycznego.

• Upewnij się, że symbol ▲ na wtyku napięcia stałego DC jest skierowany ku dołowi.

Zaświeci lampka CHG (ładowanie) i rozpocznie się ładowanie. Lampka CHG (ładowanie) zgaśnie po całkowitym naładowaniu akumulatora.

Po naładowaniu akumulatora odłącz zasilacz sieciowy od gniazda DC IN kamery.

- Informacje o czasie ładowania, nagrywania i odtwarzania podano na stronie 51.
- Kiedy kamera jest włączona, orientacyjny pozostały czas działania baterii można sprawdzić na wskaźniku naładowania baterii w górnym lewym rogu ekranu LCD.

#### Odłączanie akumulatora

Zamknij ekran LCD. Przesuń dźwignię zwalniającą BATT (akumulator) (†) i wyjmij akumulator (2).

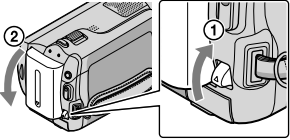

#### Używanie gniazda elektrycznego jako źródła zasilania

Należy wykonać te same połączenia, jak opisano w sekcji "Etap 1: Ładowanie akumulatora".

#### Uwagi dotyczące akumulatora i zasilacza sieciowego

- Po wyjęciu akumulatora lub odłączeniu zasilacza sieciowego należy zamknąć ekran LCD i sprawdzić, czy lampka 🖽 (film) / (zdjęcie) (str. 11)/lampka ACCESS/lampka dostępu(str. 9, 37) są wyłączone.
- Nie wolno zwierać wtyku napięcia stałego DC zasilacza sieciowego ani styków akumulatora żadnymi metalowymi przedmiotami. Może to spowodować nieprawidłowe funkcjonowanie urządzenia.
- Domyślnie kamera jest ustawiona w taki sposób, aby po około 5 minutach bezczynności wyłączała się automatycznie w celu uniknięcia rozładowania akumulatora ([AUTO WYŁ.]).

#### Ładowanie akumulatora za granicą

Akumulator można ładować przy użyciu znajdującego się w zestawie zasilacza w dowolnym kraju/regionie, w którym sieciowe napięcie zasilające mieści się w zakresie od 100 V do 240 V (prąd zmienny), a częstotliwość wynosi 50 Hz/60 Hz.

• Nie wolno używać elektronicznej przetwornicy/transformatora napięcia.

# Etap 2: Włączanie zasilania oraz ustawianie daty i godziny

#### Otwórz ekran LCD kamery.

Kamera zostanie włączona.

• Aby włączyć kamerę z otwartym ekranem LCD, wystarczy nacisnąć przycisk POWER.

Przycisk POWER

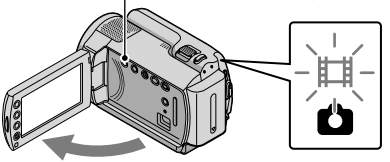

(film): aby nagrywać filmy(zdjęcia): aby rejestrować zdjęcia

Za pomocą przycisków 🛋 🖾 wybierz żądany obszar geograficzny, a następnie dotknij przycisku [DALEJ].

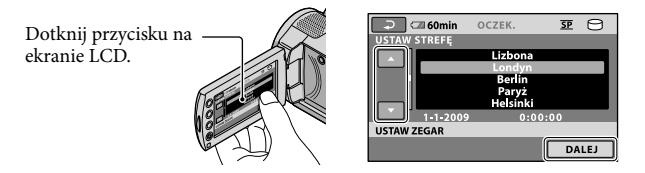

Ustaw [CZAS LETNI], datę i godzinę, a następnie dotknij przycisku 🕅.

Zegar zacznie działać.

 Po ustawieniu opcji [CZAS LETNI] na [WŁĄCZ], wskazanie zegara przesunie się do przodu o 1 godzinę.

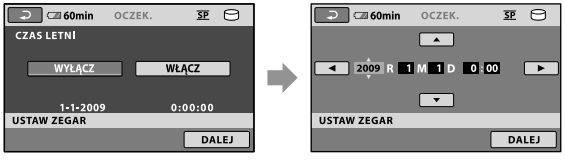

Data i godzina nie są wyświetlane podczas nagrywania, lecz są automatycznie nagrywane na nośniku zapisu i mogą zostać wyświetlone podczas odtwarzania. Aby wyświetlić datę i godzinę, dotknij kolejno przycisków ↑ (HOME) → ✿ (USTAWIENIA) → [WYŚW.UST.OBR.] → [KOD DANYCH] → [DATA/CZAS] → OK → ₽ → X.

Można wyłączyć sygnał dźwiękowy, naciskając kolejno przyciski ↑ (HOME) → ⇒ (USTAWIENIA) → [UST.DŹW./WYŚW.] → [SYGN.DŹWIĘK.] → [WYŁĄCZ] → OK → ▷→ X.

#### Wyłączanie zasilania

Zamknij ekran LCD. Lampka 🖽 (film) będzie migać przez kilka sekund, a następnie zostanie wyłączone zasilanie.

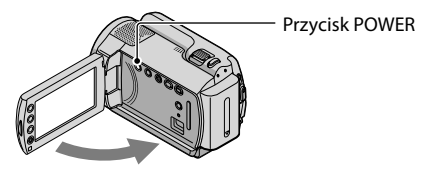

- Kamerę można również wyłączyć, naciskając przycisk POWER.
- Jeśli opcja [WŁĄCZANIE Z LCD] jest ustawiona na [WYŁĄCZ], wyłącz kamerę, naciskając przycisk POWER.

#### Zmiana ustawienia języka

Ustawienia ekranu można zmienić w taki sposób, aby komunikaty były wyświetlane w określonym języku.

Dotknij kolejno przycisków  $\Uparrow$  (HOME)  $\rightarrow \clubsuit$  (USTAWIENIA)  $\rightarrow$  [UST.ZEG./ [A]ĘZ.]  $\rightarrow$  [[AUST.JĘZYKA]  $\rightarrow$  preferowany język  $\rightarrow \bigcirc \ltimes \rightarrow \boxdot$ ].

## Nagrywanie Nagrywanie

#### Nagrywanie filmów

Domyślnie filmy są zapisywane na wewnętrznym dysku twardym (str. 36).

1 Zapnij pasek na dłoń.

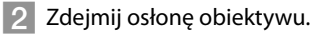

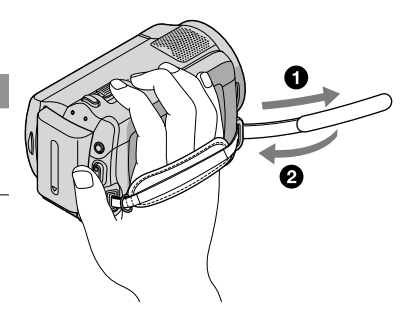

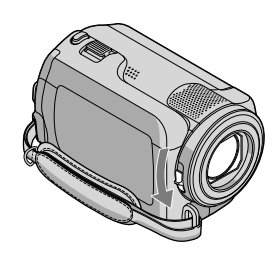

#### 3 Otwórz ekran LCD kamery.

Kamera zostanie włączona.

• Aby włączyć kamerę z otwartym ekranem LCD, wystarczy nacisnąć przycisk POWER (str. 11).

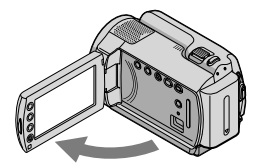

#### 4 Naciśnij przycisk START/STOP, aby rozpocząć nagrywanie.

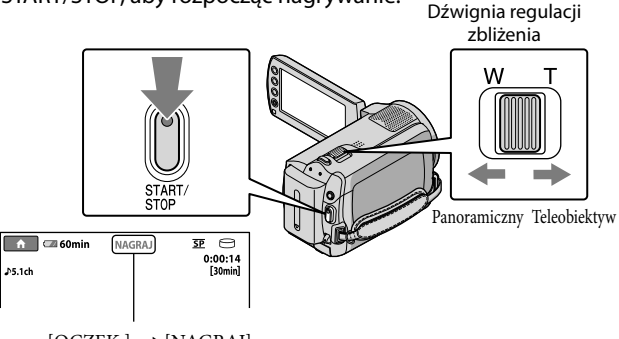

 $[OCZEK.] \rightarrow [NAGRAJ]$ 

Aby zatrzymać nagrywanie, naciśnij ponownie przycisk START/STOP.

- Obrazy można powiększyć za pomocą dźwigni regulacji zbliżenia. Przesuń nieco dźwignię regulacji zbliżenia, jeśli ogniskowa ma się zmieniać powoli. Przesuń dźwignię dalej, aby ogniskowa zmieniała się szybciej.
- Zamknięcie ekranu LCD podczas nagrywania spowoduje przerwanie operacji nagrywania.
- Informacje o czasie nagrywania filmów można znaleźć na stronie 52.
- Maksymalny czas ciągłego nagrywania filmów wynosi ok. 13 godzin.
- Gdy wielkość pliku filmowego przekroczy 2 GB, automatycznie tworzony jest kolejny plik.
- Można zmienić nośnik nagrywania (str. 36).
- Istnieje możliwość zmiany trybu nagrywania filmów (str. 41).
- Domyślnym ustawieniem opcji [🖽 STEADYSHOT] jest [WŁĄCZ].
- Aby wyregulować ustawienie panelu LCD, należy najpierw otworzyć go pod kątem 90 stopni w stosunku do kamery (①), a następnie ustawić właściwy kąt (②). Panel LCD można obrócić o 180 stopni w stronę obiektywu (②), co pozwala nagrywać filmy i zdjęcia w trybie lustrzanym.

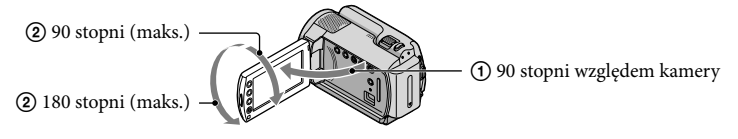

Poziom zoomu można zwiększyć, korzystając ze zbliżenia cyfrowego. Poziom zbliżenia można ustawić, dotykając kolejno przycisków ↑ (HOME) → 🚘 (USTAWIENIA) → [UST.FILMU KAM.] → [ZOOM CYFROWY] → wybrane ustawienie → OK → P → X.

#### Fotografowanie

Domyślnie zdjęcia są zapisywane na dysku twardym (str. 36).

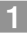

Zdejmij osłonę obiektywu.

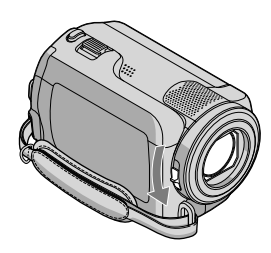

#### 2 Otwórz ekran LCD kamery.

Kamera zostanie włączona.

• Aby włączyć kamerę z otwartym ekranem LCD, wystarczy nacisnąć przycisk POWER (str. 11).

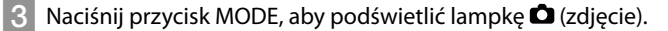

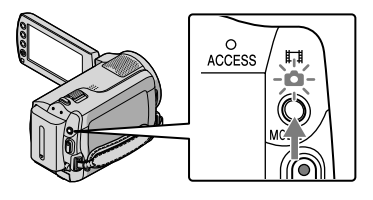

• Ekran będzie miał proporcje 4:3.

## 4 Naciśnij lekko przycisk PHOTO, aby ustawić ostrość, a następnie naciśnij go do oporu.

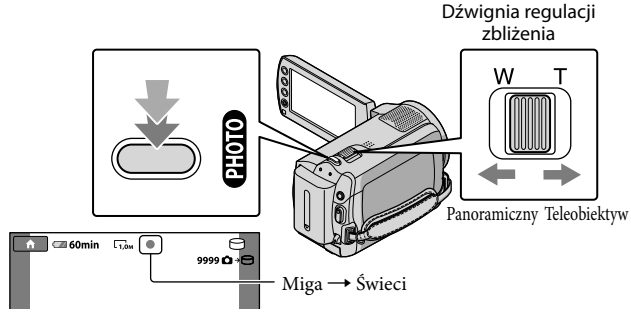

Zniknięcie wskaźnika IIIIII sygnalizuje, że obraz został zapisany.

- Przesuń nieco dźwignię regulacji zbliżenia, jeśli ogniskowa ma się zmieniać powoli. Przesuń dźwignię dalej, aby ogniskowa zmieniała się szybciej.
- Na ekranie LCD można sprawdzić liczbę zdjęć, jakie można zarejestrować (str. 54).
- Aby zmienić rozmiar obrazu, dotknij kolejno przycisków:  $\uparrow$  (HOME)  $\rightarrow \Xi$  (USTAWIENIA)  $\rightarrow$  [UST. ZDJĘCIA KAM.]  $\rightarrow$  [ $\blacksquare$ ROZM.OBR.]  $\rightarrow$  wybrane ustawienie  $\rightarrow$  OK  $\rightarrow$   $\textcircled{P} \rightarrow$  X.

#### Łatwe rejestrowanie i odtwarzanie filmów oraz zdjęć (tryb Easy Handycam)

Wystarczy nacisnąć przycisk EASY.

Aby anulować tryb Easy Handycam po zakończeniu nagrywania lub pracy z menu, należy ponownie nacisnąć przycisk EASY. W trybie Easy Handycam można ustawiać podstawowe parametry. Wśród opcji ustawień i regulacji można na przykład zmieniać rozmiar obrazu lub usuwać obrazy. Pozostałe parametry są ustawiane automatycznie.

 Po uruchomieniu trybu Easy Handycam praktycznie dla wszystkich opcji menu są automatycznie przywracane ustawienia domyślne. (Niektóre opcje menu zachowują swoje ustawienia sprzed przełączenia w tryb Easy Handycam.)

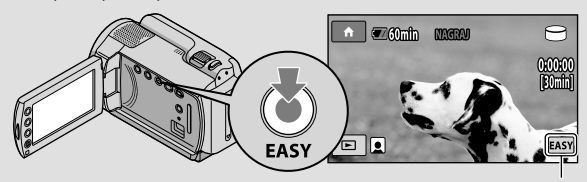

W trybie Easy Handycam pojawia się wskaźnik EASY.

#### Odtwarzanie

## Odtwarzanie z poziomu kamery

Domyślnie odtwarzane są filmy i zdjęcia z wewnętrznego dysku twardego (str. 36).

#### Odtwarzanie filmów

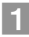

#### Otwórz ekran LCD kamery.

Kamera zostanie włączona.

• Aby włączyć kamerę z otwartym ekranem LCD, wystarczy nacisnąć przycisk POWER (str. 11).

#### 2 Naciśnij przycisk 🕨 (ZOBACZ OBRAZY).

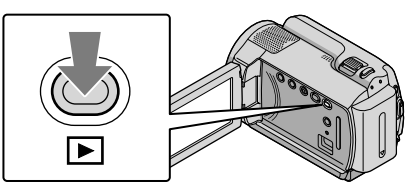

Po kilku sekundach pojawi się ekran VISUAL INDEX.

 Ekran VISUAL INDEX można również wyświetlić po naciśnięciu przycisku E (ZOBACZ OBRAZY) na ekranie LCD.

#### 3 Dotknij karty $\blacksquare$ (film) (①) $\rightarrow$ wybrany film (②).

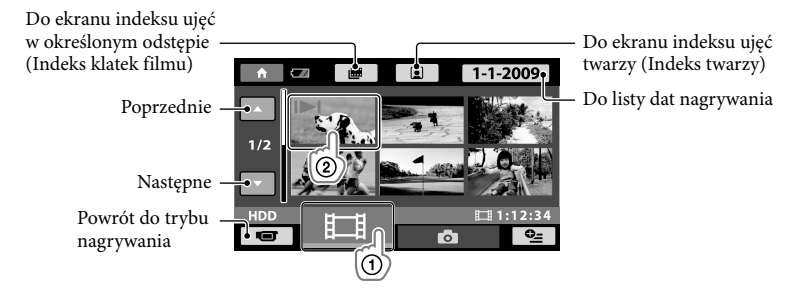

 W przypadku ostatnio odtwarzanych lub nagrywanych filmów bądź zdjęć pojawia się symbol I►I. W przypadku dotknięcia filmu lub zdjęcia za pomocą przycisku I►I można kontynuować odtwarzanie od miejsca poprzedniego wstrzymania. (Na zdjęciach nagranych na karcie "Memory Stick PRO Duo" jest wyświetlany symbol ►). Kamera rozpocznie odtwarzanie wybranego filmu.

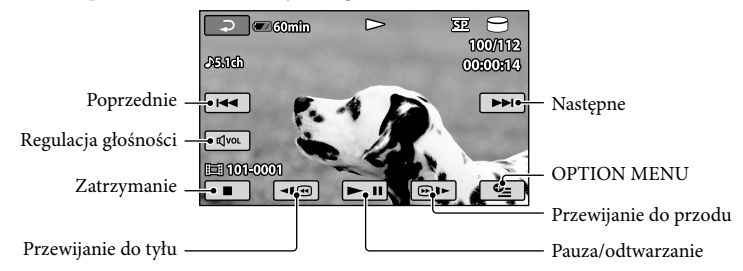

- Gdy zostanie zakończone odtwarzanie ostatniego z wybranych filmów, ponownie wyświetlony zostanie ekran VISUAL INDEX.
- Dotknięcie przycisków ••• w trybie pauzy spowoduje uruchomienie odtwarzania filmu w zwolnionym tempie.
- Kolejne dotykanie przycisków जि€ w trakcie odtwarzania zwiększa tempo odtwarzania ok. 5 razy → ok. 10 razy → ok. 30 razy → ok. 60 razy.
- Wyświetlanie informacji na ekranie można włączać i wyłączać, naciskając przycisk DISP znajdujący się na panelu z tyłu ekranu LCD.

#### Aby dostosować głośność filmów

Podczas odtwarzania filmów należy dotknąć przycisku  $\textcircled{avec} \rightarrow i$  przeprowadzić regulację za pomocą przycisku  $\textcircled{a-/(a+)} \rightarrow \textcircled{a}$ .

• Głośność można regulować, korzystając z OPTION MENU (str. 39).

#### Przeglądanie zdjęć

Dotknij kolejno następujących elementów: karta **D** (zdjęcie) ① → wybrane zdjęcie ② na ekranie VISUAL INDEX.

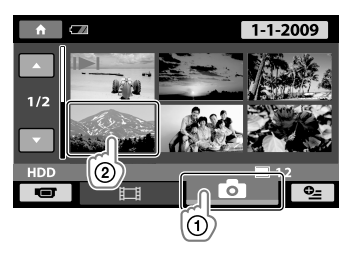

Kamera wyświetli wybrane zdjęcie.

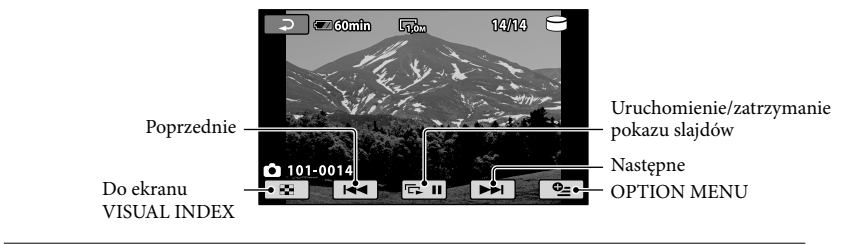

- Podczas oglądania zdjęć można je powiększyć, przesuwając dźwignię regulacji zbliżenia (PB ZOOM). Dotknięcie dowolnego punktu w obrębie ramki PB ZOOM spowoduje przesunięcie zdjęcia w taki sposób, aby wybrany punkt znalazł się w środku ramki.
- Podczas przeglądania zdjęć zarejestrowanych na karcie "Memory Stick PRO Duo", na ekranie pojawi się symbol 101 > (odtwarzany folder).

## Odtwarzanie obrazów na ekranie odbiornika TV

Podłącz kamerę do gniazda wejściowego w telewizorze lub magnetowidzie, korzystając z kabla połączeniowego A/V [1] lub kabla połączeniowego A/V z S VIDEO [2]. Kamera powinna być podłączona do gniazda ściennego przy użyciu zasilacza sieciowego znajdującego się w zestawie (str. 10). Dodatkowe informacje można znaleźć w instrukcji obsługi podłączanego urządzenia (w zestawie).

- 1 Kabel połączeniowy A/V (w zestawie)
- Podłączanie innego urządzenia za pomocą gniazda A/V przy użyciu kabla połączeniowego A/V. 2 Kabel połączeniowy A/V z S VIDEO (sprzedawany oddzielnie)

W przypadku podłączania do innego urządzenia za pośrednictwem gniazda S VIDEO przy użyciu kabla połączeniowego A/V z S VIDEO (sprzedawanego oddzielnie) można uzyskać wyższą jakość obrazu w porównaniu z połączeniem za pomocą kabla połączeniowego A/V. Połącz biały i czerwony wtyk (lewy/prawy kanał audio) oraz wtyk S VIDEO (kanał S VIDEO) kabla A/V z kablem S VIDEO (sprzedawany oddzielnie). Podłączenie żółtego wtyku nie jest konieczne. Podłączenie tylko wtyku S VIDEO spowoduje, że dźwięk nie będzie wyprowadzany.

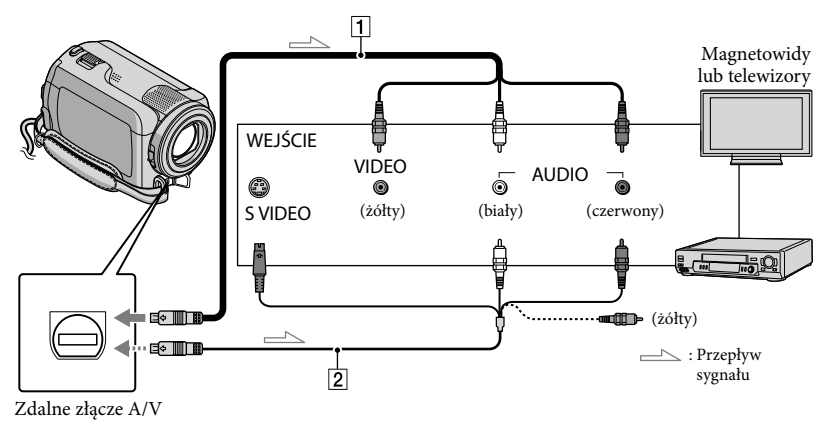

- 1 Ustaw przełącznik wyboru sygnału wejściowego telewizora na wejście, do którego zostanie podłączona kamera.
  - Szczegółowe informacje na ten temat można znaleźć w instrukcji obsługi (w zestawie z telewizorem).

2 Podłącz kamerę do telewizora za pomocą kabla połączeniowego A/V (1, w zestawie) lub kabla połączeniowego A/V z S VIDEO (2, sprzedawany oddzielnie).

Podłącz kamerę do gniazda wejściowego telewizora.

#### 3 Rozpocznij odtwarzanie filmów i zdjęć z poziomu kamery (str. 17).

Proporcje obrazu można ustawić odpowiednio do podłączonego telewizora (panoramiczny/4:3), dotykając kolejno przycisków ↑ (HOME) → ☎ (USTAWIENIA) → [UST.WYJŚCIA] → [TYP TV] → [16:9] lub [4:3] → OK → ₽→ X.

### Zapisywanie filmów i zdjęć przy użyciu komputera

## Przygotowanie komputera (Windows)

Przy użyciu programu "PMB (Picture Motion Browser)" można wykonywać następujące operacje.

- Importowanie obrazów do komputera
- Przeglądanie i edycja zaimportowanych obrazów
- Tworzenie płyty
- Przesyłanie filmów i zdjęć do witryn internetowych

Aby umożliwić zapisywanie filmów i zdjęć z wykorzystaniem komputera, należy wcześniej zainstalować oprogramowanie "PMB" z płyty CD-ROM (w zestawie).

- Nie wolno formatować dysku twardego kamery z poziomu komputera. Kamera może nie działać poprawnie.
- W programie "PMB" można tworzyć płyty, korzystając z następujących rodzajów płyt 12-centymetrowych.
  - DVD-R/DVD+R/DVD+R DL:

Bez możliwości ponownego zapisu – DVD-RW/DVD+RW:

Z możliwością ponownego zapisu

#### Etap 1 Sprawdzenie komputera

#### System operacyjny\*1

Microsoft Windows XP SP3\*2/Windows Vista SP1\*3

#### Procesor

Intel Pentium III: 1 GHz lub szybszy

#### Aplikacja

DirectX 9.0c lub nowsza wersja (Ten produkt jest oparty na technologii DirectX. Niezbędne jest zainstalowanie programu DirectX).

#### Pamięć

256 MB lub więcej Powinny zostać spełnione inne wymagania dotyczące systemu operacyjnego.

#### Dysk twardy

Miejsce na dysku wymagane do instalacji: około 500 MB (podczas tworzenia płyt DVD z filmami może być potrzebne 5 GB lub więcej).

#### Ekran

minimum 1 024 × 768 pikseli

#### Inne

Port USB (musi być dostępny w standardzie, zalecany jest port Hi-Speed USB zgodny ze standardem USB 2.0), nagrywarka DVD (napęd CD-ROM jest potrzebny do instalacji)

- Nie można zagwarantować działania programu na wszystkich systemach komputerowych.
- \*1 Wymagana jest standardowa instalacja. Nie można zagwarantować prawidłowego działania, jeśli system operacyjny był modernizowany lub działa w środowisku z możliwością uruchamiania wielu systemów operacyjnych.
- \*<sup>2</sup> Nie są obsługiwane wersje 64-bitowe i wersja Starter (Edition).
- \*3Nie jest obsługiwana wersja Starter (Edition).

## W przypadku korzystania z systemu Macintosh

Oprogramowanie "PMB" (w zestawie) nie jest obsługiwane przez komputery Macintosh. Aby obrabiać zdjęcia przy użyciu komputera Macintosh podłączonego do posiadanej kamery, należy zapoznać się z poniższą witryną. http://guide.d-imaging.sony.co.jp/mac/ ms/pl/

#### Etap 2 Instalacja oprogramowania "PMB" (w zestawie)

Oprogramowanie "PMB" należy zainstalować przed podłączeniem kamery do komputera.

- Jeśli na komputerze jest już zainstalowana jakaś wersja programu "PMB", która była dołączona do innego urządzenia, sprawdź wersję tego oprogramowania. (Numer wersji wyświetlany jest po kliknięciu opcji [Help] - [About PMB]). Porównaj numer wersji z dołączonej płyty CD-ROM z wcześniej zainstalowaną wersją oprogramowania "PMB" i sprawdź, czy poszczególne wersje zostały zainstalowane w kolejności, od niższej do wyższej. Jeżeli numer wersji wcześniej zainstalowanego oprogramowania "PMB" jest wyższy niż numer wersji programu "PMB" dołączonego do posiadanej kamery, odinstaluj program "PMB" z komputera, a nastepnie przeprowadź ponowną instalację w kolejności od wersji niższej do wyższej. W przypadku zainstalowania wyższej wersji programu "PMB" w pierwszej kolejności, niektóre funkcje mogą działać nieprawidłowo.
- Informacje w pozycji "Podręcznik kamery Handycam" na stronie 43.

#### Upewnij się, że kamera nie jest podłączona do komputera.

2 Włącz komputer.

- Zaloguj się jako administrator w celu przeprowadzenia instalacji.
- Przed przystąpieniem do instalacji należy zamknąć wszystkie uruchomione na komputerze aplikacje.

3 Włóż płytę CD-ROM (w zestawie) do napędu CD-ROM komputera.

Zostanie wyświetlony ekran instalacji.

 Jeśli ekran nie zostanie wyświetlony, kliknij przycisk [Start] → [Computer] (w systemie Windows XP [My Computer]), a następnie kliknij dwukrotnie ikonę [SONYPICTUTIL (E:)] (CD-ROM). 4 Kliknij przycisk [Install].

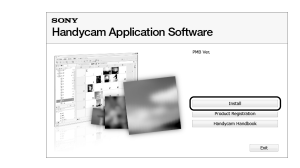

- 5 Wybierz język aplikacji, który ma zostać zainstalowany, a następnie kliknij przycisk [Next].
- 6 Włącz kamerę, a następnie podłącz ją do komputera za pomocą przewodu USB (w zestawie).

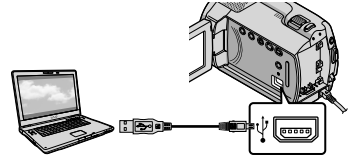

Ekran [WYBÓR USB] zostanie automatycznie wyświetlony na ekranie kamery.

#### 7 Dotknij przycisku [OPOŁĄCZ. USB] na ekranie kamery.

 Jeżeli nie pojawia się ekran [WYBÓR USB], dotknij kolejno opcji ♠ (HOME)
→ ➡ (INNE) → [POŁĄCZ.USB].

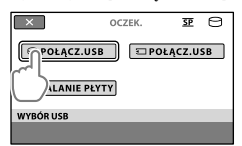

- 8 Kliknij przycisk [Continue] na ekranie komputera.
- 9 Przeczytaj dokładnie umowę licencyjną. Jeśli akceptujesz warunki, zmień opcję na ●, a następnie kliknij kolejno przyciski [Next] → [Install].
- Instalując oprogramowanie, postępuj według instrukcji pojawiających się na ekranie.
  - W zależności od konfiguracji komputera może być konieczna instalacja oprogramowania innych firm. Po wyświetleniu ekranu instalacji postępuj według instrukcji instalacji danego oprogramowania.
  - Uruchom ponownie komputer, jeśli jest to wymagane do ukończenia instalacji.

Po zakończeniu instalacji pojawią się następujące ikony.

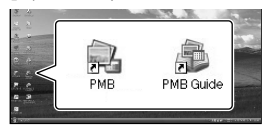

Wyjmij dysk CD-ROM z komputera.

- Mogą zostać wyświetlone inne ikony.
- W zależności od procedury instalacji może nie zostać wyświetlona żadna ikona.
- "Podręcznik kamery Handycam" nie jest instalowany podczas tej procedury (str. 43).

Odłączanie kamery od komputera

 Kliknij ikonę w prawym dolnym rogu pulpitu komputera → [Safely remove USB Mass Storage Device].

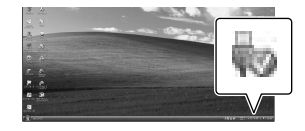

- 2 Dotknij przycisku [KON]  $\rightarrow$  [TAK] na ekranie kamery.
- 3 Odłącz kabel USB.

## Tworzenie płyty jednym przyciskiem (One Touch Disc Burn)

Do zapisania na płycie filmów i zdjęć wystarczy naciśnięcie przycisku <sup>⊕</sup> (DISC BURN) na kamerze. Filmy i zdjęcia zarejestrowane przy użyciu kamery, które jeszcze nie zostały zapisane z wykorzystaniem funkcji One Touch Disc Burn, można zapisać na płycie automatycznie.

- Wcześniej należy jednak zainstalować oprogramowanie "PMB" (str. 22). Nie wolno uruchamiać programu "PMB".
- Kamera powinna być podłączona do gniazda ściennego przy użyciu zasilacza sieciowego znajdującego się w zestawie (str. 10).
- Przy użyciu funkcji One Touch Disc Burn można zapisywać tylko filmy i zdjęcia z wewnętrznego dysku twardego.

#### Włącz komputer i włóż niezapisaną płytę do napędu DVD.

- Informacje o rodzajach płyt, jakich można używać, znajdują się na stronie 22.
- Jeśli jakiś program zostanie uruchomiony automatycznie, zakończ jego pracę.

)

Włącz kamerę i podłącz ją do komputera za pośrednictwem kabla USB.

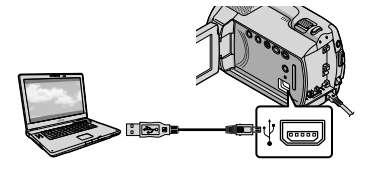

🖒 Naciśnij przycisk 🔊 (DISC BURN).

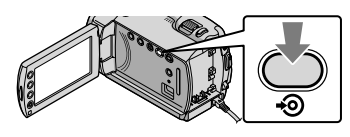

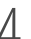

Postępuj według instrukcji wyświetlanych na ekranie komputera.

| 65                     |                                             |       |
|------------------------|---------------------------------------------|-------|
| Creating image files   |                                             | 50*   |
| Total                  |                                             | 0/    |
|                        | Eased time:                                 | 15 10 |
| . Do not turn off or d | isconnect the Handycam during the One Touch |       |

• Funkcja One Touch Disc Burn nie zapisuje filmów i zdjęć na komputerze.

## Importowanie filmów i zdjeć do komputera (Easy PC Back-up)

Filmy i zdjęcia zarejestrowane przy użyciu kamery, które jeszcze nie zostały zapisane z wykorzystaniem funkcji Easy PC Backup, można automatycznie zaimportować do komputera. Wcześniej należy włączyć komputer.

 Kamera powinna być podłączona do gniazda ściennego przy użyciu zasilacza sieciowego znajdującego się w zestawie (str. 10).

Włącz kamerę i podłącz ją do komputera za pośrednictwem kabla USB.

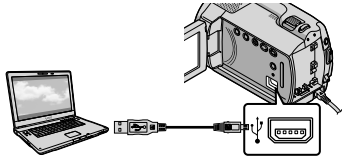

Ekran [WYBÓR USB] zostanie wyświetlony na ekranie kamery.

Z Dotknij przycisku [©POŁĄCZ. USB], aby zaimportować obrazy z wewnętrznego dysku twardego, lub [ POŁACZ.USB], aby zaimportować obrazy z karty "Memory Stick PRO Duo".

| ×           | OCZEK.  | SP     | Θ  |
|-------------|---------|--------|----|
| ⊖ POŁĄCZ.U  | SB 🗆 PO | ŁĄCZ.U | SB |
| WYPALANIE P | ŁYTY    |        |    |
| WYBÓR USB   |         |        |    |
|             |         |        |    |

Na ekranie komputera pojawi się okno narzędzia [Handycam Utility].

3

Na ekranie komputera kliknij [Easy PC Back-up]  $\rightarrow$  [Import].

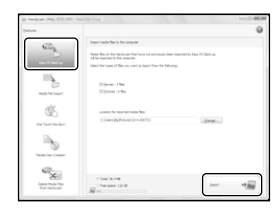

Rozpocznie się importowanie filmów i zdjęć do komputera.

Po zakończeniu tej operacji pojawi się ekran "PMB".

 Po zakończeniu tej operacji może pojawić się ekran informujący o przeprowadzaniu analizy filmów i zdjęć. Analiza filmów może być operacją czasochłonną. W międzyczasie można uruchomić program "PMB".

 Informacje na temat importowania wybranych filmów i zdjęć można znaleźć w dokumencie "PMB Guide" (str. 27).

#### Zmiana docelowego dysku lub foldera do zapisu filmów i zdjęć

Na ekranie [Handycam Utility] w punkcie 3 powyżej kliknij [Easy PC Backup] → [Change]. Na wyświetlonym ekranie można wybrać dysk i folder, gdzie mają być zapisywane obrazy.

## Uruchamianie programu PMB (Picture

### Motion Browser)

Kliknij dwukrotnie ikonę skrótu "PMB" na ekranie komputera.

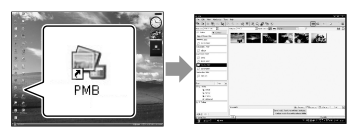

 Jeśli wspomniana ikona nie jest wyświetlana na ekranie komputera, kliknij [Start] → [All Programs] → [Sony Picture Utility] → [PMB], aby uruchomić program "PMB".

Program "PMB" pozwala przeglądać, edytować lub tworzyć płyty z filmami i zdjęciami.

#### Czytanie dokumentu "PMB Guide"

Aby uzyskać szczegółowe informacje na temat korzystania z programu "PMB", zobacz "PMB Guide". Kliknij dwukrotnie ikonę skrótu "PMB Guide" na ekranie komputera, aby otworzyć plik "PMB Guide".

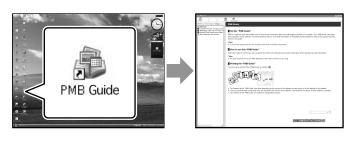

 Jeśli wspomniana ikona nie jest wyświetlana na ekranie komputera, kliknij [Start] → [All Programs] → [Sony Picture Utility] → [Help] → [PMB Guide]. Dokument "PMB Guide" można również otworzyć z menu [Help] programu "PMB".

## Tworzenie płyty

Płytę można utworzyć, wybierając filmy i zdjęcia zaimportowane wcześniej do komputera (str. 26).

#### Włącz komputer i włóż niezapisaną płytę do napędu DVD.

- Informacje o rodzajach płyt, jakich można używać, znajdują się na stronie 22.
- Jeśli jakiś program zostanie uruchomiony automatycznie, zakończ jego pracę.

#### Kliknij dwukrotnie ikonę skrótu "PMB" na ekranie komputera, aby uruchomić program "PMB".

 Program "PMB" można również uruchomić, klikając kolejno: [Start] → [All Programs] → [Sony Picture Utility] → [PMB].

2

- Kliknij [Folders] lub [Calendar] z lewej strony okna i wybierz folder lub datę, a następnie zaznacz filmy i zdjęcia.
  - Aby zaznaczyć kilka filmów i zdjęć, przytrzymaj wciśnięty klawisz Ctrl i klikaj poszczególne miniatury.

### 4 W górnej części okna kliknij opcję [Manipulate] $\rightarrow$ [DVD-Video (SD) Creation].

Pojawi się okno służace do wyboru filmów i zdjeć.

 Aby dodać filmy i zdjęcia do wcześniej zaznaczonych, zaznacz te filmy i zdjęcia w głównym oknie, a następnie przenieś je metodą "przeciągnij i upuść" do okna wyboru filmów i zdjęć.

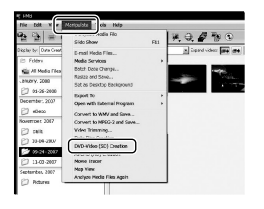

#### Aby utworzyć płytę, postępuj zgodnie z instrukcjami na ekranie.

 Tworzenie płyty może być operacją czasochłonna.

#### Kopiowanie płyty

Zawartość nagranej płyty można skopiować na inna płyte z wykorzystaniem aplikacji "Video Disc Copier". Aby uruchomić program, kliknij [Start]  $\rightarrow$  [All Programs]  $\rightarrow$  [Sony Picture Utility]  $\rightarrow$  [Video Disc Copier]. Informacje na temat obsługi programu "Video Disc Copier" można znaleźć w jego pomocy.

#### Edycja filmów

Istnieje możliwość wyciecia z filmu pewnych jego fragmentów i zapisania ich w postaci innego pliku. Korzystając z programu "PMB", zaznacz plik do edycji, a następnie kliknij [Manipulate]  $\rightarrow$  [Video Trimming] w menu, aby wyświetlić okno kadrowania wideo. Informacje na temat obsługi można znaleźć w pozycji "PMB Guide" (str. 27).

#### Przechwytywanie zdjęć z kadrów filmu

Istnieje możliwość zapisania kadru filmu w postaci pliku zdjęciowego.

W oknie odtwarzania filmów programu "PMB" kliknij ikone to, aby wyświetlić okna [Save Frame]. Informacje na temat obsługi można znaleźć w pozycji "PMB Guide" (str. 27).

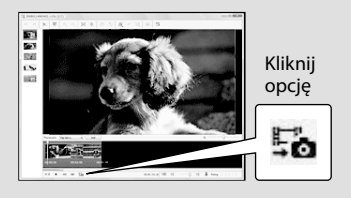

#### Zapisywanie obrazów za pomocą zapisywarki DVD

## Tworzenie płyty za pomocą dedykowanej zapisywarki DVD – DVDirect Express

Korzystając z ekranu kamery, można zapisać filmy na dysk w przypadku używania dedykowanej zapisywarki DVD – DVDirect Express (sprzedawanej oddzielnie). Obrazy z utworzonego dysku można również odtworzyć. Odpowiednie informacje na ten temat

znajdują się również w instrukcji obsługi dołączonej do zapisywarki DVD.

- W tej sekcji urządzenie DVDirect Express jest nazywane "zapisywarką DVD".
- Można stosować tylko nieużywane płyty następujących typów:
  - DVD-R 12 cm
  - DVD+R 12 cm
- Urządzenie nie obsługuje płyt dwuwarstwowych.

Włącz kamerę i podłącz zapisywarkę DVD do gniazda ♀ (USB) kamery za pomocą kabla USB zapisywarki DVD.

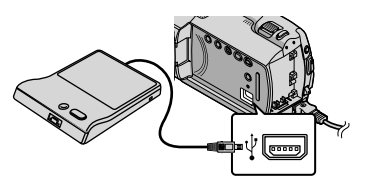

#### Ekran [DYSK ZEWN.] zostanie wyświetlony na ekranie kamery.

 Podłącz zasilacz sieciowy (w zestawie) jako źródło zasilania kamery (str. 10). W przypadku korzystania z zasilania z akumulatora zapisywarka DVD nie działa. 2

#### Włóż nieużywaną płytę do zapisywarki DVD i zamknij szufladę.

Ekran [WYPALANIE PŁYTY] zostanie wyświetlony na ekranie kamery.

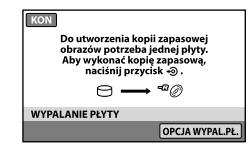

### Naciśnij przycisk 🔊 (DISC BURN) zapisywarki DVD.

Na płytę zostaną nagrane filmy zapisane na dysku wewnętrznym, które nie zostały nagrane na żadnych płytach.

Po utworzeniu płyty tacka napędu DVD wysunie się i będzie można wyjąć płytę.

 Można również użyć funkcji 🔊 (DISC BURN) kamery.

Powtórz etapy 2 i 3, gdy łączny rozmiar nagrywanych filmów przekracza pojemność dysku.

#### Po zakończeniu tej operacji dotknij na ekranie kamery przycisku [<sup>™</sup>] → [KON].

 Dotknij przycisku [WYJMIJ PŁYTĘ] i wyjmij włożoną płytę.

## 6 Zamknij szufladę zapisywarki DVD i odłącz kabel USB.

#### Tworzenie płyty z wybranymi obrazami

Aby skopiować żądany obraz na płytę lub utworzyć wiele takich samych płyt, wykonaj poniższe czynności.

①Dotknij przycisku [OPCJA WYPAL.PŁ.] w Etapie 3 powyżej.

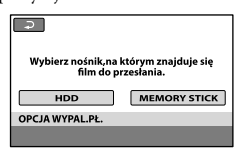

Wybierz nośnik zawierający film(y) do zapisania.

Na ekranie kamery zostaną wyświetlone miniatury filmów.

③Dotknij filmu, który ma zostać nagrany na płycie.

Zostanie wyświetlony symbol **V**.

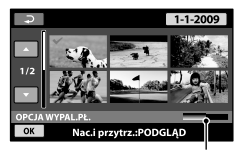

Pozostała pojemność płyty

- Naciśnij i przytrzymaj obraz na ekranie LCD, aby potwierdzić wybór. Dotknij przycisku 🔁, aby wrócić do poprzedniego ekranu.
- Dotykając daty, można wyszukiwać obrazy według daty.
- ④Dotknij przycisku  $\square K \rightarrow [TAK]$  na ekranie kamerv.

Po utworzeniu płyty zostanie otwarta szuflada zapisywarki DVD.

(5) Usuń płytę z zapisywarki DVD, a następnie zamknij tackę napędu.

- Aby utworzyć inną płytę o tej samej zawartości, włóż nową płytę i dotknij przycisku [UTWÓRZ TAKĄ SAMĄ PŁYTE].
- ⑥Po zakończeniu tej operacji dotknij na ekranie kamery przycisku [WYJDŹ] → [KON].
- ⑦Zamknij szufladę zapisywarki DVD i odłącz kabel USB od kamery.

#### Odtwarzanie płyty na zapisywarce DVD

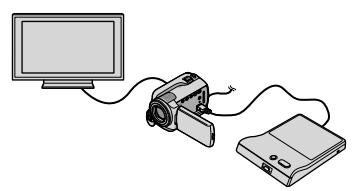

() Włącz kamerę i podłącz zapisywarkę DVD do gniazda ♀ (USB) kamery za pomocą kabla USB zapisywarki DVD.

Zostanie wyświetlony ekran [DYSK ZEWN.].

- · Po podłączeniu kamery do telewizora można odtwarzać filmy na jego ekranie (str. 20).
- ②Włóż utworzoną płytę do zapisywarki DVD. Filmy na płycie zostaną wyświetlone jako VISUAL INDEX na ekranie kamery.
- ③Naciśnij przycisk odtwarzania zapisywarki DVD.

Film zostanie odtworzony na ekranie kamery.

- Te funkcje można również obsługiwać za pomocą ekranu kamery (str. 17).
- ④Dotknij przycisków [KON] → [WYJMIJ PŁYTE] na ekranie kamery i wyjmij płytę po zakończeniu odtwarzania.

⑤Naciśnij przycisk OK i odłącz kabel USB.

- · Pamiętaj o włączeniu kamery. Zapisywarka DVD jest zasilana z kamery.
- Opcji [OPCJA WYPAL.PŁ.] można użyć do utworzenia wielu takich samych płyt.
- Podczas tworzenia płyty nie należy wykonywać żadnej z poniższych czynności.
  - Wyłączać kamery
  - Odłączać kabla USB lub zasilacza sieciowego
  - Narażać kamery na wstrząsy mechaniczne lub wibracje

- Wyjmować karty "Memory Stick PRO Duo" z kamery
- Do utworzonej płyty nie można dodawać filmów.
- Przed usunięciem filmów z kamery odtwórz utworzoną płytę w celu sprawdzenia, czy kopiowanie przebiegło pomyślnie.
- Jeśli na ekranie pojawi się komunikat [Operacja nie powiodła się.] lub [Funkcja WYPALANIE PŁYTY nie powiodła się.], włóż inną płytę do zapisywarki DVD i ponownie dotknij przycisku
  (DISC BURN).
- Jeśli łączna wielkość filmów do nagrania za pomocą operacji DISC BURN przekracza ilość pamięci dostępnej na płycie, tworzenie płyty zostanie zatrzymane po osiągnięciu limitu. Ostatni film na płycie może być obcięty.
- Czas nagrywania filmów o rozmiarze równym pojemności dysku wynosi od 20 do 60 minut.
  W zależności od trybu nagrywania i liczby scen operacja ta może potrwać dłużej.
- Utworzone płyty można odtworzyć na odtwarzaczu DVD ogólnego zastosowania. Jeśli z jakiegokolwiek powodu odtwarzanie nie jest możliwe, podłącz kamerę do zapisywarki DVD, a następnie uruchom odtwarzanie.
- Na ekranie kamery zostanie wyświetlony symbol płyty.
- W niektórych krajach lub regionach zapisywarki DVDirect Express mogą być niedostępne.

## Tworzenie płyty za pomocą zapisywarki DVD lub podobnego urządzenia nagrywającego innego niż DVDirect Express

Filmy można zapisać na płycie, podłaczając kamere do takich urządzeń do tworzenia płyt, jak zapisywarka Sony DVD inna niż DVDirect Express, za pomocą kabla USB. Dodatkowe informacje można znaleźć w instrukcji obsługi podłączanego urządzenia (w zestawie). Poniżej opisano sposób tworzenia płyty po podłączeniu posiadanej kamery do zapisywarki DVD marki Sony za pośrednictwem kabla USB.

- Kamera powinna być podłączona do gniazda ściennego przy użyciu zasilacza sieciowego znajdującego się w zestawie (str. 10).
- · W niektórych krajach lub regionach zapisywarki DVD marki Sony mogą być niedostępne.

Włącz kamerę i podłącz zapisywarke DVD lub podobne urządzenie nagrywające do gniazda 🖞 (USB) kamery za pomocą kabla USB (w zestawie).

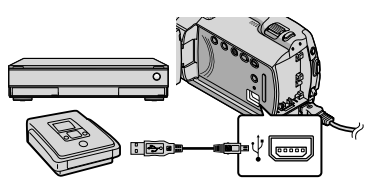

Ekran [WYBÓR USB] zostanie wyświetlony na ekranie kamery.

Z Na ekranie kamery dotknij przycisku [OPOŁĄCZ.USB], jeśli filmy są nagrane na wewnętrznym dysku twardym, albo [ POŁĄCZ.USB], jeśli filmy są nagrane karcie "Memory Stick PRO Duo".

#### Nagraj filmy na podłączonym urządzeniu.

 Zapoznaj się także z instrukcją obsługi znajdującą się w zestawie z podłączanym urządzeniem.

Po zakończeniu tej operacji dotknij na ekranie kamery przycisku [KON] → [TAK].

Odłacz kabel USB.

## Tworzenie płyty za pomocą nagrywarki lub podobnego urządzenia

Po podłączeniu kamery do nagrywarki płyt, zapisywarki DVD marki Sony lub urządzenia nagrywającego innego niż DVDirect Express za pośrednictwem kabla połączeniowego A/V można kopiować na płytę lub kasetę wideo obrazy odtwarzane z poziomu kamery. Urządzenie należy podłączyć w sposób 1 lub 2. Dodatkowe informacje można znaleźć w instrukcji obsługi podłączanego urządzenia (w zestawie). Przed wykonaniem tej operacji należy wybrać nośnik z filmami, które mają być skopiowane (str. 36).

- Kamera powinna być podłączona do gniazda ściennego przy użyciu zasilacza sieciowego znajdującego się w zestawie (str. 10).
- Kabel połączeniowy A/V (w zestawie) Podłącz kabel połączeniowy A/V do gniazda wejściowego innego urządzenia.
- 2 Kabel połączeniowy A/V z S VIDEO (sprzedawany oddzielnie) W przypadku podłączania do innego urzadzenia za pośrednictwem gniazda S VIDEO przy użyciu kabla połączeniowego A/V z S VIDEO (sprzedawanego oddzielnie) można uzyskać wyższa jakość obrazu w porównaniu z połączeniem za pomocą kabla połaczeniowego A/V. Podłacz biały i czerwony wtyk (lewy/prawy kanał audio) oraz wtyk S VIDEO (kanał S VIDEO) kabla połączeniowego A/V z kablem S VIDEO. Jeśli zostanie podłączony tylko wtyk S VIDEO, nie będzie słychać dźwięku. Nie jest konieczne podłączenie wtyku żółtego (wideo).

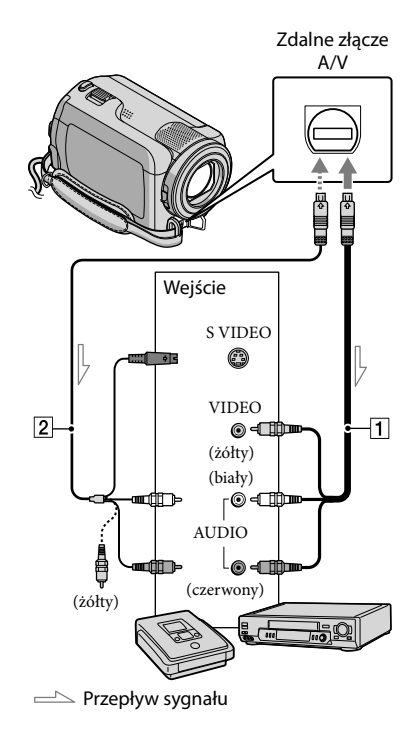

Włóż nośnik do nagrania do urządzenia nagrywającego.

 Jeśli urządzenie nagrywające jest wyposażone w przełącznik wyboru sygnału wejściowego, ustaw go w odpowiedniej pozycji.

- Z Podłącz kamerę do urządzenia nagrywajacego (nagrywarki płyt itp.) za pośrednictwem kabla połączeniowego A/V 1 (w zestawie) lub kabla połączeniowego A/V ze złączem S VIDEO **2** (sprzedawany oddzielnie).
  - · Podłącz kamerę do gniazd wejściowych urządzenia nagrywającego.

Rozpocznij odtwarzanie za pomocą kamery i nagrywanie za pomocą urządzenia nagrywającego.

 Szczegółowe informacje na ten temat zawiera instrukcja obsługi dostarczona w zestawie z urządzeniem nagrywającym.

Po zakończeniu nagrywania zatrzymaj urządzenie nagrywające, a następnie kamerę.

- Ponieważ kopiowanie odbywa się za pośrednictwem analogowej transmisji danych, jakość obrazu może ulec pogorszeniu.
- Aby ukryć wskaźniki ekranowe (takie jak licznik) na ekranie podłączonego monitora, należy skonfigurować ustawienia fr (HOME)  $\rightarrow \blacksquare$  (USTAWIENIA)  $\rightarrow$  [UST.WYJŚCIA]  $\rightarrow$  [WY WYŚWIETL.]  $\rightarrow$  [PANEL LCD] (ustawienie domyślne)  $\rightarrow \bigcirc K \rightarrow \bigcirc X$ .

- Aby nagrać datę/godzinę lub dane ustawień kamery, dotknij kolejno przycisków  $\uparrow$  (HOME)  $\rightarrow \blacksquare$  (USTAWIENIA)  $\rightarrow$ [WYŚW.UST.OBR.] → [KOD DANYCH] → wybrane ustawienie  $\rightarrow \bigcirc \lor \rightarrow \bigtriangledown$ . Ponadto dotknij kolejno przycisków  $\uparrow$  (HOME)  $\rightarrow \blacksquare$  (USTAWIENIA)  $\rightarrow$  [UST. WYJŚCIA]  $\rightarrow$  [WY WYŚWIETL.]  $\rightarrow$  [WY  $V/PANEL \rightarrow OK \rightarrow \textcircled{P} \rightarrow X$
- Gdy format ekranu urządzenia wyświetlającego (telewizora itp.) jest równy 4:3, dotknij kolejno przycisków ♠ (HOME) → IUSTAWIENIA) → [UST.WYJŚCIA] →  $[TYP TV] \rightarrow [4:3] \rightarrow OK \rightarrow \overrightarrow{P} \rightarrow \overleftarrow{X}.$
- W przypadku podłączania urządzenia monofonicznego, do wejścia wideo należy podłączyć żółty wtyk kabla połączeniowego A/V, a do wejścia audio urządzenia - wtyk biały (kanał lewy) lub czerwony (kanał prawy).
- W niektórych krajach lub regionach zapisywarki DVD marki Sony mogą być niedostępne.

## Optymalne wykorzystanie kamery Usuwanie filmów i zdjęć

Można zwolnić miejsce na nośniku, usuwając z niego filmy i zdjęcia. Przed wykonaniem tej operacji należy wybrać nośnik z filmami i zdjęciami, które mają zostać usunięte (str. 36).

- Dotknij kolejno przycisków: f (HOME)  $\rightarrow$  f (INNE)  $\rightarrow$ [USUŃ].
- Z Aby usunąć filmy, dotknij kolejno przycisków [☎USUŃ] → [**口**USUŃ].
  - Aby usunąć zdjęcia, dotknij kolejno przycisków [ $\blacksquare$ USUŃ]  $\rightarrow$  [ $\blacksquare$ USUŃ].

J Dotknij filmów lub zdjęć, które mają zostać usunięte, aby pojawił się na nich znak √.

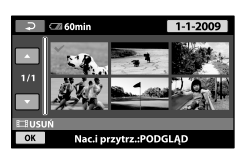

Dotknij przycisku  $\bigcirc K \rightarrow [TAK] \rightarrow$ 

- · Usuwanie wszystkich filmów jednocześnie W trakcie etapu 2 dotknij kolejno przycisków  $[\blacksquare USUN] \rightarrow [\blacksquare USUN WSZ.] \rightarrow [TAK] \rightarrow$  $[TAK] \rightarrow OK \rightarrow X$
- Usuwanie wszystkich zdjęć jednocześnie W trakcie etapu 2 dotknij kolejno przycisków  $[\blacksquare USUŃ] \rightarrow [\blacksquare USUŃ WSZ.] \rightarrow [TAK] \rightarrow$  $[TAK] \rightarrow OK \rightarrow X$

#### Formatowanie nośnika zapisu

Formatowanie polega na usunięciu wszystkich filmów i zdjęć w celu odzyskania wolnego miejsca dostępnego dla operacji nagrywania.

- Kamera powinna być podłączona do gniazda ściennego przy użyciu zasilacza sieciowego znajdującego się w zestawie (str. 10).
- · Aby uniknąć utraty ważnych obrazów, przed sformatowaniem nośnika zapisu należy je zapisać (str. 22, 29).
- 1 Dotknij kolejno przycisków: A (HOME) → (ZARZADZAJ NOŚNIKIEM) → [FORMAT. NOŚNIKA].
- 2 Dotknij nośnika zapisu, który chcesz sformatować ([HDD] lub [MEMORY STICK]).
- 3 Dotknij przycisku [TAK] → [TAK] \_\_ OK
- · Gdy wyświetlany jest komunikat [Wykonywanie...], nie wolno zamykać ekranu LCD, używać przycisków na kamerze, odłaczać zasilacza sieciowego ani wyjmować z kamery karty "Memory Stick PRO Duo". (W trakcie formatowania nośnika lampka ACCESS/lampka dostępu jest podświetlona lub miga).
- Usunięte zostaną również zabezpieczone filmy i zdjęcia.

## Radzenie sobie w różnych warunkach filmowania

Wiele różnych ustawień i opcji regulacji dostępnych jest z poziomu menu (str. 38).

Regulacja naświetlenia w przypadku filmowania obiektów pod światło (podświetlenie)

Aby wyregulować naświetlenie w przypadku filmowania obiektu pod światło, należy nacisnąć przycisk 🖾 (podświetlenie) w celu wyświetlenia wskaźnika 🖾. Aby anulować funkcję filmowania pod światło, należy nacisnąć ponownie przycisk 🖾 (podświetlenie).

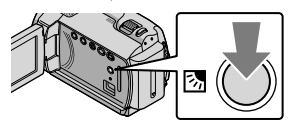

#### Korzystanie ze statywu

Przymocuj statyw (sprzedawany oddzielnie), wkręcając śrubę statywu (sprzedawany oddzielne, długość śruby musi być mniejsza niż 5,5 mm) do gniazda statywu.

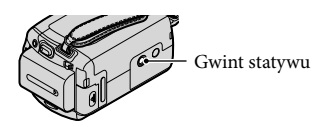

## Zmiana nośnika nagrywania

Jako nośnik nagrywania, odtwarzania lub edycyjny można z poziomu kamery wybrać wewnętrzny dysk twardy lub kartę "Memory Stick PRO Duo". Należy wybrać oddzielny nośnik dla filmów i zdjęć. Domyślnie zarówno filmy, jak i zdjęcia są zapisywane na dysku twardym.

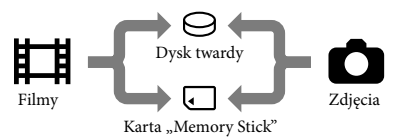

- Operacje nagrywania, odtwarzania i edycji mogą być wykonywane na wybranym nośniku.
- Informacje o dostępnym czasie nagrywania filmów można znaleźć na stronie 52.

Wybór nośnika nagrywania dla filmów

Zostanie wyświetlony ekran [UST. NOŚN.FILM.].

2 Dotknij odpowiedniego nośnika.

3 Dotknij przycisku [TAK]  $\rightarrow OK$ .

Nośnik nagrywania zostanie zmieniony.
#### Wybór nośnika w przypadku zdjęć

I Dotknij kolejno przycisków:
♠ (HOME) → ● (ZARZĄDZAJ NOŚNIKIEM) → [UST.NOŚNIKA ZDJ.].

Zostanie wyświetlony ekran [UST. NOŚNIKA ZDJ.].

# 2 Dotknij symbolu odpowiedniego nośnika nagrywania.

3 Dotknij przycisku [TAK]  $\rightarrow \overline{OK}$ .

Nośnik nagrywania zostanie zmieniony.

# Sprawdzanie ustawień nośnika nagrywania

Należy podświetlić lampkę 🖽 (film), aby sprawdzić nośnik nagrywania dla filmów, lub lampkę 🗅 (zdjęcie), aby sprawdzić nośnik nagrywania dla zdjęć. Symbol nośnika wyświetlany jest w prawym górnym rogu ekranu.

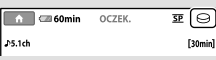

- ⊖: wewnętrzny dysk twardy
- : karta "Memory Stick PRO Duo"

# Wkładanie karty "Memory Stick PRO Duo"

 Ustawienie nośnika zapisu na [MEMORY STICK] umożliwi zapisywanie filmów i/lub zdjęć na karcie "Memory Stick PRO Duo" (str. 36).

#### Typy kart "Memory Stick", których można używać w kamerze

- Do nagrywania filmów zaleca się korzystanie z kart "Memory Stick PRO Duo" o pojemności co najmniej 512 MB z oznaczeniem:
  - MEMORY STICK PRO DUO (karta "Memory Stick PRO Duo")\*
  - MEMORY STICK PRD-HG DUO (karta "Memory Stick PRO-HG Duo")
    - \* Można użyć karty zarówno oznaczonej, jak i nieoznaczonej etykietą Mark2.
- Karty "Memory Stick PRO Duo" o pojemności do 16 GB zostały sprawdzone pod kątem prawidłowej pracy z tą kamerą.
- Otwórz pokrywę gniazda karty "Memory Stick Duo" i włóż kartę "Memory Stick PRO Duo" do oporu do gniazda karty "Memory Stick Duo", aż wskoczy na swoje miejsce.
  - Wkładanie na siłę karty "Memory Stick PRO Duo" w niewłaściwym kierunku do gniazda może spowodować uszkodzenie karty "Memory Stick PRO Duo", gniazda karty "Memory Stick Duo" lub danych obrazu.
  - Po włożeniu karty "Memory Stick Duo" zamknij pokrywę gniazda karty "Memory Stick PRO Duo".

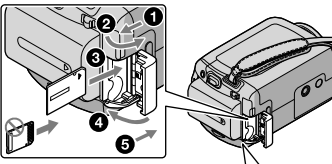

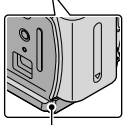

Lampka aktywności (karty "Memory Stick PRO Duo") PL Jeśli zostanie włożona nowa karta "Memory Stick PRO Duo", gdy lampka Ħ (Film) świeci, zostanie wyświetlony ekran [Utwórz plik bazy danych obrazu.].

#### 2 Dotknij [TAK].

- Aby zapisać zdjęcia na karcie "Memory Stick PRO Duo", dotknij przycisku [NIE].
- W przypadku wyświetlenia komunikatu [Nie udało się utworzyć nowego pliku bazy danych obrazu. Prawdopodobnie nie ma wystarczającej ilości wolnego miejsca.] w trakcie etapu 2 sformatuj kartę "Memory Stick PRO Duo" (str. 35).

# Wyjmowanie karty "Memory Stick PRO Duo"

Otwórz pokrywę gniazda karty "Memory Stick Duo" i lekko dociśnij kartę "Memory Stick PRO Duo".

- Podczas nagrywania nie wolno otwierać pokrywy gniazda karty "Memory Stick Duo".
- Wkładając lub wyjmując kartę "Memory Stick PRO Duo", uważaj, aby karta "Memory Stick PRO Duo" nie wyskoczyła z aparatu i nie upadła.

Kopiowanie filmów lub zdjęć z wewnętrznego dysku twardego na kartę "Memory Stick PRO Duo" Dotknij przycisków ♠ (HOME) → (INNE) → [PRZEŚLIJ FILM]/ [KOPIUJ ZDJĘCIE], a następnie postępuj zgodnie z instrukcjami wyświetlanymi na ekranie.

## Dostosowywanie ustawień kamery za pomocą menu

 Szczegółowy opis poszczególnych opcji menu wraz z kolorowymi zdjęciami można znaleźć w pozycji "Podręcznik kamery Handycam" (str. 43).

#### Korzystanie z 🏫 HOME MENU

Po naciśnięciu przycisku ♠ (HOME) pojawia się HOME MENU. Pozwala ono zmieniać ustawienia posiadanej kamery.

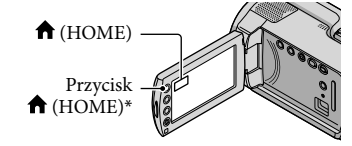

- \* DCR-SR38E/SR48E/SR57E/SR67E/SR77E/ SR87E
- Dotknij wybranej kategorii
   → opcji menu, która wymaga
   zmiany.

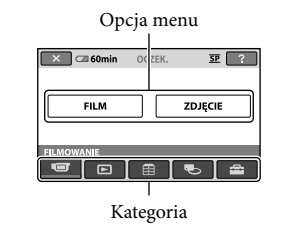

- Postępuj zgodnie z instrukcją wyświetlaną na ekranie.
- 3 Po zakończeniu ustawiania dotknij przycisku OK.
  - Jeśli dana opcja nie jest wyświetlana na ekranie, dotknij przycisku .

- Aby powrócić do poprzedniego ekranu, dotknij przycisku P.
- Aby ukryć ekran HOME MENU, dotknij przycisku X.
- Nie można wybierać wyszarzonych opcji lub ustawień.

#### Korzystanie z funkcji HELP

Aby wyświetlić opisy na ekranie HOME MENU, dotknij przycisku 🖸 (HELP) na ekranie HOME MENU. (Kolor dolnej części przycisku 🖸 zmieni się na pomarańczowy). Następnie dotknij opcji, o której chcesz uzyskać informacje.

#### Korzystanie z 😉 OPTION MENU

OPTION MENU wygląda jak okno podręczne wyświetlane na komputerze po kliknięciu prawym przyciskiem myszy. Pojawią się opcje menu, które można zmieniać w kontekście.

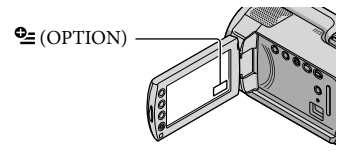

 Dotknij wybranej karty → opcji, aby zmienić ustawienie.

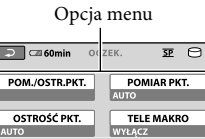

Karta

- Po zakończeniu ustawiania dotknij przycisku OK.
- Jeśli żądany element nie jest wyświetlany na ekranie, dotknij innej karty. (Może nie być karty).
- Nie można korzystać z OPTION MENU w trybie obsługi Easy Handycam.

### Lista 🏫 HOME MENU

#### Kategoria 🐨 (FILMOWANIE)

| FILM st    | r. 1 | 13 |
|------------|------|----|
| ZDJECIEsti | r. 1 | 15 |

#### Kategoria 🕨 (ZOBACZ OBRAZY)

| VISUAI   | INDEX | str | 17 |
|----------|-------|-----|----|
| *150/ (L |       | ou. | 1, |

| 🕮 KLATKI | FILMU |  | str. | 17 |
|----------|-------|--|------|----|
|----------|-------|--|------|----|

TWARZ ...... str. 17

LISTA ODTW...... Wyświetlanie i odtwarzanie listy odtwarzania filmów.

#### Kategoria 🗄 (INNE)

#### USUŃ

| 🖽 USUŃ str. 35                                                                                       |
|----------------------------------------------------------------------------------------------------|
| ■USUŃstr. 35                                                                                         |
| PRZECHWYĆ ZDJ Przechwytywanie zdjęć z wybranych kadrów filmów.                                       |
| PRZEŚLIJ FILMstr. 38                                                                                 |
| KOPIUJ ZDJĘCIE                                                                                       |
| KOPIUJ wybranestr. 38                                                                                |
| KOPIUJ wg datystr. 38                                                                                |
| EDYC                                                                                                 |
| <b>□</b> USUŃstr. 35                                                                                 |
| ■USUŃstr. 35                                                                                         |
| OCHRONA 🖽 Zabezpieczanie filmów przed usunięciem.                                                    |
| OCHRONA 🔳 Zabezpieczanie zdjęć przed usunięciem.                                                     |
| ☐ PODZIEL Dzielenie filmów.                                                                          |
| ED.LISTY ODTW.                                                                                       |
| 🛱 DODAJ Dodawanie filmu do listy odtwarzania.                                                        |
| 聞DODAJ wg daty Dodawanie do listy odtwarzania filmów nagranych tego samego dnia w określonym czasie. |
| 🖹 USUŃ Usuwanie filmu z listy odtwarzania.                                                           |
| 🗈 USUŃ WSZYST Usuwanie wszystkich filmów z listy odtwarzania.                                        |
| PRZENIEŚ Zmiana kolejności filmów na liście odtwarzania.                                             |
| POŁĄCZ.USB                                                                                           |
| ⊖POŁĄCZ.USB Podłączenie wewnętrznego dysku twardego za pomocą portu USB.                             |
| POŁĄCZ.USB Podłączanie karty "Memory Stick PRO Duo" za pomocą portu USB.                             |
| WYPALANIE PŁYTY str. 25                                                                              |
| BATTERY INFO Wyświetlanie informacji o akumulatorze.                                                 |

#### Kategoria 🌄 (ZARZĄDZAJ NOŚNIKIEM)

| UST.NOŚN.FILMst   | r. 36 |
|-------------------|-------|
| UST.NOŚNIKA ZDJst | r. 37 |

INFO O NOŚNIKU ...... Wyświetlanie informacji o nośniku zapisu, np. ilość wolnego miejsca.

FORMAT.NOŚNIKA .....str. 35

NAP.PL.B.D.OBR.....str. 45

#### Kategoria 🔛 (USTAWIENIA)

| UST.FILMU KAM.                                                                                                    |
|----------------------------------------------------------------------------------------------------|
| TRYB NAGRYWUstawianie trybu nagrywania filmów. W przypadku nagrywania szybko<br>poruszających się obiektów zalecany jest tryb wysokiej jakości obrazu, np.<br>[HQ]. |
| TRYB AUDIO*Ustawianie formatu dźwięku (przestrzenny 5,1-kanałowy/2-kanałowy stereo).                                                                                |
| WYBÓR SZEROK Ustawianie współczynnika poziomu do pionu podczas nagrywania filmów                                                                                    |
| ZOOM CYFROWYstr. 14                                                                                                    |
| EISTEADYSHOTstr. 14                                                                                                    |
| AUT WOLN MIG Automatyczna regulacja szybkości migawki.                                                                                                    |
| RAMKA PROWWyświetlanie ramki, która pozwala ustawić obiekt w kadrze dokładnie w poziomie lub w pionie.                                                              |
| POZOSTAŁOUstawianie sposobu, w jaki ma być wyświetlana informacja o pozostałym czasie nagrywania.                                                                   |
| 🗷 USTAW.TWARZ Ustawia tworzenie ekranu Indeks twarzy.                                                                                                    |
| UST.ZDJĘCIA KAM.                                                                                                    |
| ROZM.OBR Ustawienie wielkości zdjęcia.                                                                                                    |
| NR PLIKU Ustawianie sposobu przydzielania numerów plików.                                                                                                    |
| AUT WOLN MIG Automatyczna regulacja szybkości migawki.                                                                                                    |
| RAMKA PROWWyświetlanie ramki, która pozwala ustawić obiekt w kadrze dokładnie w poziomie lub w pionie.                                                              |
| WYŚW.UST.OBR.                                                                                                    |
| KOD DANYCH Wyświetlanie szczegółowych danych zapisu podczas odtwarzania.                                                                                            |
| UST.DŹW./WYŚW.                                                                                                    |
| GŁOŚNOŚĆstr. 18                                                                                                    |
| SYGN.DŹWIĘKstr. 12                                                                                                    |
| JASNOŚĆ LCD Ustawianie jasności ekranu LCD.                                                                                                    |
| PODŚWIET.LCD Ustawianie podświetlenia ekranu LCD.                                                                                                    |
| KOLOR LCD Ustawianie intensywności barw ekranu LCD.                                                                                                    |
| UST.WYJŚCIA                                                                                                    |
| TYP TVstr. 21                                                                                                    |
| WY WYŚWIETLUstawianie, czy na ekranie telewizora będą wyświetlane informacje, czy też nie.                                                                          |

| JST.ZEG./ 🗚 JĘZ.                                                                                                    |
|----------------------------------------------------------------------------------------------------|
| USTAW ZEGARstr. 11                                                                                                    |
| USTAW STREFĘstr. 11                                                                                                    |
| CZAS LETNIstr. 11                                                                                                    |
| 回UST.JĘZYKAstr. 12                                                                                                    |
| JST.OGÓLNE                                                                                                    |
| TRYB DEMO Ustawianie, czy ma być wyświetlana demonstracja, czy też nie.                                                     |
| KALIBRACJA Kalibracja panelu dotykowego.                                                                                    |
| AUTO WYŁ Zmiana ustawienia [AUTO WYŁ.] (str. 10).                                                                           |
| WŁĄCZANIE Z LCD Ustawianie, czy kamera ma się włączać i wyłączać w chwili otwarcia i<br>zamknięcia ekranu LCD, czy też nie. |
| CZUJ.UPADKUstr. 4                                                                                                    |

- [Opcja UST.DŹW./WYŚW.] została zmieniona na [USTAW.DŹWIĘKU] w trakcie obsługi Easy Handycam.
- \* DCR-SR57E/SR67E/SR77E/SR87E

#### Lista 💁 OPTION MENU

Poniższe opcje są dostępne tylko w OPTION MENU.

#### Karta 🔳

| POM./OSTR.PKT | Równoczesna regulacja jasności i ostrości wybranego obiektu.                                                  |
|---------------|----------------------------------------------------------------------------------------------------|
| POMIAR PKT    | Regulacja jasności obrazów względem obiektu wybranego dotknięciem na ekranie.                                 |
| OSTROŚĆ PKT   | Ostrość ustawiana względem obiektu wybranego dotknięciem na ekranie.                                          |
| TELE MAKRO    | Filmowanie ostrego obiektu na tle rozmytego otoczenia.                                                        |
| EKSPOZYCJA    | . Regulacja jasności filmów i zdjęć.                                                                          |
| OSTROŚĆ       | . Ręczna regulacja ostrości.                                                                                  |
| WYBÓR MIEJSCA | .Dobór odpowiednich parametrów nagrywania w zależności od rodzaju ujęcia, np. filmowanie w nocy lub na plaży. |
| BALANS BIELI  | Automatyczna regulacja balansu bieli.                                                                         |

#### Karta 너

WPROWADZANIE ......... Włączanie efektu stopniowego wyłaniania się obrazu lub jego zanikania.

#### Karta

WBUD.ZOOM MIC ...... Nagrywanie filmów z dźwiękiem kierunkowym, który zmienia się w miarę jak obraz się przybliża lub oddala.

POZ.ODN.MIK..... Ustawiania poziomu mikrofonu.

SAMOWYZWAL..... Używane podczas nagrywania zdjęć.

#### Rodzaj wyświetlanej karty zależy od sytuacji/brak karty

POK.SLAJDÓW ..... Odtwarzanie serii zdjęć.

UST.POK.SLAJD. ..... Ustawianie opcji powtarzania w przypadku pokazu slajdów.

## "Podręcznik kamery Handycam" - uzyskiwanie szczegółowych informacji

"Podręcznik kamery Handycam" to przewodnik użytkownika opracowany w celu przeglądania go na ekranie komputera. Opisano w nim funkcje kamery, a niektóre z nich zilustrowano barwnymi zdjęciami. "Podręcznik kamery Handycam" należy przeczytać, gdy użytkownik chce dowiedzieć się więcej na temat obsługi posiadanej kamery.

Aby zainstalować "Podręcznik kamery Handycam" na komputerze z systemem Windows, włóż płytę CD-ROM (w zestawie) do napedu w komputerze.

🖌 Na wyświetlonym ekranie instalacyjnym kliknij [Podręcznik kamery Handycam].

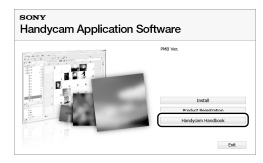

🕇 Wybierz odpowiedni język i nazwę modelu kamery, a nastepnie kliknij [Podrecznik kamery Handycam (PDF)].

> · Nazwa modelu kamery znajduje się na jej spodzie.

Kliknij [Exit] → [Exit], a następnie wyjmij płytę CD-ROM z napędu komputera.

Aby wyświetlić "Podręcznik kamery Handycam", kliknij dwukrotnie ikonę skrótu na ekranie komputera.

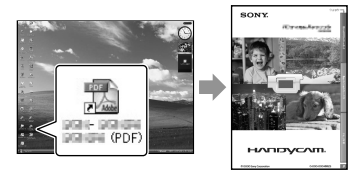

- · W przypadku systemu Macintosh otwórz folder [Handbook] - [PL] na płycie CD-ROM, po czym skopiuj plik [Handbook.pdf].
- W celu przeczytania dokumentu "Podręcznik kamery Handycam" wymagany jest program Adobe Reader. Jeśli nie został on jeszcze zainstalowany, można go pobrać ze strony internetowej firmy Adobe Systems: http://www.adobe.com/
- Szczegółowe informacje na temat oprogramowania "PMB" (w zestawie) można znaleźć w dokumencie "PMB Guide" (str. 27).

#### Informacje dodatkowe

# Rozwiązywanie problemów

Jeśli podczas użytkowania kamery wystąpią problemy, należy podjąć próbę ich rozwiązania, korzystając z poniższej tabeli. Jeśli nie można usunąć problemu, należy odłączyć źródło zasilania i skontaktować się ze sprzedawcą produktów firmy Sony.

Uwagi przed wysłaniem kamery do naprawy

- W zależności od problemu kamera może wymagać inicjalizacji lub wymiany dysku twardego. W takim przypadku dane zapisane na dysku twardym zostaną usunięte. Przed wysłaniem kamery do naprawy należy upewnić się, że dane znajdujące się na wewnętrznym dysku twardym zostały zapisane na innych nośnikach (utworzono kopie zapasowe). Firma Sony nie rekompensuje utraty jakichkolwiek danych na dysku twardym.
- Podczas naprawy w celu zbadania problemu może zostać sprawdzona minimalna ilość danych przechowywanych na dysku twardym. Jednak sprzedawca firmy Sony nie będzie kopiował ani przechowywał tych danych.
- Szczegółowy opis objawów kamery można znaleźć w pozycji "Podręcznik kamery Handycam" (str. 43), a sposób jej podłączania do komputera - w pozycji "PMB Guide" (str. 27).

#### Nie można włączyć kamery.

- Włóż naładowany akumulator do kamery (str. 9).
- Podłącz wtyczkę zasilacza sieciowego do gniazda elektrycznego (str. 9).

#### Po włączeniu zasilania kamera nie działa.

- Kamera jest gotowa do filmowania po upływie kilku sekund od włączenia. Nie oznacza to uszkodzenia.
- Odłącz zasilacz sieciowy od gniazda elektrycznego lub odłącz akumulator, a następnie podłącz ponownie po upływie około 1 minuty. Jeśli kamera nadal nie działa, naciśnij ostro zakończonym przedmiotem

przycisk RESET (str. 56). (Po naciśnięciu przycisku RESET wszystkie ustawienia, w tym ustawienie zegara, zostaną wyzerowane).

- Temperatura kamery jest bardzo wysoka. Wyłącz kamerę i pozostaw ją na chwilę w chłodnym miejscu.
- Temperatura kamery jest bardzo niska.
   Pozostaw na jakiś czas włączoną kamerę. Jeśli nadal nie można uruchomić kamery, wyłącz ją i przenieś do ciepłego miejsca. Pozostaw kamerę na chwilę, a następnie ją włącz.

#### Kamera nagrzewa się.

• Podczas pracy kamera może się nagrzewać. Nie oznacza to uszkodzenia.

#### Kamera niespodziewanie się wyłącza.

- Użyj zasilacza sieciowego (str. 10).
- Włącz ją wówczas ponownie.
- Naładuj akumulator (str. 9).

#### Naciśnięcie przycisku START/STOP lub PHOTO nie powoduje nagrywania obrazów.

- Naciśnij przycisk MODE, aby podświetlić lampkę III (film) lub O (zdjęcie).
- Kamera nagrywa na nośniku zapisu właśnie zarejestrowany obraz. W tym czasie nie można nagrywać żadnych nowych obrazów.
- Nośnik zapisu jest zapełniony. Usuń niepotrzebne obrazy (str. 35).
- Całkowita liczba scen filmowych lub zdjęć przekroczyła dostępną pojemność kamery, jeśli chodzi o zapis. Usuń niepotrzebne obrazy (str. 35).

#### Nagrywanie się zatrzymuje.

 Temperatura otoczenia kamery jest bardzo wysoka/niska. Wyłącz kamerę i pozostaw ją na chwilę w chłodnym/ciepłym miejscu.

#### Nie można zainstalować programu "PMB".

 Sprawdź środowisko wymagane do zainstalowania programu "PMB" (str. 22).

#### Program "PMB" nie działa prawidłowo.

• Zamknij program "PMB" i ponownie uruchom komputer.

# Kamera nie jest rozpoznawana przez komputer.

- Odłącz urządzenia od gniazda USB komputera inne niż klawiatura, mysz i kamera.
- Odłącz przewód USB od komputera i kamery, uruchom ponownie komputer, a następnie ponownie połącz komputer i kamerę w prawidłowej kolejności.

#### Wyświetlanie informacji diagnostycznych/Wskaźniki ostrzegawcze

Jeśli na ekranie LCD pojawią się wskaźniki, należy sprawdzić poniższe przypadki. Jeśli problem nie zostanie rozwiązany mimo kilku prób, należy skontaktować się ze sprzedawcą produktów firmy Sony lub z autoryzowanym serwisem sprzętu firmy Sony.

#### C:04:□□

- Używany akumulator nie jest akumulatorem typu "InfoLITHIUM" (serii H). Należy używać akumulatora typu "InfoLITHIUM" (serii H) (str. 9).
- Podłącz prawidłowo wtyk DC zasilacza sieciowego do gniazda DC IN kamery (str. 9).

#### C:13:00 / C:32:00

 Odłącz źródło zasilania. Podłącz ponownie zasilanie i spróbuj użyć kamery.

#### E:20:□□ / E:31:□□ / E:61:□□ / E:62:□□ / E:91:□□ / E:94:□□

 Kamera wymaga naprawy. Skontaktuj się z autoryzowanym punktem sprzedaży firmy Sony lub lokalnym autoryzowanym punktem serwisowym firmy Sony. Podaj sprzedawcy lub pracownikowi serwisu 5-cyfrowy kod błędu zaczynający się literą "E".

#### 101-0001

 Gdy wskaźnik miga wolno, plik jest uszkodzony lub nie można go odczytać.

#### 0

- Dysk twardy kamery jest zapełniony. Usuń zbędne obrazy z dysku twardego (str. 35).
- Mógł wystąpić błąd napędu dysku twardego kamery.

#### 

· Poziom naładowania akumulatora jest niski.

#### []]

 Temperatura kamery wzrasta. Wyłącz kamerę i przenieś ją w chłodne miejsce.

#### Ī

 Temperatura kamery jest niska. Ogrzej kamerę.

#### $\square$

- Nie włożono karty "Memory Stick PRO Duo" (str. 37).
- Gdy wskaźnik miga, brakuje wolnego miejsca na nagrywanie obrazów. Usuń zbędne obrazy (str. 35) lub sformatuj kartę "Memory Stick PRO Duo" (str. 35) po uprzednim zapisaniu obrazów na innych nośnikach.
- Plik bazy danych obrazu jest uszkodzony. Sprawdź plik bazy danych obrazu dotykając kolejno przycisków: ↑ (HOME) →
   CARZĄDZAJ NOŚNIKIEM) → [NAP. PL.B.D.OBR.] → nośnik nagrania.

#### S

 Karta "Memory Stick PRO Duo" jest uszkodzona. Sformatuj kartę "Memory Stick PRO Duo" z poziomu kamery (str. 35).

#### **[?**]

• Włożono niezgodną kartę "Memory Stick Duo" (str. 37).

#### ᠳ

 Dostęp do karty "Memory Stick PRO Duo" został ograniczony za pomocą innego urządzenia.

#### s T

 Kamera jest niestabilna. Trzymaj kamerę w obu rękach. Zauważ jednak, że wskaźnik ostrzegawczy dotyczący drgań kamery nie zniknie.

#### Ö

 Włączona jest funkcja czujnika upadku. Nagrywanie i odtwarzanie obrazów może być niemożliwe.

#### Ø

 Nośnik zapisu jest zapełniony. Usuń niepotrzebne obrazy (str. 35).

# Środki ostrożności

#### Informacje o użytkowaniu i konserwacji

- Kamery i jej akcesoriów nie należy używać ani przechowywać w następujących lokalizacjach:
  - W miejscach narażonych na nadmiernie wysoką lub niską temperaturę, lub w miejscach wilgotnych. Nie należy pozostawiać ich w miejscach narażonych na działanie temperatur przekraczających 60°C, np. w miejscach bezpośredniego działania promieni słonecznych, w pobliżu nawiewu gorącego powietrza lub w samochodzie zaparkowanym w nasłonecznionym miejscu. Może to spowodować ich uszkodzenie lub odkształcenie.
  - W miejscach narażonych na działanie silnych pól magnetycznych lub wibracji mechanicznych. Mogą one spowodować uszkodzenie kamery.
  - W miejscach narażonych na działanie silnych fal radiowych lub promieniowania. W takich warunkach kamera może nieprawidłowo nagrywać obraz.
  - W pobliżu odbiorników AM i sprzętu wideo. Mogą pojawić się zakłócenia obrazu.
  - Na piaszczystej plaży ani w innych zapylonych miejscach. Jeśli do kamery dostanie się piasek lub pył, może to spowodować jej uszkodzenie. Niektóre uszkodzenia tego typu mogą być trwałe.
  - W pobliżu okien lub na otwartej przestrzeni, gdzie ekran LCD lub obiektyw mogą być narażone na bezpośrednie działanie promieni słonecznych. Może to uszkodzić wnętrze ekranu LCD.
- Kamera powinna być zasilana napięciem stałym 6,8 V/7,2 V (akumulator) lub 8,4 V (zasilacz sieciowy).
- Do zasilania kamery prądem stałym lub zmiennym należy używać akcesoriów zalecanych w niniejszej instrukcji obsługi.
- Chronić kamerę przed wilgocią, np. przed deszczem lub wodą morską. Zamoczenie kamery grozi jej uszkodzeniem. Niektóre uszkodzenia tego typu mogą być trwałe.
- Jeśli do wnętrza obudowy kamery dostanie się obcy przedmiot lub płyn, należy zaprzestać użytkowania kamery, odłączyć ją od źródła

zasilania i zlecić jej przegląd w punkcie sprzedaży produktów firmy Sony.

- Z kamerą należy obchodzić się ostrożnie. Nie wolno jej demontować ani przerabiać. Należy chronić ją przed wstrząsami mechanicznymi i uderzeniami (np. młotkiem). Uważać, aby jej nie upuścić lub przypadkowo nie nadepnąć. Szczególnie ostrożnie należy obchodzić się z obiektywem.
- Jeśli kamera nie jest używana, ekran LCD powinien być zamknięty.
- Nie należy używać kamery owiniętej na przykład ręcznikiem. Grozi to jej przegrzaniem.
- Odłączając przewód zasilający, należy ciągnąć za wtyk, a nie za przewód.
- Należy uważać, aby przewód zasilający nie uległ uszkodzeniu, na przykład w wyniku przygniecenia ciężkim przedmiotem.
- Nie wolno używać zdeformowanego lub uszkodzonego akumulatora.
- Metalowe styki należy utrzymywać w czystości.
- W razie wycieku elektrolitu należy:
  - zasięgnąć porady miejscowego autoryzowanego punktu serwisowego firmy Sony;
  - zmyć ciecz, która miała kontakt ze skórą;
  - jeśli ciecz przedostanie się do oczu, przemyć je dużą ilością wody i zasięgnąć porady lekarza.

#### Jeśli kamera nie będzie używana przez długi czas

- Aby zachować optymalny stan kamery przez dłuższy czas, należy mniej więcej raz w miesiącu włączyć ją i uruchomić z jej poziomu nagrywanie i odtwarzanie obrazów.
- Przy przechowywaniu akumulatora należy go wcześniej całkowicie rozładować.

#### Ekran LCD

- Nie należy zbyt mocno naciskać ekranu LCD, ponieważ może to spowodować jego uszkodzenie.
- Jeśli kamera jest używana w chłodnym miejscu, na ekranie LCD może pojawić się szczątkowy obraz. Nie oznacza to uszkodzenia.

 Podczas pracy kamery tylna strona ekranu LCD może się nagrzewać. Nie świadczy to o usterce.

#### Czyszczenie ekranu LCD

 Odciski palców lub kurz na ekranie LCD można usunąć z jego powierzchni za pomocą miękkiej ściereczki. W przypadku korzystania z zestawu do czyszczenia ekranów LCD (sprzedawany oddzielnie) nie należy bezpośrednio spryskiwać ekranu LCD płynem czyszczącym. Należy użyć papieru czyszczącego zwilżonego płynem.

#### Obchodzenie się z obudową

- Jeśli obudowa kamery ulegnie zabrudzeniu, należy ją oczyścić miękką ściereczką zwilżoną wodą, a następnie wytrzeć suchą, miękką szmatką.
- Aby nie uszkodzić obudowy, należy unikać:
  - używania substancji chemicznych, np. rozcieńczalnika, benzyny, alkoholu, ściereczek nasączonych substancjami chemicznymi, środków odstraszających owady, środków owadobójczych i filtrów przeciwsłonecznych;
  - obsługiwania kamery rękami zabrudzonymi powyższymi substancjami;
  - narażania obudowy na długotrwały kontakt z przedmiotami wykonanymi z gumy lub winylu.

# Informacje o konserwacji i przechowywaniu obiektywu

- W następujących sytuacjach należy przetrzeć powierzchnię obiektywu miękką szmatką:
   – gdy na powierzchni obiektywu widoczne są odciski palców;
  - w miejscach gorących i wilgotnych;
  - gdy obiektyw jest narażony na działanie soli zawartej w powietrzu, np. nad morzem.
- Obiektyw należy przechowywać w dobrze wentylowanym miejscu, które nie jest narażone na działanie kurzu ani pyłu.
- Aby zapobiec występowaniu pleśni, należy okresowo czyścić obiektyw w sposób opisany powyżej.

# Ładowanie zamontowanego fabrycznie akumulatora

Kamera jest wyposażona w montowany fabrycznie akumulator, który zapewnia pamiętanie daty, godziny i innych ustawień, nawet po wyłączeniu kamery. Akumulator zamontowany fabrycznie jest ładowany zawsze, gdy kamera jest podłączona do gniazda sieciowego za pomocą zasilacza sieciowego lub gdy jest podłączony akumulator. Całkowite rozładowanie akumulatora nastąpi po upływie około 3 miesięcy nieużywania kamery. Użytkowanie kamery zaleca się rozpocząć po naładowaniu zamontowanego fabrycznie akumulatora. Nawet jeśli zamontowany fabrycznie akumulator nie jest naładowany, nie będzie to miało żadnego wpływu na działanie kamery, o ile nie będzie zapisywana data nagrania.

#### Czynności

Kamerę z zamkniętym ekranem LCD należy podłączyć do gniazda ściennego za pośrednictwem zasilacza (w zestawie) i pozostawić ją na co najmniej 24 godziny.

#### Uwaga dotycząca pozbywania się/ przekazywania kamery

Nawet w przypadku użycia funkcji [FORMAT. NOŚNIKA] lub sformatowania część danych może nie zostać całkowicie usunięta z dysku twardego.

Jeśli inna osoba ma przejąć kamerę, zaleca się użycie opcji [⊖OPRÓŻNIJ] (patrz "Uzyskiwanie informacji z "Podręcznik kamery Handycam"" na stronie 43), aby zapobiec ujawnieniu swoich danych. Dodatkowo przed pozbyciem się kamery w celu jej utylizacji zaleca się zniszczenie korpusu urządzenia.

#### Uwaga dotycząca pozbywania się/ przekazywania karty "Memory Stick PRO Duo"

Nawet w przypadku usunięcia danych z karty "Memory Stick PRO Duo" lub sformatowania karty "Memory Stick PRO Duo" z poziomu kamery lub komputera nie wszystkie dane zostaną całkowicie usunięte z karty "Memory Stick PRO Duo". Przed przekazaniem karty "Memory Stick PRO Duo" komuś innemu wskazane jest całkowite usunięcie danych z poziomu komputera przy użyciu specjalnego oprogramowania do kasowania danych. Dodatkowo przed pozbyciem się karty "Memory Stick PRO Duo" wskazane jest zniszczenie korpusu karty "Memory Stick PRO Duo".

## Dane techniczne

System Format sygnału: kolor PAL, standard CCIR Format nagrywania filmów DCR-SR37E/SR38E/SR47E/SR48E Film: MPEG2-PS Dźwięk: dwukanałowy Dolby Digital, Dolby Digital Stereo Creator DCR-SR57E/SR67E/SR77E/SR87E Film: MPEG2-PS Dźwięk: dwukanałowy Dolby Digital/5,1kanałowy Dolby Digital 5.1 Creator Format plików zdjęć : Zgodny ze standardem DCF Ver.2.0 : Zgodny ze standardem Exif Ver.2.21 : Zgodny ze standardem MPF Baseline Nośnik nagrywania (Film/Zdjęcie) Dysk twardy: DCR-SR37E/SR47E: 60 GB DCR-SR38E/SR48E: 70 GB DCR-SR57E/SR67E/SR77E/SR87E: 80 GB Karta "Memory Stick PRO Duo" Podczas pomiaru pojemności nośników 1 GB równa się 1 miliardowi bajtów, z których część jest używana do zarządzania danymi. Przetwornik obrazu DCR-SR37E/SR38E/SR47E/SR48E/SR57E/ SR67E 2,25 mm (typ 1/8) CCD (urządzenie ze sprzężeniem ładunkowym) Wartość całkowita: ok. 800 000 pikseli Liczba efektywnych (Film, 16:9): ok. 490 000 pikseli Liczba efektywnych (Zdjęcia, 16:9): ok. 310 000 pikseli Liczba efektywnych: (Zdjęcia, 4:3): ok. 410 000 pikseli DCR-SR77E/SR87E 3,0 mm (typ 1/6) CCD (urządzenie ze sprzężeniem ładunkowym) Wartość całkowita: ok. 1 070 000 pikseli Liczba efektywnych (Film, 16:9): ok. 670 000 pikseli Liczba efektywnych (Zdjęcia, 16:9): ok. 750 000 pikseli Liczba efektywnych (Zdjęcia, 4:3): ok. 1 000 000 pikseli Obiektyw DCR-SR37E/SR38E/SR47E/SR48E/SR57E/ SR67E Carl Zeiss Vario-Tessar 60× (optyczny), 120×, 2 000× (cyfrowy) Średnica filtru: 30 mm DCR-SR77E/SR87E

Carl Zeiss Vario-Tessar 25× (optyczny), 50×, 2 000× (cyfrowy) Średnica filtru: 30 mm Ogniskowa DCR-SR37E/SR38E/SR47E/SR48E/SR57E/ SR67E F=1,8~6,0 f=1,8 ~ 108 mm Po przeliczeniu na wartości dla aparatu 35 mm Filmy: 39 ~ 2 340 mm (16:9) Zdjecia: 44 ~ 2 640 mm (4:3) DCR-SR77E/SR87E F=1.8 ~ 3.2 f=2,5 ~ 62,5 mm Po przeliczeniu na wartości dla aparatu 35 mm Filmy: 41 ~ 1 189 mm (16:9)\* Zdjęcia: 36 ~ 900 mm (4:3) Temperatura barw: [AUTO], [JEDNO NAC.], [WEWNATRZ] (3 200 K), [NA ZEWN.] (5800 K) Minimalne oświetlenie DCR-SR37E/SR38E/SR47E/SR48E/SR57E/ SR67E 6 lx (luksów) (gdy dla opcji [AUT WOLN MIG] wybrano ustawienie [WŁĄCZ], szybkość migawki 1/25 sekundy) DCR-SR77E/SR87E 8 lx (luksów) (gdy dla opcji [AUT WOLN MIG] wybrano ustawienie [WŁĄCZ], szybkość migawki 1/25 sekundy) \* Wartościami ogniskowych są rzeczywiste wartości wynikające z szerokokątnego odczytu obrazu. Złącza wejścia/wyjścia Zdalne złącze A/V: gniazdo wyjściowe audio/ wideo Gniazdo USB: mini-AB (DCR-SR37E/SR38E/SR57E/SR77E: tylko wyjściowe) Ekran LCD Obraz: 6,7 cm (typ 2,7; współczynnik kształtu 16:9) Całkowita liczba pikseli: 123 200 (560 × 220) Ogólne Wymagania dotyczące zasilania: napięcie stałe 6,8 V/7,2 V (akumulator) lub 8,4 V (zasilacz sieciowy)

Średni pobór mocy: gdy kamera nagrywa przy typowej jasności ekranu LCD: wewnetrzny dysk twardy DCR-SR37E/SR38E/SR47E/SR48E/SR57E/ SR67E: 2.2 W "Memory Stick PRO Duo": 2,1 W DCR-SR77E/SR87E: 2,5 W "Memory Stick PRO Duo": 2,3 W Temperatura pracy: 0°C do 40°C Temperatura przechowywania:  $-20^{\circ}$ C do  $+ 60^{\circ}$ C Wymiary (przybliżone)  $60 \times 68 \times 105$  mm (szer./wys./gł.) z wystającymi elementami 60 × 68 × 112 mm (szer./wys./gł.) z elementami wystającymi i zamontowanym akumulatorem (w zestawie) Masa (przybliżona) DCR-SR37E/SR38E/SR47E/SR48E/SR57E/ SR67E 300 g samo urządzenie

- 340 g z akumulatorem (w zestawie) DCR-SR77E/SR87E 300 g samo urządzenie
- 350 g z akumulatorem (w zestawie)

#### Zasilacz sieciowy AC-L200C/AC-L200D

Wymagania dotyczące zasilania: prąd zmienny 100 V – 240 V, 50 Hz/60 Hz Zużycie prądu: 0,35 A – 0,18 A Pobór mocy: 18 W Napięcie wyjściowe: prąd stały 8,4 V\*<sup>1</sup> Temperatura pracy: 0°C do 40°C Temperatura przechowywania: –20°C do + 60°C Wymiary (w przybliżeniu): 48 × 29 × 81 mm (szer./wys./gl.) bez wystających elementów Waga (w przybliżeniu): 170 g bez przewodu

- Waga (w przybliżeniu): 170 g bez przewodu zasilającego
- \*1 Inne dane techniczne znajdują się na etykiecie zasilacza.

#### Akumulator

#### NP-FH30

#### (DCR-SR37E/SR38E/SR47E/SR48E/SR57E/ SR67E)

Maksymalne napięcie wyjściowe: prąd stały 8,4 V Napięcie wyjściowe: prąd stały 7,2 V

Maksymalne napięcie ładowania: prąd stały 8,4 V

Maksymalny prąd ładowania: 2,12 A

Pojemność: 3,6 Wh (500 mAh)

Typ: litowo-jonowy

#### Akumulator NP-FH50 (DCR-SR77E/SR87E)

Maksymalne napięcie wyjściowe: prąd stały 8,4 V Napięcie wyjściowe: prąd stały 6,8 V Maksymalne napięcie ładowania: prąd stały 8,4 V Maksymalny prąd ładowania: 1,75 A Pojemność: 6,1 Wh (900 mAh) Typ: litowo-jonowy

Konstrukcja oraz dane techniczne kamery i jej akcesoriów mogą ulec zmianie bez powiadomienia.

• Wyprodukowano na licencji firmy Dolby Laboratories.

#### Przewidywany czas ładowania akumulatora (w zestawie) i pracy z jego użyciem (w minutach)

|                                           | NP-FI          | -130* <sup>2</sup>                    | NP-FI          | H50*3                                 |
|-------------------------------------------|----------------|---------------------------------------|----------------|---------------------------------------|
| Nośnik<br>nagrywania                      | Dysk<br>twardy | Karta<br>"Memory<br>Stick PRO<br>Duo" | Dysk<br>twardy | Karta<br>"Memory<br>Stick PRO<br>Duo" |
| Czas<br>ładowania<br>(pełne<br>ładowanie) | 115            |                                       | 135            |                                       |
| Czas<br>nagrywania<br>ciągłego            | 90             | 95                                    | 130            | 140                                   |
| Przeciętny czas<br>nagrywania             | 45             | 45                                    | 65             | 65                                    |
| Czas<br>odtwarzania                       | 105            | 120                                   | 170            | 195                                   |

#### \*2 DCR-SR37E/SR38E/SR47E/SR48E/SR57E/ SR67E

- \*3 DCR-SR77E/SR87E
- Dostępny czas nagrywania zależy od warunków i nagrywanego obiektu, ustawienia trybu [TRYB NAGRYW.] i typu karty "Memory Stick".
- Warunki nagrywania: tryb nagrywania [SP]
- Przeciętny czas nagrywania to czas przy wielokrotnym rozpoczynaniu/kończeniu nagrywania, przełączaniu lampki MODE i korzystaniu z funkcji zbliżenia.

# Przewidywany czas nagrywania filmów na wewnętrznym dysku twardym

Aby ustawić tryb nagrywania, dotknij kolejno przycisków ↑ (HOME) →

 <sup>(HOME)</sup> (USTAWIENIA) → [UST.FILMU KAM.]
 → [TRYB NAGRYW.]. Domyślnie ustawiony jest tryb nagrywania [SP] (str. 41).

#### DCR-SR37E/SR47E:

| Tryb nagrywania | Czas nagrywania |
|-----------------|-----------------|
| [HQ]            | 15 godz. 10 min |
| [SP]            | 21 godz. 50 min |
| [LP]            | 45 godz. 40 min |

#### DCR-SR38E/SR48E:

| Tryb nagrywania | Czas nagrywania |
|-----------------|-----------------|
| [HQ]            | 17 godz. 40 min |
| [SP]            | 25 godz. 30 min |
| [LP]            | 53 godz. 20 min |

#### DCR-SR57E/SR67E/SR77E/SR87E:

| Tryb nagrywania      | Czas nagrywania |
|----------------------|-----------------|
| [HQ]                 | 19 godz. 40 min |
| [SP]                 | 29 godz. 10 min |
| [LP] (5,1-kanałowy)* | 56 godz.        |
| [LP] (2-kanałowy)*   | 61 godz.        |

 \* Format dźwięku nagrywanych filmów można ustawić, dotykając kolejno przycisków
 ♠ (HOME) → ➡ (USTAWIENIA) → [UST. FILMU KAM.] → [TRYB AUDIO].

# Przykładowy czas nagrywania filmów na karcie "Memory Stick PRO Duo"

| Tryb nagrywania           | Przy pojemności 4 GB w minutach |
|---------------------------|---------------------------------|
| [HQ]                      | 55 (50)                         |
| [SP]                      | 80 (50)                         |
| [LP] (5,1-<br>kanałowy)** | 160 (105)                       |
| [LP] (2-kanałowy)         | 170 (110)                       |

\*\*DCR-SR57E/SR67E/SR77E/SR87E

- Modele DCR-SR37E/SR38E/SR47E/SR48E: dźwięk jest nagrywany w 2-kanałowym stereo.
- Liczba w nawiasie to minimalny czas nagrywania.
- Użyto karty "Memory Stick PRO Duo" firmy Sony.
- Czas nagrywania zależy od warunków nagrywania i typu użytej karty "Memory Stick".
- Czas ładowania/nagrywania/odtwarzania
  - Czasy zmierzone przy temperaturze pracy kamery 25°C (zalecana temperatura w przedziale 10°C do 30°C).
  - W niskich temperaturach i w pewnych warunkach użytkowania kamery czas nagrywania i odtwarzania może być krótszy.

#### Informacje o znakach towarowych

- "Handycam" i **HANDYCAM** są zastrzeżonymi znakami towarowymi firmy Sony Corporation.
- "Memory Stick", """"", "Memory Stick Duo", "MEMORY STICK DUO", "Memory Stick PRO Duo", "MEMORY STICK PRO DUO", "Memory Stick PRO-HG Duo",

"MEMORY STICK PRO-H6 DUO", "Memory Stick Micro", "MagicGate",

"MAGICGATE", "MagicGate Memory Stick" i "MagicGate Memory Stick Duo" są znakami towarowymi lub zastrzeżonymi znakami towarowymi firmy Sony Corporation.

- "InfoLITHIUM" jest znakiem towarowym firmy Sony Corporation.
- "DVDirect" jest znakiem towarowym firmy Sony Corporation.
- Dolby i symbol double-D są znakami towarowymi firmy Dolby Laboratories.
- Nazwa Microsoft, Windows, Windows Media, Windows Vista i DirectX są zastrzeżonymi znakami towarowymi lub znakami towarowymi firmy Microsoft Corporation w USA i w innych krajach.
- Macintosh i Mac OS są zastrzeżonymi znakami towarowymi firmy Apple Inc. w USA i w innych krajach.
- Intel, Intel Core i Pentium są znakami towarowymi lub zastrzeżonymi znakami towarowymi firmy Intel Corporation oraz jej oddziałów w Stanach Zjednoczonych i innych krajach.
- Nazwa Adobe, logo Adobe i Adobe Acrobat są zastrzeżonymi znakami towarowymi lub znakami towarowymi firmy Adobe Systems Incorporated w USA i w innych krajach.

Wszystkie inne nazwy produktów przytoczone w niniejszym dokumencie mogą być znakami towarowymi lub zastrzeżonymi znakami towarowymi innych firm. Ponadto znaki ™ i <sup>®</sup> nie zawsze są przytaczane w niniejszej instrukcji.

# Wskaźniki ekranowe

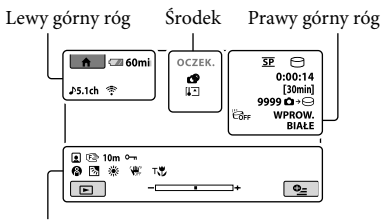

Dół

#### Lewy górny róg

| Wskaźnik                       | Opis                                     |  |
|--------------------------------|------------------------------------------|--|
| ♠                              | Przycisk HOME                            |  |
| <b>♪</b> 5.1ch <b>♪</b> 2ch    | TRYB AUDIO                               |  |
| ଷ                              | Nagrywanie przy użyciu<br>samowyzwalacza |  |
| ÷                              | WBUD.ZOOM MIC                            |  |
| <b>i</b> †                     | Niski POZ.ODN.MIK.                       |  |
| 4:3                            | WYBÓR SZEROK                             |  |
| <ul> <li>✓ ■ 60 min</li> </ul> | Stan naładowania<br>akumulatora          |  |
| <b>₽</b>                       | Przycisk powrotu                         |  |
|                                |                                          |  |

#### Środek

| Wskaźnik                                                                                                    | Opis                                  |  |
|----------------------------------------------------------------------------------------------------|---------------------------------------|--|
| [OCZEK.]/<br>[NAGRAJ]                                                                                                    | Stan nagrywania                       |  |
| Г <sub>1,0М</sub> Гуда<br>Г <sub>0,2М</sub> Г <sub>0,7М</sub>                                                                                                    | Rozmiar zdjęcia                       |  |
| ¢>                                                                                                    | Przycisk ustawiania<br>pokazu slajdów |  |
| ↔ []: []: ⊕  ↔ []: []: | Ostrzeżenie                           |  |
|                                                                                                    | Tryb odtwarzania                      |  |

#### Prawy górny róg

| Wskaźnik                      | Opis                                         |
|-------------------------------|----------------------------------------------|
| <u>hq</u> <u>sp</u> <u>lp</u> | Tryb nagrywania (HQ/<br>SP/LP)               |
| 0.                            | Nośniki do nagrywania/<br>odtwarzania/edycji |
| 0:00:00                       | Licznik (godzina:minuta:<br>sekunda)         |

| Wskaźnik                               | Opis                                                                                                    |
|----------------------------------------|----------------------------------------------------------------------------------------------------|
| [00min]                                | Szacowany pozostały czas<br>nagrywania                                                                             |
| WPROW. WPROW.<br>BIAŁE CZARNE          | WPROWADZANIE                                                                                                    |
| ËGFF                                   | Czujnik upadku<br>wyłączony                                                                                        |
| ̈́Θ                                    | Czujnik upadku włączony                                                                                            |
| 9 999 <b>0 →</b> ⊖<br>9 999 <b>0 →</b> | Orientacyjna liczba<br>możliwych do nagrania<br>zdjęć i nośnik zapisu                                              |
| ffor +                                 | Folder odtwarzania                                                                                                 |
| 100/112                                | Numer aktualnie<br>odtwarzanego filmu lub<br>zdjęcia/<br>Liczba wszystkich<br>zarejestrowanych filmów<br>lub zdjęć |

#### Dół

| Wskaźnik                           | Opis                       |  |
|------------------------------------|----------------------------|--|
|                                    | Indeks twarzy              |  |
| r 🛦 🛓                              | Ręczne ustawianie ostrości |  |
| ); <del>;</del><br>© ▲ ¥ &<br>7= 8 | WYBÓR MIEJSCA              |  |
| ** ☆ ⊾⊿                            | Balans bieli               |  |
| ٤                                  | Funkcja SteadyShot         |  |
| NOFF                               | wyłączona                  |  |
|                                    | POM./OSTR.PKT./            |  |
|                                    | POMIAR PKT./               |  |
|                                    | EKSPOZYCJA                 |  |
| Т                                  | TELE MAKRO                 |  |
| <u>ک</u> م                         | Filmowanie pod światło     |  |
| <u>●_</u>                          | Przycisk OPTION            |  |
|                                    | Przycisk ZOBACZ            |  |
|                                    | OBRAZY                     |  |
|                                    | Przycisk pokazu slajdów    |  |
| ☐ 101-0001 ☐ 101-0005              | Nazwa pliku danych         |  |
| <b>о-п</b>                         | Obraz zabezpieczony        |  |
| 8                                  | Przycisk VISUAL INDEX      |  |
|                                    |                            |  |

- Wygląd wskaźników i ich położenie są jedynie orientacyjne i mogą one odbiegać od stanu faktycznego.
- W przypadku niektórych modeli kamery pewne wskaźniki mogą nie być wyświetlane.

# Podzespoły i elementy sterujące

Liczby w ( ) to numery odnośnych stron.

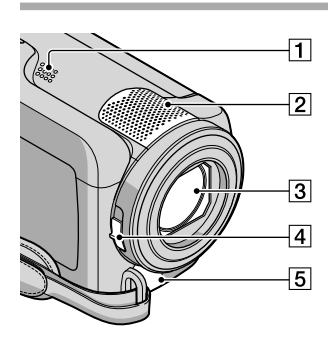

- 1 Głośnik
- 2 Wbudowany mikrofon
- **3** Obiektyw (firmy Carl Zeiss)
- 4 Przełącznik LENS COVER (13, 15)
- 5 Zdalne złącze A/V (20, 33)

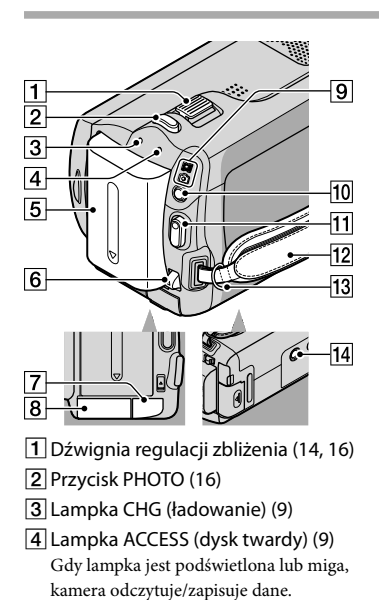

- 5 Akumulator (9)
- 6 Dźwignia zwalniająca BATT (akumulator) (10)
- 7 Gniazdo DC IN (9)
- 8 Gniazdo karty "Memory Stick Duo" (37)
- 9 Lampki 🖽 (film)/ 🗖 (zdjęcie) (11)
- 10 Przycisk MODE (15)
- 11 Przycisk START/STOP (14)
- 12 Pasek na dłoń (13)
- 13 Haczyki na pasek na ramię
- 14 Gniazdo statywu (36)

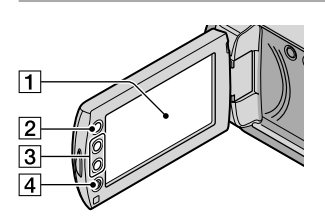

- Ekran LCD/panel dotykowy (11) Jeżeli odwrócisz panel LCD o 180 stopni, możesz zamknąć go tak, że ekran pozostanie widoczny, znajdując się po jego zewnętrznej stronie. Jest to wygodne podczas odtwarzania.
- 2 Przycisk 🕈 (HOME)\* (38)
- 3 Przyciski zoomu\* (14, 16) Można przybliżyć lub oddalić obraz.
- 4 Przycisk START/STOP\* (14) \*DCR-SR38E/SR48E/SR57E/SR67E/

SR77E/SR87E

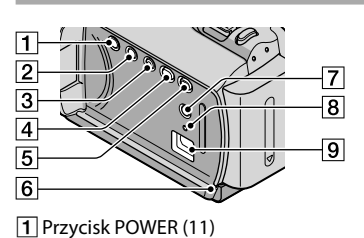

- 2 Przycisk DISP (wyświetlania) (18)
- 3 Przycisk EASY (16)
- 4 Przycisk 🔨 (DISC BURN) (25)
- 5 Przycisk 🕨 (ZOBACZ OBRAZY) (17)
- 6 Lampka dostępu (karta "Memory Stick PRO Duo") (37) Gdy lampka jest podświetlona lub miga, kamera odczytuje/zapisuje dane.
- 7 Przycisk 🖾 (podświetlenie) (36)
- B Przycisk RESET Naciśnij przycisk RESET, aby przywrócić wartości domyślne wszystkich ustawień, w tym ustawienie zegara.
- 9 Gniazdo Ψ (USB) (22, 25, 26, 29, 32) DCR-SR37E/SR38E/SR57E/SR77E: tylko wyjściowe

## Indeks

#### A

Akumulator .....9

#### C

| Czas nagrywania i |
|-------------------|
| odtwarzania51     |

#### D

| Dane techniczne          | .50 |
|--------------------------|-----|
| DATA/CZAS                | .11 |
| Docelowy dysk lub folder | .26 |
| DVDirect Express         | .29 |

#### E

| Easy PC Back-up2    | 6 |
|---------------------|---|
| Edycja filmów2      | 8 |
| Elementy w zestawie | 4 |

#### E

| Filmy        | 13, 17 |
|--------------|--------|
| Formatowanie | 35     |
| Funkcja HELP |        |

#### G

| Głośność |  | 5 |
|----------|--|---|
|----------|--|---|

#### Ð

| HOME MENU |  |
|-----------|--|
|-----------|--|

#### 

Instalowanie ......22

#### 

Język .....12

#### K

| Kabel połączeniowy A/V20, 3 | 3 |
|-----------------------------|---|
| Karta "Memory Stick PRO-HG  |   |
| Duo"                        | 7 |
| Karta "Memory Stick PRO     |   |
| Duo"                        | 7 |
| Karty "Memory Stick"3       | 7 |
| Komputer2                   | 2 |
| Konserwacja4                | 7 |
| Kopiowanie3                 | 8 |
| Kopiowanie płyty2           | 8 |

#### Ł

| Ładowanie akumulatora za |   |  |
|--------------------------|---|--|
| granicą10                | 0 |  |
| Ładowanie akumulatora    | ) |  |

#### M

| Macintosh | .22 |
|-----------|-----|
| Menu      | .38 |

#### N

| Nagrywanie        | 13 |
|-------------------|----|
| Nagrywarka płyt   | 33 |
| Naprawa           | 44 |
| Nośnik nagrywania | 36 |

#### 0

| Odtwarzanie         | .17 |
|---------------------|-----|
| One Touch Disc Burn | .25 |
| Oprogramowanie      | .22 |
| OPTION MENU         | 42  |

#### P

| PMB (Picture Motion     |         |
|-------------------------|---------|
| Browser)                | .22, 27 |
| PMB Guide               | 27      |
| Podręcznik kamery       |         |
| Handycam                | 43      |
| Podświetlenie           | 36      |
| Podzespoły i elementy   |         |
| sterujące               | 55      |
| Praca w trybie Easy     |         |
| Handycam                | 16      |
| Procedura               | 6       |
| Przechwytywanie zdjęć z |         |
| kadrów filmu            | 28      |

#### R

| RESET                     | 5 |
|---------------------------|---|
| Rozwiązywanie problemów44 | ł |

#### S

| Statyw              | , |
|---------------------|---|
| Sygnały dźwiękowe12 | ! |

#### 

| Telewizor       | .20 |
|-----------------|-----|
| Tworzenie płyty | .27 |

#### Тур ТV.....21

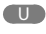

| USB22, 25                      | 9 |
|--------------------------------|---|
| Ustawianie daty i godziny1     | 1 |
| Usuwanie3                      | 5 |
| Używanie gniazda elektrycznego |   |
| jako źródła zasilania10        | 0 |
| Używanie zbliżenia 14, 16, 19  | 9 |

#### V

VISUAL INDEX ......17

#### W

| Windows                                    | .22 |
|--------------------------------------------|-----|
| Włączanie zasilania                        | .11 |
| Wskaźniki ekranowe                         | .54 |
| Wskaźniki ostrzegawcze                     | .45 |
| Wyświetlanie informacji<br>diagnostycznych | .45 |

#### Z

| Zapisywarka DVD | 29   |
|-----------------|------|
| Zdjęcia15       | , 18 |

#### Listy menu znajdują się na stronach od 40 do 42.

# Přečtěte si před použitím videokamery

Než začnete přístroj používat, prostudujte si tuto příručku a poté ji uschovejte pro případné další použití.

#### VAROVÁNÍ

Nevystavujte přístroj dešti ani vlhkosti; omezíte tak nebezpečí požáru nebo úrazu elektrickým proudem.

Nevystavujte akumulátory nadměrnému teplu, jako např. slunečnímu záření, ohni a podobně.

#### UPOZORNĚNÍ

#### Modul akumulátoru

Při nesprávném zacházení s modulem akumulátoru může dojít k výbuchu, zapálení ohně nebo dokonce chemickému popálení. Věnujte pozornost níže uvedeným upozorněním.

- Nerozebírejte jej.
- Nesnažte se modul akumulátoru zdeformovat, ani jej nevystavujte působení síly nebo nárazům, např. tlučení, upuštění na zem nebo šlapání na něj.
- Nezkratujte jej, kontakty akumulátoru by neměly přijít do styku s kovovými předměty.
- Nevystavujte modul akumulátoru teplotě vyšší než 60 °C, např. na přímém slunci nebo v automobilu zaparkovaném na slunci.
- Nespalujte jej a nevhazujte do ohně.
- Nepoužívejte poškozené nebo vytékající lithium-iontové akumulátory.
- Modul akumulátoru dobíjejte vždy pomocí značkové nabíječky Sony nebo pomocí zařízení určeného k nabíjení akumulátoru.
- Nenechávejte modul akumulátoru v dosahu malých dětí.
- · Uchovávejte modul akumulátoru v suchu.
- Vyměňte akumulátor pouze za stejný typ nebo ekvivalentní typ doporučený společností Sony.
- Použité moduly akumulátoru urychleně zlikvidujte v souladu s pokyny.

K výměně použijte pouze akumulátor uvedeného typu. Jinak může dojít k požáru nebo zranění.

#### Napájecí adaptér

Nepoužívejte napájecí adaptér umístěný v úzkém prostoru, například mezi stěnou a nábytkem.

Při používání napájecího adaptéru použijte blízkou síťovou zásuvku. Dojde-li během používání videokamery k jakékoli poruše, ihned napájecí adaptér odpojte ze síťové zásuvky.

I když je videokamera vypnutá, je do ní při připojení k síťové zásuvce pomocí napájecího adaptéru stále dodáván střídavý proud (ze sítě).

#### PRO ZÁKAZNÍKY V EVROPĚ

#### Upozornění pro zákazníky v zemích, na které se vztahují směrnice ES

Výrobcem tohoto produktu je společnost Sony Corporation, 1-7-1 Konan Minato-ku Tokyo, 108-0075, Japonsko. Oprávněným zástupcem pro EMC a bezpečnost produktů je společnost Sony Deutschland GmbH, Hedelfinger Strasse 61, 70327 Stuttgart, Německo. S otázkami týkajícími se servisu či záruky se obracejte na adresy uvedené ve zvláštních servisních či záručních dokumentech.

#### Upozornění

Elektromagnetické pole může při specifických frekvencích ovlivnit obraz a zvuk tohoto přístroje.

Tento výrobek byl testován a bylo shledáno, že splňuje omezení stanovená ve směrnici EMC pro používání propojovacích kabelů kratších než 3 metry.

#### Upozornění

Pokud statická elektřina nebo elektromagnetismus způsobí přerušení přenosu dat v polovině (selhání), restartujte aplikaci a znovu připojte komunikační kabel (kabel USB apod.).

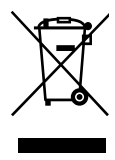

Nakládání s nepotřebným elektrickým a elektronickým zařízením (platné v Evropské unii a dalších evropských státech uplatňujících oddělený systém sběru)

Tento symbol umístěný na výrobku nebo jeho balení upozorňuje, že by s výrobkem po ukončení jeho životnosti nemělo být nakládáno jako s běžným odpadem z domácnosti. Místo toho by měl být odložen do sběrného místa, určeného k recyklaci elektronických výrobků a zařízení. Dodržením této instrukce zabráníte negativním dopadům na životní prostředí a zdraví lidí, které naopak může být ohroženo nesprávným nákladním s výrobkem při jeho likvidaci. Recyklováním materiálů, z nichž je vyroben, pomůžete zachovat přírodní zdroje.

Pro získání dalších informací o recyklaci tohoto výrobku kontaktujte, prosím, místní orgány státní správy, místní firmu zabezpečující likvidaci a sběr odpadů nebo prodejnu, v níž jste výrobek zakoupili.

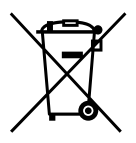

#### Nakládání s nepotřebnými bateriemi (platí v Evropské unii a dalších evropských státech využívajících systém odděleného sběru)

Tento symbol umístěný na baterii nebo na jejím obalu upozorňuje, že s baterií opatřenou tímto označením by se nemělo nakládat jako s běžným domácím odpadem. Správným nakládáním s těmito nepotřebnými bateriemi pomůžete zabránit možným negativním dopadům na životní prostředí a lidské zdraví, k nímž by

mohlo docházet v případech nevhodného zacházení s vyřazenými bateriemi. Materiálová recyklace pomůže chránit přírodní zdroje. V případě, že výrobek z důvodů bezpečnosti, funkce nebo uchování dat vyžaduje trvalé spojení s vloženou baterií, je třeba, aby takovouto baterii vyjmul z přístroje pouze kvalifikovaný personál. K tomu, aby s baterií bylo správně naloženo, předejte výrobek, který je na konci své životnosti na místo, jenž je určené ke sběru elektrických a elektronických zařízení za účelem jejich recyklace. Pokud jde o ostatní baterie, prosím, nahlédněte do té části návodu k obsluze, která popisuje bezpečné vyjmutí baterie z výrobku. Nepotřebnou baterii odevzdejte k recyklaci na příslušné sběrné místo. Pro podrobnější informace o recyklaci tohoto výrobku či baterii kontaktujte, prosím, místní obecní úřad, firmu zabezpečující místní odpadové hospodářství nebo prodejnu, kde jste výrobek zakoupili.

#### Dodané součásti

Čísla v závorkách ( ) představují dodané množství.

- □ Napájecí adaptér (1)
- □ Napájecí kabel (1)
- □ Připojovací kabel A/V (1) A
- $\Box$  USB kabel (1) **B**
- □ Dobíjecí modul akumulátoru Pouze pro DCR-SR37E/SR38E/SR47E/SR48E/ SR57E/SR67E: NP-FH30 (1) Pouze pro DCR-SR77E/SR87E: NP-FH50 (1)
- □ CD-ROM "Handycam Application Software" (1) (str. 21)
  - "PMB" (software) včetně příručky "PMB Guide"
  - "Příručka k produktu Handycam" (PDF)
- □ "Návod k použití" (tato příručka) (1)

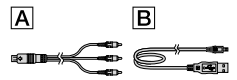

 Informace o kartách "Memory Stick", které lze s videokamerou používat, naleznete na straně 35.

#### Poznámky týkající se použití

#### Použití videokamery

- Videokamera není odolná proti prachu a stříkající vodě a není ani vodotěsná. Viz "Bezpečnostní opatření" (str. 44).
- Pokud svítí nebo bliká indikátor režimu
   (videoklip) / (fotografie) (str. 11)
   nebo indikátor přístupu/ACCESS (str. 9, 35),
   neprovádějte žádnou z následujících činností.
   V opačném případě může dojít k poškození
   záznamového média, ztrátě nahraných obrazů
   nebo jiným problémům.
  - vysunutí karty "Memory Stick PRO Duo",
  - odpojení modulu akumulátoru nebo napájecího adaptéru od videokamery.
- Nevystavujte videokameru úderům ani otřesům. V takovém případě nemusí být videokamera schopna nahrávat nebo přehrávat videoklipy a fotografie.

- Nepoužívejte videokameru na velmi hlučných místech. V takovém případě nemusí být videokamera schopna nahrávat nebo přehrávat videoklipy a fotografie.
- Při připojování videokamery k jinému zařízení pomocí kabelů věnujte pozornost správnému zapojení konektorů. Zasunete-li konektor násilím, může dojít k poškození kontaktů a chybné funkci videokamery.
- Videokamera je vybavena snímačem pádu, který chrání vnitřní pevný disk před nárazem v případě upuštění. Pokud nahrávající videokamera upadne nebo se dostane do beztížného stavu a je aktivní tato funkce, může být rovněž zaznamenán zvuk zablokování disku. Jestliže se snímač pádu aktivuje opakovaně, může dojít k zastavení nahrávání či přehrávání.
- Pokud se teplota videokamery zvýší na příliš vysokou nebo příliš nízkou teplotu, nebudete možná moci nahrávat či přehrávat, protože se v takových situacích aktivují ochranné funkce videokamery. V takovém případě se na obrazovce LCD zobrazí zpráva (str. 43).
- Nezapínejte videokameru v místech s nízkým tlakem, pokud nadmořská výška překračuje 5 000 metrů. V opačném případě může dojít k poškození pevného disku videokamery.
- Opakujete-li často nahrávání / mazání obrazů, dojde na záznamovém médiu k fragmentaci dat. Nelze ukládat nebo nahrávat snímky.
   V takovém případě uložte nejdříve obrazy na externí médium a poté použijte funkci [FORMÁT.MÉDIUM] (str. 33).
- Obrazovka LCD je vyrobena pomocí vysoce přesné technologie, díky níž lze efektivně využít více než 99,99 % pixelů. Přesto se může stát, že se na obrazovce LCD budou neustále zobrazovat drobné tmavé nebo světlé body (bílé, červené, modré nebo zelené). Výskyt těchto bodů je běžným důsledkem výrobního procesu a nijak neovlivňuje výsledky nahrávání.

#### Poznámky k nahrávání

 Před zahájením nahrávání otestujte funkci nahrávání a ověřte, zda je obraz a zvuk nahráván bez problémů.

- Záruka se nevztahuje na obsah záznamu, a to ani v případě, kdy nahrávání nebo přehrávání neproběhlo následkem selhání videokamery, záznamového média apod.
- Barevné televizní systémy se v jednotlivých zemích / oblastech liší. Chcete-li přehrávat záznam na barevném televizoru, potřebujete televizor se systémem PAL.
- Televizní programy, filmy, videonahrávky a jiné materiály mohou podléhat autorským právům. Nepovolené kopírování takových materiálů může představovat porušení autorských práv.
- Chcete-li zabránit ztrátě obrazových dat, ukládejte průběžně všechny nahrané obrazy na externí média. Doporučujeme ukládat data na disk, např DVD-R, pomocí počítače. Data můžete také ukládat pomocí vypalovačky DVD,videorekordéru nebo DVD/HDD rekordéru.

#### Změna nastavení jazyka

 Pro vysvětlení provozních postupů se na displeji zobrazují v každém místním jazyce pokyny.
 V případě potřeby lze zobrazený jazyk před použitím videokamery změnit (str. 12).

#### Tato příručka

- Snímky obrazovky LCD uvedené v této příručce jsou určeny pro účely vysvětlení a byly pořízeny digitálním fotoaparátem. Proto se mohou lišit od skutečné podoby obrazovek na displeji LCD.
- V této příručce Návod k použití se vnitřní pevný disk videokamery a paměťová karta "Memory Stick PRO Duo" označují termínem "záznamové médium".
- V této příručce Návod k použití se obě karty "Memory Stick PRO Duo" a "Memory Stick PRO-HG Duo" označují termínem karta "Memory Stick PRO Duo".
- Příručku "Příručka k produktu Handycam" (PDF) najdete na dodaném disku CD-ROM (str. 41).
- Snímky obrazovky byly pořízeny v operačním systému Windows Vista. Skutečná podoba se může lišit v závislosti na operačním systému počítače.

# Pracovní postupy

## Nahrávání videoklipů a fotografií (str. 13)

- · Při výchozím nastavení jsou fotografie i videoklipy ukládány na vnitřní pevný disk.
- Můžete změnit záznamové médium (str. 34).

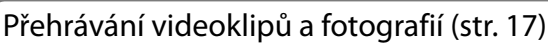

Přehrávání videoklipů a fotografií na videokameře (str. 17) Přehrávání videoklipů a fotografií na připojeném televizoru (str. 20)

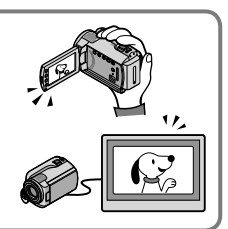

## Ukládání videoklipů a fotografií na disk

Ukládání videoklipů a fotografií pomocí počítače (str. 21) Vytvoření disku pomocí vypalovačky DVD disk (str. 28)

 Přímo z obrazovky videokamery můžete vytvářet nebo přehrávat disky na vypalovačce DVDirect Express. Specializovanou zapisovací jednotku DVD DVDirect Express (prodává se samostatně), můžete připojit k videokameře.

## Mazání videoklipů a fotografií (str. 33)

 Prostor pro nahrávání můžete uvolnit vymazáním videoklipů a fotografií, které jste předtím z vnitřního pevného disku uložili na jiné médium.

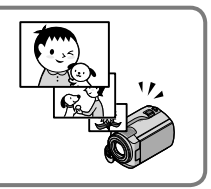

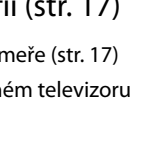

## Obsah

| Přečtěte si před použitím videokamery                                   | 2  |
|-------------------------------------------------------------------------|----|
| Pracovní postupy                                                        | 6  |
| Začínáme                                                                |    |
| Krok 1: Nabíjení modulu akumulátoru                                     | 9  |
| Nabíjení modulu akumulátoru v zahraničí                                 | 10 |
| Krok 2: Zapnutí přístroje a nastavení data a času                       | 11 |
| Změna nastavení jazyka                                                  | 12 |
| Nahrávání                                                               |    |
| Nahrávání                                                               | 13 |
| Snadné nahrávání a přehrávání videoklipů a fotografií                   |    |
| (režim Easy Handycam)                                                   | 16 |
| Přehrávání                                                              |    |
| Přehrávání na videokameře                                               | 17 |
| Přehrávání obrazů na televizoru                                         | 20 |
| Ukládání videoklipů a fotografií pomocí počítače                        |    |
| Příprava počítače (Windows)                                             | 21 |
| Použití počítače Macintosh                                              | 21 |
| Vytváření disku jedním dotykem (One Touch Disc Burn)                    | 24 |
| Import videoklipů a fotografií do počítače (Easy PC Back-up)            | 25 |
| Změna cílové jednotky nebo složky pro videoklipy a fotografie           | 25 |
| Spuštění PMB (Picture Motion Browser)                                   | 26 |
| Vytváření disku                                                         | 26 |
| Kopírování disku                                                        | 27 |
| Úpravy videoklipů                                                       | 27 |
| Zachycení fotografií z videoklipu                                       | 27 |
| Ukládání obrázků pomocí vypalovačky DVD, rekordéru                      |    |
| Vytvoření disku pomocí specializované vypalovačky DVD, DVDirect Express | 28 |
| Vytvoření disku pomocí jiné vypalovačky DVD než DVDirect Express        | 30 |
| Vytvoření disku pomocí rekordéru apod.                                  | 31 |

Obsah

## Vyšší škola používání videokamery

| Mazání videoklipů a fotografií                                                                  | 33 |
|-------------------------------------------------------------------------------------------------|----|
| Přizpůsobení se podmínkám nahrávání                                                             | 34 |
| Změna záznamového média                                                                         | 34 |
| Kontrola nastavení záznamového média                                                            | 35 |
| Kopírování videoklipů a fotografií z vnitřního pevného disku na kartu<br>"Memory Stick PRO Duo" | 36 |
| Nastavení videokamery pomocí nabídek                                                            | 36 |
| Použití funkce HELP                                                                             | 37 |
| Získání podrobných informací z příručky "Příručka k produktu Handycam"                          | 41 |

## Doplňující informace

| Odstraňování problémů     | 42 |
|---------------------------|----|
| Bezpečnostní opatření     | 44 |
| Technické údaje           | 46 |
| Indikátory na obrazovce   | 50 |
| Součásti a ovládací prvky | 51 |
| Rejstřík                  | 53 |

## <sub>Začínáme</sub> Krok 1: Nabíjení modulu akumulátoru

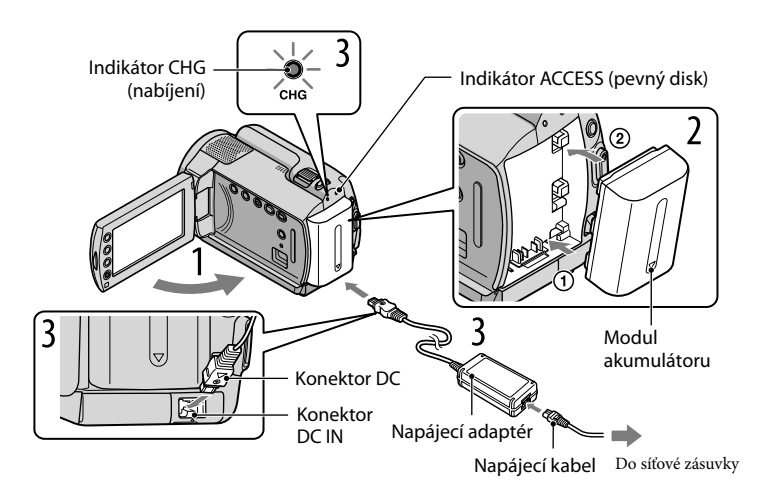

Modul akumulátoru "InfoLITHIUM" (série H) můžete dobíjet pomocí videokamery.

 K videokameře nelze připojit žádný jiný modul akumulátoru "InfoLITHIUM" než modul akumulátoru řady H.

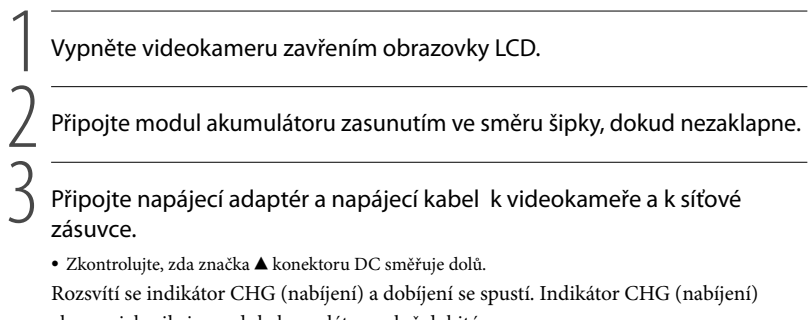

zhasne, jakmile je modul akumulátoru plně dobitý. \_\_\_\_\_

Při nabíjení akumulátoru odpojte napájecí adaptér od konektoru DC IN videokamery.

- Informace o době nabíjení, nahrávání a přehrávání naleznete na straně 48.
- Je-li videokamera zapnutá, můžete zjistit přibližnou zbývající kapacitu akumulátoru pomocí indikátoru zbývající kapacity, který se nachází v levém horním rohu obrazovky LCD.

#### Vyjmutí modulu akumulátoru

Zavřete obrazovku LCD. Posuňte uvolňovací páčku BATT (akumulátor) ① a vyjměte modul akumulátoru ②.

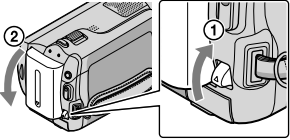

Použití elektrické zásuvky jako zdroje napájení

Proveďte stejná zapojení jako v části "Krok 1: Nabíjení modulu akumulátoru".

Poznámky k modulu akumulátoru a napájecímu adaptéru

- Nezkratujte konektor DC napájecího adaptéru ani kontakty akumulátoru kovovými předměty. Mohlo by dojít k poškození videokamery.
- Při výchozím nastavení se napájení vypíná automaticky, pokud videokameru nebudete přibližně 5 minut používat, šetří se tím energie v akumulátoru ([AUT.VYPN.]).

#### Nabíjení modulu akumulátoru v zahraničí

Modul akumulátoru lze nabíjet v jakékoliv zemi/oblasti, kde se používá střídavý proud v rozmezí 100 V až 240 V, 50 Hz/60 Hz, pomocí napájecího adaptéru dodaného spolu s videokamerou.

• Nepoužívejte elektronický napěťový transformátor.

# Krok 2: Zapnutí přístroje a nastavení data a času

#### Otevřete obrazovku LCD videokamery.

Videokamera se zapne.

• Chcete-li zapnout videokameru s otevřenou obrazovkou LCD, stiskněte POWER.

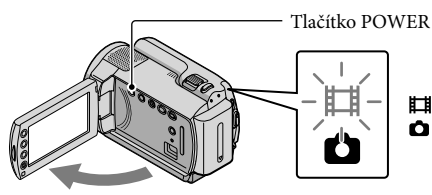

(videoklip): Nahrávání videoklipů
 (fotografie): Pořizování fotografií

Pomocí 🗖 🖬 vyberte požadovanou zeměpisnou oblast a poté klepněte na [DALŠÍ].

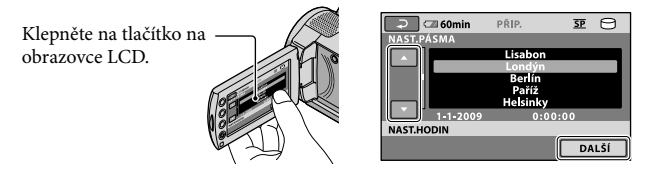

3

Nastavte [LETNÍ ČAS], datum a čas, poté klepněte na 📧.

Hodiny se rozběhnou.

Pokud nastavíte [LETNÍ ČAS] na [ZAP], posunou se hodiny o 1 hodinu.

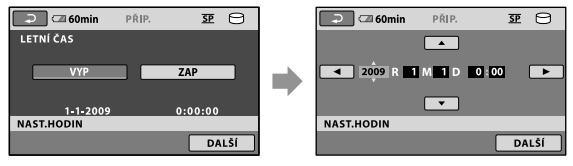

- Zvuky přístroje můžete vypnout klepnutím na  $\Uparrow$  (HOME)  $\rightarrow \boxdot$  (NASTAVENÍ)  $\rightarrow$  [NAST.ZVUK./ ZOBR]  $\rightarrow$  [ZVUKY]  $\rightarrow$  [VYP]  $\rightarrow \boxdot$   $\rightarrow$   $\bowtie$ .

#### Vypnutí napájení

Zavřete obrazovku LCD. Indikátor 🖽 (videoklip) po dobu několika sekund bliká a napájení se vypne.

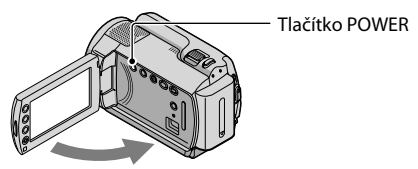

- Videokameru lze rovněž vypnout stisknutím tlačítka POWER.
- Je-li funkce [ZAPN.POMOCÍ LCD] nastavena na [VYP], vypněte videokameru stisknutím tlačítka POWER.

#### Změna nastavení jazyka

Zobrazení na obrazovce lze měnit tak, aby se zprávy zobrazovaly v nastaveném jazyce. Klepněte na  $\Uparrow$  (HOME)  $\rightarrow \textcircled{}$  (NASTAVENÍ)  $\rightarrow$  [NAST.HOD/[]JAZ]  $\rightarrow$  [[]NAST. JAZYKA]  $\rightarrow$  požadovaný jazyk  $\rightarrow$  []K]  $\rightarrow$  []K].

# Nahrávání Nahrávání

#### Nahrávání videoklipů

Při výchozím nastavení jsou videoklipy ukládány na vnitřní pevný disk (str. 34).

1 Upevněte řemínek.

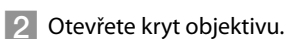

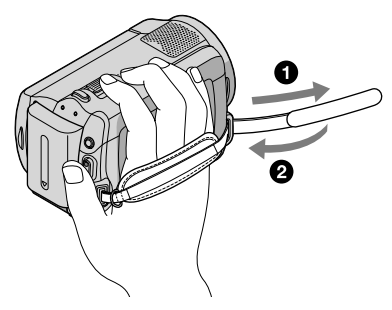

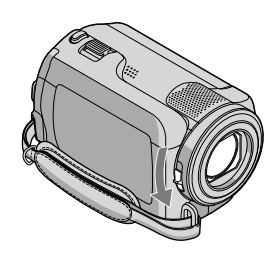

#### 3 Otevřete obrazovku LCD videokamery.

Videokamera se zapne.

• Chcete-li zapnout videokameru s otevřenou obrazovkou LCD, stiskněte POWER (str. 11).

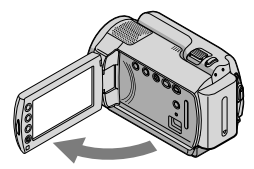

#### 4 Stisknutím START/STOP zahajte nahrávání.

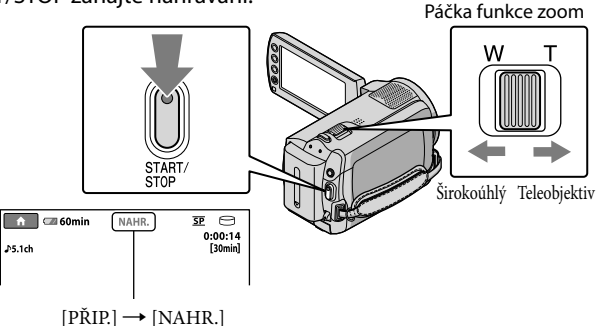

Chcete-li ukončit nahrávání, stiskněte znovu tlačítko START/STOP.

- Obrazy můžete zvětšovat páčkou funkce zoom. Jemným posunutím páčky funkce zoom lze dosáhnout pomalejší změny přiblížení nebo oddálení. Větším vychýlením docílíte rychlejší změny přiblížení.
- · Pokud během nahrávání zavřete obrazovku LCD, videokamera nahrávání zastaví.
- Dobu nahrávání videoklipů naleznete na straně 48.
- Nejdelší nepřetržitá doba nahrávání videoklipů je přibližně 13 hodin.
- Překročí-li velikost videoklipu 2 GB, vytvoří se automaticky další videoklip.
- Můžete změnit záznamové médium (str. 34).
- Můžete změnit režim nahrávání videoklipů (str. 39).
- Funkce [EISTEADYSHOT] je ve výchozím nastavení nastavena na [ZAP].
- Chcete-li upravit úhel panelu LCD, nejdříve otevřete panel LCD o 90 stupňů od kamery () a poté upravte úhel (). Pokud panel LCD otočíte o 180 stupňů k objektivu (), můžete videoklipy/fotografie nahrávat v zrcadlovém režimu.

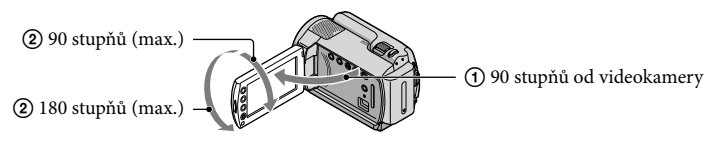

Pomocí digitálního zoomu lze dosáhnout většího přiblížení. Úroveň přiblížení lze nastavit klepnutím na ↑ (HOME) → 🚔 (NASTAVENÍ) → [NASTAV.PRO FILM] → [DIGIT.ZOOM] → požadované nastavení → OK → P → X.

#### Pořizování fotografií

Při výchozím nastavení jsou fotografie ukládány na pevný disk (str. 34).

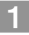

#### 1 Otevřete kryt objektivu.

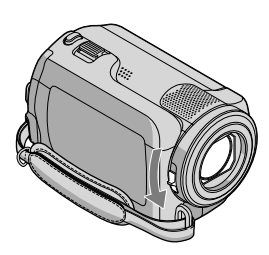

2 Otevřete obrazovku LCD videokamery.

Videokamera se zapne.

• Chcete-li zapnout videokameru s otevřenou obrazovkou LCD, stiskněte POWER (str. 11).

3 Stisknutím MODE zapněte indikátor 🗅 (fotografie).

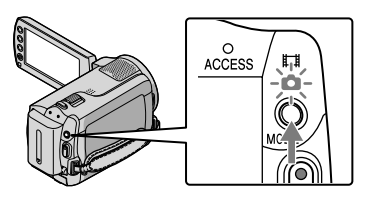

• Poměr stran obrazu se nastaví na 4:3.

# 4 Jemným stisknutím tlačítka PHOTO upravte zaostření a poté tlačítko domáčkněte.

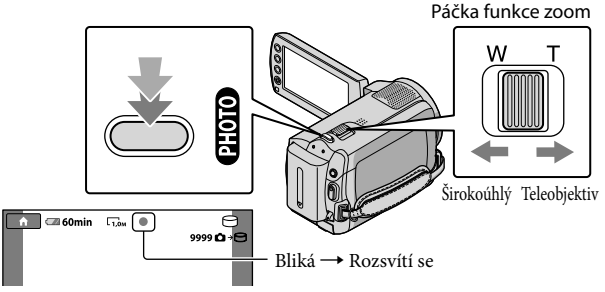

Fotografie je uložena, když zmizí IIIIII.

- Jemným posunutím páčky funkce zoom lze dosáhnout pomalejší změny přiblížení nebo oddálení. Větším vychýlením docílíte rychlejší změny přiblížení.
- Počet fotografií, které lze uložit, můžete zjistit na obrazovce LCD (str. 50).
- Chcete-li změnit velikost snímku, klepněte na  $\uparrow$  (HOME)  $\rightarrow \textcircled{2}$  (NASTAVENÍ)  $\rightarrow$  [NASTAV.PRO FOTO]  $\rightarrow$  [ $\blacksquare$  VELIK.OBR.]  $\rightarrow$  požadované nastavení  $\rightarrow$   $\widecheck{OK} \rightarrow \fbox{2} \rightarrow \overleftarrow{X}$ .

#### • Fotografie neize porizovat, je-ii zobrazen indikator

# Snadné nahrávání a přehrávání videoklipů a fotografií (režim Easy Handycam)

Jednoduše stiskněte tlačítko EASY.

Chcete-li zrušit režim Easy Handycam, stiskněte tlačítko EASY znovu po dokončení nahrávání nebo po použití nabídek. Při použití režimu Easy Handycam můžete pomocí položek pro nastavování a seřizování nastavovat základní možnosti, jako je například úprava velikosti obrazu nebo mazání obrazů. Ostatní položky jsou nastavovány automaticky.

 Při spuštění režimu Easy Handycam jsou téměř všechna nastavení nabídky automaticky nastavena na výchozí hodnoty. (Některé položky nabídky si uchovávají nastavení, která byla provedena před spuštěním režimu Easy Handycam.)

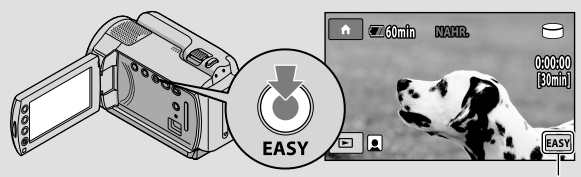

V režimu Easy Handycam se zobrazuje EASY.
# Přehrávání Přehrávání na videokameře

Při výchozím nastavení jsou přehrávány videoklipy a fotografie uložené na vnitřním pevném disku (str. 34).

### Přehrávání videoklipů

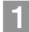

## Otevřete obrazovku LCD videokamery.

Videokamera se zapne.

• Chcete-li zapnout videokameru s otevřenou obrazovkou LCD, stiskněte POWER (str. 11).

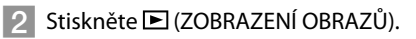

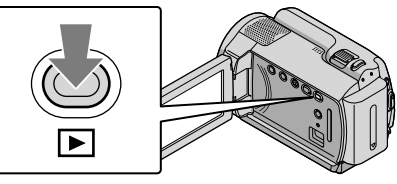

Za několik sekund se otevře obrazovka VISUAL INDEX.

 Obrazovku VISUAL INDEX lze rovněž otevřít stisknutím E (ZOBRAZENÍ OBRAZŮ) na obrazovce LCD.

# 3 Klepněte na kartu \□ (videoklip) ① → požadovaný videoklip ②.

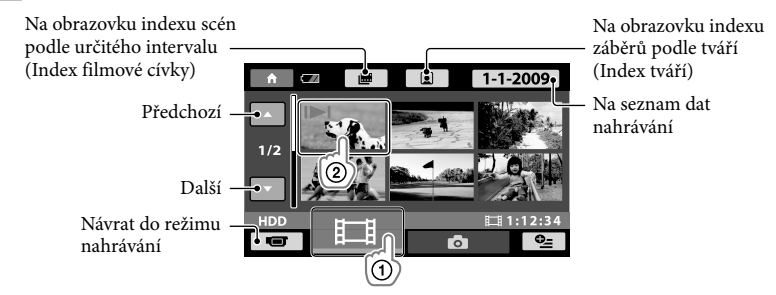

I►I se zobrazí u posledního přehrávaného nebo nahrávaného videoklipu či fotografie. Pokud klepnete na videoklip nebo fotografii, u které se zobrazuje I►I, můžete pokračovat v přehrávání od předchozího času. (► se zobrazí u fotografie nahrané na kartě "Memory Stick PRO Duo".)

Videokamera začne přehrávat vybraný videoklip.

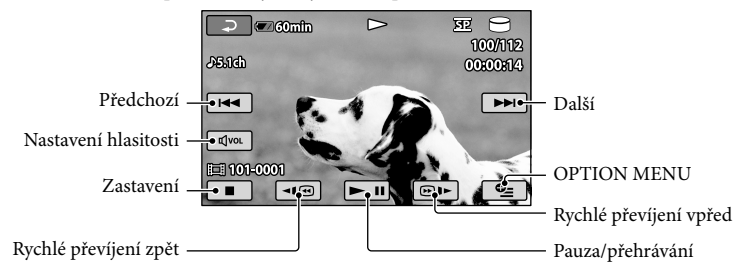

- Pokud je při přehrávání vybraného videoklipu dosaženo posledního klipu, vrátí se zobrazení na obrazovku VISUAL INDEX.
- Chcete-li během pauzy pomalu přehrávat videoklip, klepněte na 💷/@).
- Při opakovaném klepnutí na 
   mej/@i> během přehrávání se videoklipy přehrávají přibližně 5násobnou → přibližně 10násobnou → přibližně 30násobnou → přibližně 60násobnou rychlostí.
- Zobrazení na obrazovce můžete zapnout nebo vypnout stisknutím tlačítka DISP, které se nachází na panelu za panelem LCD.
- Při nahrávání se automaticky ukládá datum, čas a podmínky nahrávání. Tyto informace se během nahrávání nezobrazují, ale lze je zobrazit při přehrávání klepnutím na ↑ (HOME) →
   (NASTAVENÍ) → [NAST.ZOBR.OBR.] → [DATOVÝ KÓD] → požadované nastavení →
   OK → ⊇ → X.

## Nastavení hlasitosti videoklipů

Při přehrávání videoklipů klepněte na → hlasitost upravte pomocí ⓓ-/ⓓ+ → ₽. • Hlasitost lze také nastavit pomocí OPTION MENU (str. 37).

## Prohlížení fotografií

Na obrazovce VISUAL INDEX klepněte na kartu **Ď** (fotografie) ① → požadovaná fotografie ②.

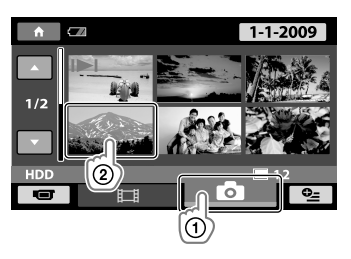

Videokamera zobrazí vybranou fotografii.

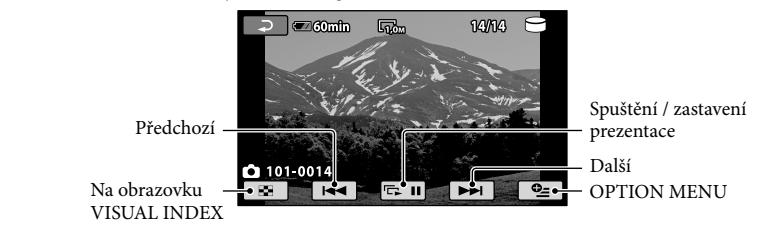

- Při prohlížení fotografií lze fotografii přibližovat nebo oddalovat stisknutím páčky funkce zoom (PB ZOOM). Pokud klepnete na místo v rámečku PB ZOOM, přesune se tento bod do středu rámečku.
- Při prohlížení fotografií uložených na kartě "Memory Stick PRO Duo" se na obrazovce zobrazí
   (složka přehrávání).

# Přehrávání obrazů na televizoru

Připojte videokameru ke vstupním konektorům televizoru nebo videorekordéru pomocí připojovacího kabelu A/V 1 nebo pomocí připojovacího kabelu A/V s konektorem S VIDEO 2. Připojte videokameru do síťové zásuvky pomocí dodaného napájecího adaptéru (str. 10). Přečtěte si také návody k použití zařízení, která chcete připojit.

1 Připojovací kabel A/V (je součástí dodávky)

Připojení k jinému zařízení přes konektor A/V pomocí připojovacího kabelu A/V.

Připojovací kabel A/V s konektorem S VIDEO (prodává se samostatně) Pokud se připojujete k jinému zařízení pomocí konektoru S VIDEO připojovacím kabelem A/V s kabelem S VIDEO (prodává se samostatně), lze přenášet obrazy s vyšší kvalitou než při použití kabelu A/V. Zapojte bílé a červené konektory (levé / pravé audio) a konektor S VIDEO (kanál S VIDEO) kabelu A/V s kabelem S VIDEO (prodává se samostatně). Připojení žlutého konektoru není nutné. Připojíte-li pouze konektor S VIDEO, nebude přehráván zvuk.

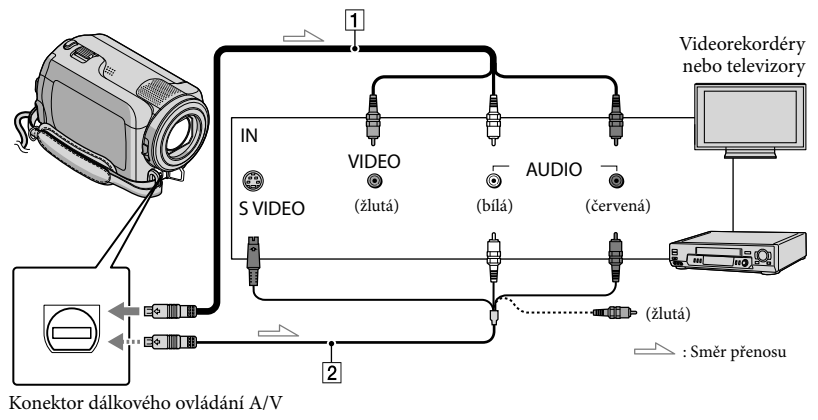

# Nastavte volič vstupu televizoru na vstup, k němuž bude připojena videokamera.

- Podrobnosti najdete v návodu k použití, jenž je dodáván s televizorem.
- Připojte videokameru k televizoru pomocí připojovacího kabelu A/V (1, je součástí dodávky) nebo připojovacím kabelem A/V s konektorem S VIDEO (2, prodává se samostatně).
  - Připojte videokameru ke vstupnímu konektoru televizoru.
  - Zahajte přehrávání videoklipů a fotografií na videokameře (str. 17).

# Ukládání videoklipů a fotografií pomocí počítače Příprava počítače (Windows)

Následující operace můžete provést pomocí

- "PMB (Picture Motion Browser)".
- Kopírování snímků do počítače
- Prohlížení a úpravy importovaných snímků
- Vytváření disku
- Přenášení videoklipů a fotografií na webové stránky

Chcete-li ukládat videoklipy a fotografie pomocí počítače, nainstalujte předem program "PMB" z dodaného disku CD-ROM

- Neformátujte pevný disk videokamery pomocí počítače. Videokamera nemusí pracovat správně.
- · S "PMB" lze použít 12cm disky následujících typů.
  - DVD-R/DVD+R/DVD+R DL:
    - Nepřepisovatelný
  - DVD-RW/DVD+RW: Přepisovatelný

# Krok 1 Kontrola počítačového

#### **OS**\*1

Microsoft Windows XP SP3\*2/Windows Vista SP1\*3

#### Procesor

Intel Pentium III: 1 GHz nebo rychlejší

#### Software

DirectX 9.0c nebo novější

(Tento produkt využívá technologii DirectX. Je nutné mít nainstalováno rozhraní DirectX.)

#### Paměť

256 MB nebo více Je třeba splnit i systémové požadavky použitého operačního systému.

#### Pevný disk

Místo na disku pro instalaci: Přibližně 500 MB (při vytváření disků DVD může být potřeba 5 GB nebo více).

#### Displei

Nejméně 1 024 × 768 bodů

#### Ostatní

Port USB (musí se jednat o standardní vysokorychlostní port Hi-Speed USB, (kompatibilní s USB 2.0)), vypalovačka DVD (pro instalaci je nutná jednotka CD-ROM)

- Nelze zaručit funkčnost na všech počítačových svstémech.
- \*1 Požaduje se standardní instalace. Správná funkce není zaručena, pokud byl operační systém upgradován nebo pokud je počítač nastaven na spouštění několika operačních systémů.
- \*264bitové verze a verze Starter (Edition) nejsou podporovány.
- \*3 Verze Starter (Edition) není podporována.

# Použití počítače Macintosh

Dodaný software "PMB" nelze použít na počítačích Macintosh. Chcete-li zpracovávat fotografie pomocí počítače Macintosh připojeného k videokameře, navštivte následující webové stránky. http://guide.d-imaging.sony.co.jp/mac/ ms/cz/

### Krok 2 Instalace dodaného softwaru "PMB"

## Program "PMB" nainstalujte před připojením videokamery k počítači.

 Pokud již byla na počítač nainstalována verze programu "PMB" dodaného s jiným zařízením, zkontrolujte verzi programu. (Číslo verze zobrazíte klepnutím na [Help] - [About PMB].) Ukládání videoklipů a fotografií pomocí počítače

Porovnejte číslo verze programu na dodaném disku CD-ROM s verzí již nainstalovaného programu "PMB" a ověřte, že jsou verze instalovány ve správném pořadí, tj. od nižší k vyšší. Je-li verze již nainstalovaného programu "PMB" vyšší než verze programu "PMB" dodaného s videokamerou, odinstalujte program "PMB" z počítače a poté program nainstalujte ve správném pořadí, tj. od nižší verze k vyšší. Pokud nainstalujete vyšší verzi programu "PMB" jako první, nemusí některé funkce pracovat správně.

 Viz strana 41 v příručce "Příručka k produktu Handycam".

 Přesvědčte se, že kamera není připojena k počítači.

- 2 Zapněte počítač.
  - Pro provedení instalace se přihlaste jako správce.
  - Před instalací softwaru ukončete na počítači všechny běžící aplikace.
- 3 Vložte do diskové jednotky počítače dodaný disk CD-ROM.

Zobrazí se instalační obrazovka.

 Pokud se obrazovka nezobrazí, klepněte na [Start] → [Computer] (v systému Windows XP, [My Computer]), poté poklepejte na [SONYPICTUTIL (E:)] (CD-ROM).

### 4 Klepněte na [Install].

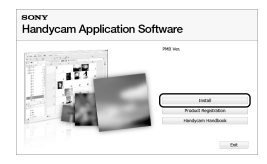

- 5 Zvolte jazyk instalované aplikace a klepněte na [Next].
- 6 Zapněte videokameru a připojte ji k počítači pomocí dodaného kabelu USB.

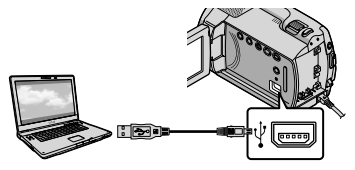

Na obrazovce videokamery se automaticky zobrazí okno [VÝBĚR USB].

- Klepněte na [OPŘIPOJIT USB] na obrazovce videokamery.

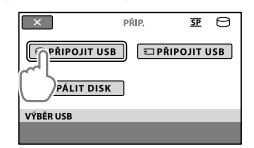

- 8 Klepněte na [Continue] na obrazovce počítače.
- 9 Pečlivě si přečtěte podmínky licenční smlouvy. Pokud s podmínkami souhlasíte, změňte ○ na ● a klepněte na [Next] → [Install].

### 10 Při instalaci softwaru postupujte podle pokynů na obrazovce.

- Podle typu počítače může být nutné nainstalovat jiný software. Zobrazí-li se obrazovka instalace, postupujte při instalaci požadovaného softwaru podle pokynů.
- Pokud je to nutné, po ukončení instalace restartujte počítač.

Jakmile je instalace dokončena, zobrazí se následující ikony.

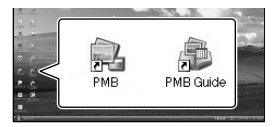

Vyjměte disk CD-ROM z počítače.

- Mohou se zobrazit i další ikony.
- V závislosti na postupu instalace se nemusí zobrazit žádná ikona.
- Při tomto postupu se neinstaluje "Příručka k produktu Handycam" (str. 41).

Odpojení videokamery od počítače

Stepněte na ikonu w v pravém dolním rohu pracovní plochy počítače → [Safely remove USB Mass Storage Device].

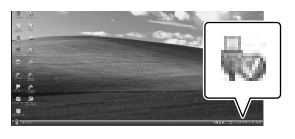

2 Klepněte na [KON] → [ANO] na obrazovce videokamery.

3 Odpojte kabel USB.

# Vytváření disku jedním dotykem (One Touch Disc Burn)

Videoklipy a fotografie můžete vypálit na disk jednoduše stisknutím tlačítka **1** (DISC BURN) na videokameře. Videoklipy a fotografie pořízené videokamerou, které dosud nebyly uloženy pomocí One Touch Disc Burn, lze uložit na disk automaticky.

- Nainstalujte program "PMB" předem (str. 21), ale ještě program "PMB" nespouštějte.
- Připojte videokameru do síťové zásuvky pomocí dodaného napájecího adaptéru (str. 10).
- Pomocí funkce One Touch Disc Burn lze vypalovat pouze videoklipy a fotografie uložené na vnitřním pevném disku.

# Zapněte počítač a do jednotky DVD vložte prázdný disk.

- Použitelné typy disků naleznete na straně 21.
- Pokud se automaticky spustí software, vypněte jej.

Zapněte videokameru a připojte ji k počítači pomocí kabelu USB.

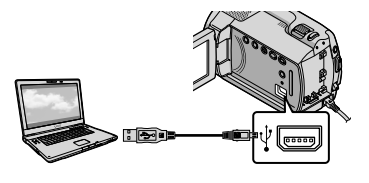

) Stiskněte 🔊 (DISC BURN).

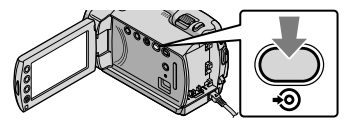

4

 Postupujte podle pokynů na obrazovce počítače.

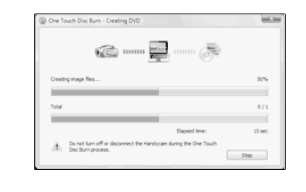

• Při použití funkce One Touch Disc Burn se videoklipy a fotografie neukládají do počítače.

# Import videoklipů a fotografií do počítače (Easy PC Back-up)

Videoklipy a fotografie pořízené videokamerou, které dosud nebyly uloženy pomocí funkce Easy PC Back-up, lze do počítače importovat automaticky. Nejdříve zapněte počítač.

· Připojte videokameru do síťové zásuvky pomocí dodaného napájecího adaptéru (str. 10).

Zapněte videokameru a připojte ji k počítači pomocí kabelu USB.

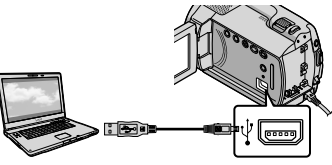

Na obrazovce videokamery se zobrazí [VÝBĚR USB].

لا Klepnutím na (OPŘIPOJIT USB] proveďte import obrazů z vnitřního pevného disku nebo klepnutím na [ PŘIPOJIT USB] proveďte import obrazů z karty "Memory Stick PRO Duo".

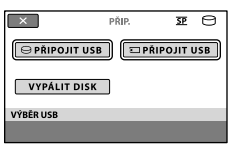

Na obrazovce počítače se otevře okno [Handycam Utility].

Na obrazovce počítače klepněte na [Easy PC Back-up] → [Import].

| the freedocare childy (\$100,000, 100 | in the line                       |             | Loin mon |
|---------------------------------------|-----------------------------------|-------------|----------|
|                                       |                                   |             |          |
| Ch.                                   |                                   |             |          |
| Carl N. Dankson                       | of the superfact to the computer. |             |          |
| 115                                   |                                   |             |          |
| -                                     | 2.5mm-1.6m                        |             |          |
| Pada Ta (rajar)                       |                                   |             |          |
| ¢5                                    | counter for expected mode flow    |             |          |
| On Task Decker                        | C. Same ( 2017) ( 2017) (         | (dependent) |          |
| Do.                                   |                                   |             |          |
| -0                                    |                                   |             |          |
| Packet Sec Charlon                    |                                   |             |          |
| No.                                   | 100000                            | _           |          |
| Colora Hanto Han<br>Franchistan       | 17 - Texaster 10-08               | (page)      | -160     |

Videoklipy a fotografie se přenesou do počítače.

Po dokončení operace se otevře obrazovka "PMB".

- Jakmile je operace dokončena, může se otevřít obrazovka s informací, že se analyzují videoklipy. Analýza videoklipů může trvat dlouhou dobu. Mezitím můžete používat program "PMB".
- Informace o importu vybraných videoklipů a fotografií viz "PMB Guide" (str. 26).

## Změna cílové jednotky nebo složky pro videoklipy a fotografie

Na obrazovce [Handycam Utility] v kroku 3 výše klepněte na [Easy PC Backup] → [Change]. Na obrazovce, která se otevře, můžete vybrat jednotku nebo složku, do níž se mají ukládat obrazy.

# Spuštění PMB (Picture

# Motion Browser)

Poklepejte na ikonu "PMB" na obrazovce počítače.

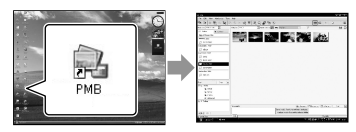

 Pokud se ikona na obrazovce počítače nezobrazuje, spusťte "PMB" klepnutím na [Start] → [All Programs] → [Sony Picture Utility] → [PMB].

Pomocí "PMB" můžete prohlížet, upravovat nebo vytvářet disky s videoklipy a fotografiemi.

## Prohlížení příručky "PMB Guide"

Podrobnosti týkající se použití "PMB" jsou uvedeny v příručce "PMB Guide". Poklepáním na ikonu "PMB Guide" na obrazovce počítače otevřete příručku "PMB Guide".

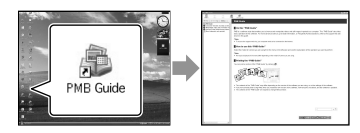

 Pokud se ikona na obrazovce počítače nezobrazuje, klepněte na [Start] → [All Programs] → [Sony Picture Utility] → [Help] → [PMB Guide]. Příručku "PMB Guide" můžete také otevřít pomocí [Help] v "PMB".

# Vytváření disku

Disk můžete vytvořit výběrem videoklipů a fotografií, které jste dříve importovali do počítače (str. 25).

## Zapněte počítač a do jednotky DVD vložte prázdný disk.

- Použitelné typy disků naleznete na straně 21.
- Pokud se automaticky spustí software, vypněte jej.

Poklepáním na ikonu "PMB" na obrazovce počítače spusťte program "PMB".

- Program "PMB" lze rovněž spustit klepnutím na [Start] → [All Programs] → [Sony Picture Utility] → [PMB].
- 2
- Klepněte na [Folders] nebo [Calendar] na levé straně okna a vyberte složku nebo datum, poté zvolte videoklipy a fotografie.
  - Chcete-li vybrat několik videoklipů a fotografií, stiskněte a přidržte tlačítko Ctrl a klepněte na miniatury.

Λ

## <sup>†</sup> V horní části okna klepněte na [Manipulate] → [DVD-Video (SD) Creation].

Otevře se okno, které slouží k výběru videoklipů a fotografií.

 Chcete-li k dříve vybraným videoklipům a fotografiím přidat další, klepněte na videoklipy a fotografie v hlavním okně a přetáhněte je do okna pro výběr videoklipů a fotografií.

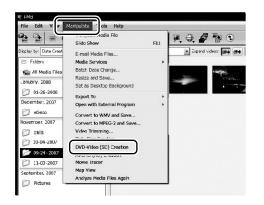

<sup>1</sup> <sup>2</sup> Při vytváření disku postupujte podle pokynů na obrazovce.

> Vvtváření disku může trvat relativně dlouhou dobu

## Kopírování disku

Nahraný disk můžete zkopírovat na jiný disk pomocí "Video Disc Copier". Klepnutím na [Start] → [All Programs] → [Sony Picture Utility] → [Video Disc Copier] spustte software. Použití viz nápověda k softwaru "Video Disc Copier".

## Úpravy videoklipů

Z videoklipu můžete vybrat pouze potřebné části a uložit je do jiného souboru.

Pomocí "PMB" vyberte videoklip, který chcete upravovat a poté klepněte na [Manipulate] → [Video Trimming] v nabídce. Otevře se okno Oříznutí videoklipu. Použití viz "PMB Guide" (str. 26).

## Zachycení fotografií z videoklipu

Rámeček videoklipu lze uložit jako soubor fotografie.

V okně přehrávání videoklipu v programu "PMB" klepnutím na otevřete okno [Save Frame]. Použití viz "PMB Guide" (str. 26).

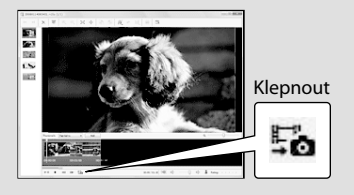

# Ukládání obrázků pomocí vypalovačky DVD, rekordéru

# Vytvoření disku pomocí specializované vypalovačky DVD, DVDirect Express

Z obrazovky videokamery můžete ukládat videoklipy na disk pomocí speciální vypalovačky DVD, DVDirect Express (prodává se samostatně). Můžete také přehrávat obrazy z vytvořených disků. Podrobnosti najdete v návodu k použití, jenž je dodáván s vypalovačkou DVD.

- DVDirect Express se v tomto textu nazývá "vypalovačka DVD".
- Lze použít jen dosud nepoužité disky níže uvedených typů:
  - 12cm DVD-R
  - 12cm DVD+R
- Toto zařízení nepodporuje dvouvrstvé disky.

Zapněte videokameru a připojte vypalovačku DVD do konektoru Ý (USB) videokamery pomocí kabelu USB vypalovačky DVD.

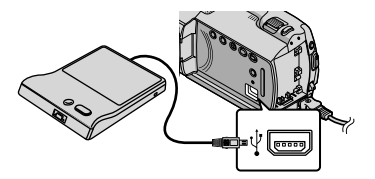

Na obrazovce videokamery se zobrazí [EXT.JEDNOTKA].

 Jako zdroj napájení použijte dodaný napájecí adaptér (str. 10). Při napájení z akumulátoru nemusí vypalovačka DVD fungovat správně.

# Vložte dosud nepoužitý disk do vypalovačky DVD a zavřete zásuvku.

Na obrazovce videokamery se zobrazí [VYPÁLIT DISK].

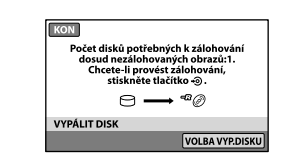

2

# Stiskněte tlačítko 🔊 (DISC BURN) na vypalovačce DVD.

Na disk DVD se uloží videoklipy nahrané na vnitřním pevném disku, které dosud nebyly uloženy na jiný disk.

Po vytvoření disku se otevře zásuvka vypalovačky DVD a budete moci disk vyjmout.

- Můžete také použít funkci 🔨 (DISC BURN) na videokameře.
- Pokud celková délka videoklipů, které chcete vypálit, překračuje kapacitu disku, opakujte kroky 2 a 3.

Po dokončení operace klepněte na ⊡K →[KON] na obrazovce videokamery.

• Klepněte na [VYJMOUT DISK] a vyjměte vložený disk.

 Zavřete zásuvku vypalovačky DVD a odpojte kabel USB.

Vytvoření disku s vybranými obrazy Chcete-li zkopírovat požadovaný obraz na disk nebo vytvořit více kopií stejného disku, postupujte podle níže uvedených kroků. ①V kroku 3 výše klepněte na [VOLBA VYP. DISKU].

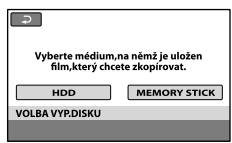

②Vyberte záznamové médium s obrazem (obrazy), které chcete uložit.

Na obrazovce videokamery se zobrazí miniatury obrazů.

③Klepněte na obraz, který chcete vypálit na disk. Zobrazí se ✓.

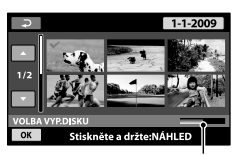

Zbývající kapacita disku

- Výběr obrazu potvrďte stisknutím a podržením obrazu na obrazovce LCD. Klepnutím na tlačítko se vrátíte na předchozí obrazovku.
- Klepnutím na datum můžete hledat obrazy podle data.
- ④Klepněte na OK → [ANO] na obrazovce videokamery.

Po vytvoření disku se otevře zásobník disků na vypalovačce DVD.

- ⑤Vyjměte disk z vypalovačky DVD a zavřete zásuvku vypalovačky.
  - Chcete-li vytvořit další disk se stejným obsahem, vložte nový disk a klepněte na [VYTVOŘIT STEJNÝ DISK].
- ⑥Po dokončení operace klepněte na [KONEC] → [KON] na obrazovce videokamery.
- ⑦Zavřete zásuvku vypalovačky DVD a odpojte kabel USB od videokamery.

#### Přehrávání disku na vypalovačce DVD

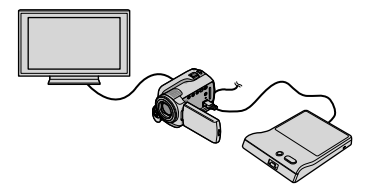

⑦Zapněte videokameru a připojte vypalovačku DVD do konektoru Ψ (USB) videokamery pomocí kabelu USB vypalovačky DVD. Zobrazí se obrazovka [EXT.JEDNOTKA].

> Připojíte-li videokameru k televizoru, můžete přehrávat videoklipy na obrazovce televizoru (str. 20).

②Vložte vytvořený disk do vypalovačky DVD. Videoklipy na disku se zobrazí jako VISUAL INDEX na obrazovce videokamery.

③Stiskněte tlačítko přehrávání na vypalovačce DVD.

Videoklip se přehraje na obrazovce videokamery.

- Můžete také použít ovládací prvky na obrazovce videokamery (str. 17).
- ④Klepněte na [KON] → [VYJMOUT DISK] na obrazovce videokamery a po ukončení operace disk vyjměte.

⑤Stiskněte tlačítko OK a odpojte kabel USB.

- Videokamera musí být zapnutá. Vypalovačka DVD je napájena z videokamery.
- Chcete-li vytvořit více kopií stejného disku, použijte funkci [VOLBA VYP.DISKU].
- Při vytváření disku neprovádějte žádnou z těchto operací.
  - Vypnutí videokamery
  - Odpojení kabelu USB nebo napájecího adaptéru
  - Vystavení videokamery mechanickým úderům nebo otřesům
  - Vysunutí karty "Memory Stick PRO Duo" z videokamery
- Na již vytvořený disk nelze přidávat videoklipy.

- Pro kontrolu ještě před vymazáním videoklipů z videokamery přehrajte vytvořený disk, abyste měli jistotu, že kopírování proběhlo správně.
- Zobrazí-li se na obrazovce zprávy [Operace se nezdařila.] nebo [Operace VYPÁLIT DISK se nezdařila.], vložte do vypalovačky DVD disk a znovu klepněte na <sup>(1)</sup> (DISC BURN).
- Pokud celková velikost videoklipů určených k vypálení funkcí DISC BURN přesáhne velikost disku, vytváření disku se přeruší, jakmile bude daný limit dosažen. Videoklip nahraný na disku jako poslední může být oříznutý.
- Doba vytváření plného disku může být 20 až 60 minut. Tato doba však může být i delší v závislosti na režimu vypalování a na počtu scén.
- Vytvořené disky můžete přehrávat na běžných přehrávačích DVD. Pokud z nějakého důvodu přehrávání nefunguje, připojte videokameru k vypalovačce DVD a poté spusťte přehrávání znovu.
- Na obrazovce videokamery se objeví symbol disku.
- Vypalovačka DVDirect Express nemusí být v některých zemích / oblastech k dispozici.

# Vytvoření disku pomocí jiné vypalovačky DVD než DVDirect Express

Videoklipy lze ukládat na disk připojením videokamery k zařízením umožňujícím vypalování disků, např. jiné vypalovačce Sony DVD než DVDirect Express, pomocí kabelu USB. Přečtěte si také návody k použití zařízení, která chcete připojit. V této příručce je popisován postup vytváření disku připojením videokamery k vypalovačce DVD Sony pomocí kabelu USB.

- Připojte videokameru do síťové zásuvky pomocí dodaného napájecího adaptéru (str. 10).
- Sony Vypalovačka DVD nemusí být v některých zemích / oblastech k dispozici.

Zapněte videokameru a připojte vypalovačku DVD apod. ke konektoru <sup>1</sup>/<sup>2</sup> (USB) videokamery pomocí kabelu USB (je součástí dodávky).

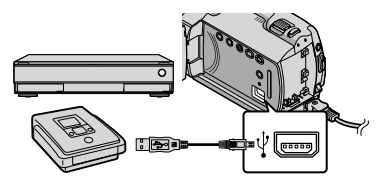

Na obrazovce videokamery se zobrazí [VÝBĚR USB].

Jsou-li videoklipy ukládány na vnitřní pevný disk, klepněte na obrazovce videokamery na [OPŘIPOJIT USB], jsou-li ukládány na kartu "Memory Stick PRO Duo", klepněte na [①PŘIPOJIT USB].

# 3 Spusťte nahrávání videoklipů na připojené zařízení.

- Podrobnosti naleznete v návodu k použití připojovaného zařízení.
- Po dokončení operace klepněte na [KON] → [ANO] na obrazovce videokamery.

## Odpojte kabel USB.

# Vytvoření disku pomocí rekordéru apod.

Obrazy přehrávané na videokameře lze přepisovat na disk nebo videokazetu, pokud videokameru připojíte k rekordéru, vypalovačce Sony DVD jiné než DVDirect Express atd. pomocí připojovacího kabelu A/V. Připojte zařízení pomocí metody 1 nebo 2. Přečtěte si také návody k použití zařízení, která chcete připojit. Před zahájením operace vyberte záznamové médium obsahující videoklipy, které chcete kopírovat (str. 34).

- Připojte videokameru do síťové zásuvky pomocí dodaného napájecího adaptéru (str. 10).
- 1 Připojovací kabel A/V (je součástí dodávky) Připojte kabel A/V do vstupního konektoru druhého zařízení.
- 2 Připojovací kabel A/V s konektorem S VIDEO (prodává se samostatně) Pokud se připojujete k jinému zařízení pomocí konektoru S VIDEO připojovacím kabelem A/V s kabelem S VIDEO (prodává se samostatně), lze přenášet obrazy s vyšší kvalitou než při použití kabelu A/V. Zapojte bílé a červené konektory (levé / pravé audio) a konektor S VIDEO (kanál S VIDEO) kabelu A/V s kabelem S VIDEO. Pokud zapojíte pouze konektor S VIDEO, nebude přenášen zvuk. Připojení žlutého konektoru (video) není nutné.

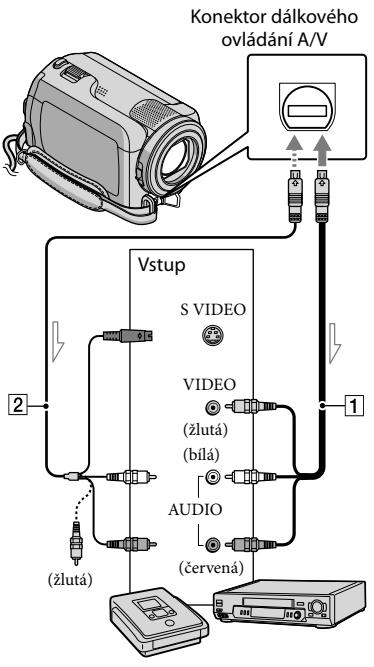

──── Směr přenosu

Vložte záznamové médium do nahrávacího zařízení.

 Je-li nahrávací zařízení vybaveno voličem vstupu, vyberte příslušný vstup.

- 🖌 Připojte videokameru k nahrávacímu zařízení (videorekordér apod.) pomocí připojovacího kabelu A/V 1 (je součástí dodávky) nebo pomocí připojovacího kabelu A/V s konektorem S VIDEO 2 (prodává se samostatně).
  - Připojte videokameru ke vstupním konektorům záznamového zařízení.

# 3 Spusťte přehrávání na videokameře a nahrajte obraz na záznamovém zařízení.

 Podrobnosti najdete v návodu k použití, jenž je dodáván se záznamovým zařízením.

Po dokončení přepisu zastavte záznamové zařízení a teprve poté videokameru.

- Vzhledem k tomu, že při tomto postupu se data přenášejí analogově, může se zhoršit kvalita obrazu.
- Chcete-li skrýt indikátory (např. počítadlo atd.) na obrazovce připojeného zařízení, klepněte na ♠ (HOME) → 🚘 (NASTAVENÍ) → [NASTAV.VÝSTUPU] → [VÝSTUP ZOBR.] → [PANEL LCD] (výchozí nastavení) → OK  $\rightarrow \square \rightarrow [X]$
- · Chcete-li nahrát datum / čas nebo údaje o nastavení videokamery, klepněte na 🏫  $(HOME) \rightarrow \blacksquare (NASTAVENÍ) \rightarrow [NAST.$ ZOBR.OBR.] → [DATOVÝ KÓD] → požadované nastavení  $\rightarrow$  OK  $\rightarrow$   $\overrightarrow{e}$   $\rightarrow$  X. Navíc klepněte na  $fractiona (HOME) \rightarrow fractional HOME)$ (NASTAVENÍ) → [NASTAV.VÝSTUPU] → [VÝSTUP ZOBR.] → [V-VÝS./PANEL] →  $OK \rightarrow \overrightarrow{P} \rightarrow X$
- Pokud má zobrazovací zařízení (televizor atd.) poměr stran 4:3, klepněte na ♠ (HOME) → INASTAVENÍ) → [NASTAV.VÝSTUPU]  $\rightarrow$  [TYP TV]  $\rightarrow$  [4:3]  $\rightarrow$  OK  $\rightarrow$   $\bigcirc$   $\checkmark$   $\leftthreetimes$ .
- Pokud připojujete monofonní zařízení, zapojte žlutý konektor kabelu A/V ke vstupnímu video konektoru a bílý (levý kanál) nebo červený (pravý kanál) konektor ke vstupnímu audio konektoru na zařízení.
- Sony Vypalovačka DVD nemusí být v některých zemích / oblastech k dispozici.

# Vyšší škola používání videokamery Mazání videoklipů a fotografií

Prostor na záznamovém médiu lze uvolnit smazáním videoklipů a fotografií. Před zahájením operace vyberte záznamové médium obsahující videoklipy a fotografie, které chcete vymazat (str. 34).

- Klepněte na त (HOME) → ∰ (DALŠÍ) → [ODSTRANIT].
- ∠ Chcete-li vymazat videoklipy, klepněte na [☎ODSTRANIT] → [☎ODSTRANIT].
  - Chcete-li vymazat fotografie, klepněte na [■ODSTRANIT] → [■ODSTRANIT].
- 3

Klepnutím zobrazte symbol **v** u videoklipů nebo fotografií, které se mají vymazat.

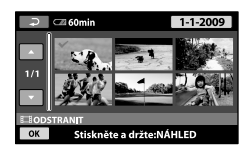

 $\begin{array}{c} \swarrow \\ \mathsf{Klepněte na} \ \overline{\mathsf{OK}} \rightarrow [\mathsf{ANO}] \rightarrow \overline{\mathsf{OK}} \\ \rightarrow \mathbb{X}. \end{array}$ 

- Vymazání všech videoklipů najednou
   V kroku 2 klepněte na [□ODSTRANIT] →
   [□ODSTRANIT VŠE] → [ANO] → [ANO]
   → [○K] → [X].
- Vymazání všech fotografií najednou
   V kroku 2 klepněte na [■ODSTRANIT] →
   [■ODSTRANIT VŠE] → [ANO] → [ANO]
   → OK → X.

#### Formátování záznamového média

Formátování maže všechny videoklipy a fotografie a uvolňuje místo na záznamovém médiu.

- Připojte videokameru do síťové zásuvky pomocí dodaného napájecího adaptéru (str. 10).
- Chcete-li zabránit případné ztrátě důležitých obrazů, měli byste si je před formátováním záznamového média uložit (str. 21, 28).
- 2 Klepněte na záznamové médium, které chcete zformátovat ([HDD] nebo [MEMORY STICK]).
- 3 Klepněte na [ANO]  $\rightarrow$  [ANO]  $\rightarrow$ OK.
- Během doby, kdy se zobrazuje [Probíhá zpracování...], nezavírejte obrazovku LCD, nepoužívejte žádná tlačítka na videokameře, neodpojujte napájecí adaptér ani nevysunujte z videokamery kartu "Memory Stick PRO Duo". (Při formátování média svítí nebo bliká indikátor přístupu/ACCESS.)
- Vymazány budou i videoklipy a fotografie, pro které byla nastavena ochrana.

# Přizpůsobení se podmínkám nahrávání

V nabídce (str. 36) je k dispozici řada nastavení a možností úprav.

## Úprava expozice pro objekty v protisvětle

Chcete-li zlepšit expozici objektů v protisvětle, stiskněte 2 (protisvětlo), zobrazí se 2. Chcete-li zrušit funkci protisvětla, stiskněte znovu tlačítko 2 (protisvětlo).

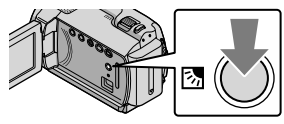

## Použití stativu

Připevněte stativ (prodává se samostatně) pomocí závitu a šroubu stativu (prodává se samostatně: délka šroubu musí být menší než 5,5 mm).

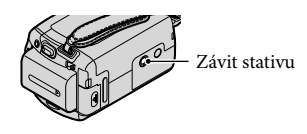

# Změna záznamového média

Jako záznamové, přehrávací nebo editační médium lze na videokameře vybrat vnitřní pevný disk nebo kartu "Memory Stick PRO Duo". Médium pro videoklipy a fotografie vyberte samostatně.

Při výchozím nastavení jsou videoklipy i fotografie ukládány na pevný disk.

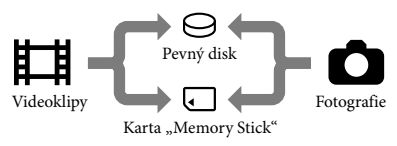

- Na vybrané médium můžete nahrávat, přehrávat z něj nebo provádět úpravy.
- Dostupnou dobu nahrávání u videoklipů naleznete na straně 48.

Výběr záznamového média pro videoklipy

> Zobrazí se obrazovka [NAS.MÉDIA - FILM].

2 Klepněte na požadované médium.

3 Klepněte na [ANO]  $\rightarrow \overline{OK}$ .

Záznamové médium se změní.

## Výběr média pro fotografie

> Zobrazí se obrazovka [NAS.MÉDIA - FOTO].

#### Klepněte na požadované záznamové médium.

3 Klepněte na [ANO]  $\rightarrow OK$ .

Záznamové médium se změní.

# Kontrola nastavení záznamového média

Rozsvitte indikátor 🛱 (videoklip), chcete-li kontrolovat záznamové médium použité pro videoklipy, nebo indikátor

(fotografie) pro fotografie. V pravém horním rohu obrazovky se zobrazí symbol média.

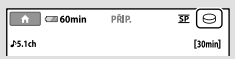

- ⊖: Vnitřní pevný disk
- . "Memory Stick PRO Duo"

## Vložení karty "Memory Stick PRO Duo"

 Chcete-li ukládat videoklipy nebo fotografie na kartu "Memory Stick PRO Duo", nastavte záznamové médium na [MEMORY STICK] (str. 34).

### Typy karet "Memory Stick", které lze použít ve videokameře

- Pro nahrávání videoklipů se doporučuje použití karty "Memory Stick PRO Duo" o kapacitě 512 MB nebo větší s označením:
  - **Мемоry Stick PRO Duo** (karta "Memory Stick PRO Duo")\*
  - MEMORY STICK PRO-HG DUO (karta "Memory Stick PRO-HG Duo")
    - \* Lze použít karty označené i neoznačené symbolem Mark2.
- Bylo ověřeno, že v této videokameře lze používat karty "Memory Stick PRO Duo" až do kapacity 16 GB.
- 1 Otevřete kryt karty "Memory Stick Duo" a vložte kartu "Memory Stick PRO Duo" do slotu karty "Memory Stick Duo", dokud nezaklapne.
  - Vložíte-li kartu "Memory Stick PRO Duo" do slotu silou nesprávným směrem, může dojít k poškození karty "Memory Stick PRO Duo", slotu "Memory Stick Duo" nebo obrazových dat.
  - Po vložení karty "Memory Stick PRO Duo" zavřete kryt karty "Memory Stick Duo".

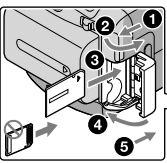

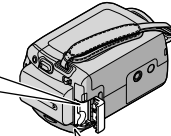

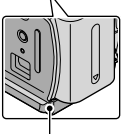

Indikátor přístupu (karta "Memory Stick PRO Duo") Po vložení nové karty "Memory Stick PRO Duo" se zobrazí obrazovka [Vytvořit nový soubor databáze obrazů.] a rozsvítí se indikátor # (videoklip).

### 2 Klepněte na [ANO].

- Chcete-li na kartu "Memory Stick PRO Duo" ukládat pouze fotografie, klepněte na [NE].
- Zobrazí-li se v kroku 2 zpráva [Nepodařilo se vytvořit nový soubor databáze obrazů.
   Příčinou může být nedostatek volného místa.], zformátujte kartu "Memory Stick PRO Duo" (str. 33).

### Vysunutí karty "Memory Stick PRO Duo"

Otevřete kryt karty "Memory Stick Duo" a jednou lehce zatlačte kartu "Memory Stick PRO Duo" směrem dovnitř.

- Neotevírejte během nahrávání kryt karty "Memory Stick Duo".
- Během vkládání a vyjímání karty "Memory Stick PRO Duo" dbejte na to, aby karta "Memory Stick PRO Duo" nevyskočila a nevypadla.

### Kopírování videoklipů a fotografií z vnitřního pevného disku na kartu "Memory Stick PRO Duo"

Klepněte na  $\uparrow$  (HOME)  $\rightarrow \boxplus$  (DALŠÍ)  $\rightarrow$  [KOPÍROVAT FILM] / [KOPÍROVAT FOTO], poté postupujte podle pokynů na obrazovce.

# Nastavení videokamery pomocí nabídek

 Položky nabídky jsou podrobněji popsány pomocí barevných fotografií v příručce "Příručka k produktu Handycam" (str. 41).

### Použití 🖬 HOME MENU

Stisknutím tlačítka ♠ (HOME) se zobrazí HOME MENU. Je možno změnit nastavení videokamery.

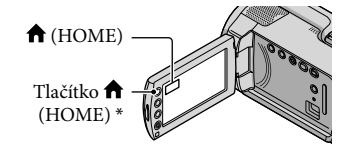

- \* DCR-SR38E/SR48E/SR57E/SR67E/SR77E/ SR87E
- Klepněte na požadovanou kategorii → položku nabídky, která se má měnit.

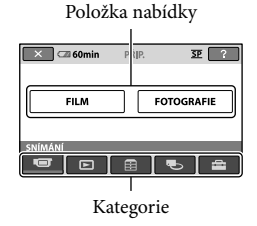

- Postupujte podle pokynů na obrazovce.
- 3 Po dokončení nastavení klepněte na OK.
  - Pokud položka není na obrazovce, klepněte na .
  - Chcete-li se vrátit na předchozí obrazovku, klepněte na 🔁.

- Obrazovku HOME MENU skryjete klepnutím na 🗵.
- Položky nebo nastavení zbarvené šedě nelze vybrat.

## Použití funkce HELP

Klepnutím na ? (HELP) na obrazovce HOME MENU zobrazíte popis pro HOME MENU. (Dolní část ? se zabarví oranžově.) Poté klepněte na položku, o které se chcete dozvědět více.

## Použití 💁 OPTION MENU

OPTION MENU se zobrazuje podobně jako na počítači místní nabídka po klepnutí pravým tlačítkem myši. Zobrazí se položky nabídky, které lze změnit v daném kontextu.

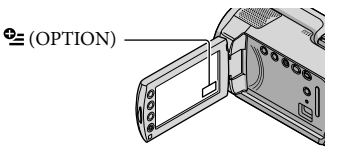

Klepněte na požadovanou kartu
 → položku, u které se má změnit
 nastavení.

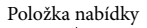

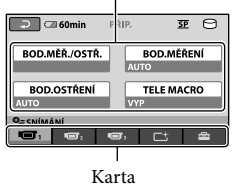

- Po dokončení nastavení klepněte na OK.
- Pokud požadovaná položka není na obrazovce, klepněte na jinou kartu. (Jiná karta nemusí být k dispozici.)
- Nabídku OPTION MENU nelze používat v režimu Easy Handycam.

# Přehled 🏫 HOME MENU

## Kategorie 🐨 (SNÍMÁNÍ)

FILM ...... str. 13 FOTOGRAFIE ...... str. 15

# Kategorie 🕨 (ZOBRAZENÍ OBRAZŮ)

| VISUAL INDEX | str. | 1 |
|--------------|------|---|
|--------------|------|---|

EFILMOVÁ CÍVKA..... str. 17

■TVÁŘE.....str. 17

SEZNAM ...... Zobrazuje a přehrává seznam videoklipů pro přehrávání.

## Kategorie 🗄 (DALŠÍ)

#### ODSTRANIT

|      | DODSTRANIT       | . str. 33                                                            |
|------|------------------|----------------------------------------------------------------------|
|      | ODSTRANIT        | . str. 33                                                            |
| ZAC  | HYTIT FOTO       | . Zachycuje fotografie z požadovaných scén videoklipů.               |
| КОР  | ÍROVAT FILM      | . str. 36                                                            |
| KOP  | ÍROVAT FOTO      |                                                                      |
|      | KOPÍR.dle výběru | . str. 36                                                            |
|      | KOPÍR.dle data   | . str. 36                                                            |
| STŘI | н                |                                                                      |
|      |                  | . str. 33                                                            |
|      | ODSTRANIT        | . str. 33                                                            |
|      | OCHRANA 🖽        | . Nastavuje ochranu videoklipů před vymazáním.                       |
|      | OCHRANA 🔳        | . Nastavuje ochranu fotografií před vymazáním.                       |
|      | ₽ ROZDĚLIT       | . Rozděluje videoklipy.                                              |
| UPR  | AVIT SEZNAM      |                                                                      |
|      | ₽₽ŘIDAT          | . Přidává videoklip na seznam pro přehrávání.                        |
|      | ₽ŘIDAT dle data  | . Přidává videoklipy nahrané ve stejný den na seznam pro přehrávání. |
|      | SMAZAT           | . Vymaže videoklip ze seznamu pro přehrávání.                        |
|      | SMAZAT VŠE       | . Vymaže všechny videoklipy ze seznamu pro přehrávání.               |
|      | PŘESUNOUT        | . Změní pořadí videoklipů v seznamu pro přehrávání.                  |
| PŘIF | OJIT USB         |                                                                      |
|      | OPŘIPOJIT USB    | . Připojí vnitřní pevný disk přes USB.                               |
|      | DPŘIPOJIT USB    | . Připojí kartu "Memory Stick PRO Duo" přes USB.                     |
|      | VYPÁLIT DISK     | . str. 24                                                            |
| BAT  | TERY INFO        | . Zobrazuje informace o akumulátoru.                                 |
|      |                  |                                                                      |

# Kategorie 🍤 (SPRÁVA MÉDIA)

| NAS.MÉDIA - FILM | .str. 34                                                     |
|------------------|--------------------------------------------------------------|
| NAS.MÉDIA - FOTO | .str. 35                                                     |
| INFO O MÉDIU     | Zobrazuje informace o záznamovém médiu, např. volný prostor. |
| FORMÁT.MÉDIUM    | .str. 33                                                     |
| OPRAVIT DATAB.O  | .str. 43                                                     |

# Kategorie 🚔 (NASTAVENÍ)

| NASTAV.PRO FILM         |                                                                                        |
|-------------------------|----------------------------------------------------------------------------------------|
| REŽIM NAHR              | Nastavuje režim nahrávání videoklipů. Při nahrávání rychle se                          |
|                         | pohybujících objektů se doporučuje vysoká kvalita obrazu, např. [HQ].                  |
| REŽIM ZVUKU*            | Nastavuje formát zvuku (5,1kanálový prostorový/2kanálový stereo).                      |
| VÝBĚR ŠÍŘKY             | Nastavuje poměr stran při nahrávání videoklipů.                                        |
| DIGIT.ZOOM              | str. 14                                                                                |
| STEADYSHOT              | str. 14                                                                                |
| AUT.POM.ZÁVĚR           | Automaticky upravuje rychlost závěrky.                                                 |
| VODICÍ MŘÍŽ             | Zobrazuje rámeček, který pomáhá vyrovnat objekt podle vodorovné nebo<br>svislé osy.    |
| NAST. 🖽 ZBÝVÁ           | Nastavuje způsob zobrazení doby zbývající pro nahrávání.                               |
| NAST. 🗨 TVÁŘE           | Slouží k vytvoření obrazovky Index tváří.                                              |
| NASTAV.PRO FOTO         |                                                                                        |
| VELIK.OBR               | Nastavuje velikost fotografie.                                                         |
| Č.SOUBORU               | Určuje způsob číslování souborů.                                                       |
| AUT.POM.ZÁVĚR           | Automaticky upravuje rychlost závěrky.                                                 |
| VODICÍ MŘÍŽ             | Zobrazuje rámeček, který pomáhá vyrovnat objekt podle vodorovné nebo<br>svislé osy.    |
| NAST.ZOBR.OBR.          |                                                                                        |
| DATOVÝ KÓD              | Zobrazuje podrobné údaje o nahrávání během přehrávání.                                 |
| NAST.ZVUK./ZOBR         |                                                                                        |
| HLASITOST               | str. 18                                                                                |
| ZVUKY                   | str. 11                                                                                |
| JAS LCD                 | Upravuje jas obrazovky LCD.                                                            |
| PODSVÍC.LCD             | Upravuje podsvícení obrazovky LCD.                                                     |
| BARVA LCD               | Upravuje intenzitu barev obrazovky LCD.                                                |
| NASTAV.VÝSTUPU          |                                                                                        |
| TYP TV                  | str. 20                                                                                |
| VÝSTUP ZOBR             | Určuje, zda se na obrazovce televizoru zobrazují či nezobrazují informace videokamery. |
| NAST.HOD/ AJAZ          |                                                                                        |
| NAST.HODIN              | etr 11                                                                                 |
|                         |                                                                                        |
| NAST.PÁSMA              | str. 11                                                                                |
| NAST.PÁSMA<br>LETNÍ ČAS | str. 11<br>str. 11                                                                     |

OBECNÁ NASTAV.

REŽIM DEMO...... Určuje, zda se bude zobrazovat demonstrační ukázka či nikoliv.

KALIBRACE..... Kalibruje dotykový panel.

AUT.VYPN. ...... Mění nastavení [AUT.VYPN.] (str. 10).

ZAPN.POMOCÍ LCD...... Určuje, zda se má videokamery zapínat a vypínat při otevření a zavření obrazovky LCD.

SNÍMAČ PÁDU .....str. 4

• V režimu Easy Handycam se položka [NAST.ZVUK./ZOBR] změní na [NASTAVENÍ ZVUKU].

\* DCR-SR57E/SR67E/SR77E/SR87E

Přehled 💁 OPTION MENU

Následující položky jsou k dispozici pouze v nabídce OPTION MENU.

#### Karta 🔳

| BOD.MĚŘ./OSTŘ | Upravuje současně jas a zaostření vybraného objektu.                                                        |
|---------------|----------------------------------------------------------------------------------------------------|
| BOD.MĚŘENÍ    | Upravuje jas obrazu podle objektu, kterého se dotknete na obrazovce.                                        |
| BOD.OSTŘENÍ   | Zaostří na objekt, kterého se dotknete na obrazovce.                                                        |
| TELE MACRO    | Nahrává zaostřený objekt na rozostřeném pozadí.                                                             |
| EXPOZICE      | Upravuje jas videoklipů a fotografií.                                                                       |
| OSTŘENÍ       | Umožňuje manuální ostření.                                                                                  |
| VÝBĚR SCÉNY   | Volí odpovídající nastavení nahrávání podle typu scény, jako jsou<br>například záběry v noci nebo na pláži. |
| VYVÁŽ.BÍLÉ    | Upravuje vyvážení bílé.                                                                                     |

#### Karta 더

PROLÍNAČKA..... Stmívá nebo roztmívá scény.

#### Karta

ZOOM MIKROFONU ..... Nahrává videoklipy se směrovým zvukem podle nastavení funkce zoom.

REFER.ÚR.MIK ...... Nastavuje úroveň mikrofonu.

SAMOSPOUŠŤ ..... Používá se při pořizování fotografií.

#### Karta závisí na konkrétní situaci / žádná karta

PREZENTACE ...... Přehrává sérii fotografií.

NAST.PREZENTACE...... Nastavuje možnosti opakování u prezentace.

# Získání podrobných informací z příručky "Příručka k produktu Handycam"

"Příručka k produktu Handycam" je návod k obsluze, který je určen pro čtení na počítači. Popisuje funkce videokamery, některé z nich pomocí barevných fotografií. "Příručka k produktu Handycam" slouží k bližšímu seznámení s obsluhou videokamery.

Chcete-li nainstalovat příručku "Příručka k produktu Handycam" do počítače se systémem Windows, vložte dodaný disk CD-ROM do diskové jednotky počítače.

Z Na otevřené instalační obrazovce klepněte na [Příručka k produktu Handycam].

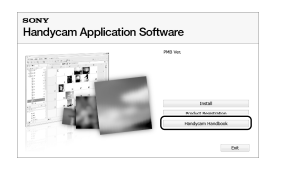

Vyberte požadovaný jazyk a název modelu videokamery a poté klepněte na [Příručka k produktu Handycam (PDF)].

 Název modelu videokamery je vytištěn na spodní části zařízení.

Klepněte na [Exit] → [Exit] a poté vyjměte disk CD-ROM z počítače.

Chcete-li zobrazit příručku "Příručka k produktu Handycam", poklepejte na obrazovce počítače na ikonu.

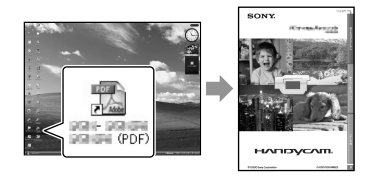

- Používáte-li počítač Macintosh, otevřete složku [Handbook] - [CZ] na disku CD-ROM a poté zkopírujte soubor [Handbook.pdf].
- K otevření souboru "Příručka k produktu Handycam" budete potřebovat program Adobe Reader. Pokud jej nemáte v počítači nainstalován, můžete si jej stáhnout ze stránek společnosti Adobe Systems: http://www.adobe.com/
- Podrobnosti o dodaném softwaru "PMB" viz "PMB Guide" (str. 26 ).

# Doplňující informace

# Odstraňování problémů

Pokud se při použití videokamery setkáte s jakýmikoli problémy, prostudujte si následující tabulku, která vám pomůže problém vyřešit. Pokud problém přetrvává, vypněte videokameru, odpojte zdroj napájení a obraťte se na prodejce společnosti Sony.

#### Poznámky před odesláním videokamery k opravě

- V závislosti na problému může videokamera vyžadovat inicializaci nebo výměnu aktuálního pevného disku. V takovém případě budou data uložená na pevném disku vymazána. Před odesláním videokamery k opravě nezapomeňte zálohovat data uložená na vnitřním pevném disku na jiné médium (záloha). Výrobce neposkytuje náhradu za případnou ztrátu dat na pevném disku.
- Během opravy může být použit minimální objem dat uložených na pevném disku k nalezení problému. Prodejce společnosti Sony si však vaše data nezkopíruje ani si je neponechá.
- Podrobnosti o příznacích různých poruch videokamery naleznete v příručce "Příručka k produktu Handycam" (str. 41), informace o připojení videokamery k počítači naleznete v příručce "PMB Guide" (str. 26).

#### Videokameru nelze zapnout.

- Připojte k videokameře nabitý modul akumulátoru (str. 9).
- Připojte zásuvku napájecího adaptéru do elektrické zásuvky (str. 9).

# Videokamera nefunguje, ani když je zapnuto napájení.

- Po zapnutí se videokamera připravuje k činnosti několik sekund. Nejedná se o závadu.
- Odpojte napájecí adaptér ze síťové zásuvky nebo vyjměte modul akumulátoru, po uplynutí 1 minuty jej znovu připojte. Pokud videokamera stále nefunguje, stiskněte špičatým předmětem tlačítko RESET (str. 52).

(Stisknutím tlačítka RESET budou resetována všechna nastavení včetně hodin.)

- Teplota videokamery je velmi vysoká.
   Vypněte videokameru a nechte ji chvíli stát na chladném místě.
- Teplota videokamery je velmi nízká. Nechte videokameru se zapnutým napájením. Pokud videokamera stále nepracuje, vypněte ji a přeneste na teplé místo. Na tomto místě videokameru nechte chvíli stát a poté ji zapněte.

#### Videokamera se zahřívá.

 Videokamera se může během provozu zahřívat. Nejedná se o závadu.

#### Videokamera se náhle vypne.

- Použijte napájecí adaptér (str. 10).
- Opět zapněte napájení.
- Nabijte modul akumulátoru (str. 9).

# Při stisknutí START/STOP nebo PHOTO nejsou nahrávány obrazy.

- Stisknutím tlačítka MODE rozsvitte indikátor
   (videoklip) nebo (fotografie).
- Videokamera ukládá právě zaznamenaný obraz na záznamové médium. Během této doby nelze vytvářet nové nahrávky.
- Záznamové médium je plné. Vymažte nepotřebné obrazy (str. 33).
- Celkový počet videoklipů a fotografií překračuje nahrávací kapacitu videokamery. Vymažte nepotřebné obrazy (str. 33).

#### Nahrávání se zastaví.

 Teplota videokamery je velmi vysoká či nízká.
 Vypněte videokameru a nechte ji chvíli stát na chladném či teplém místě.

#### Nelze nainstalovat "PMB".

 Zkontrolujte prostředí počítače nebo postup, který je nutný provést při instalaci "PMB" (str. 21).

#### "PMB" nefunguje správně.

• Ukončete "PMB" a počítač restartujte.

#### Videokamera není počítačem rozpoznána.

- Odpojte všechna zařízení od konektoru USB kromě myši, klávesnice a videokamery.
- Odpojte kabel USB od počítače a videokamery, restartujte počítač a poté ve správném pořadí opět připojte počítač a videokameru.

# Zobrazení výsledků vnitřní kontroly / Výstražné indikátory

Objeví-li se na obrazovce LCD indikátory, prověřte následující.

Pokud problém přetrvává i poté, co jste se jej opakovaně pokoušeli vyřešit, obraťte se na prodejce Sony nebo na autorizované servisní středisko Sony.

#### C:04:□□

- Modul akumulátoru není typ "InfoLITHIUM" (řada H). Použijte modul akumulátoru "InfoLITHIUM" (řada H) (str. 9).
- Připojte pevně konektor DC napájecího adaptéru ke konektoru DC IN na videokameře (str. 9).

#### C:13:00 / C:32:00

• Odpojte zdroj napájení. Znovu jej připojte a zkuste videokameru použít.

#### E:20:□□ / E:31:□□ / E:61:□□ / E:62:□□ / E:91:□□ / E:94:□□

 Videokameru je nutno opravit. Obraťte se na prodejce společnosti Sony nebo autorizované servisní středisko společnosti Sony. Sdělte 5místný kód začínající písmenem "E".

#### 101-0001

 Bliká-li indikátor pomalu, je soubor poškozený nebo nečitelný.

#### $\bigcirc$

- Pevný disk videokamery je plný. Vymažte nepotřebné obrazy na pevném disku (str. 33).
- Na pevném disku ve videokameře se mohla vyskytnout chyba.

#### 

• Baterie je téměř vybitá.

#### []]

• Teplota videokamery je příliš vysoká. Vypněte videokameru a nechte ji vychladnout.

### Ī

• Teplota videokamery je nízká. Zahřejte videokameru.

#### $\overline{\mathcal{D}}$

- Není vložena karta "Memory Stick PRO Duo" (str. 35).
- Pokud indikátor bliká, není dost volného místa pro nahrávání obrazů. Smažte nepotřebné obrazy (str. 33) nebo zformátujte kartu "Memory Stick PRO Duo" (str. 33) po uložení obrazů na jiné médium.
- Soubor databáze obrazů je poškozen. Zkontrolujte soubor databáze obrazů klepnutím na ↑ (HOME) → ♥ (SPRÁVA MÉDIA) → [OPRAVIT DATAB.O.] → záznamové médium.

#### S

 Karta "Memory Stick PRO Duo" je poškozena. Naformátujte kartu "Memory Stick PRO Duo" pomocí videokamery (str. 33).

#### <u>?</u>]

 Je vložena karta, která není kompatibilní s "Memory Stick Duo" (str. 35).

# Bezpečnostní opatření

#### ᠆ᠳ

• Přístup ke kartě "Memory Stick PRO Duo" byl omezen na jiném zařízení.

#### ŝ

 Videokamera je nestabilní. Držte videokameru pevně oběma rukama. Indikátor varování proti otřesům videokamery však nezmizí.

#### Ö

 Je aktivována funkce snímače pádu. Je možné, že nebudete moci nahrávat nebo přehrávat obrazy.

#### ø

 Záznamové médium je plné. Vymažte nepotřebné obrazy (str. 33).

#### Použití a péče

- Videokameru ani příslušenství nepoužívejte ani neukládejte na následujících místech:
  - V nadměrném horku, zimě či vlhkosti. Nikdy je nevystavujte teplotám nad 60 °C, například na přímém slunečním světle, u topných těles nebo v automobilu zaparkovaném na slunci. Může dojít k jejich poškození nebo se mohou zdeformovat.
  - V blízkosti silného magnetického pole ani pod vlivem mechanických vibrací. Muže dojít k poškození videokamery.
  - Blízko silných rádiových vln nebo radiace.
     Funkce nahrávání videokamery by mohly být narušeny.
  - V blízkosti přijímačů AM a videozařízení. Mohly by vzniknout šumy.
  - Na písečné pláži nebo v prašném prostředí.
     Pokud se do videokamery dostane písek, mohla by se poškodit. Některá poškození nelze opravit.
  - Blízko oken nebo venku, kde mohou být obrazovka LCD nebo objektiv vystaveny přímému slunečnímu svitu. Tím se poškodí vnitřní část obrazovky LCD.
- K napájení videokamery používejte pouze stejnosměrný proud 6,8 V/7,2 V (modul akumulátoru) nebo 8,4 V (napájecí adaptér).
- Při napájení střídavým či stejnosměrným proudem používejte volitelné příslušenství doporučené v tomto návodu.
- Nevystavujte videokameru působení vody, např. při dešti nebo u moře. Voda by mohla způsobit poškození videokamery. Některá poškození nelze opravit.
- Dostane-li se dovnitř kamery pevný předmět či tekutina, odpojte kameru od zdroje napájení a před dalším používáním ji nechte zkontrolovat v odborném servisu Sony.
- Vyvarujte se drsného zacházení, rozebírání, upravování, fyzickým otřesům nebo nárazům, jako například tlučení, upuštění přístroje nebo šlapání na něj. Zvláště opatrní buďte při manipulaci s objektivem.
- Pokud videokameru nepoužíváte, zavřete obrazovku LCD.

- Nepoužívejte videokameru, pokud je zabalena v nějaké látce, např. v ručníku. Mohlo by dojít k přehřátí.
- Při odpojování držte napájecí kabel za zástrčku a nikoliv za kabel.
- Nepoškoďte napájecí kabel, např. položením těžkých předmětů na něj.
- Nepoužívejte zdeformovaný nebo poškozený modul akumulátoru.
- Udržujte kovové kontakty čisté.
- Při vytečení elektrolytu z akumulátoru postupujte takto:
  - Obraťte se na autorizovaný servis Sony.
  - Důkladně umyjte veškerý elektrolyt, který se dostal do styku s vaší pokožkou.
  - Dostane-li se vám kapalina do očí, vypláchněte je dostatečným množstvím vody a navštivte lékaře.

#### Nepoužíváte-li videokameru delší dobu

- Chcete-li videokameru uchovat v optimálním stavu po dlouhou dobu, jednou za měsíc ji zapněte a nahrajte a přehrajte pár obrazů.
- Před dlouhodobějším skladováním modul akumulátoru vybijte.

#### Obrazovka LCD

- Na obrazovku LCD netlačte, mohla by se poškodit.
- Pokud videokameru používáte v chladném prostředí, může se na obrazovce LCD objevit reziduální obraz. Nejedná se o závadu.
- Během provozu se zadní strana obrazovky LCD zahřívá. Nejedná se o závadu.

## Čištění obrazovky LCD

 Pokud je obrazovka LCD znečištěna prachem nebo otisky prstů, doporučujeme vám ji očistit měkkým hadříkem. Použijete-li čisticí sadu LCD Cleaning Kit (prodává se samostatně), nenanášejte čisticí roztok přímo na obrazovku. Použijte čisticí papír navlhčený tímto roztokem.

#### Péče o povrch videokamery

- Je-li videokamera zašpiněná, očistěte ji měkkým hadříkem navlhčeným vodou a poté ji otřete dosucha.
- Povrch videokamery by se mohl za následujících okolností poškodit:
  - Při použití chemikálií, např. ředidel, benzinu, alkoholu, chemických látek, repelentů, insekticidů a opalovacího krému
  - Při manipulaci s videokamerou, pokud máte ruce potřísněny výše uvedenými látkami
  - Při dlouhodobějším kontaktu povrchu videokamery s pryžovými či vinylovými předměty

#### Údržba a skladování objektivu

- V následujících případech je nutné očistit povrch čočky objektivu měkkým hadříkem:
  - Na povrchu čočky jsou otisky prstů
  - V horkém nebo vlhkém prostředí
  - Je-li objektiv vystaven působení slané vody, např. u moře
- Přechovávejte jej v dobře větraném a bezprašném prostředí.
- Jako ochranu před plísněmi čistěte objektiv pravidelně dle pokynů uvedených výše.

# Nabíjení vestavěného dobíjecího akumulátoru

Ve videokameře je vestavěn dobíjecí akumulátor, který uchovává datum, čas a další nastavení i v případě, že je videokamera vypnuta. Vestavěný dobíjecí akumulátor je dobíjen při každém připojení videokamery do síťové zásuvky přes napájecí adaptér, nebo když je připojen modul akumulátoru. Pokud byste videokameru vůbec nepoužívali, vybije se dobíjecí akumulátor přibližně za 3 měsíce. Používejte videokameru po nabití vestavěného dobíjecího akumulátoru, Pokud dojde k vybití tohoto akumulátoru, nebudou ostatní funkce videokamery, kromě nahrávání data, ovlivněny.

# Technické údaje

#### Postupy

Připojte videokameru do síťové zásuvky pomocí dodaného napájecího adaptéru a ponechte ji po dobu alespoň 24 hodin se zavřenou obrazovkou LCD.

# Poznámka k likvidaci / dalšímu prodeji videokamery

Přestože použijete funkci [FORMÁT.MÉDIUM] nebo provedete formátování, nemusí být data z pevného disku odstraněna neobnovitelně. Pokud by měla videokamera přejít do vlastnictví další osoby, doporučuje se provést funkci [⊖VYPRÁZDNIT] (Viz část "Získání podrobných informací" z příručky "Příručka k produktu Handycam" na str. 41.), tím zamezíte obnovení dat ve videokameře. Při fyzické likvidaci videokamery se doporučuje zničit vlastní tělo přístroje.

# Poznámka k likvidaci / dalšímu prodeji karty "Memory Stick PRO Duo"

Data nemusí být z karty "Memory Stick PRO Duo" odstraněna úplně, i když jsou z karty "Memory Stick PRO Duo" vymazána nebo je karta "Memory Stick PRO Duo" naformátována pomocí videokamery nebo počítače. Pokud kartu "Memory Stick PRO Duo" někomu předáváte, doporučuje se vymazat všechna data pomocí softwaru pro mazání dat na počítači. Při fyzické likvidaci karty "Memory Stick PRO Duo" se doporučuje zničit vlastní tělo karty "Memory Stick PRO Duo".

#### Systém

Obrazový signál: barevná norma PAL, standard CCIR Formát záznamu videoklipů DCR-SR37E/SR38E/SR47E/SR48E Video: MPEG2-PS Zvuk: Dolby Digital 2kanálový, Dolby Digital Stereo Creator DCR-SR57E/SR67E/SR77E/SR87E Video: MPEG2-PS Zvuk: Dolby Digital 2kanálový, 5,1kanálový Dolby Digital 5.1 Creator Formát souborů fotografií : Kompatibilní s DCF Ver.2.0 : Kompatibilní s Exif Ver.2.21 : Kompatibilní s MPF Baseline Záznamová média (videoklipy/fotografie) Pevný disk: DCR-SR37E/SR47E: 60 GB DCR-SR38E/SR48E: 70 GB DCR-SR57E/SR67E/SR77E/SR87E: 80 GB Karta "Memory Stick PRO Duo" Při měření kapacity média odpovídá 1 GB 1 biliónu bytů, což je jednotka používaná pro správu dat. Snímací zařízení DCR-SR37E/SR38E/SR47E/SR48E/SR57E/ SR67E 2,25 mm (typ 1/8) CCD (Charge Coupled Device) Celkem: přibl. 800 000 pixelů Efektivní (videoklip, 16:9): přibl. 490 000 pixelů Efektivní (fotografie, 16:9): přibl. 310 000 pixelů Efektivní (fotografie, 4:3): přibl. 410 000 pixelů DCR-SR77E/SR87E 3,0 mm (typ 1/6) CCD (Charge Coupled Device) Celkem: přibl. 1 070 000 pixelů Efektivní (videoklip, 16:9): přibl. 670 000 pixelů Efektivní (fotografie, 16:9): přibl. 750 000 pixelů Efektivní (fotografie, 4:3): přibl. 1 000 000 pixelů

Objektiv DCR-SR37E/SR38E/SR47E/SR48E/SR57E/ SR67E Carl Zeiss Vario-Tessar zoom 60× (optický), 120×, 2 000× (digitální) Průměr filtru: 30 mm DCR-SR77E/SR87E Carl Zeiss Vario-Tessar zoom: 25× (optický), 50×, 2 000× (digitální) Průměr filtru: 30 mm Ohnisková vzdálenost DCR-SR37E/SR38E/SR47E/SR48E/SR57E/ SR67E  $F = 1,8 \sim 6,0$  $f = 1.8 \sim 108 \text{ mm}$ V přepočtu na kinofilm 35 mm Pro videoklipy: 39 ~ 2 340 mm (16:9) Pro fotografie: 44 ~ 2 640 mm (4:3) DCR-SR77E/SR87E  $F = 1.8 \sim 3.2$  $f = 2,5 \sim 62,5 \text{ mm}$ V přepočtu na kinofilm 35 mm Pro videoklipy: 41 ~ 1 189 mm (16:9)\* Pro fotografie: 36 ~ 900 mm (4:3) Teplota barev: [AUTO], [1 STISKEM], [UVNITŘ] (3 200 K), [VENKU] (5 800 K) Minimální osvětlení DCR-SR37E/SR38E/SR47E/SR48E/SR57E/ SR67E 6 lx (luxů) (funkce [AUT.POM.ZÁVĚR.] je nastavena na [ZAP], expoziční čas 1/25 s) DCR-SR77E/SR87E 8 lx (luxů) (funkce [AUT.POM.ZÁVĚR.] je nastavena na [ZAP], expoziční čas 1/25 s) \* Uvedené ohniskové vzdálenosti

 Vvedené ohniskové vzdálenosti představují skutečné hodnoty při použití širokoúhlého snímání pixelů.

#### Vstupní a výstupní konektory

Konektor dálkového ovládání A/V: Video / audio výstupní konektor Konektor USB: mini-AB

(DCR-SR37E/SR38E/SR57E/SR77E: pouze výstup)

#### Obrazovka LCD

Obraz: 6,7 cm (2,7", poměr stran 16:9) Celkový počet pixelů: 123 200 (560 × 220)

#### Všeobecné

Požadavky na napájení: 6,8 V DC / 7,2 V DC (modul akumulátoru), 8,4 V AC (napájecí adaptér) Průměrný příkon: při nahrávání s použitím obrazovky LCD při normálním jasu: DCR-SR37E/SR38E/SR47E/SR48E/SR57E/ SR67E Vnitřní pevný disk: 2,2 W "Memory Stick PRO Duo": 2,1 W DCR-SR77E/SR87E Vnitřní pevný disk: 2,5 W "Memory Stick PRO Duo": 2,3 W Provozní teplota: 0 °C až 40 °C Teplota skladování: -20 °C až + 60 °C Rozměry (přibl.):  $60 \times 68 \times 105 \text{ mm} (\text{s/v/h}) \text{ včetně}$ vyčnívajících částí  $60 \times 68 \times 112 \text{ mm} (\text{s/v/h}) \text{včetně}$ vyčnívajících částí a s nasazeným dodaným modulem akumulátoru Hmotnost (přibl.) DCR-SR37E/SR38E/SR47E/SR48E/SR57E/ SR67E 300 g pouze hlavní jednotka 340 g včetně dodaného modulu akumulátoru DCR-SR77E/SR87E 300 g pouze hlavní jednotka 350 g včetně dodaného modulu akumulátoru

#### Napájecí adaptér AC-L200C/AC-L200D

Požadavky na napájení: 100 V AC - 240 V, 50 Hz/60 Hz Odběr proudu: 0,35 - 0,18 A Příkon: 18 W Výstupní napětí: 8,4 V DC\*1 Provozní teplota: 0 °C až 40 °C Teplota skladování: -20 °C až + 60 °C Rozměry (přibl.): 48 × 29 × 81 mm (š/v/h) kromě vyčnívajících částí Hmotnost (přibl.): 170 g kromě napájecího kabelu \*1 Další údaje viz štítek napájecího adaptéru.

#### Dobíjecí modul akumulátoru NP-FH30 (DCR-SR37E/SR38E/SR47E/SR48E/SR57E/ SR67E)

Maximální výstupní napětí: 8,4 V DC Výstupní napětí: 7,2 V DC Maximální nabíjecí napětí: 8,4 V DC Maximální nabíjecí proud: 2,12 A Kapacita: 3,6 Wh (500 mAh) Typ: Li-ion Dobíjecí modul akumulátoru NP-FH50 (DCR-SR77E/SR87E) Maximální výstupní napětí: 8,4 V DC Výstupní napětí: 6,8 V DC Maximální nabíjecí napětí: 8,4 V DC Maximální nabíjecí proud: 1,75 A Kapacita: 6,1 Wh (900 mAh) Typ: Li-ion

Design a technické údaje videokamery a doplňků se mohou měnit bez předchozího upozornění.

• Vyrobeno podle licence společnosti Dolby Laboratories.

#### Očekávaná doba nabíjení a provozu u dodaného modulu akumulátoru (v minutách)

|                                    | NP-FH30*2     |                                       | NP-FH50*3     |                                       |
|------------------------------------|---------------|---------------------------------------|---------------|---------------------------------------|
| Záznamová média                    | Pevný<br>disk | Karta<br>"Memory<br>Stick PRO<br>Duo" | Pevný<br>disk | Karta<br>"Memory<br>Stick PRO<br>Duo" |
| Doba nabíjení<br>(úplné nabití)    | 115           |                                       | 135           |                                       |
| Doba<br>nepřetržitého<br>nahrávání | 90 95         |                                       | 130           | 140                                   |
| Typická doba<br>nahrávání          | 45            | 45                                    | 65            | 65                                    |
| Doba<br>přehrávání                 | 105           | 120                                   | 170           | 195                                   |

- \*2 DCR-SR37E/SR38E/SR47E/SR48E/SR57E/ SR67E
- \*3 DCR-SR77E/SR87E
- Doba nahrávání se může měnit podle podmínek nahrávání, režimu [REŽIM NAHR.] a typu použité karty "Memory Stick".
- Podmínky nahrávání: režim nahrávání [SP]
- Typická doba nahrávání s opakovaným zastavováním / spouštěním, přepínáním indikátoru MODE a používáním funkce zoom.

## Očekávaná doba nahrávání videoklipů na vnitřní pevný disk

#### DCR-SR37E/SR47E:

| Režim nahrávání | Doba nahrávání |
|-----------------|----------------|
| [HQ]            | 15 h 10 min    |
| [SP]            | 21 h 50 min    |
| [LP]            | 45 h 40 min    |

#### DCR-SR38E/SR48E:

| Režim nahrávání | Doba nahrávání |
|-----------------|----------------|
| [HQ]            | 17 h 40 min    |
| [SP]            | 25 h 30 min    |
| [LP]            | 53 h 20 min    |

#### DCR-SR57E/SR67E/SR77E/SR87E:

| Režim nahrávání             | Doba nahrávání |
|-----------------------------|----------------|
| [HQ]                        | 19 h 40 min    |
| [SP]                        | 29 h 10 min    |
| [LP] (5,1kanálový<br>zvuk)* | 56 h           |
| [LP] (2kanálový<br>zvuk)*   | 61 h           |

\* Formát zvuku pro nahrávání videoklipů můžete změnit klepnutím na ↑ (HOME) → ☎ (NASTAVENÍ) → [NASTAV.PRO FILM] → [REŽIM ZVUKU].

#### Příklad očekávané doby nahrávání videoklipů na kartu "Memory Stick PRO Duo"

| Režim nahrávání              | Kapacita 4 GB, čas v minutách |
|------------------------------|-------------------------------|
| [HQ]                         | 55 (50)                       |
| [SP]                         | 80 (50)                       |
| [LP] (5,1kanálový<br>zvuk)** | 160 (105)                     |
| [LP] (2kanálový<br>zvuk)     | 170 (110)                     |

\*\*DCR-SR57E/SR67E/SR77E/SR87E

- Pro DCR-SR57E/SR67E/SR77E/SR87E: Formát zvuku pro nahrávání videoklipů můžete změnit klepnutím na ↑ (HOME) →
   (NASTAVENÍ) → [NASTAV.PRO FILM] → [REŽIM ZVUKU].
- Pro DCR-SR37E/SR38E/SR47E/SR48E: Zvuk je nahráván stereofonně (2 kanály).
- Hodnota uvedená v závorkách () je minimální doba nahrávání.
- Používá se karta Sony "Memory Stick PRO Duo".
- Doba nahrávání se bude měnit podle podmínek nahrávání a typu použité karty "Memory Stick".
- Doba nabíjení, nahrávání a přehrávání
  - Měřeno s videokamerou při teplotě 25 °C (doporučuje se 10 °C až 30 °C)
  - Doba nahrávání a přehrávání bude kratší při nízkých teplotách nebo v závislosti na podmínkách používání videokamery.

#### Informace o ochranných známkách

- "Handycam" a HANDYCAM jsou registrované ochranné známky společnosti Sony Corporation.
- "Memory Stick", "Semen", ""Memory Stick Duo", "MEMORY STICK DUO", "Memory Stick PRO Duo", "MEMORY STICK PRO DUO", "Memory Stick PRO-HG Duo", "MEMORY STICK PRO-HG DUO", "Memory Stick Micro", "MagicGate", "MAGICGATE", "MagicGate Memory Stick" a "MagicGate Memory Stick Duo" jsou ochranné známky nebo registrované ochranné známky společnosti Sony Corporation.
- "InfoLITHIUM" je ochrannou známkou společnosti Sony Corporation.
- "DVDirect" je ochrannou známkou společnosti Sony Corporation.
- Dolby a double-D jsou registrované ochranné známky společnosti Dolby Laboratories.
- Microsoft, Windows, Windows Media, Windows Vista, a DirectX jsou registrované ochranné známky nebo ochranné známky společnosti Microsoft Corporation v USA a v dalších zemích.
- Macintosh a Mac OS jsou registrované ochranné známky společnosti Apple Inc. v USA a v dalších zemích.
- Intel, Intel Core a Pentium jsou ochranné známky nebo registrované ochranné známky společnosti Intel Corporation nebo jejích dceřiných společností v USA a v dalších zemích.
- Adobe, logo Adobe a Adobe Acrobat jsou registrované ochranné známky nebo ochranné známky společnosti Adobe Systems Incorporated v USA a v dalších zemích.

Ostatní zde zmíněné názvy produktů mohou být ochrannými známkami nebo registrovanými ochrannými známkami příslušných společností. Označení <sup>™</sup> a <sup>®</sup> nejsou v této příručce pokaždé uváděna.

# Indikátory na obrazovce

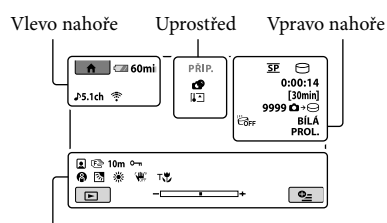

Dole

#### Vlevo nahoře

| Indikátor                   | Význam                     |
|-----------------------------|----------------------------|
| ♠                           | Tlačítko HOME              |
| <b>♪</b> 5.1ch <b>♪</b> 2ch | REŽIM ZVUKU                |
| ଓ                           | Nahrávání se samospouští   |
| Ŷ                           | ZOOM MIKROFONU             |
| <b>i</b> †                  | REFER.ÚR.MIK nízká         |
| 4:3                         | VÝBĚR ŠÍŘKY                |
| 💶 60 min                    | Zbývající kapacita baterie |
| Ð                           | Tlačítko návratu           |
|                             |                            |

#### Uprostřed

| Indikátor                | Význam                           |
|--------------------------|----------------------------------|
| [PŘIP.]/[NAHR.]          | Stav nahrávání                   |
| Г,0M ГУДА<br>Го,2M Го,7M | Velikost fotografie              |
| d >                      |                                  |
|                          | Nastaveni prezentace             |
|                          | Nastaveni prezentace<br>Varování |

#### Vpravo nahoře

| Indikátor                 | Význam                                   |
|---------------------------|------------------------------------------|
| HQ SP LP                  | Režim nahrávání (HQ/<br>SP/LP)           |
| 9.                        | Nahrávání / přehrávání /<br>úpravy médií |
| 0:00:00                   | Počitadlo (hodina:minuta:<br>sekunda)    |
| [00min]                   | Odhadovaná zbývající<br>doba nahrávání   |
| BÍLÁ ČERNÁ<br>PROL. PROL. | PROLÍNAČKA                               |

| Indikátor                              | Význam                                                                                                    |
|----------------------------------------|----------------------------------------------------------------------------------------------------|
| ËOFF                                   | Snímač pádu vypnut                                                                                         |
| Ъ                                      | Snímač pádu aktivován                                                                                      |
| 9999 <b>℃</b> →⊖<br>9999 <b>℃</b> →€   | Přibližný počet<br>uložitelných fotografií a<br>záznamová média                                            |
| 101 +                                  | Složka pro přehrávání                                                                                      |
| 100/112                                | Aktuálně přehrávaný<br>videoklip nebo fotografie/<br>Celkový počet uložených<br>videoklipů nebo fotografií |
| Dole                                   |                                                                                                    |
| Indikátor                              | Význam                                                                                                    |
|                                        | Index tváří                                                                                                |
| ē 🛦 🛓                                  | Ruční ostření                                                                                              |
| );÷<br>© ▲ ≗ ®<br>7= 8                 | VÝBĚR SCÉNY                                                                                                |
| ** - №                                 | Vyvážení bílé                                                                                              |
| W OFF                                  | SteadyShot vyp.                                                                                            |
| +                                      | BOD.MĚŘ./OSTŘ./<br>BOD.MĚŘENÍ/<br>EXPOZICE                                                                 |
| Т                                      | TELE MACRO                                                                                                 |
| Ъ                                      | Protisvětlo                                                                                                |
| •_=                                    | Tlačítko OPTION                                                                                            |
| Þ                                      | Tlačítko ZOBRAZENÍ<br>OBRAZŮ                                                                               |
|                                        | Tlačítko prezentace                                                                                        |
| <b>1</b> 101-0001<br><b>1</b> 101-0005 | Název datového souboru                                                                                     |
| <b>о-п</b>                             | Chráněný obraz                                                                                             |
| 8                                      | Tlačítko VISUAL INDEX                                                                                      |
|                                        |                                                                                                    |

 Indikátory a jejich polohy jsou jen přibližné a mohou se lišit od aktuálního stavu.

 U některých modelů videokamery se některé indikátory nemusí zobrazit.

# Součásti a ovládací prvky

Čísla v závorkách ( ) označují referenční stránky.

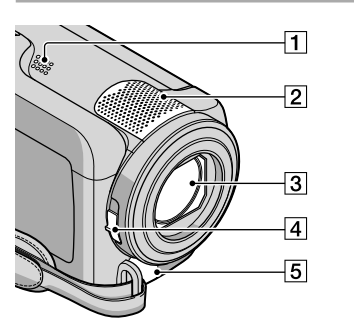

- 1 Reproduktor
- 2 Vestavěný mikrofon
- 3 Objektiv (Carl Zeiss)
- 4 Přepínač LENS COVER (13, 15)
- 5 Konektor dálkového ovládání A/V (20, 32)

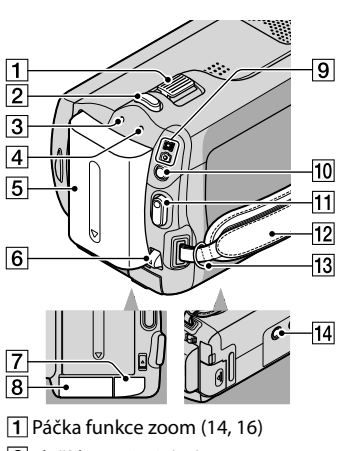

- 2 Tlačítko PHOTO (16)
- 3 Indikátor CHG (nabíjení) (9)

- [4] Indikátor ACCESS (pevný disk) (9) Pokud indikátor svítí nebo bliká, videokamera čte nebo zapisuje data.
- 5 Modul akumulátoru (9)
- 6 Páčka BATT pro uvolnění akumulátoru (10)
- 7 Konektor DC IN (9)
- 8 Slot "Memory Stick Duo" (35)
- Indikátor # (videoklip) / (fotografie) (11)
- 10 Tlačítko MODE (15)
- 11 Tlačítko START/STOP (14)
- 12 Řemínek pro uchycení (13)
- 13 Háček pro ramenní popruh
- 14 Závit stativu (34)

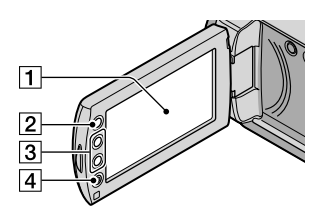

- Obrazovka LCD / dotykový panel (11) Otočíte-li panel LCD o 180 stupňů, můžete jej přiklopit k videokameře a zavřít s obrazovkou LCD směřující ven. Této možnosti využijete zejména při přehrávání.
- 2 Tlačítko 🕈 (HOME)\* (36)
- 3 Tlačítka zoom\* (14, 16) Záběr můžete přiblížit nebo oddálit.
- Tlačítko START/STOP\* (14)

   \*DCR-SR38E/SR48E/SR57E/SR67E/

   SR77E/SR87E

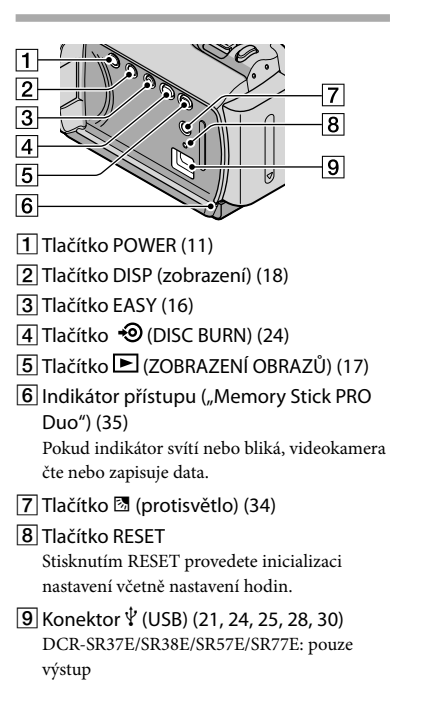
## Rejstřík

| A          |   |
|------------|---|
| Akumulátor | 9 |

#### С

Cílová jednotka nebo složka .....25

#### D

| DATUM/ČAS11                   |
|-------------------------------|
| Doba nahrávání a přehrávání48 |
| Dodané součásti4              |
| DVDirect Express              |

#### E

| Easy | PC Back | up | 25 |
|------|---------|----|----|
|      |         |    |    |

#### E

| Formát      | 33      |
|-------------|---------|
| Fotografie  | .15, 18 |
| Funkce HELP | 37      |

#### H

| Hlasitost |    | 18 |
|-----------|----|----|
| HOME MENU | 6, | 38 |

#### 

| Indikátory na obrazovce | 50 |
|-------------------------|----|
| Instalace               | 21 |

#### 

| Jazyk | 12 |
|-------|----|
| ,,    |    |

#### K

| Kopírování disku | 27 |
|------------------|----|
| Kopírovat        | 36 |

#### M

| Macintosh              | 21 |
|------------------------|----|
| "Memory Stick"         | 35 |
| "Memory Stick PRO Duo" | 35 |
| "Memory Stick PRO-HG   |    |
| Duo"                   | 35 |

#### N

| Nabídky36              |
|------------------------|
| Nabíjení akumulátoru v |
| zahraničí10            |
| Nabíjení modulu        |
| akumulátoru9           |

| Nahrávání1             | 3 |
|------------------------|---|
| Nastavení data a času1 | 1 |

#### 0

| Obrazovka počítače         | 21   |
|----------------------------|------|
| Obrazovka vnitřní kontroly | 43   |
| Odstranit                  | 33   |
| Odstraňování problémů      | 42   |
| One Touch Disc Burn        | 24   |
| Oprava                     | 42   |
| OPTION MENU37              | , 40 |

#### P

| PMB (Picture Motion             |     |
|---------------------------------|-----|
| Browser)21,                     | 26  |
| PMB Guide                       | .26 |
| Počítač                         | 21  |
| Použití Easy Handycam           | .16 |
| Použití elektrické zásuvky jako |     |
| zdroje napájení                 | .10 |
| Pracovní postupy                | 6   |
| Protisvětlo                     | .34 |
| Přehrávání                      | .17 |
| Přepisování                     | .36 |
| Připojovací kabel A/V20,        | 31  |
| Příručka k produktu             |     |
| Handycam                        | .41 |
|                                 |     |

#### R

| Rekordér disků31 |
|------------------|
| RESET            |

#### S

| Software                  | 21 |
|---------------------------|----|
| Součásti a ovládací prvky | 51 |
| Stativ                    | 34 |

#### 

| Technické údaje | 46 |
|-----------------|----|
| Televizor       | 20 |
| TYP TV          | 20 |

#### U

| Údržba            | 44     |
|-------------------|--------|
| Úpravy videoklipů | 27     |
| USB               | 21, 28 |

#### V

| Videoklipy                              | .13, 17  |
|-----------------------------------------|----------|
| VISUAL INDEX                            | 17       |
| Vypalovačka DVD                         | 28       |
| Výstražné indikátory                    | 43       |
| Vytváření disku                         | 26       |
| Vystrážné indikatory<br>Vytváření disku | 43<br>26 |

#### W

| Windows21 |
|-----------|
|-----------|

#### Z

| Zachycení fotografií z |            |
|------------------------|------------|
| videoklipu             | 27         |
| Zapnutí napájení       | 11         |
| Záznamová média        | 34         |
| Zoom                   | 14, 16, 19 |
| Zvuky funkcí           | 11         |

# Doplňující informace

#### Seznam nabídek najdete na stranách 38 až 40.

## A kamera használatba vétele előtt ezt olvassa el

Mielőtt használatba venné a készüléket, kérjük, figyelmesen olvassa el ezt a használati útmutatót és tegye el, hogy a jövőben bármikor fellapozhassa.

#### VIGYÁZAT

Tűz és áramütés veszélyének csökkentése érdekében ne tegye ki a készüléket eső vagy nedvesség hatásának.

Ne tegye ki az akkumulátorokat túlzott hőnek, például napsütésnek, tűznek vagy hasonlónak.

#### FIGYELEM!

#### Akkumulátor

Ha nem megfelelően bánik az akkumulátorral, az felrobbanhat, tüzet, sőt a kikerülő vegyi anyag sérülést is okozhat. Tartsa szem előtt az alábbiakat.

- Ne szedje szét.
- Ne törje össze az akkumulátort, és óvja az ütéstől és az erős fizikai hatásoktól, többek között ne kalapálja, ne ejtse le, ne lépjen rá.
- Ne zárja rövidre az akkumulátor pólusait, és ügyeljen arra is, hogy érintkezőihez ne érjen fémtárgy.
- Óvja a 60°C fölötti hőmérséklettől: ne tegye ki közvetlen napsugárzásnak, ne hagyja tűző napon parkoló gépkocsiban.
- Ne gyújtsa meg és ne dobja tűzbe.
- Ne használjon se sérült, se olyan lítium ion akkumulátort/elemet, amelyből folyik az elektrolit.
- Ügyeljen arra, hogy az akkumulátort eredeti Sony akkumulátortöltővel, illetve olyan készülékkel töltse, amely fel tudja tölteni az akkumulátort.
- Kisgyerekektől elzárva tárolja az akkumulátort.
- Tartsa szárazon az akkumulátort.
- Az akkumulátort/elemet elemet csak azonos típusú vagy a Sony által javasolt helyettesítő akkumulátorra/elemre cserélje.
- Az elhasználódott akkumulátort azonnal, a használati útmutatóban ismertetett módodon dobja ki.

Csak a megadott típusú akkumulátort/ elemet használja. Ellenkező esetben tűz vagy sérülés keletkezhet.

#### Hálózati tápegység

A hálózati csatlakozóaljzatot ne helyezze el szűk helyen, például a fal és egy bútordarab között.

A hálózati tápegységet csatlakoztassa egy közeli fail csatlakozóaljzatba. Ha a kamera használata során meghibásodást észlel, azonnal húzza ki a hálózati tápegységet a fail csatlakozóaljzatból.

Ha a hálózati tápegység a fali konnektorhoz csatlakozik, a kamera még akkor is feszültség alatt áll, ha kikapcsolja.

#### EURÓPAI VÁSÁRLÓINK FIGYELMÉBE

#### Megjegyzés az EU-s irányelveket követő országokban élő vásárlóink számára

A termék gyártója a Sony Corporation (címe: 1-7-1 Konan Minato-ku Tokyo, 108-0075 Japán). EMC- és termékbiztonsági ügyekben a hivatalos márkaképviseletet a Sony Deutschland GmbH (címe: Hedelfinger Strasse 61, 70327 Stuttgart, Németország) látja el. Kérjük, hogy minden szerviz- és garanciakérdéssel a különálló szerviz- és garanciadokumentumban megadott címen keresse fel munkatársainkat.

#### Figyelem

Bizonyos frekvenciájú elektromágneses mezők e készülék kép- és hangminőségét befolyásolhatják.

Ezt a terméket bevizsgálták, és úgy találták, hogy az EMC előírásokban meghatározott korlátokon belül esik, ha 3 méternél rövidebb átjátszókábellel használják.

#### Megjegyzés

Ha sztatikus elektromosság vagy elektromágneses erőtér miatt az adatátvitel megszakad, indítsa újra az alkalmazást, vagy húzza ki, majd csatlakoztassa ismét az adatátviteli (USB stb.) kábelt.

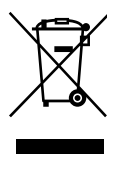

Feleslegessé vált elektromos és elektronikus készülékek hulladékként való eltávolítása (Használható az Európai Unió és egyéb európai országok szelektív hulladékgyűjtési rendszereiben)

Ez a szimbólum a készüléken vagy a csomagolásán azt jelzi, hogy a terméket ne kezelje háztartási hulladékként. Kérjük, hogy az elektromos és elektronikai hulladék gyűjtésére kijelölt gyűjtőhelyen adja le. A feleslegessé vált termékének helyes kezelésével segít megelőzni a környezet és az emberi egészség károsodását, mely bekövetkezhetne, ha nem követi a hulladék kezelés helyes módját. Az anyagok, újrahasznosítása segít a természeti erőforrások megőrzésében. A termék újrahasznosítása érdekében további információért forduljon a lakhelyén az illetékesekhez, a helyi hulladékgyűjtő szolgáltatóhoz vagy ahhoz az üzlethez, ahol a terméket megvásárolta.

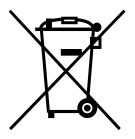

Feleslegessé vált elemek hulladékként való eltávolítása (Használható az Európai Unió és egyéb európai országok szelektív hulladékgyűjtési rendszereiben)

Ez a szimbólum az elemen vagy annak csomagolásán azt jelzi, hogy a terméket ne kezelje háztartási hulladékként. Kérjük, hogy azt a használt elemek gyűjtésére kijelölt gyűjtőhelyen adja le. A feleslegessé vált elemek helyes kezelésével segít megelőzni a környezet és az emberi egészség károsodását, mely bekövetkezhetne, ha nem követi a hulladék kezelés helyes módját. Az anyagok újrahasznosítása segít a természeti erőforrások megőrzésében.Olyan berendezéseknél alkalmazott elemeket, ahol biztonsági, teljesítményi, illetve adatok megőrzése érdekében elengedhetetlen az energiaellátás folyamatosságának biztosítása, csak az arra felkészült szerviz állomány cserélheti ki. Beépített elem esetén, hogy biztosítható legyen az elem megfelelő kezelése, a termékének elhasználódásakor jutassa el azt az arra kijelölt elektromos és elektronikus hulladékgyűjtő pontra. Minden más elem

esetén kérjük, hogy tanulmányozza, milyen módon lehet biztonságosan az elemet a készülékből eltávolítani.

A termék újrahasznosítása érdekében további információért forduljon a lakhelyén az illetékesekhez, a helyi hulladékgyűjtő szolgáltatóhoz vagy ahhoz az üzlethez, ahol a terméket megvásárolta.

HU

#### Mellékelt tartozékok

A zárójelben () álló szám azt jelzi, hogy az illető tartozékból hány darabnak kell a csomagban lennie.

- □ Hálózati tápegység (1)
- □ Tápkábel (1)
- □ A/V átjátszókábel (1) A
- □ USB kábel (1) **B**
- □ Akkumulátor Csak DCR-SR37E/SR38E/SR47E/SR48E/ SR57E/SR67E esetén: NP-FH30 (1) Csak DCR-SR77E/SR87E esetén: NP-FH50 (1)
- □ CD-ROM "Handycam Application Software" (1) (23. oldal)
  - "PMB" (program), benne a "PMB Guide" kézikönyvvel
  - "A Handycam kézikönyve" (PDF)
- "A kamera használati útmutatója" (ez a kézikönyv) (1)

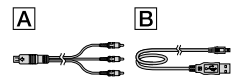

 Azt, hogy a kamerában milyen "Memory Stick" memóriakártyák használhatók, a 36. oldal ismerteti.

#### Megjegyzések a készülék használatával kapcsolatban

#### A kamera használata

- A kamera nem porálló, nem cseppálló, nem vízálló. Lásd a "Biztonsági előírások" című fejezetet (46. oldal).
- Amikor világít vagy villog a 
   (Videó)/
   (Fénykép) üzemmódkijelző (11. oldal)
   vagy az ACCESS/a másik működésjelző
   (9. és 37. oldal), ne tegye az alábbiakat. Ha nem
   elég óvatos, megsérülhet a felvételi adathordozó,
   elveszhetnek a rögzített képek, vagy más
   probléma adódhat.
  - ne vegye ki a "Memory Stick PRO Duo" memóriakártyát

- ne vegye le a kameráról se az akkumulátort, se a hálózati tápegységet
- Óvja a kamerát ütéstől, rázkódástól. Előfordulhat, hogy a kamerával nem lehet videókat, fényképeket felvenni, lejátszani.
- A kamerát ne használja hangos környezetben. Előfordulhat, hogy a kamerával nem lehet videókat, fényképeket felvenni, lejátszani.
- Amikor a kamerát kábellel egy másik készülékhez csatlakoztatja, győződjék meg arról, hogy a kábelt a megfelelő állásban dugta-e be. Ha a dugót beerőlteti az aljzatba, tönkremegy az aljzat, és meghibásodhat a kamera.
- A kamerát leesésérzékelő funkcióval látták el, hogy megvédhesse a beépített merevlemezt, amikor a kamera véletlenül leesik. Leeséskor, illetve amikor a készülék csökkent gravitációt érzékel, a védelmi funkció bekapcsolását kísérő blokkoló hang rákerülhet a felvételre. Ha a leesésérzékelő ismételt leesést érzékel, előfordulhat, hogy leáll a felvétel/lejátszás.
- Ha a kamera túlmelegszik vagy túlságosan lehűl, akkor előfordulhat, hogy bekapcsol a védelmi funkciója, és nem lehet a kamerával felvenni és lejátszani. Ilyenkor egy üzenet jelenik meg az LCD képernyőn (45. oldal).
- Alacsony nyomású helyen, 5 000 méternél magasabban ne kapcsolja be a kamerát. Ha így tesz, megsérülhet a kamera merevlemeze.
- Ha sokszor vesz fel és töröl képeket, akkor a felvételi adathordozón az adatok töredezetten helyezkedhetnek el. Nem lehet menteni, felvenni. Ilyenkor először mentse a képeket valamilyen külső adathordozóra, majd hajtsa végre a [HORDOZÓ FORMÁZ] műveletet (34. oldal).
- Az LCD képernyő rendkívül fejlett gyártástechnológiával készült, így a ténylegesen működő képpontok aránya több mint 99,99%.
   Ennek ellenére előfordulhat, hogy folyamatosan apró fekete pontok és/vagy színes (fehér, piros, kék vagy zöld) fénypontok jelennek meg az LCD képernyőn. Ezek a pontok a gyártási folyamat szokásos velejárói, és semmilyen módon nem befolyásolják a felvételt.

#### Felvételkészítés

- A felvétel megkezdése előtt próbálja ki, hogy a készülék gond nélkül rögzíti-e a képet és a hangot.
- A gyártó még abban az esetben sem vállal felelősséget a felvétel elvesztéséből eredő kárért, ha a felvétel, illetve lejátszás a kamera, az adathordozók stb. meghibásodása vagy hibás működése miatt meghiúsul.
- A televízió-adások színrendszere országonként/ térségenként változik. Ha az ezzel a kamerával készült felvételt televíziókészüléken szeretné megnézni, akkor PAL rendszerű televíziókészüléket kell használnia.
- A televízió-műsorokat, a filmeket, a videokazettákat és az egyéb információhordozókat gyakran szerzői jogok védik. Az ilyen anyagok illetéktelen másolása a szerzői jog védelméről szóló törvénybe ütközhet.
- A képadatok elvesztésének megelőzése érdekében az összes felvett képet rendszeresen mentse külső adathordozóra. Javasoljuk, hogy a képadatokat számítógép segítségével lemezre (például DVD-R-re) mentse. A képadatokat videomagnóval és DVD-felvevővel, videomagnóval és DVD/HDD-felvevővel is mentheti.

#### A nyelv megváltoztatása

 A használatot a képernyőre a helyi nyelveken kiírt szöveg segíti. Ha szükséges, a kamera használatba vétele előtt változtassa meg a képernyőre kerülő szövegek nyelvét (12. oldal).

#### Megjegyzések e kézikönyvvel kapcsolatban

- Az ebben a kézikönyvben szemléltetési célra használt képek digitális fényképezőgéppel készültek az LCD képernyőről, így nem feltétlenül egyeznek meg a valóságban látható LCD-képernyőképekkel.
- Ebben A kamera használati útmutatója kézikönyvben a kamera merevlemezét és a "Memory Stick PRO Duo" memóriakártyát "felvételi adathordozónak" nevezzük.

- Ebben A kamera használati útmutatója a "Memory Stick PRO Duo" és a "Memory Stick PRO-HG Duo" memóriakártyát egységesen "Memory Stick PRO Duo" memóriakártyának nevezzük.
- "A Handycam kézikönyve" (PDF) a mellékelt CD-ROM-on található (43. oldal).
- A képernyőképek Windows Vista operációs rendszeren készültek. Ha egy számítógépen más operációs rendszer fut, a képek kissé különbözhetnek az itt láthatóktól.

## Az egyes tevékenységek sorrendje

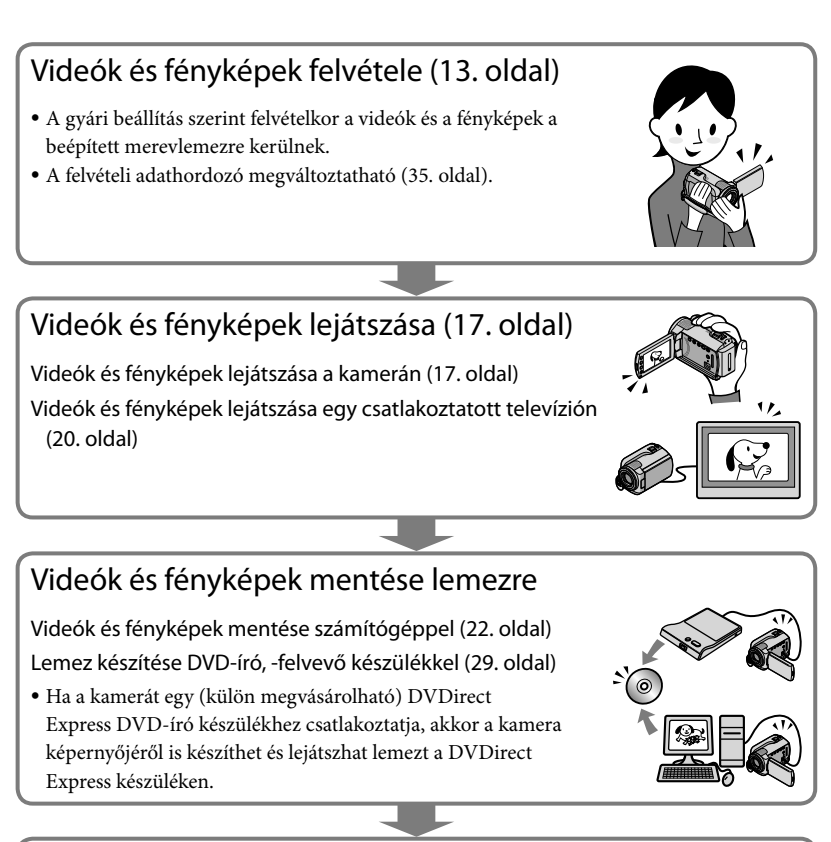

## Videók és fényképek törlése (34. oldal)

 A felvételek számára úgy tud helyet felszabadítani, hogy a beépített merevlemezről törli a más adathordozóra már átmásolt videókat és fényképeket.

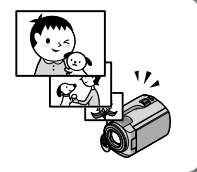

## Tartalom

| A kamera használatba vétele előtt ezt olvassa el                   | 2           |
|--------------------------------------------------------------------|-------------|
| Az egyes tevékenységek sorrendje                                   | 6           |
| Az első lépések                                                    |             |
| 1. lépés: Az akkumulátor feltöltése                                | 9           |
| Az akkumulátor feltöltése külföldön                                | 10          |
| 2. lépés: A készülék bekapcsolása, és a dátum és az idő beállítása | 11          |
| A nyelv megváltoztatása                                            | 12          |
| Felvétel                                                           |             |
| –<br>Felvételkészítés                                              | 13          |
| Videó- és fényképfelvétel készítése könnyedén                      |             |
| (Easy Handycam üzemmód)                                            |             |
| Lejátszás                                                          |             |
| Lejátszás a kamerán                                                | 17          |
| Felvételek megtekintése televízión.                                | 20          |
| Videók és fényképek mentése számítógéppel                          |             |
| A számítógép előkészítése (Windows)                                | 22          |
| Macintosh használata esetén                                        | 22          |
| Lemez készítése egyetlen érintéssel (One Touch Disc Burn)          | 25          |
| Videók és fényképek beolvasása számítógépre (Easy PC Back-up)      |             |
| A videók és fényképek célmeghajtójának és célmappájának            | 26          |
| megvaltoztatasa                                                    |             |
| A PMB program elinditasa (Picture Motion Browser)                  |             |
|                                                                    | , 27<br>ספר |
| Videó szerkesztése                                                 |             |
| Fénykén kiemelése videóból                                         | 28          |
|                                                                    |             |
| Kepek mentése DVD-író, -felvevő segítségével                       |             |
| Lemez készítése a DVDirect Express DVD-író készülékkel             | 29          |
| Lemez készítése nem DVDirect Express DVD-író készülékkel           |             |

### A kamera adta lehetőségek kihasználása

| Videók és fényképek törlése                                                                        | 34 |
|----------------------------------------------------------------------------------------------------|----|
| Megbirkózás különleges felvételi viszonyokkal                                                      | 35 |
| A felvételi adathordozó megváltoztatása                                                            | 35 |
| A beállított felvételi adathordozó ellenőrzése                                                     | 36 |
| Videók és fényképek átmásolása a beépített merevlemezről "Memory Stick<br>PRO Duo" memóriakártyára | 37 |
| A kamera testre szabása menük segítségével                                                         | 38 |
| A HELP funkció használata                                                                          | 38 |
| Hogyan lehet részletes információkat kapni "A Handycam kézikönyve" című<br>kézikönyvből?           | 43 |

### További információk

| Pibaelhárítás                 | 44 |
|-------------------------------|----|
| Biztonsági előírások          | 46 |
| Műszaki adatok                | 48 |
| A képernyőn látható kijelzők  | 52 |
| Részegységek és kezelőszervek | 53 |
| Tárgymutató                   | 55 |

Az első lépések

## 1. lépés: Az akkumulátor feltöltése

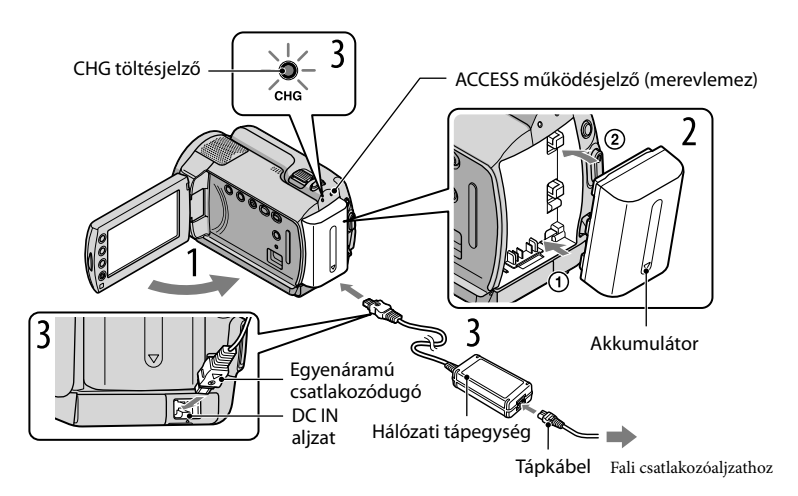

Miután felhelyezte a kamerára, feltöltheti a (H sorozatú) "InfoLITHIUM" akkumulátort. • A kamerához kizárólag H sorozatú "InfoLITHIUM" akkumulátor használható.

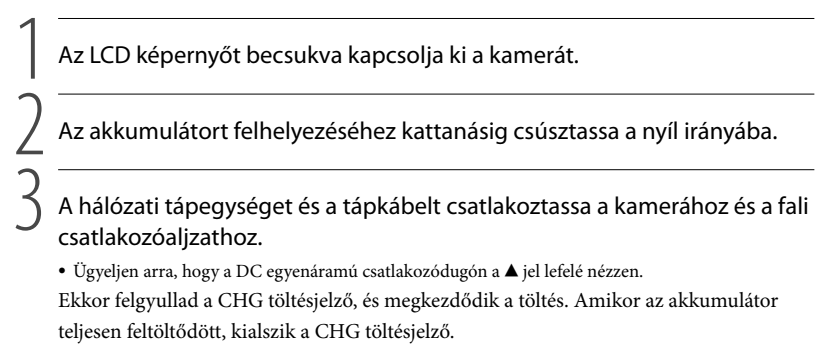

#### Amikor feltöltődött az akkumulátor, a hálózati tápegységet húzza ki a kamera DC IN aljzatából.

 Amikor be van kapcsolva a kamera, az LCD képernyő bal felső sarkában lévő kijelző mutatja az akkumulátor hozzávetőleges energiaszintjét.

<sup>•</sup> A töltési, felvételi és lejátszási idővel kapcsolatban lapozzon az 50. oldalra.

#### Az akkumulátor levétele

Csukja be az LCD képernyőt. Tolja el a BATT akkumulátor-kioldó gombot ①, és vegye le az akkumulátort ②.

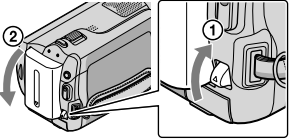

#### Hálózati áramforrás használata

A készülékeket ugyanúgy csatlakoztassa egymáshoz, mint azt az "1. lépés: Az akkumulátor feltöltése" pontban tette.

Megjegyzések az akkumulátorral és a hálózati tápegységgel kapcsolatban

- Amikor eltávolítja az akkumulátort vagy a hálózati tápegységet, csukja be az LCD képernyőt, és ügyeljen arra, hogy ne világítson a 印(Videó) kijelző/〇 (Fénykép) kijelző (11. oldal)/ACCESS/a másik működésjelző (9. és 37. oldal).
- Ügyeljen arra, hogy fémtárggyal ne zárja rövidre sem a hálózati tápegység DC egyenáramú dugójának, sem pedig az akkumulátornak a pólusait. Ellenkező esetben a készülék meghibásodhat.
- A gyári beállítás szerint az energiatakarékosság érdekében a kamera automatikusan kikapcsol, ha kb. 5 percig nem használja ([AUTO.KIKAPCS]).

#### Az akkumulátor feltöltése külföldön

A kamerához mellékelt hálózati tápegységgel az akkumulátort bármely olyan országban vagy térségben feltöltheti, ahol a váltakozó áramú hálózat feszültsége 100 V és 240 V közé esik, frekvenciája pedig 50 Hz vagy 60 Hz.

• Ne használjon feszültség-átalakítót.

## 2. lépés: A készülék bekapcsolása, és a dátum és az idő beállítása

#### Nyissa ki a kamera LCD képernyőjét.

A kamera bekapcsolódik.

 Ha akkor kívánja bekapcsolni a kamerát, amikor nyitva van az LCD képernyő, nyomja meg a POWER gombot.

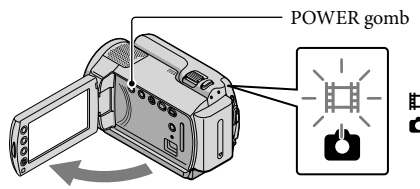

(Videó): Videók felvétele(Fénykép): Fényképek felvétele

A 🖾 / 🖾 gombok segítségével jelölje ki a kívánt földrajzi helyet, majd 🔹 érintse meg a [TOVÁBB] gombot.

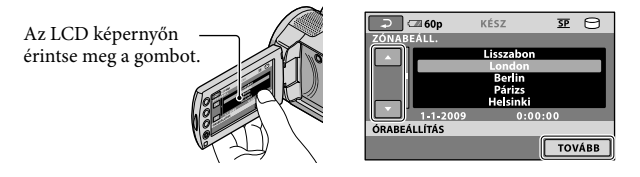

A dátum és az idő ismételt beállításához érintse meg rendre a következőket: ↑ (HOME) →
 BEÁLLÍTÁSOK) → [ÓRA/ ANYELV ÁL.] → [ÓRABEÁLLÍTÁS]. Ha valamelyik elem nem látható a képernyőn, akkor a gm/ gombok segítségével jelenítse meg.

3

Állítsa be a [NYÁRI IDŐ]-t, a dátumot és a pontos időt, majd érintse meg az Œ gombot.

Ekkor elindul az óra.

Ha a [NYÁRI IDŐ] értékét [BE]-re állítja, az óra 1 órát lép előre.

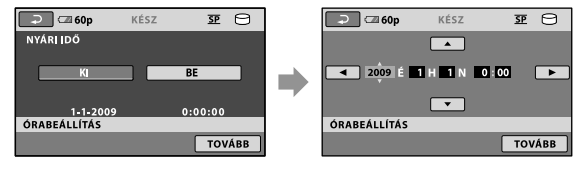

#### A készülék kikapcsolása

Csukja be az LCD képernyőt. Ekkor pár másodpercig villog a ⋿ (Videó) kijelző, és a készülék kikapcsol.

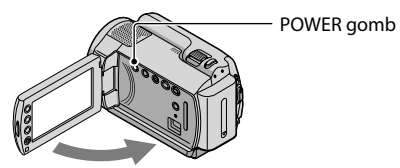

- A kamerát a POWER gombot megnyomva is kikapcsolhatja.
- Ha az [BEKAPCS.LCD-VEL] értéke [KI], a kamerát a POWER gombot megnyomva kapcsolhatja ki.

#### A nyelv megváltoztatása

Beállítható, hogy a képernyőn az üzenetek milyen nyelven jelenjenek meg. Érintse meg rendre a következőket: ♠ (HOME) → ➡ (BEÁLLÍTÁSOK) → [ÓRA/  $\square$ NYELV ÁL.] → [ $\square$ NYELV BEÁLL.] → a kívánt nyelv →  $\square$  →  $\square$  →  $\boxtimes$ .

## Felvétel Felvételkészítés

#### Videó felvétele

A gyári beállítás szerint felvételkor a videók a beépített merevlemezre kerülnek (35. oldal).

1 Állítsa be a kéztámaszt.

2 Nyissa ki a lencsevédőt.

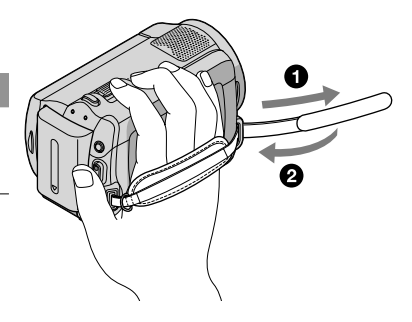

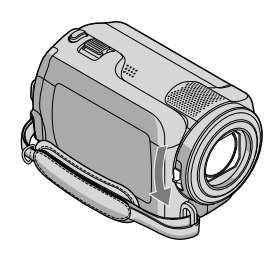

#### 3 Nyissa ki a kamera LCD képernyőjét.

#### A kamera bekapcsolódik.

• Ha akkor kívánja bekapcsolni a kamerát, amikor már nyitva van az LCD képernyő, nyomja meg a POWER gombot (11. oldal).

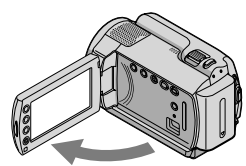

#### 4 A START/STOP gombot megnyomva kezdje meg a felvételt.

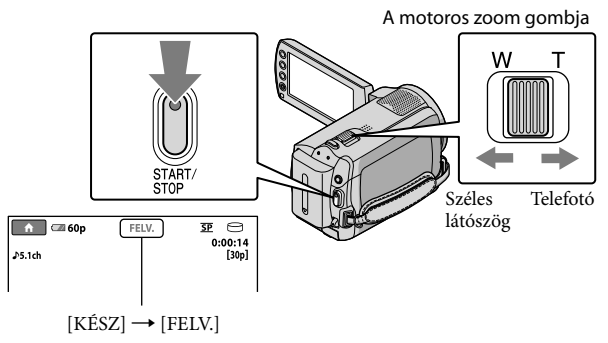

- A felvétel leállításához nyomja meg ismét a START/STOP gombot.
- A motoros zoom gombjával felnagyíthatók a képek. Ha a motoros zoom gombját kicsit mozdítja el, a zoomolás kis sebességgel történik. Ha gyorsabban kíván zoomolni, mozdítsa el jobban.
- Ha felvétel készítése közben becsukja az LCD képernyőt, a kamera leállítja a felvételt.
- A videók felvételi idejével kapcsolatban lásd az 50. oldalt.
- A videók maximális folyamatos felvételi ideje hozzávetőleg 13 óra.
- Ha egy videofájl mérete meghaladná a 2 GB-ot, a felvétel automatikusan egy új videofájlban folytatódik.
- A felvételi adathordozó megváltoztatható (35. oldal).
- A videók felvételi módja megváltoztatható (41. oldal).
- Alaphelyzetben a [**II**STEADYSHOT] értéke [BE] (be van kapcsolva).
- Az LCD tábla szögének beállításához először nyissa ki az LCD táblát a kamerához viszonyítva 90 fokra ①, majd állítsa be a szögét ②. Ha az LCD táblát 180 fokkal elforgatja az objektív felé ②, tükör üzemmódban készíthet video- és fényképfelvételt.

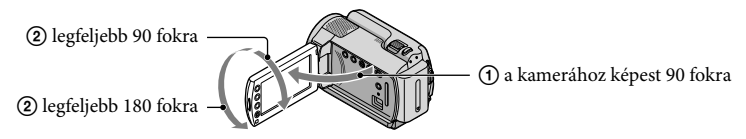

A ráközelítés mértéke a digitális zoom funkció segítségével növelhető. A zoomolás mértékének beállításához érintse meg rendre a következőket: ↑ (HOME) → ☎ (BEÁLLÍTÁSOK) → [VIDEÓBEÁLL.] → [DIGIT.ZOOM] → a kívánt beállítás → ○K → ₽ → X.

#### Fénykép felvétele

A gyári beállítás szerint felvételkor a fényképek a merevlemezre kerülnek (35. oldal).

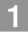

#### 1 Nyissa ki a lencsevédőt.

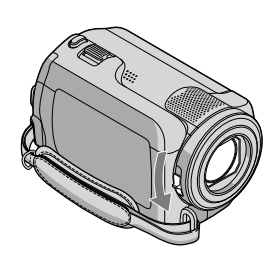

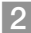

#### 2 Nyissa ki a kamera LCD képernyőjét.

A kamera bekapcsolódik.

• Ha akkor kívánja bekapcsolni a kamerát, amikor már nyitva van az LCD képernyő, nyomja meg a POWER gombot (11. oldal).

<u>3</u> A MODE gombot megnyomva gyújtsa fel a 🗅 (Fénykép) kijelzőt.

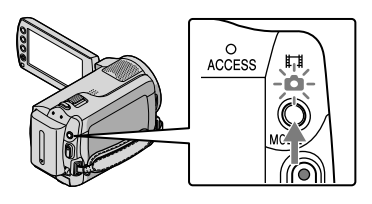

• A képernyő szélesség-magasság aránya 4:3 lesz.

4 Nyomja le kicsit a PHOTO gombot, hogy a kamera be tudja állítani a fókuszt, majd teljesen nyomja le a gombot.

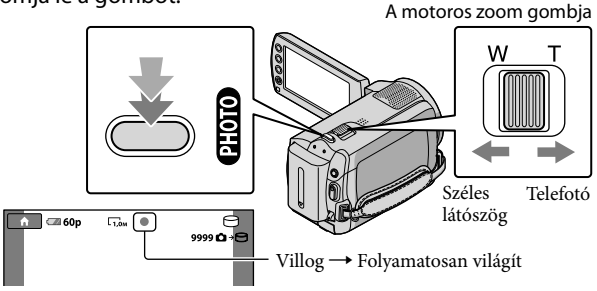

Amikor eltűnik a IIIIIII szimbólum, a kamera tárolta a fényképet.

- Ha a motoros zoom gombját kicsit mozdítja el, a zoomolás kis sebességgel történik. Ha gyorsabban kíván zoomolni, mozdítsa el jobban.
- Az LCD képernyőn megnézheti, hogy még hány fénykép készíthető (52. oldal).
- A képméret megváltoztatásához érintse meg rendre a következőket: ↑ (HOME) →

   <sup>(EÉALLÍTÁSOK)</sup> → [FÉNYKÉPBEÁLL.] → [■KÉPMÉRET] → a kívánt beállítás → ○K → ⊇
   → [X].
- Ha megjelent a Szimbólum, nem lehet fényképet rögzíteni.

## Videó- és fényképfelvétel készítése könnyedén (Easy Handycam üzemmód)

Csak nyomja meg az EASY gombot.

Ha ki kíván lépni az Easy Handycam üzemmódból, nyomja meg az EASY gombot, amikor már befejezte a felvételt és a menükkel végzett műveleteket. Easy Handycam üzemmódban a beállító elemek közül az alapműveletekre vonatkozókat használhatja, így például módosíthatja a kép méretét és kitörölheti a képeket. A többi beállítást a készülék automatikusan végzi el.

 Amikor elindítja az Easy Handycam üzemmódot, csaknem az összes menübeállítás automatikusan gyári alapértékét veszi fel. (Egyes menüelemek megőrzik az Easy Handycam üzemmód előtti értéküket.)

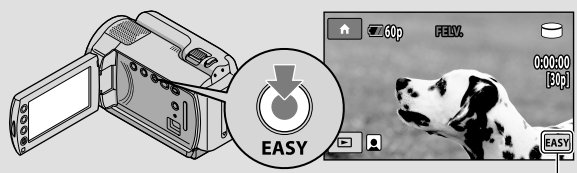

Easy Handycam üzemmódban megjelenik az EASY szimbólum.

## Lejátszás

## Lejátszás Lejátszás a kamerán

A gyári beállítás szerint a kamera a beépített merevlemezen lévő videókat és a fényképeket játssza le (35. oldal).

#### Videó lejátszása

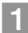

#### Nyissa ki a kamera LCD képernyőjét.

- A kamera bekapcsolódik.
- Ha akkor kívánja bekapcsolni a kamerát, amikor már nyitva van az LCD képernyő, nyomja meg a POWER gombot (11. oldal).

2 Nyomja meg a 🖻 (KÉPEK MEGTEKINTÉSE) gombot.

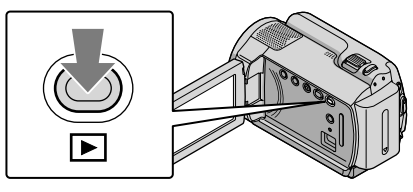

Néhány másodperc múlva megjelenik a VISUAL INDEX áttekintő képernyő.

 A VISUAL INDEX áttekintő képernyőt úgy is megjelenítheti az LCD képernyőn, hogy megnyomja a (KÉPEK MEGTEKINTÉSE) gombot.

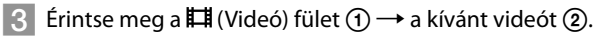

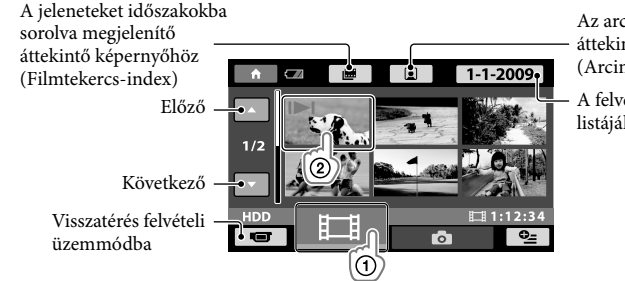

Az arcképes jelenetek áttekintő képernyőjéhez (Arcindex)

A felvételi dátumok listájához

A legutóbb felvett vagy lejátszott videón, illetve fényképen a I►I szimbólum látható. Ha azt a videót vagy fényképet érinti meg, amelyen a I►I szimbólum látható, a lejátszást onnan folytathatja, ahol legutóbb abbahagyta. ("Memory Stick PRO Duo" memóriakártyára rögzített fénykép esetén a ► szimbólum jelenik meg.)

A kamera megkezdi a kijelölt videó lejátszását.

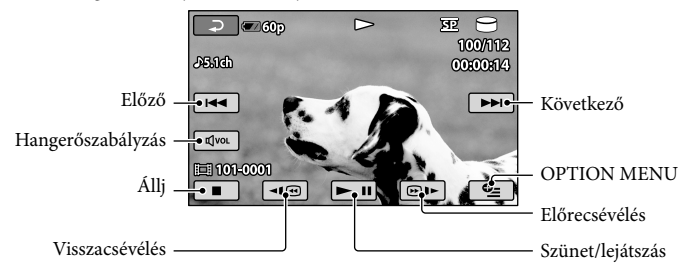

- Ha a kiválasztott videóval kezdődő lejátszás során elérkezik az utolsó videóhoz, a képernyőn ismét a VISUAL INDEX áttekintő képernyő jelenik meg.
- Ha a videót lassítva kívánja lejátszani, lejátszási szünetben érintse meg a 💷 / 🗐 🕨 gombot.
- Ahogy többször egymás után megérinti a <</li>
   gombot, a kamera a videót kb. 5-ször → kb. 10-szer → kb. 30-szor → kb. 60-szor gyorsabban játssza le.
- A képernyőre kiírható információkat az LCD tábla mögött lévő táblán található DISP gombot megnyomva lehet megjeleníteni, illetve eltüntetni.

#### Videók hangerejének beállítása

A videó lejátszása közben érintse meg a film gombot  $\rightarrow$  a film gombokkal állítsa be a hangerőt  $\rightarrow \boxdot$ .

• A hangerő az OPTION MENU menüből (38. oldal) is beállítható.

#### Fényképek megtekintése

A VISUAL INDEX áttekintő képernyőn érintse meg a  $\square$  (Fénykép) fület  $\bigcirc \rightarrow$  a kívánt fényképet ②.

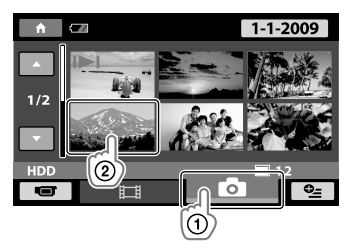

A kamera megjeleníti a kijelölt fényképet.

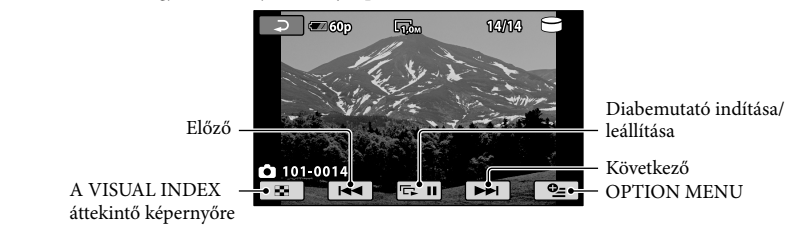

- A motoros zoom gombját mozgatva megtekintéskor kinagyítható a fénykép valamely része (PB ZOOM).
   Ha megérinti valamelyik, a PB ZOOM kereten belüli pontot, az a pont kerül a keret közepére.
- Amikor "Memory Stick PRO Duo" memóriakártyára rögzített fényképeket néz, a képernyőn megjelenik a
   (lejátszási mappa) szimbólum.

## Felvételek megtekintése televízión

Az A/V átjátszókábel 1 vagy egy S VIDEO csatlakozóval rendelkező A/V átjátszókábel 2 segítségével csatlakoztassa a kamerát a televíziókészülék vagy a videomagnó bemenetéhez. A művelet során a kamerát a mellékelt hálózati tápegységgel üzemeltesse (10. oldal). Olvassa el a csatlakoztatott készülékek használati útmutatóját is.

1 A/V átjátszókábel (mellékelve)

Más készülékhez való csatlakoztatásra szolgál, ha az A/V átjátszókábelt az A/V aljzatba dugja. 2 S VIDEO csatlakozóval rendelkező A/V átjátszókábel (külön megvásárolható)

Ha egy (külön megvásárolható) S VIDEO csatlakozóval rendelkező A/V átjátszókábel segítségével az S VIDEO aljzaton át csatlakozik egy másik készülékhez, akkor jobb minőségű képet kap, mintha A/V átjátszókábelt használna. A (külön megvásárolható) S VIDEO csatlakozóval rendelkező A/V átjátszókábel fehér és piros (bal/jobb oldali hang) dugóját, valamint az S VIDEO dugót (S VIDEO csatorna) csatlakoztassa. A sárga dugót nem kell bedugni. Ha csak az S VIDEO dugót dugja be, hang nem lesz hallható.

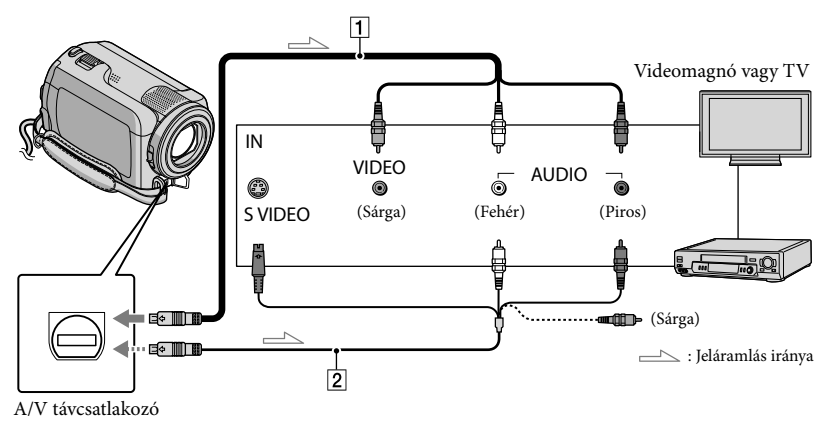

## A televízió bemenetválasztójával azt a bemenetet válassza ki, amelyhez a kamerát csatlakoztatni fogja.

- A részletek a televíziókészülék használati útmutatójában találhatók.
- 2 Kösse össze a kamerát és a televíziót a (mellékelt) A/V átjátszókábellel (1) vagy egy (külön megvásárolható) S VIDEO csatlakozóval rendelkező A/V átjátszókábellel (2).
  - Csatlakoztassa a kamerát a televíziókészülék bemenetéhez.

#### 3 Játsszék le videókat és fényképeket a kamerán (17. oldal).

 Beállíthatja a csatlakoztatott televíziónak megfelelő szélesség-magasság arányt (szélesvásznú/4:3-as); ehhez érintse meg rendre a következőket: ↑ (HOME) → ☎ (BEÁLLÍTÁSOK) → [KIMENETI BEÁLL.] → [TV TÍPUSA] → [16:9] vagy [4:3] → OK → ⊃ → X.

#### Videók és fényképek mentése számítógéppel

## A számítógép előkészítése (Windows)

A "PMB (Picture Motion Browser)" program segítségével a következő műveletek hajthatók végre.

- Képek beolvasása számítógépre
- A beolvasott képek megtekintése és szerkesztése
- Lemez készítése
- Videók és fényképek feltöltése weblapokra

Ha számítógép segítségével kíván videókat és fényképeket menteni, akkor előbb telepítse a "PMB" programot a mellékelt CD-ROM-ról.

- A kamera merevlemezét ne a számítógéppel formázza, mert az a kamera hibás működését eredményezheti.
- A "PMB" programmal a következő típusú 12 cm-es lemezek készíthetők.
  - DVD-R/DVD+R/DVD+R DL:

nem újraírható

 – DVD-RW/DVD+RW: újraírható

#### 1. lépés: A számítógépes rendszer ellenőrzése

#### Operációs rendszer\*1

Microsoft Windows XP SP3\*2/Windows Vista SP1\*3

Processzor

Intel Pentium III: legalább 1 GHz-es

#### Program:

DirectX 9.0c vagy újabb verzió

(Ez a program a DirectX technológián alapul. A gépre telepíteni kell a DirectX programot.)

#### Memória

Legalább 256 MB

Teljesülniük kell az operációs rendszer által támasztott egyéb rendszerkövetelményeknek is.

#### Merevlemez

A telepítéshez szükséges lemezterület: Kb. 500 MB (DVD-lemezek készítéséhez 5 GB-nál is több helyre lehet szükség).

Videokártya

Legalább 1 024 × 768-as felbontás

#### Egyéb

USB port (a rendszer szabványos részeként, Hi-Speed USB (USB 2.0-kompatibilis ajánlott)), DVD-író (a telepítéshez CD-ROM meghajtó szükséges)

- A működés nem garantált a fenti környezettel bíró összes számítógép esetén.
- \*1 "Szokásos" ("Standard") telepítési módot válasszon. Ha a fent említett operációs rendszereket frissítette, vagy ha a számítógépre egynél több operációs rendszer is telepítve van, akkor nem biztos, hogy minden funkció hibátlanul működik.
- \*2 A Starter (Edition) és a 64 bites változatok nem használhatók.
- \*3 A Starter (Edition) nem használható.

#### Macintosh használata esetén

A mellékelt "PMB" program nem kompatibilis a Macintosh számítógépekkel. Azt, hogy Macintosh számítógépen miként lehet a fényképeket feldolgozni, az alábbi honlap ismerteti. http://guide.d-imaging.sony.co.jp/mac/ ms/hu/

## 2. lépés: A mellékelt "PMB" program telepítése

A "PMB" programot még a számítógép és a kamera csatlakoztatása előtt telepítse.

- Ha a számítógépre már telepítve van egy másik készülékhez mellékelt "PMB" program, ellenőrizze annak verzióját. (A verziószám megjelenítéséhez kattintson a [Help] (Súgó) - [About PMB] (A Picture Motion Browser névjegye) menüpontra.) Hasonlítsa össze a mellékelt CD-ROM verziószámát a korábban telepített "PMB" program verziószámával, és ellenőrizze, hogy a verziók sorban egymás után, verziószám szerint növekvő sorrendben lettek-e telepítve. Ha a korábban telepített "PMB" program verziószáma nagyobb, mint a kamerához kapott "PMB" programé, akkor törölje le a számítógépről a rajta lévő "PMB" programot, majd telepítse újra a programokat verziószámuk növekvő sorrendjében. Ha a "PMB" programnak egy újabb verzióját telepíti előbb, akkor előfordulhat, hogy egyes funkciók nem működnek megfelelően.
- Lásd "A Handycam kézikönyve" 43. oldalát.
- Bizonyosodjék meg arról, hogy a kamera és a számítógép nincs összekötve egymással.
- 2 Kapcsolja be a számítógépet.
  - A telepítéshez rendszergazdaként (Administrator) jelentkezzék be.
  - A program telepítése előtt a számítógépen zárjon be minden futó programot.
- 3 A mellékelt CD-ROM-ot tegye be a számítógép lemezmeghajtójába.

Megjelenik a telepítőképernyő.

- Ha nem jelenik meg a képernyő, kattintson a következőkre: [Start] → [Computer] (Windows XP esetén [My Computer]), majd kattintson duplán a [SONYPICTUTIL (E:)] (CD-ROM) elemre.
- 4 Kattintson az [Install] gombra.

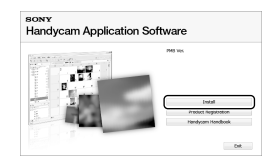

5 Jelölje ki a telepítendő alkalmazás nyelvét, majd kattintson a [Next] gombra.

6 Kapcsolja be a számítógépet, majd a mellékelt USB kábellel kösse össze a kamerát és a számítógépet.

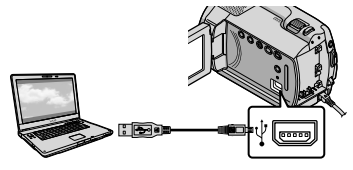

A kamera képernyőjén automatikusan megjelenik az [USB-S KIVÁL.] képernyő.

#### A kamera képernyőjén érintse meg az [OUSB CSATL.] elemet.

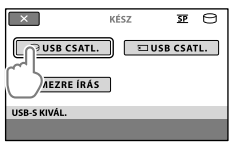

- 8 A számítógép képernyőjén kattintson a [Continue] gombra.
- 9 Figyelmesen olvassa el a licencszerződést. Ha elfogadja a feltételeket, akkor a ○ választókapcsolót állítsa ● kiválasztottra, és kattintson a következőkre: [Next] → [Install].
- 10 A képernyőn megjelenő utasításokat követve telepítse a programot.
  - A számítógéptől függően előfordulhat, hogy harmadik fél által gyártott programot is telepíteni kell. Ha megjelenik a telepítőképernyő, a rajta lévő utasításokat követve telepítse a szükséges programot.
  - Ha a telepítés befejezéséhez ez kell, indítsa újra a számítógépet.

A telepítés végeztével megjelennek az alábbi ikonok.

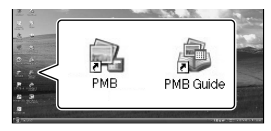

Vegye ki a CD-ROM-ot a számítógépből.

- · Lehet, hogy más ikonok jelennek meg.
- A telepítő eljárástól függően az is előfordulhat, hogy nem jelenik meg ikon.
- Ez az eljárás nem telepíti "A Handycam kézikönyve" kézikönyvet (43. oldal).

#### A kamera és a számítógép leválasztása egymásról

1 Kattintson a számítógép képernyőjének jobb alsó részén található ikonra → kattintson a [Safely remove USB Mass Storage Device] elemre.

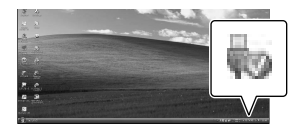

- 2 A kamera képernyőjén érintse meg a következőket: [VÉG] → [IGEN].
- 3 Húzza ki az USB kábelt.

## Lemez készítése egyetlen érintéssel (One Touch Disc Burn)

Videókat és fényképeket úgy is lemezre menthet, hogy egyszerűen megnyomja a kamera \land (DISC BURN) gombját. Ekkor a kameráról a One Touch Disc Burn funkcióval még nem mentett videó- és fényképfelvételek automatikusan lemezre íródnak.

- · Előbb telepítse a "PMB" programot (23. oldal), de még ne indítsa el a "PMB" programot.
- A művelet során a kamerát a mellékelt hálózati tápegységgel üzemeltesse (10. oldal).
- · A One Touch Disc Burn funkcióval csak a beépített merevlemezre felvett videók és fényképek menthetők.

Kapcsolja be a számítógépet, és tegyen egy üres lemezt a DVDmeghajtóba.

- · A használható lemeztípusokat a 22. oldal ismerteti.
- Ha valamilyen program automatikusan elindult, zárja be.

🖌 Kapcsolja be a kamerát, majd a mellékelt USB kábellel csatlakoztassa a számítógéphez.

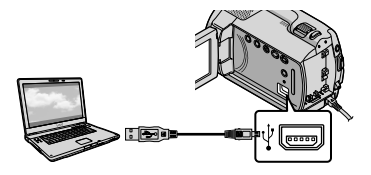

Nyomja meg a 🔊 (DISC BURN) gombot.

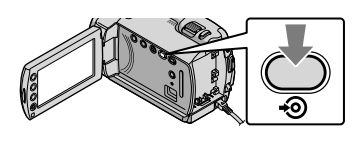

Kövesse a számítógép képernyőjén megjelenő utasításokat.

| <b>1</b>             |                                       |       |
|----------------------|---------------------------------------|-------|
| Creating image files |                                       | 507   |
| Total                |                                       | 0/    |
|                      | Equal time:                           | 15 94 |
|                      | med the Handycan during the One Touch |       |

· A One Touch Disc Burn művelet a videókat és a fényképeket nem menti a számítógépre.

## Videók és fényképek beolvasása számítógépre (Easy PC Back-up)

A kameráról az Easy PC Back-up funkcióval még nem mentett videó- és fényképfelvételek automatikusan beolvashatók. Előbb kapcsolja be a számítógépet.

 A művelet során a kamerát a mellékelt hálózati tápegységgel üzemeltesse (10. oldal).

Kapcsolja be a kamerát, majd a mellékelt USB kábellel csatlakoztassa a számítógéphez.

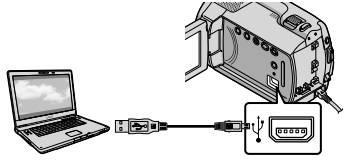

A kamera képernyőjén megjelenik az [USB-S KIVÁL.] képernyő.

Z Ha a beépített merevlemezről kíván képeket beolvasni, akkor érintse meg az [OUSB CSATL.] elemet, ha pedig a "Memory Stick PRO Duo" memóriakártyáról kíván képeket beolvasni, akkor érintse meg az [ USB CSATL.] elemet.

| ×            | KÉSZ |      | <u>SP</u> | Θ  |
|--------------|------|------|-----------|----|
| ⊖USB CSATL.  |      | ≡USB | CSA       | Έ. |
| LEMEZRE ÍRÁS |      |      |           |    |
| USB-S KIVÁL. |      |      |           |    |
|              |      |      |           |    |

A számítógép képernyőjén megjelenik a [Handycam Utility] ablak.

A számítógép képernyőjén kattintson a következőkre: [Easy PC Back-up] → [Import].

| is fasty as this first the | the first                                                                                           |            | 0.0  |
|----------------------------|----------------------------------------------------------------------------------------------------|------------|------|
| (satures                   |                                                                                                    |            |      |
|                            | Input media files in the computer                                                                   |            |      |
|                            | Hela Record in Androne Bathane of pressuly bee reperied by East<br>of the reperied to the consider. | PC Ball-up |      |
| Carl N. Sail or            | John The Special Review card is report from the Manary                                              |            |      |
| 115                        | Elgen-the                                                                                           |            |      |
| Pada Na Input              | SElectores - 1 Nex                                                                                  |            |      |
| S.                         | insution for important match free.<br>C. Science (dip Profession 1997)                              | (inter-    |      |
|                            |                                                                                                    |            |      |
|                            | - 1001/2008<br>- 1000/2018<br>                                                                      | jupel      | -100 |

A videók és a fényképek rákerülnek a számítógépre.

Amikor a művelet befejeződik, megjelenik a "PMB" képernyő.

- A művelet végeztével megjelenhet egy, a videók elemzéséről tájékoztató képernyő. A videók elemzése sokáig tarthat. De közben is használható a "PMB" program.
- A kijelölt videók és fényképek beolvasásával kapcsolatban olvassa el a "PMB Guide" kézikönyvet (27. oldal).

#### A videók és fényképek célmeghajtójának és célmappájának megváltoztatása

A fenti 3. lépés [Handycam Utility] képernyőjén kattintson a következőkre: [Easy PC Back-up] → [Change]. A megjelenő képernyőn kiválaszthatja, mentéskor mely meghajtóra és mely mappába kerüljenek a képek.

## A PMB program elindítása (Picture Motion

#### Browser)

A számítógép képernyőjén kattintson duplán a "PMB" program parancsikonjára.

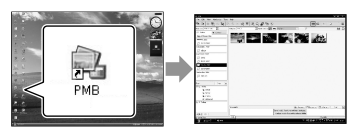

· Ha az ikon nem látható a számítógép képernyőjén, akkor a "PMB" program elindításához kattintson rendre a következőkre: [Start] → [All Programs] → [Sony Picture Utility]  $\rightarrow$  [PMB].

A "PMB" programmal megtekinthetők, szerkeszthetők és lemezre írhatók a videók és a fényképek.

#### A "PMB Guide" elolvasása

A "PMB" program használatát a "PMB Guide" kézikönyv ismerteti részletesen. A "PMB Guide" kézikönyv megnyitásához a számítógép képernyőjén kattintson duplán a "PMB Guide" parancsikonjára.

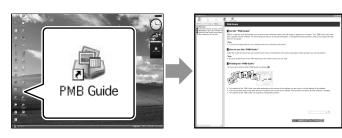

· Ha az ikon nem látható a számítógép képernyőjén, akkor kattintson rendre a következőkre: [Start] → [All Programs] → [Sony Picture Utility]  $\rightarrow$  [Help]  $\rightarrow$  [PMB Guide]. A "PMB Guide" kézikönyv a "PMB" program [Help] súgójából is megnyitható.

## l emez készítése

A korábban a számítógépre beolvasott (26. oldal) videók és fényképek közül néhányat kiválasztva belőlük lemez készíthető.

Kapcsolja be a számítógépet, és tegyen egy üres lemezt a DVDmeghajtóba.

- · A használható lemeztípusokat a 22. oldal ismerteti.
- · Ha valamilyen program automatikusan elindult, zárja be.

🖌 A "PMB" program elindításához a számítógép képernyőjén kattintson duplán a "PMB" parancsikonjára.

> · A "PMB" programot úgy is elindíthatja, hogy rendre a következőkre kattint: [Start] → [All Programs] → [Sony Picture Utility]  $\rightarrow$  [PMB].

található [Folders], illetve [Calendar] elemre, válassza ki a mappát, illetve a dátumot, majd jelölje ki a videókat és a fényképeket.

> Ha több videót és fényképet kíván kijelölni, akkor tartsa lenvomva a Ctrl billentyűt, és így kattintson a minta-képekre.

#### Az ablak felső részén kattintson a következőkre: [Manipulate] → [DVD-Video (SD) Creation].

Megjelenik a videók és fényképek kijelölésére szolgáló ablak.

 Ha újabb videókat és fényképeket kíván hozzávenni az eddig kijelöltekhez, jelölje ki ezeket a további videókat és fényképeket a fő ablakban, és húzza át őket a videók és fényképek kijelölésére szolgáló ablakba.

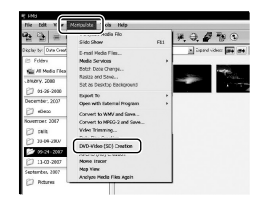

5

#### A képernyőn megjelenő utasításokat követve készítse el a lemezt.

• A lemez elkészítése sokáig tarthat.

#### Lemez másolása

A "Video Disc Copier" segítségével egy felvételeket tartalmazó lemezt átmásolhat egy másik lemezre.

A program elindításához kattintson rendre a következőkre: [Start] → [All Programs] → [Sony Picture Utility] → [Video Disc Copier]. A műveletet a "Video Disc Copier" súgója ismerteti részletesen.

#### Videó szerkesztése

A videóból kivághatja azokat a részeket, amelyekre valóban szükség van, és ezeket egy másik fájlba mentheti. A "PMB" program segítségével jelölje ki a szerkesztendő videót, majd a menü [Manipulate] → [Video Trimming] elemére kattintva jelenítse meg a Video Trimming (Videóvágó) ablakot. A műveletet a "PMB Guide" kézikönyv ismerteti részletesen (27. oldal).

#### Fénykép kiemelése videóból

A videó egy képkockája fényképfájlként menthető.

A "PMB" program videólejátszó ablakában kattintson a **to** ikonra – ekkor megjelennek a [Save Frame] ablakok. A műveletet a "PMB Guide" kézikönyv ismerteti részletesen (27. oldal).

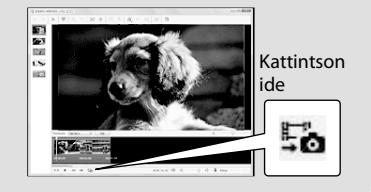

#### Képek mentése DVD-író, -felvevő segítségével

## Lemez készítése a **DVDirect Express DVD**író készülékkel

Ha (külön megvásárolható) DVDirect Express DVD-író készüléket használ, akkor a kamera képernyőjéről is lemezre mentheti a videókat. Ezek a képek a készített lemezről le is játszhatók.

Olvassa el a DVD-író készülék használati útmutatóját is.

- · Ebben a fejezetben a "DVD-író" DVDirect Express készüléket jelent.
- Csak a következő, új (még nem használt) lemezek használhatók:
  - 12 cm-es DVD-R
  - 12 cm-es DVD+R
- Kétrétegű lemez nem használható a készülékben.

Kapcsolja be a kamerát, és a DVDíró USB kábelével kösse össze a DVD-írót és a kamera  $\Psi$  (USB) aljzatát.

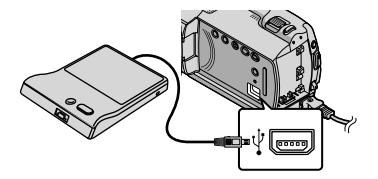

A kamera képernyőjén megjelenik a [KÜLSŐ MEGHAJTÓ] képernyő.

 Áramforrásként a mellékelt hálózati tápegységet használja (10. oldal). Ha az akkumulátort használja, akkor a DVD-író nem működik.

#### Z Tegyen egy új lemezt a DVDíróba, és csukja be a lemeztálcát.

A kamera képernyőjén megjelenik az [LEMEZRE ÍRÁS] képernyő.

| VÉG                                                                                                    |
|----------------------------------------------------------------------------------------------------|
| Egy lemez kell a még nem mentett képek<br>biztonsági másolata számára.<br>A biztonsági másolat készítéséhez<br>nyomja meg a ⊕ gombot. |
| $\ominus \longrightarrow @ \emptyset$                                                                                                 |
| LEMEZRE ÍRÁS                                                                                                    |
| LEMEZRE ÍR FUNKC.                                                                                                    |

#### Nyomja meg a DVD-író 🔊 (DISC BURN) gombját.

A beépített merevlemezre rögzített, de lemezre még ki nem írt videók rákerülnek a lemezre.

Amikor elkészül a lemez, kinvílik a DVD-író lemeztálcája, és kivehető a lemez.

- A kamera 🔊 (DISC BURN) gombja is használható
- Ha a lemezre írandó videók együttes mérete meghaladja a lemez kapacitását, ismételje meg a 2. és 3. lépést.

#### Amikor a művelet véget ért, érintse meg az $\square K \rightarrow [V EG]$ gombot a kamera képernyőjén.

 Érintse meg a [LEMEZ KIADÁSA] elemet, és vegye ki a bennlévő lemezt.

Csukia be a DVD-író lemeztálcáját, és húzza ki az USB kábelt.

#### A kijelölt képek kiírása lemezre

Ha egy adott képet kíván a lemezre rámásolni, illetve ha egy lemezből több példányt kíván készíteni, hajtsa végre a következő műveletet.

①A fenti 3. lépésben a [LEMEZRE ÍR FUNKC.] elemet érintse meg.

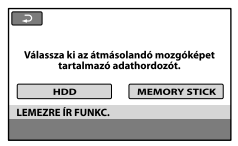

②Válassza ki a mentendő videó(ka)t tartalmazó felvételi adathordozót.

A kamera képernyőjén megjelenik a videó(k) minta-képe.

③Érintse meg a lemezre írandó videót.

Ekkor megjelenik a 🗸 szimbólum.

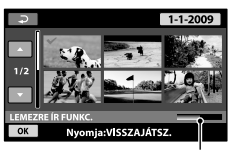

Szabad lemezkapacitás

- A kép kijelölésének jóváhagyása érdekében érintse meg és tartsa megérintve a képet az LCD képernyőn. Ha vissza kíván térni az előző képernyőhöz, érintse meg a eg gombot.
- A dátumot megérintve a képeket dátumuk alapján is megkeresheti.
- ④A kamera képernyőjén érintse meg a következőket: OK → [IGEN].

A lemez elkészítése után kinyílik a DVD-író lemeztálcája.

- ⑤Vegye ki a lemezt a DVD-íróból, és csukja be a lemeztálcát.
  - Ha ugyanezzel a tartalommal mégy egy lemezt kíván készíteni, akkor tegyen be egy új lemezt, és érintse meg az [ÚJABB PÉLDÁNY KÉSZÍTÉSE] elemet.
- ⑥Amikor a művelet véget ért, érintse meg a [KILÉPÉS] → [VÉG] gombot a kamera képernyőjén.
- ⑦Csukja be a DVD-író lemeztálcáját, és húzza ki az USB kábelt a kamerából.

#### Lemez lejátszása a DVD-írón

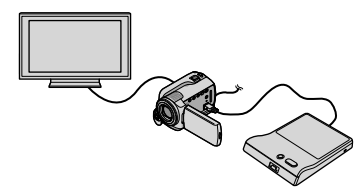

④Kapcsolja be a kamerát, és a DVD-író USB kábelével kösse össze a DVD-írót és a kamera Ψ (USB) aljzatát.

Megjelenik a [KÜLSŐ MEGHAJTÓ] képernyő.

- Ha a kamerát televízióhoz csatlakoztatja, a videó a televízió képernyőjén is megtekinthető (20. oldal).
- ②Tegye bele a már elkészített lemezt a DVD-író készülékbe.

A lemezen lévő videók a kamera képernyőjén a VISUAL INDEX képernyőn jelennek meg.

- ③Nyomja meg a DVD-író lejátszó gombját. Megkezdődik a videó lejátszása: a kép a kamera képernyőjén látható.
  - A művelet a kamera képernyőjéről is végrehajtható (17. oldal).
- ④Amikor a művelet befejeződött, érintse meg a [VÉG] → [LEMEZ KIADÁSA] elemet a kamera képernyőjén, és vegye ki a lemezt.
- ⑤Nyomja meg az OK gombot, és húzza ki az USB kábelt.
- Ne feledje el bekapcsolni a kamerát. A DVD-író a kamerától kapja az áramot.
- A [LEMEZRE ÎR FUNKC.] segítségével ugyanabból a lemezből sok példányt is elő lehet állítani.
- Lemezkészítés közben ne tegye az alábbiakat.
  - ne kapcsolja ki a készüléket
  - ne húzza ki az USB kábelt, se a hálózati tápegységet
  - ne engedje, hogy a kamerát ütés, rázkódás érje
  - ne vegye ki a kamerából a "Memory Stick PRO Duo" memóriakártyát
- Az elkészített lemezre nem lehet további videókat ráírni.

- Mielőtt a videókat letörölné a kameráról, játssza le az elkészített lemezt, hogy megbizonyosodjék arról, hogy a másolás hibátlanul megtörtént.
- Ha a képernyőn [A művelet sikertelen.] vagy a [Nem sikerült a LEMEZRE ÍRÁS.] üzenet jelenik meg, akkor tegyen be egy másik lemezt a DVD-íróba, és megint érintse meg a <sup>1</sup> (DISC BURN) gombot.
- Ha a DISC BURN funkcióval a lemezre írandó videók mérete együttesen meghaladja a lemez kapacitását, a lemezkészítés abbamarad, amikor megtelik a lemez. Előfordulhat, hogy az utolsó videó félbemarad.
- A lemezt videóval teleírni mintegy 20–60 percig tart. A felvételi mód és a jelenetek számának függvényében ennél tovább is tarthat.
- Az elkészített lemezek közönséges DVDlejátszókkal is lejátszhatók. Ha a lejátszás valamiért mégsem lenne lehetséges, csatlakoztassa a kamerát a DVD-íróhoz, és úgy játssza le a lemezt.
- A lemez jele megjelenik a kamera képernyőjén.
- Előfordulhat, hogy egyes országokban/ térségekben a DVDirect Express nincs forgalomban.

## Lemez készítése nem DVDirect Express DVDíró készülékkel

Ha a lemezkészítő készüléket USB kábellel a kamerához csatlakoztatja, akkor a videókat például Sony DVD-íróval és más, nem DVDirect Express készülékkel is lemezre írhatja. Olvassa el a csatlakoztatott készülékek használati útmutatóját is. Az alábbiakban azt ismertetjük, hogyan lehet USB kábellel a kamerához csatlakoztatott Sony DVD-íróval lemezt készíteni.

- A művelet során a kamerát a mellékelt hálózati tápegységgel üzemeltesse (10. oldal).
- Előfordulhat, hogy egyes országokban/ térségekben a Sony DVD-író nincs forgalomban.

Kapcsolja be a kamerát, és a (mellékelt) USB kábellel kösse össze a DVD-írót stb. és a kamera Ý (USB) aljzatát.

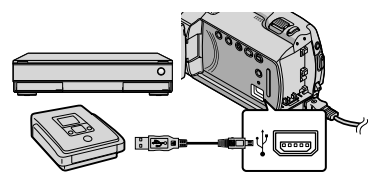

A kamera képernyőjén megjelenik az [USB-S KIVÁL.] képernyő.

Ha a videók a beépített merevlemezen találhatók, akkor érintse meg a kamera képernyőjének [OUSB CSATL.] elemét, ha pedig a videók a "Memory Stick PRO Duo" memóriakártyán találhatók, akkor az [OUSB CSATL.] elemét érintse meg. 3

#### Rögzítse a videókat a csatlakoztatott készüléken.

 A részleteket a csatlakoztatott készülék használati útmutatója ismerteti.

Amikor a művelet véget ért, érintse meg a [VÉG]  $\rightarrow$  [IGEN] gombot a kamera képernyőjén.

#### Húzza ki az USB kábelt.

## Lemez készítése lemezes felvevő stb. készülékkel

Ha a kamerát A/V átjátszókábellel lemezes felvevő készülékhez, DVDirect Expresstől különböző Sony DVD-íróhoz stb. csatlakoztatja, akkor a kamerán lejátszott képeket lemezre vagy videokazettára másolhatja. A készülékeket az 1 vagy a 2 módon csatlakoztassa egymáshoz. Olvassa el a csatlakoztatott készülékek használati útmutatóját is. A művelet megkezdése előtt válassza ki azt a felvételi adathordozót, amely az átmásolandó videót tartalmazza (35. oldal).

- A művelet során a kamerát a mellékelt hálózati tápegységgel üzemeltesse (10. oldal).
- A/V átjátszókábel (mellékelve) Csatlakoztassa az A/V átjátszókábelt a másik készülék bemenetéhez.
- [2] S VIDEO csatlakozóval rendelkező A/V átjátszókábel (külön megvásárolható) Ha egy (külön megvásárolható) S VIDEO csatlakozóval rendelkező A/V átjátszókábel segítségével az S VIDEO aljzaton át csatlakozik egy másik készülékhez, akkor jobb minőségű képet kap, mintha A/V átjátszókábelt használna. Az S VIDEO csatlakozóval rendelkező A/V átjátszókábel fehér és piros (bal/jobb oldali hang) dugóját, valamint az S VIDEO dugót (S VIDEO csatorna) csatlakoztassa. Ha csak az S VIDEO csatlakozódugót dugja be, hang nem lesz hallható. A sárga (video) dugót nem kell bedugni.

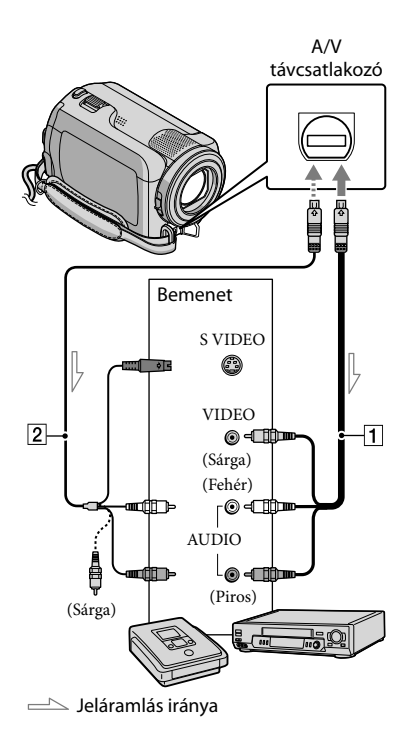

A felvevő készülékbe tegye be azt az adathordozót, amelyre a képek maid rákerülnek.

 Ha a felvevő készüléken kiválasztható a jelforrás, állítsa be úgy, hogy a kameráról érkező jeleket fogadja.

Z A (mellékelt) A/V átjátszókábellel 1 vagy egy (külön megvásárolható) S VIDEO aljzattal rendelkező A/V átjátszókábellel 2 csatlakoztassa a kamerát a felvevő készülékhez (lemezes felvevő készülékhez stb.).

- A kamerát a felvevő készülék bemenetéhez csatlakoztassa.
- J A kamerán indítsa el a lejátszást, a felvevő készüléken pedig a felvételt.
  - További részletek a felvevő készülék használati útmutatójában találhatók.

Amikor befejeződik a másolás, állítsa le a kamerát és a felvevő készüléket.

- · Mivel a másolás analóg adatátvitellel történik, romolhat a kép minősége.
- Ha a csatlakoztatott készülék képernyőjéről el kívánja tüntetni a képernyőn megjelenő kijelzéseket (például a számlálót), akkor érintse meg rendre a következőket: ♠ (HOME) → Image: Beall (Beall for the second second secon → [MEGJEL.HELYE] → [LCD TÁBLA] (ez a gyári beállítás)  $\rightarrow \bigcirc K \rightarrow \bigcirc \rightarrow X$ .
- A dátum/idő, illetve a kamera beállításainak rögzítéséhez érintse meg rendre a következőket:
- A (HOME) → a (BEÁLLÍTÁSOK) →  $[MEGTEK.BEÁLL.] \rightarrow [ADATKÓD] \rightarrow a$ kívánt beállítás  $\rightarrow OK \rightarrow \overline{P} \rightarrow X$ . Továbbá érintse meg a következőket:
- A (HOME) → a (BEÁLLÍTÁSOK) → [KIMENETI BEÁLL.] → [MEGJEL.HELYE]  $\rightarrow$  [VID-KI/TÁBLA]  $\rightarrow$  OK  $\rightarrow$   $\bigcirc$   $\checkmark$
- Ha a megjelenítő készülék (televízió stb.) képernyőjének szélesség-magasság aránya 4:3, akkor érintse meg rendre a következőket: ↑ (HOME) → □ (BEÁLLÍTÁSOK) → [KIMENETI BEÁLL.] → [TV TÍPUSA] →  $[4:3] \rightarrow OK \rightarrow \textcircled{P} \rightarrow [X].$
- Ha monó készüléket csatlakoztat, az A/V átjátszókábel sárga dugóját dugja a készülék videobemenetébe, a piros (jobb hangsáv) vagy a fehér (bal hangsáv) dugóját pedig dugja az audiobemenetébe.
- · Előfordulhat, hogy egyes országokban/ térségekben a Sony DVD-író nincs forgalomban.

## A kamera adta lehetőségek kihasználása Videók és fényképek törlése

A felvételi adathordozón úgy tud helyet felszabadítani, hogy törli a rajta lévő videókat és fényképeket. A művelet megkezdése előtt válassza ki a törlendő videókat és fényképeket

ki a torlendo videokat es fenykepeke tartalmazó felvételi adathordozót (35. oldal).

Érintse meg rendre a következőket: त (HOME) → ⊞ (EGYÉB) → [TÖRLÉS].

✓ Ha videót kíván törölni, érintse meg a következőket: [☎TÖRLÉS] → [☎TÖRLÉS].

 Ha fényképet kíván törölni, a következőket érintse meg: [■TÖRLÉS] → [■TÖRLÉS].

3

A kitörlendő videókat és fényképeket megérintve jelölje meg őket ✔ jellel.

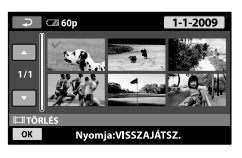

4

Érintse meg a következőket:  $OK \rightarrow [IGEN] \rightarrow OK \rightarrow IX.$ 

Az összes videó egyidejű kitörlése
 A 2. lépésben a következőket érintse meg:
 [□TÖRLÉS] → [□□MIND TÖRLÉSE] →
 [IGEN] → [IGEN] → ○K → X.

Az összes fénykép egyidejű kitörlése
 A 2. lépésben a következőket érintse meg:
 [I] TÖRLÉS] → [I] MIND TÖRLÉSE] →
 [IGEN] → [IGEN] → ○K → X.

#### A felvételi adathordozó formázása

A formázással letörölheti az összes videót és fényképet, hogy így visszanyerje a felvételek számára a helyet.

- A művelet során a kamerát a mellékelt hálózati tápegységgel üzemeltesse (10. oldal).
- A fontos képek elvesztésének elkerülése érdekében mentse őket (22. és 29. oldal) a felvételi adathordozó formázása előtt.

 Í Érintse meg rendre a következőket: ↑ (HOME) →
 ◆ (ADATHORDOZÓ KEZELÉSE) → [HORDOZÓ FORMÁZ].

- 2 Érintse meg a formázandó felvételi adathordozót ([HDD] vagy [MEMORY STICK]).
- 3 Érintse meg a következőket: [IGEN]  $\rightarrow$  [IGEN]  $\rightarrow$   $\bigcirc$ K.
- Amíg a [Folyamatban...] üzenet látható, ne csukja be az LCD képernyőt, ne használja a kamera gombjait, ne válassza le a hálózati tápegységet, és ne vegye ki a kamerából a "Memory Stick PRO Duo" memóriakártyát. (Az adathordozó formázása közben világít vagy villog az ACCESS/a másik működésjelző.)
- A védett videók és fényképek is törlődnek.

## Megbirkózás különleges felvételi viszonyokkal

A menü a beállítási lehetőségek széles skáláját kínálja (38. oldal).

#### Az expozíció beállítása ellenfényben álló fotóalany esetén (Ellenfény kompenzálása)

Ellenfényben álló fotóalany esetén az expozíció beállításához nyomja meg az (ellenfény kompenzálása) gombot – ekkor megjelenik az szimbólum. Az ellenfényt kompenzáló funkció kikapcsolásához ismét nyomja meg az (ellenfény kompenzálása) gombot.

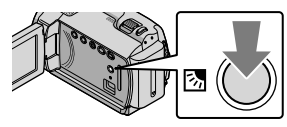

#### Állvány használata

Egy állványcsavarral rögzítse az állványt az állványfoglalathoz (az állvány és a csavar külön megvásárolható; a csavar legfeljebb 5,5 mm hosszú lehet).

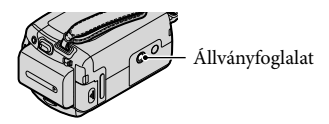

## A felvételi adathordozó megváltoztatása

A kamera felvételi/lejátszási/szerkesztési adathordozójául a beépített merevelemez vagy a "Memory Stick PRO Duo" memóriakártya választható ki. A videók és a fényképek adathordozóját külön kell kiválasztatni.

A gyári beállítás szerint felvételkor mind a videók, mind a fényképek a merevlemezre kerülnek.

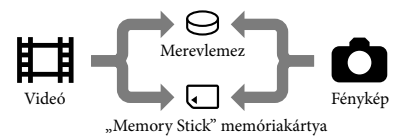

- Felvétel/lejátszás/szerkesztési művelet mindig csak az éppen kiválasztott adathordozóra/ adathordozóról/adathordozón lehetséges.
- A videók felvételi idejével kapcsolatban lásd az 50. oldalt.

#### A felvételi adathordozó kiválasztása videók számára

 Érintse meg rendre a következőket: ↑ (HOME) →
 (ADATHORDOZÓ KEZELÉSE) → [VIDEÓHORD.BEÁLL].

Megjelenik a [VIDEÓHORD.BEÁLL] képernyő.

- Érintse meg a kívánt adathordozót.
- 3 Érintse meg az [IGEN]  $\rightarrow \bigcirc K$  elemet.

A felvételi adathordozó megváltozott.

#### A felvételi adathordozó kiválasztása fényképek számára

 Érintse meg rendre a következőket: ↑ (HOME) →
 (ADATHORDOZÓ KEZELÉSE) → [FOTÓHORD.BEÁLL.].

> Megjelenik a [FOTÓHORD.BEÁLL.] képernyő.

2 Érintse meg a kívánt felvételi adathordozót.

3 Érintse meg az [IGEN]  $\rightarrow OK$  elemet.

A felvételi adathordozó megváltozott.

## A beállított felvételi adathordozó ellenőrzése

A videók számára beállított felvételi adathordozó ellenőrzéséhez gyújtsa fel a 聞(Videó) kijelzőt, a fényképek számára beállított ellenőrzéséhez pedig gyújtsa fel a ● (Fénykép) kijelzőt. A képernyő jobb felső sarkában megjelenik az adathordozó ikonja.

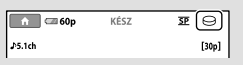

⊖ : Beépített merevlemez . "Memory Stick PRO Duo" memóriakártya

#### "Memory Stick PRO Duo" memóriakártya behelyezése

 Ha a videókat és/vagy a fényképeket "Memory Stick PRO Duo" memóriakártyára kívánja rögzíteni, felvételi adathordozóként [MEMORY STICK]-et állítson be (35. oldal).

#### A kamerában használható "Memory Stick" memóriakártya-típusok

- Videók felvételéhez javasoljuk, hogy legalább 512 MB kapacitású, a következő jelzéssel ellátott "Memory Stick PRO Duo" memóriakártyát használjon:
  - **МЕМОRY STICK PRO Duo** ("Memory Stick PRO Duo" memóriakártya)\*
  - MEMORY STICK PRO-HG DUO ("Memory Stick PRO-HG Duo" memóriakártya)
    - \* Használható, akár van rajta Mark2 jel, akár nincs.
- A legfeljebb 16 GB-os "Memory Stick PRO Duo" memóriakártyák kipróbáltan működnek ezzel a kamerával.
- Nyissa fel a "Memory Stick Duo" memóriakártya védőfedelét, és a "Memory Stick PRO Duo" memóriakártyát kattanásig tolja be a "Memory Stick Duo" memóriakártya-nyílásba.
  - Ha a "Memory Stick PRO Duo" memóriakártyát rossz állásban erőlteti be, akkor megsérülhet a "Memory Stick PRO Duo" memóriakártya, a "Memory Stick Duo" memóriakártya-nyílás, és megsérülhetnek a képadatok is.
  - Miután betette a "Memory Stick PRO Duo" memóriakártyát, csukja be a "Memory Stick Duo" memóriakártya védőfedelét.
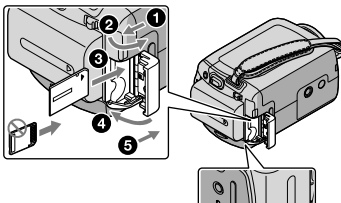

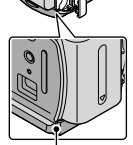

Működésjelző ("Memory Stick PRO Duo" memóriakártya)

Ha világít a 🖽 (Videó) kijelző, és betesz egy új "Memory Stick PRO Duo" memóriakártyát, akkor megjelenik az [Új képkezelő fájl készítése.] képernyő.

#### 2 Érintse meg az [IGEN] elemet.

- Ha a "Memory Stick PRO Duo" memóriakártyára csak fényképeket kíván rögzíteni, akkor a [NEM] elemet érintse meg.
- Ha a 2. lépésben megjelenik a [Nem sikerült új képkezelő fájlt készíteni. Előfordulhat,hogy nincs elegendő üres hely.] üzenet, formázza meg a "Memory Stick PRO Duo" memóriakártyát (34. oldal).

#### A "Memory Stick PRO Duo" memóriakártya kivétele

Nyissa ki a "Memory Stick Duo" memóriakártya védőfedelét, és óvatosan nyomja meg egyszer befelé a "Memory Stick PRO Duo" memóriakártyát.

• Felvételkészítés közben ne nyissa ki a "Memory Stick Duo" memóriakártya védőfedelét.

 A "Memory Stick PRO Duo" memóriakártya behelyezésekor, illetve kivételekor ügyeljen arra, nehogy kiugorjék és leessék a "Memory Stick PRO Duo" memóriakártya.

Videók és fényképek átmásolása a beépített merevlemezről "Memory Stick PRO Duo" memóriakártyára

Érintse meg rendre a következőket:  $\Uparrow$  (HOME)  $\rightarrow \boxplus$  (EGYÉB)  $\rightarrow$ [VIDEÓMÁSOLÁS]/[FOTÓMÁSOLÁS], majd kövesse a képernyőn megjelenő utasításokat.

## A kamera testre szabása menük segítségével

 A menüelemeket színes képekkel illusztrálva "A Handycam kézikönyve" ismerteti (43. oldal).

#### A ᆎ HOME MENU használata

Amikor megnyomja a 🏦 (HOME) gombot, megjelenik a HOME MENU. Itt módosíthatók a kamera beállításai.

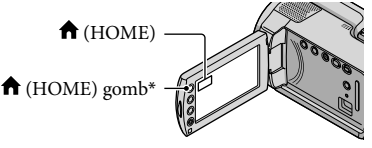

\* DCR-SR38E/SR48E/SR57E/SR67E/SR77E/ SR87E

Érintse meg a kívánt kategóriát
 → a módosítandó menüelemet.

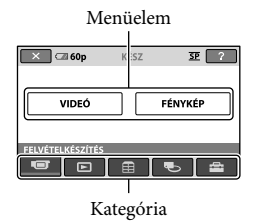

- 2 Kövesse a képernyőn megjelenő utasításokat.
- 3 Amikor végzett a beállítással, érintse meg az OK gombot.
  - Ha az elem nem látható a képernyőn, akkor érintse meg a gombok valamelyikét.
  - Ha vissza kíván térni az előző képernyőhöz, érintse meg a gombot.
  - A HOME MENU képernyő eltüntetéséhez érintse meg a 🔀 gombot.

 A szürkén megjelenő menüelemek és beállítások nem választhatók ki.

#### A HELP funkció használata

A HOME MENU leírásának megjelenítéséhez érintse meg a HOME MENU képernyő 2 (HELP) gombját. (A 2 gomb alja narancssárgává válik.) Majd érintse meg azt az elemet, amelyről többet kíván megtudni.

#### Az 😉 OPTION MENU használata

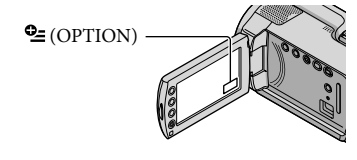

 A beállítás módosításához érintse meg a kívánt fület → a kívánt elemet.

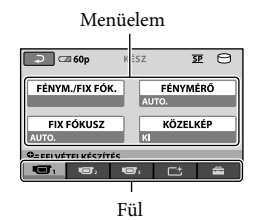

#### 2 Amikor végzett a beállítással, érintse meg az OK gombot.

- Ha a kívánt elem nincs a képernyőn, érintsen meg egy másik fület. (Előfordulhat, hogy egyáltalán nincs fül.)
- Easy Handycam üzemmódban nem használható az OPTION MENU.

#### A 🔒 HOME MENU elemei

### (FELVÉTELKÉSZÍTÉS) kategória

| VIDEÓ   | 13. oldal |
|---------|-----------|
| FÉNYKÉP | 15. oldal |

#### (KÉPEK MEGTEKINTÉSE) kategória

| VISUAL INDEX | 17. oldal |
|--------------|-----------|
| FILMTEKERCS  | 17. oldal |
| ARC          | 17. oldal |

LEJÁTSZÁSI LISTA...... Megjelenít és lejátszik egy videókat tartalmazó lejátszási listát.

#### EGYÉB) kategória

#### TÖRLÉS

| ⊑ITÖRLÉS                                                                                      |
|-----------------------------------------------------------------------------------------------|
| ■TÖRLÉS                                                                                       |
| FOTÓRÖGZÍTÉS Fényképet emel ki a videó kívánt jelenetéből.                                    |
| VIDEÓMÁSOLÁS                                                                                  |
| FOTÓMÁSOLÁS                                                                                   |
| MÁSOL kivál.sz                                                                                |
| MÁSOL dátum sz                                                                                |
| SZER                                                                                          |
| <b>⊑</b> ∎TÖRLÉS                                                                              |
| ■TÖRLÉS                                                                                       |
| 🖽 VÉDELEM Védetté nyilvánít, hogy elkerülje a videók véletlen kitörlését.                     |
| VÉDELEM Védetté nyilvánít, hogy elkerülje a fényképek véletlen kitörlését.                    |
| ₽ SZÉTOSZTÁS Videót oszt szét.                                                                |
| LEJÁT.LIST.SZERK.                                                                             |
| 🖽 HOZZÁADÁS Videót vesz fel a lejátszási listára.                                             |
| HOZZÁAD d.sz Az azonos napon készített összes videót egyszerre felveszi a lejátszási listára. |
| 🖹 KIVÉTEL Videót töröl a lejátszási listáról.                                                 |
| 🖹 KIVESZ MIND Az összes videót törli a lejátszási listáról.                                   |
| 🖹 ÁTHELYEZÉS Módosítja a videók sorrendjét a lejátszási listán.                               |
| USB CSATL.                                                                                    |
| 🖯 USB CSATL USB kábellel csatlakozik a beépített merevlemezhez.                               |
| 🗉 USB CSATL USB kábellel csatlakozik a "Memory Stick PRO Duo" memóriakártyáho                 |
| LEMEZRE ÍRÁS 25. oldal                                                                        |
| BATTERY INFO Megjeleníti az akkumulátor adatait.                                              |

#### 🕒 (ADATHORDOZÓ KEZELÉSE) kategória

| VIDEÓHORD.BEÁLL | . 35. oldal                                                                     |
|-----------------|---------------------------------------------------------------------------------|
| FOTÓHORD.BEÁLL  | . 36. oldal                                                                     |
| HORDOZÓ ADATAI  | . Megjeleníti a felvételi adathordozó adatait, többek között az üres területet. |
| HORDOZÓ FORMÁZ  | . 34. oldal                                                                     |
| KÉPKEZ.FÁJL JAV | . 45. oldal                                                                     |

#### (BEÁLLÍTÁSOK) kategória

| VIDEÓBEÁLL.                                                                                                    |                                           |
|----------------------------------------------------------------------------------------------------|-------------------------------------------|
| FELV.MÓDBeállítja a videófelvételi üzemmódot. Ha a fotóalan<br>akkor javasoljuk, hogy kiváló képminőséget, példát | y gyorsan mozog,<br>ıl [HQ]-t használjon. |
| HANGZÁSMÓD*Beállítja a hang formátumát (5,1ch térhatású/2ch sz                                                    | ztereó).                                  |
| SZÉLESVÁSZNÚ Videók felvételéhez beállítja a szélesség-magasság a                                                 | rányt.                                    |
| DIGIT.ZOOM14. oldal                                                                                               |                                           |
| IIISTEADYSHOT14. oldal                                                                                            |                                           |
| AUT.KIS ZÁRSEB Automatikusan állítja be a zársebességet.                                                          |                                           |
| VEZETŐKERETMegjeleníti a keretet, hogy a fotóalanyt biztosan víz<br>függőlegesre állíthassa.                      | szintesre vagy                            |
| ☐MARAD.BEÁLL Azt állítja be, hogy a felvételi adathordozón lévő üre<br>miként jelezze ki.                         | es helyet a kamera                        |
| ARC BEÁLL Azt állítja be, hogy készüljön-e Arcindex képernyő.                                                     |                                           |
| FÉNYKÉPBEÁLL.                                                                                                    |                                           |
| KÉPMÉRET Beállítja a fénykép méretét.                                                                             |                                           |
| FÁJLSZÁMAzt állítja be, hogy miként számozódjanak a fájlok.                                                       |                                           |
| AUT.KIS ZÁRSEB Automatikusan állítja be a zársebességet.                                                          |                                           |
| VEZETŐKERET Megjeleníti a keretet, hogy a fotóalanyt biztosan víz<br>függőlegesre állíthassa.                     | szintesre vagy                            |
| MEGTEK.BEÁLL.                                                                                                    |                                           |
| ADATKÓDLejátszáskor megjeleníti a részletes felvételi adatoka                                                     | ıt.                                       |
| HANG/KÉP-BEÁLL.                                                                                                   |                                           |
| HANGERŐ18. oldal                                                                                                  |                                           |
| HANGJELZÉS12. oldal                                                                                               |                                           |
| LCD-FÉNYERŐ Beállítja az LCD képernyő fényerejét.                                                                 |                                           |
| LCD-HÁTTÉR Beállítja az LCD képernyő hátterének fényerejét.                                                       |                                           |
| LCD SZÍNEBeállítja az LCD képernyő színintenzitását.                                                              |                                           |
| KIMENETI BEÁLL.                                                                                                   |                                           |
| TV TÍPUSA21. oldal                                                                                                |                                           |
| MEGJEL.HELYEAzt állítja be, hogy a képernyőre kiíródó kijelzések<br>televízió képernyőjén.                        | megjelenjenek-e a                         |
| ÓRA/ 🖲 NYELV ÁL.                                                                                                  |                                           |
| ÓRABEÁLLÍTÁS 11. oldal                                                                                            |                                           |
| ZÓNABEÁLL11. oldal                                                                                                |                                           |
| NYÁRI IDŐ11. oldal                                                                                                |                                           |
| ANYELV BEÁLL12. oldal                                                                                             |                                           |

ÁLT.BEÁLLÍTÁSOK DEMÓ MÓD....... Azt állítja be, hogy megjelenjék-e a bemutató. KALIBRÁLÁS ....... Kalibrálja az érintőképernyőt. AUTO.KIKAPCS...... Módosítja az [AUTO.KIKAPCS] beállítását (10. oldal). BEKAPCS.LCD-VEL...... Azt állítja be, hogy a kamera be-, illetve kikapcsoljon-e, amikor kinyitja, illetve becsukja az LCD képernyőt. LEESÉSÉRZÉK. ...........4. oldal

• Easy Handycam üzemmódban a [HANG/KÉP-BEÁLL.] menü neve [HANGBEÁLLÍTÁS].

\* DCR-SR57E/SR67E/SR77E/SR87E

#### Az 💁 OPTION MENU elemei

A következő elemek csak az OPTION MENU menüben jelennek meg.

#### 🔳 fül

| FÉNYM./FIX FÓK | A kiválasztott fotóalanyra beállítja a fényerőt és a fókuszt.                                                                         |
|----------------|----------------------------------------------------------------------------------------------------|
| FÉNYMÉRŐ       | A képernyőn megérintett fotóalanyhoz beállítja a kép fényerejét.                                                                      |
| FIX FÓKUSZ     | A képernyőn megérintett fotóalanyra fókuszál.                                                                                         |
| KÖZELKÉP       | A fókuszban álló fotóalany képe éles, a háttere elmosódott lesz.                                                                      |
| EXPOZÍCIÓ      | Beállítja a videók és fényképek fényerősségét.                                                                                        |
| FÓKUSZ         | Kézzel kell beállítani a fókuszt.                                                                                                    |
| JELENET        | A felvételi körülményekhez igazodva (például éjszakai vagy tengerparti felvételhez) választja ki a megfelelő felvételi beállításokat. |
| FEHÉREGYENS    | Beállítja a fehéregyensúlyt.                                                                                                    |

#### 너 fül

ÚSZTATÁS..... Be- vagy kiúsztatja a jeleneteket.

#### fül

BEÉPZOOM-MIKR....... A ráközelítéssel és távolodással összhangban lévő irányított hangot rögzít a videóra. MIKR.JELSZ....... Beállítja a mikrofon jelszintjét. ÖNKIOLDÓ....... Fénykép felvételekor használatos.

#### A fül az aktuális helyzettől függ/nincs fül

DIAVETÍTÉS ...... Fényképek sorozatát játssza le. DIAVETÍTÉS BEÁLL...... Beállítja, hogy folyamatosan újból elölről induljon-e a diabemutató.

## Hogyan lehet részletes információkat kapni "A Handycam kézikönyve" című kézikönyvből?

"A Handycam kézikönyve" című felhasználói kézikönyvet a számítógép képernyőjén olvashatja el. A kézikönyv a kamera funkcióit ismereti, némelyiket színes fényképekkel illusztrálva. Ha többet kíván megtudni a kamera használatáról, olvassa el "A Handycam kézikönyve".

Ha Windows operációs rendszerrel rendelkező számítógépre kívánja telepíteni "A Handycam kézikönyve", a mellékelt CD-ROM-ot tegye bele a számítógép lemezmeghajtójába.

Z A telepítőképernyőn kattintson [A Handycam kézikönyve] gombra.

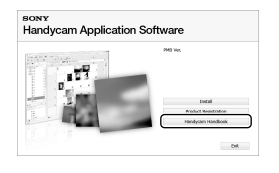

J Válassza ki a kívánt nyelvet és a kamera típusát, majd kattintson [A Handycam kézikönyve (PDF)] gombra.

 A kamera típusneve a készülék alján található

Kattintson az [Exit] (Kilépés) -> [Exit] (Kilépés) gombra, majd vegye ki a számítógépből a CD-ROM lemezt.

"A Handycam kézikönyve" megtekintéséhez a számítógép képernyőjén kattintson duplán a parancsikonjára.

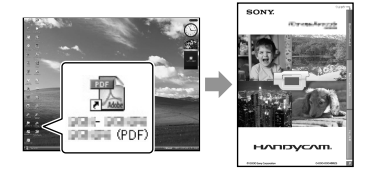

- · Ha Macintosh számítógépet használ, akkor nyissa meg a CD-ROM [Handbook] - [HU] mappáját, és másolja be a [Handbook.pdf] állományt.
- "A Handycam kézikönyve" az Adobe Reader programmal olvasható el. Ha nincs telepítve a számítógépre, akkor töltse le az Adobe Systems honlapjáról:

http://www.adobe.com/

• A mellékelt "PMB" programot a "PMB Guide" kézikönyv ismerteti részletesen (27. oldal).

## További információk Pibaelhárítás

Ha a kamera használata során valamilyen probléma merül fel, az alábbi táblázat alapján hárítsa el. Ha a probléma továbbra is fennáll, iktassa ki az áramforrást, és forduljon a legközelebbi Sony márkakereskedőhöz.

#### Mielőtt a kamerát javítani küldi

- A hiba jellegétől függően előfordulhat, hogy a kamera merevlemezét formázni kell vagy ki kell cserélni. Ekkor a merevlemezen tárolt minden adat törlődik. Ne feledje a merevlemezről más adathordozóra menteni az adatokat (biztonsági másolatot készíteni az adatokról), mielőtt a kamerát javítani küldi. A merevlemezről elveszett adatokért nem jár kártérítés.
- A javítás folyamán a lehető legkevesebb adatot nézünk meg a merevlemezen. A Sony márkakereskedő azonban sem másolni, sem megőrizni nem fogja az Ön adatait.
- A kamera hibajelenségeit "A Handycam kézikönyve" (43. oldal) ismerteti részletesen, a kamera és a számítógép csatlakoztatásával pedig a "PMB Guide" kézikönyv (27. oldal) foglalkozik.

#### A kamera nem kapcsol be.

- Tegyen a kamerára egy feltöltött akkumulátort (9. oldal).
- Csatlakoztassa a hálózati tápegység dugóját a fali csatlakozóaljzathoz (9. oldal).

#### A kamera nem működik, pedig be van kapcsolva.

- Bekapcsolás után a kamerának pár másodpercre van szüksége ahhoz, hogy felvételre kész állapotba kerüljön. A jelenség nem utal meghibásodásra.
- Húzza ki a hálózati tápegység csatlakozódugóját a fali csatlakozóaljzatból, illetve vegye le az akkumulátort, majd körülbelül 1 perc múlva csatlakoztassa újra. Ha a kamera még mindig nem működik, egy hegyes tárgy segítségével nyomja meg a RESET gombot (54. oldal). (Ha megnyomja a RESET

gombot, akkor valamennyi beállítás, köztük a dátum és az idő is, a gyárilag beállított értéket veszi fel.)

- A kamera felforrósodott. Kapcsolja ki a kamerát, és egy darabig hagyja hűvös helyen.
- A kamera rendkívüli módon lehűlt. Hagyja egy darabig bekapcsolva a kamerát. Ha még mindig nem tudja használni a kamerát, kapcsolja ki és vigye meleg helyre. Hagyja ott egy ideig, majd kapcsolja be a kamerát.

#### A kamera melegszik.

 Működés közben a kamera felmelegedhet. A jelenség nem utal meghibásodásra.

#### A kamera váratlanul kikapcsol.

- Használja a hálózati tápegységet (10. oldal).
- Kapcsolja be újra a kamerát.
- Töltse fel az akkumulátort (9. oldal).

#### Hiába nyomja meg a START/STOP vagy a PHOTO gombot, a kamera nem készít felvételt.

- A kamera az imént felvett képet menti a felvételi adathordozóra. Eközben nem készíthető újabb felvétel.
- Megtelt a felvételi adathordozó. Törölje a felesleges képeket (34. oldal).
- A videójelenetek vagy a fényképek darabszáma meghaladta a kamera kapacitását. Törölje a felesleges képeket (34. oldal).

#### A felvétel leáll.

 A kamera rendkívül forró/hideg. Kapcsolja ki a kamerát, és hagyja egy darabig hűvös/meleg helyen.

#### Nem lehet telepíteni a "PMB" programot.

 Ellenőrizze a "PMB" program telepítéséhez szükséges számítógépes környezetet, illetve telepítő eljárást (22. oldal).

# Nem megfelelően működik az "PMB" program.

• Lépjen ki a "PMB" programból, és indítsa újra a számítógépet.

#### A számítógép nem ismeri fel a kamerát.

- A számítógép USB aljzatáról válasszon le minden eszközt, kivéve a billentyűzetet, az egeret és a kamerát.
- Húzza ki az USB kábelt a számítógépből és a kamerából, indítsa újra a számítógépet, majd a megfelelő sorrendben újra csatlakoztassa a számítógépet és a kamerát.

#### Öndiagnózis kijelzője/ Figyelmeztető szimbólumok

Ha az LCD képernyőn üzenetek,

szimbólumok jelennek meg, ellenőrizze az alábbiakat.

Ha a probléma többszöri elhárítási kísérlet ellenére is fennáll, forduljon a legközelebbi Sony márkakereskedőhöz vagy Sony márkaszervizhez.

#### C:04:🗆

- Az akkumulátor nem (H sorozatú) "InfoLITHIUM" akkumulátor. Használjon (H sorozatú) "InfoLITHIUM" akkumulátort (9. oldal).
- Megfelelően csatlakoztassa a hálózati tápegység DC csatlakozódugóját a kamera DC IN aljzatába (9. oldal).

#### C:13:00 / C:32:00

 Távolítsa el az áramforrást. Csatlakoztassa ismét, és próbálja meg újra használni a kamerát.

#### E:20:□□ / E:31:□□ / E:61:□□ / E:62:□□ / E:91:□□ / E:94:□□

 A kamera javításra szorul. Forduljon a legközelebbi Sony márkakereskedőhöz vagy a helyi hivatalos Sony márkaszervizhez. Közölje velük az "E" betűvel kezdődő 5 jegyű kódot.

#### 101-0001

• Amikor a szimbólum lassan villog, a fájl hibás vagy nem lehet elolvasni.

#### $\bigcirc$

- A kamera merevlemeze megtelt. Törölje a felesleges képeket a merevlemezről (34. oldal).
- Hiba történhetett a kamera merevlemezével.

#### 

Az akkumulátor lemerülőben van.

#### []3

 A kamera egyre melegszik. Kapcsolja ki a kamerát, és hagyja hideg helyen.

#### J

• A kamera nagyon lehűlt. Melegítse fel a kamerát.

#### $\overline{\mathcal{A}}$

- Nincs "Memory Stick PRO Duo" memóriakártya a kamerában (36. oldal).
- Amikor a szimbólum villog, nincs elegendő üres hely a képek felvételéhez. Törölje ki a felesleges képeket (34. oldal), vagy – miután a képeket másik adathordozóra mentette – formázza meg a "Memory Stick PRO Duo" memóriakártyát (34. oldal).
- A képkezelő fájl sérült. A következőket rendre megérintve ellenőrizze a képkezelő fájlt: ↑ (HOME) → ♥ (ADATHORDOZÓ KEZELÉSE) → [KÉPKEZ.FÁJL JAV.] → felvételi adathordozó.

## Biztonsági előírások

#### IJ

 Megsérült a "Memory Stick PRO Duo" memóriakártya. Formázza meg a "Memory Stick PRO Duo" memóriakártyát a kamerával (34. oldal).

#### <u>?</u>]

 Nem megfelelő "Memory Stick Duo" memóriakártya van a kamerában (36. oldal).

#### **--** ۵---

 A "Memory Stick PRO Duo" memóriakártyához való hozzáférést másik készüléken korlátozták.

#### Ű

 A kamera bemozdul. Két kézzel mozdulatlanul tartsa a kamerát. A kamera bemozdulására figyelmeztető szimbólum azonban nem tűnik el.

#### Ö

 Bekapcsolt a leesésérzékelő funkció. Előfordulhat, hogy sem felvenni, sem lejátszani nem lehet.

#### 0

 Megtelt a felvételi adathordozó. Törölje a felesleges képeket (34. oldal).

#### Használat és gondozás

- A kamerát és tartozékait ne használja és ne tárolja az alábbi helyeken:
  - Rendkívül meleg, rendkívül hideg, rendkívül párás helyen. Soha ne hagyja őket olyan helyen, ahol a hőmérséklet 60 °C fölé emelkedhet, például tűző napon parkoló gépkocsiban, hősugárzó mellett vagy közvetlen napsugárzásnak kitett helyen. A nagy meleg hatására meghibásodhatnak, deformálódhatnak.
  - Erős mágneses tér közelében és ott, ahol rázkódásnak vannak kitéve. Ilyen helyen a kamera meghibásodhat.
  - Erős rádióhullámok és sugárzás közelében. Ilyen helyen előfordulhat, hogy a felvétel nem lesz élvezhető.
  - AM vevőkészülékek és videoberendezések közelében. Ezek zajt okozhatnak.
  - Homokos tengerparton, poros helyen.
     Ha homok vagy por kerül a kamerába, az meghibásodhat. Esetenként az ilyen meghibásodás nem is javítható.
  - Ablak mellett és a szabadban, ahol az LCD képernyőt vagy az objektívet közvetlen napsugárzás érheti. Ez tönkreteheti az LCD képernyő belső szerkezetét.
- A kamerát 6,8 V/7,2 V-os (akkumulátor) vagy 8,4 V-os (hálózati tápegység) egyenáramú feszültségről üzemeltesse.
- Az egyen-/váltakozó áramú üzemeltetéshez az ebben az útmutatóban javasolt tartozékokat használja.
- Ügyeljen arra, hogy a kamera ne legyen vizes (ne érje pl. eső, tengervíz). Ha a kamera vizes lesz, meghibásodhat. Esetenként az ilyen meghibásodás nem is javítható.
- Ha a készülék belsejébe valamilyen szilárd tárgy vagy folyadék kerül, áramtalanítsa a kamerát, és a további üzemeltetés előtt nézesse át egy Sony márkakereskedővel.
- Óvatosan bánjon a készülékkel, ne szedje szét, ne alakítsa át, ügyeljen arra, hogy ne érje erős fizikai hatás: ne kalapálja, ne ejtse le, ne lépjen rá. Különösen a lencse épségére ügyeljen.
- Amikor nem használja a kamerát, csukja be az LCD képernyőt.

- Üzemeltetés közben ne tekerje a kamerát például törölközőbe, mert ilyenkor a belső részek túlmelegedhetnek. A képen zaj jelenhet meg.
- Amikor kihúzza a tápkábelt, mindig a dugót fogja meg, soha ne magát a kábelt.
- Ügyeljen a tápkábel épségére; ne tegyen rá nehéz tárgyat.
- Ne használjon deformálódott vagy sérült akkumulátort.
- Tartsa tisztán a fém csatlakozófelületeket.
- Ha folyik az elem/akkumulátor:
  - Keresse fel a helyi Sony márkaszervizt.
  - Mossa le az esetlegesen a bőrére került folyadékot.
  - Ha a folyadék a szemébe kerül, bő vízzel alaposan öblítse ki, és forduljon orvoshoz.

#### Ha a kamerát sokáig nem használja

- Azért, hogy a kamera sokáig kifogástalan állapotban maradjon, javasoljuk, hogy havonta egyszer kapcsolja be, és használja egy kicsit: vegyen fel és játsszék le vele valamit.
- Tárolás előtt teljesen merítse le az akkumulátort.

#### LCD képernyő

- Ügyeljen arra, hogy az LCD képernyőt ne érje erős nyomás, mert tönkremehet.
- Ha a kamerát hidegben használja, az LCD képernyőn "utófénylés", "képvisszamaradás" jelenhet meg. A jelenség nem utal meghibásodásra.
- A kamera működése közben az LCD képernyő háta felmelegedhet. A jelenség nem utal meghibásodásra.

#### Az LCD képernyő tisztítása

 Ha az LCD képernyő poros vagy ujjlenyomatok vannak rajta, akkor puha ruhával tisztítsa meg. Ha a (külön megvásárolható) LCD Cleaning Kit tisztítókészletet használja, a benne található tisztítófolyadékot ne vigye fel közvetlenül az LCD képernyőre. Nedvesítse meg vele a tisztítópapírt, és azzal tisztítsa a képernyőt.

#### A készülék házának karbantartása

- Ha a kamera háza bepiszkolódik, nedves puha ruhával törölje meg, majd száraz puha ruhával törölje szárazra.
- A felület állapotának megóvása érdekében tartsa szem előtt az alábbiakat:
  - ne használjon vegyszert, például hígítót, benzint, alkoholt, vegyszerrel átitatott ruhát, impregnálószert, rovarirtót, naptejet
  - ne fogja meg a kamerát, ha keze a fent említett anyagokkal szennyezett
  - ne hagyja, hogy a kamera háza sokáig érintkezésben maradjon gumival, műanyaggal

#### Az objektív gondozása és tárolása

- Törölje tisztára a lencse felületét puha ruhával a következő esetekben:
  - ha a lencse felületén ujjlenyomatok vannak
  - nagyon meleg vagy nagy páratartalmú helyen
  - ha a lencsét sós vízpárát tartalmazó levegő éri (például tengerparton)
- Az objektívet jól szellőző, kevés szennyeződésnek és pornak kitett helyen tárolja.
- A penészedés megelőzésére a fentebb leírt módon rendszeresen tisztítsa meg a lencsét.

#### A beépített újratölthető elem töltése

A kamerában beépített, újratölthető elem található, hogy még akkor is meg tudja őrizni a dátumra, időre és egyéb beállításokra vonatozó információkat, ha a kamerát kikapcsolja. A beépített újratölthető elem mindig töltődik, amikor a kamera a hálózati tápegységgel a fali csatlakozóaljzathoz csatlakozik, illetve amikor a kamerán rajta van az akkumulátor. Az újratölthető elem körülbelül 3 hónap alatt merül le teljesen, ha időközben a kamerát egyáltalán nem használja. A kamera használatba vétele előtt töltse fel a beépített újratölthető elemet. A kamera működését azonban nem befolyásolja, hogy az újratölthető elem fel van-e töltve, lemerült elemmel csupán a felvétel idejét nem lehet rögzíteni.

## Műszaki adatok

#### Feltöltés

Csatlakoztassa a kamerához a mellékelt hálózati tápegységet (amelyet bedugott a fali csatlakozóaljzatba), csukja be az LCD képernyőt, és legalább 24 óráig hagyja így a kamerát.

#### Megjegyzés a kamera kidobásával/ átadásával kapcsolatban

Előfordulhat, hogy a merevlemezről még akkor sem törlődik le teljesen minden adat, ha végrehajtja a [HORDOZÓ FORMÁZ] műveletet. Ha a kamera valaki más kezébe kerül, akkor javasoljuk, hogy az adatok visszaállításának megelőzése érdekében hajtsa végre az [ĐÜRES] műveletet (lásd a "Hogyan lehet részletes információkat kapni "A Handycam kézikönyve" című kézikönyvből?" "című fejezetet a 43. oldalon). Ezen túlmenően javasoljuk, hogy amikor a kamerát kidobja, törje össze magát a készüléket.

#### Megjegyzés a "Memory Stick PRO Duo" memóriakártya kidobásával/átadásával kapcsolatban

Előfordulhat, hogy hiába törli a "Memory Stick PRO Duo" memóriakártyáról az adatokat, és hiába formázza meg a "Memory Stick PRO Duo" memóriakártyát a kamerával vagy egy számítógéppel, a "Memory Stick PRO Duo" memóriakártyáról az adatok nem tűnnek el teljes mértékben. Javasoljuk, hogy mielőtt a "Memory Stick PRO Duo" memóriakártyát odaadja valakinek, számítógépen valamilyen adattörlő program segítségével teljesen törölje le róla az adatokat. Ezen túlmenően javasoljuk, hogy amikor a "Memory Stick PRO Duo" memóriakártyát kidobja, törje össze magát a "Memory Stick PRO Duo" memóriakártyát.

#### Rendszer

Jel formátuma: PAL színrendszerű, megfelel a CCIR szabványoknak Videó felvételi formátuma: DCR-SR37E/SR38E/SR47E/SR48E Videó: MPEG2-PS Hang: Dolby Digital 2ch Dolby Digital Stereo Creator DCR-SR57E/SR67E/SR77E/SR87E Videó: MPEG2-PS Hang: Dolby Digital 2ch/5,1ch Dolby Digital 5.1 Creator Fényképfájl formátuma : DCF Ver.2.0-kompatibilis : Exif Ver.2.21-kompatibilis : MPF Baseline-kompatibilis Felvételi adathordozó (videó/fénykép) Merevlemez: DCR-SR37E/SR47E: 60 GB DCR-SR38E/SR48E: 70 GB DCR-SR57E/SR67E/SR77E/SR87E: 80 GB "Memory Stick PRO Duo" memóriakártya Az adathordozó tárolókapacitásának mérésekor 1 GB = egymillió bájt; a tárolókapacitás egy részét a készülék adatkezelésre használja. Képalkotó DCR-SR37E/SR38E/SR47E/SR48E/SR57E/SR67E 2,25 mm-es (1/8 típusú) CCD (Charge Coupled Device - töltéscsatolt eszköz) Összesen: kb. 800 000 képpont Effektív (videó, 16:9): kb. 490 000 képpont Effektív (fénykép, 16:9): kb. 310 000 képpont Effektív (fénykép, 4:3): kb. 410 000 képpont DCR-SR77E/SR87E 3,0 mm-es (1/6 típusú) CCD (Charge Coupled Device - töltéscsatolt eszköz) Összesen: kb. 1 070 000 képpont Effektív (videó, 16:9): kb. 670 000 képpont Effektív (fénykép, 16:9): kb. 750 000 képpont Effektív (fénykép, 4:3): kb. 1 000 000 képpont Objektív DCR-SR37E/SR38E/SR47E/SR48E/SR57E/SR67E Carl Zeiss Vario-Tessar 60× (optikai), 120×, 2 000× (digitális) Szűrő átmérője: 30 mm DCR-SR77E/SR87E Carl Zeiss Vario-Tessar 25× (optikai), 50×, 2 000× (digitális) Szűrő átmérője: 30 mm

Fókusztávolság DCR-SR37E/SR38E/SR47E/SR48E/SR57E/ SR67E  $F=1,8 \sim 6,0$ f=1,8 ~ 108 mm 35 mm-es fényképezőgép-egyenérték Videó esetén: 39 ~ 2 340 mm (16:9) Fénykép esetén: 44 ~ 2 640 mm (4:3) DCR-SR77E/SR87E  $F=1,8 \sim 3,2$ f=2,5 ~ 62,5 mm 35 mm-es fényképezőgép-egyenérték Videó esetén: 41 ~ 1 189 mm (16:9)\* Fénykép esetén: 36 ~ 900 mm (4:3) Színhőmérséklet: [AUTO.], [EGYRE], [BELTÉRI] (3 200 K), [KÜLTÉRI] (5 800 K) Minimális megvilágítás DCR-SR37E/SR38E/SR47E/SR48E/SR57E/ SR67E 6 lx (lux) ([AUT.KIS ZÁRSEB.] értéke [BE], zársebesség: 1/25 másodperc) DCR-SR77E/SR87E 8 lx (lux) ([AUT.KIS ZÁRSEB.] értéke [BE], zársebesség: 1/25 másodperc)

> A fókusztávolság feltüntetett értéke a széles látószöggel történő képpontolvasáskor mért tényleges érték.

#### Kimeneti/bemeneti csatlakozók

A/V távcsatlakozó: video-/audiokimeneti aljzat USB aljzat: mini-AB (DCR-SR37E/SR38E/SR57E/SR77E esetén: csak kimenet)

#### LCD képernyő

Kép: 6,7 cm (2,7 képátló, szélesség-magasság arány 16:9)

A képpontok száma: 123 200 (560 × 220)

#### Általános jellemzők

Áramellátás: 6,8 V/7,2 V egyenáram (akkumulátor), 8,4 V egyenáram (hálózati tápegység)

Átlagos teljesítményfelvétel: Ha a kamerával a normál fényerősségű LCD képernyővel készít felvételt: DCR-SR37E/SR38E/SR47E/SR48E/SR57E/ SR67E Beépített merevlemez: 2,2 W "Memory Stick PRO Duo" memóriakártya 2,1 W DCR-SR77E/SR87E Beépített merevlemez: 2,5 W

"Memory Stick PRO Duo" memóriakártya 2.3 W Üzemi hőmérséklet: 0 °C és 40 °C között Tárolási hőmérséklet: -20 °C és +60 °C között Méretek (hozzávetőleg) 60 × 68 × 105 mm (szé/ma/mé) ha nincsenek kihúzva/kihaitva részek 60 × 68 × 112 mm (szé/ma/mé) a kiálló, kihúzható részekkel és a feltett mellékelt akkumulátorral együtt Tömeg (hozzávetőleg) DCR-SR37E/SR38E/SR47E/SR48E/SR57E/ SR67E 300 g maga a készülék 340 g a mellékelt akkumulátorral együtt DCR-SR77E/SR87E 300 g maga a készülék 350 g a mellékelt akkumulátorral együtt

#### Hálózati tápegységAC-L200C/AC-L200D

- Áramellátás: 100 V 240 V, 50 Hz/60 Hz váltakozó áram Áramfelvétel: 0,35 A–0,18 A Teljesítményfelvétel: 18 W Kimeneti feszültség: 8,4 V egyenáram\*<sup>1</sup> Üzemi hőmérséklet: –20 °C és 40 °C között Tárolási hőmérséklet: –20 °C és +60 °C között Méretek (hozzávetőleg): 48 × 29 × 81 mm (szé/ ma/mé) ha nincsenek kihúzva/kihájtva részek
- Tömeg (hozzávetőleg): 170 g a tápkábel nélkül
- \*1 További adatok a hálózati tápegységre ragasztott címkén találhatók.

#### Akkumulátor NP-FH30 (DCR-SR37E/SR38E/SR47E/SR48E/SR57E/ SR67E)

Maximális kimeneti feszültség: 8,4 V egyenáram Kimeneti feszültség: 7,2 V egyenáram Maximális töltési feszültség: 8,4 V egyenáram Maximális töltési áramerősség: 2,12 A Kapacitás: 3,6 Wh (500 mAh) Típus: lítium ion

#### Akkumulátor NP-FH50 (DCR-SR77E/SR87E)

Maximális kimeneti feszültség: 8,4 V egyenáram Kimeneti feszültség: 6,8 V egyenáram Maximális töltési feszültség: 8,4 V egyenáram Maximális töltési áramerősség: 1,75 A Kapacitás: 6,1 Wh (900 mAh) Típus: lítium ion

A kamerának és tartozékainak formája és műszaki adatai előzetes bejelentés nélkül megváltozhatnak.
Készült a Dolby Laboratories licence alapján.

## A mellékelt akkumulátor várható töltési és üzemideje (percekben)

|                                   | NP-Fł      | 130*2                                              | NP-FH50*3  |                                                    |
|-----------------------------------|------------|----------------------------------------------------|------------|----------------------------------------------------|
| Felvételi<br>adathordozó          | Merevlemez | "Memory<br>Stick<br>PRO Duo"<br>memóri-<br>akártya | Merevlemez | "Memory<br>Stick<br>PRO Duo"<br>memóri-<br>akártya |
| Töltési idő<br>(teljes feltöltés) | 115        |                                                    | 135        |                                                    |
| Folyamatos<br>felvételi idő       | 90         | 95                                                 | 130        | 140                                                |
| Szokásos<br>felvételi idő         | 45         | 45                                                 | 65         | 65                                                 |
| Lejátszási idő                    | 105        | 120                                                | 170        | 195                                                |

- \*2 DCR-SR37E/SR38E/SR47E/SR48E/SR57E/ SR67E
- \*3 DCR-SR77E/SR87E
- A készíthető felvétel hossza függ a felvétel és a fotóalany körülményeitől, a [FELV. MÓD] beállításától és a "Memory Stick" memóriakártya típusától.
- Felvételi körülmények: [SP] felvételi mód
- A szokásos felvételi idő azt mutatja, hogy mennyi ideig készíthet felvételt, ha gyakorta indítja el/állítja le a felvételt, ha gyakorta zoomol, illetve ha gyakorta vált üzemmódot (más MODE kijelzőt gyújt fel).

#### Videók várható felvételi ideje a beépített merevlemez használata esetén

 A felvételi mód beállításához érintse meg rendre a következőket: ↑ (HOME) → → (BEÁLLÍTÁSOK) → [VIDEÓBEÁLL.] → [FELV.MÓD]. A gyári alapbeállítás esetén a felvételi mód [SP] (41. oldal).

#### DCR-SR37E/SR47E:

| Felvételi mód | Felvételi idő  |
|---------------|----------------|
| [HQ]          | 15 óra 10 perc |
| [SP]          | 21 óra 50 perc |
| [LP]          | 45 óra 40 perc |

#### DCR-SR38E/SR48E:

| Felvételi mód | Felvételi idő  |
|---------------|----------------|
| [HQ]          | 17 óra 40 perc |
| [SP]          | 25 óra 30 perc |
| [LP]          | 53 óra 20 perc |

#### DCR-SR57E/SR67E/SR77E/SR87E:

| Felvételi mód | Felvételi idő  |
|---------------|----------------|
| [HQ]          | 19 óra 40 perc |
| [SP]          | 29 óra 10 perc |
| [LP] (5,1ch)* | 56 óra         |
| [LP] (2ch)*   | 61 óra         |

 \* A videóra rákerülő hang formátumának kiválasztásához érintse meg a következőket:
 ↑ (HOME) → ➡ (BEÁLLÍTÁSOK) → [VIDEÓBEÁLL] → [HANGZÁSMÓD].

#### Példa videók várható felvételi idejére "Memory Stick PRO Duo" memóriakártya használata esetén

| Felvételi mód  | 4 GB-os kapacitás esetén percekben |
|----------------|------------------------------------|
| [HQ]           | 55 (50)                            |
| [SP]           | 80 (50)                            |
| [LP] (5,1ch)** | 160 (105)                          |
| [LP] (2ch)     | 170 (110)                          |

\*\*DCR-SR57E/SR67E/SR77E/SR87E

- DCR-SR57E/SR67E/SR77E/SR87E esetén: A videóra rákerülő hang formátumának kiválasztásához érintse meg a következőket: ↑ (HOME) → ♣ (BEÁLLÍTÁSOK) → [VIDEÓBEÁLL.] → [HANGZÁSMÓD].
- DCR-SR37E/SR38E/SR47E/SR48E esetén: Kétcsatornás (2ch) sztereó hangfelvétel készül.
- A zárójelek között () feltüntetett érték a minimális felvételi idő.
- A feltüntetett értékek Sony gyártmányú "Memory Stick PRO Duo" memóriakártya használatára vonatkoznak.
- A felvételi idő a felvételi körülmények és a használt "Memory Stick" memóriakártya típusától függően változik.
- A töltési/felvételi/lejátszási időről
  - Az időértékeket 25 °C-on mértük (javasolt hőmérséklettartomány: 10 °C–30 °C).
  - A felvételi és lejátszási idő hidegben, illetve a kamera használati körülményeinek függvényében lerövidülhet.

#### Védjegyek

- A "Handycam" és a **HANDIYCAM** a Sony Corporation bejegyzett védjegye.
- A "Memory Stick", a ", a "Memory Stick Duo", a "MEMORY STICK DUO", a "Memory Stick PRO Duo", a "MEMORY STICK PRO Duo", a "Memory Stick PRO-HG Duo", a "MEMORY STICK PRO-HG Duo", a "MEMORY STICK PRO-HG DUO", a "Memory Stick Micro", a "MagicGate", a "MAGICGATE", a "MagicGate Memory Stick" és a "MagicGate Memory Stick Duo" a Sony Corporation védjegye vagy bejegyzett védjegye.
- A "InfoLITHIUM" a Sony Corporation védjegye.
- A "DVDirect" a Sony Corporation védjegye.
- A Dolby és a double-D szimbólum a Dolby Laboratories védjegye.
- A Microsoft, a Windows, a Windows Media, a Windows Vista és a DirectX a Microsoft Corporation védjegye vagy bejegyzett védjegye az Amerikai Egyesült Államokban és/vagy más országokban.
- A Macintosh és a Mac OS az Apple Inc. bejegyzett védjegye az Amerikai Egyesült Államokban és más országokban.
- Az Intel, az Intel Core és a Pentium az Intel Corporation vagy leányvállalatainak védjegye vagy bejegyzett védjegye az Amerikai Egyesült Államokban és más országokban.
- Az Adobe, az Adobe embléma és az Adobe Acrobat az Adobe Systems Incorporated védjegye vagy bejegyzett védjegye az Amerikai Egyesült Államokban és/vagy más országokban.

Minden más említett terméknév tulajdonosának védjegye vagy bejegyzett védjegye. Sem a ™, sem az ® jel nem szerepel mindenhol ebben a kézikönyvben.

## A képernyőn látható kijelzők

Alul

#### Bal oldalon felül

| Jelentése                         |
|-----------------------------------|
| HOME gomb                         |
| HANGZÁSMÓD                        |
| Önkioldóval készített<br>felvétel |
| BEÉP.ZOOM-MIKR.                   |
| MIKR.JELSZ. kicsi                 |
| SZÉLESVÁSZNÚ                      |
| Akkumulátor<br>energiaszintje     |
| Vissza gomb                       |
|                                   |

#### Középen

| Szimbólum                             | Jelentése               |
|---------------------------------------|-------------------------|
| [KÉSZ]/[FELV.]                        | A felvétel állapota     |
| Г <sub>1,0М</sub> Гуда<br>Го,2М Го,7М | A fénykép mérete        |
| ¢ <del>2</del>                        | Diabemutató beállításai |
| ↔ []: ]:<br>Ø                         | Figyelmeztetés          |
| ►                                     | Lejátszási mód          |

#### Jobb oldalon felül

| Szimbólum                     | Jelentése                                                           |
|-------------------------------|---------------------------------------------------------------------|
| <u>HQ</u> <u>SP</u> <u>LP</u> | Felvételi mód (HQ/SP/LP)                                            |
| 9.                            | Felvételhez/lejátszáshoz/<br>szerkesztéshez használt<br>adathordozó |
| 0:00:00                       | Számláló (óra:perc:<br>másodperc)                                   |
| [00p]                         | A még felvehető videó<br>hozzávetőleges hossza                      |

| Szimbólum                                | Jelentése                                                                                              |
|------------------------------------------|----------------------------------------------------------------------------------------------------|
| ÚSZT. ÚSZT.<br>FEHÉRB FEKET.             | ÚSZTATÁS                                                                                               |
| ËOFF                                     | A leesésérzékelő<br>kikapcsolva                                                                        |
| Ö                                        | A leesésérzékelő<br>bekapcsolva                                                                        |
| 99990 <b>0 → ⊖</b><br>99990 <b>0 → €</b> | A még rögzíthető<br>fényképek hozzávetőleges<br>száma és a felvételi<br>adathordozó                    |
| 101 •                                    | Lejátszási mappa                                                                                       |
| 100/112                                  | Az éppen lejátszott videó<br>vagy fénykép száma/A<br>rögzített összes videó vagy<br>fénykép darabszáma |
| Alul                                     |                                                                                                    |
| Szimbólum                                | Jelentése                                                                                              |
| •                                        | Arcindex                                                                                               |
| r 🖌 🛔                                    | Kézi fókuszbeállítás                                                                                   |
| ); <del>;</del><br>© ▲ # @<br>7= 8       | JELENET                                                                                                |
| ** - №                                   | Fehéregyensúly                                                                                         |
| <b>NOFF</b>                              | SteadyShot kikapcsolva                                                                                 |
|                                          | FÉNYM./FIX FÓK./<br>FÉNYMÉRŐ/EXPOZÍCIÓ                                                                 |
| т₩                                       | KÖZELKÉP                                                                                               |
| 24                                       | Ellenfény kompenzálása                                                                                 |
| ● <u>-</u>                               | OPTION gomb                                                                                            |
| Þ                                        | KÉPEK MEGTEKINTÉSE<br>gomb                                                                             |
|                                          | Diavetítés gomb                                                                                        |
| □ 101-0001<br>□ 101-0005                 | Adatfájl neve                                                                                          |
| o                                        | Védett kép                                                                                             |
| 8                                        | VISUAL INDEX gomb                                                                                      |
|                                          |                                                                                                    |

 Az itt feltüntetett szimbólumok és helyük csak hozzávetőleges, eltérhetnek a valódi képernyőn láthatóktól.

 A kamera típusától függően előfordulhat, hogy egyes szimbólumok, kijelzések nem jelennek meg.

## Részegységek és kezelőszervek

Zárójelben ( ) a megfelelő oldalszám áll.

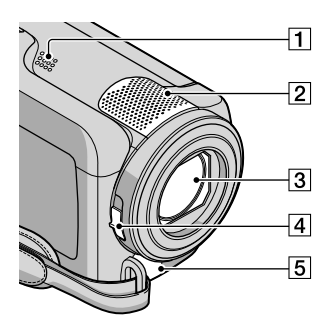

- 1 Hangszóró
- 2 Beépített mikrofon
- 3 Objektív (Carl Zeiss lencse)
- 4 LENS COVER kapcsoló (13, 15)
- 5 A/V távcsatlakozó (20, 33)

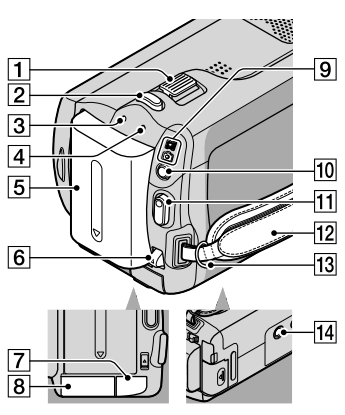

- 1 A motoros zoom gombja (14, 16)
- 2 PHOTO gomb (16)
- 3 CHG töltésjelző (9)

- Access működésjelző (merevlemez) (9) Amikor a működésjelző világít vagy villog, a kamera adatokat olvas az adathordozóról, illetve adatokat ír az adathordozóra.
- 5 Akkumulátor (9)
- 6 BATT akkumulátor-kioldó gomb (10)
- 7 DC IN aljzat (9)
- 8 A "Memory Stick Duo" memóriakártya helye (36)
- (Videó)/ (Fénykép) üzemmódkijelző (11)
- 10 MODE gomb (15)
- 11 START/STOP gomb (14)
- 12 Kéztámasz (13)
- 13 Vállszíj rögzítőnyílása
- 14 Állványfoglalat (35)

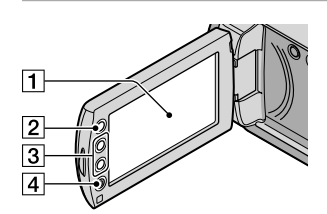

- LCD képernyő/érintőképernyő (11) Ha az LCD táblát 180 fokkal elfordítja, akkor vissza tudja csukni a kamerához úgy, hogy az LCD képernyő kifelé néz. Ez lejátszáskor praktikus lehet.
- 2 🕈 (HOME) gomb\* (38)
- 3 Zoomoló gombok\* (14, 16) Ráközelíthet és eltávolodhat, illetve nagyíthat és kicsinyíthet.
- 4 START/STOP gomb\* (14) \*DCR-SR38E/SR48E/SR57E/SR67E/ SR77E/SR87E

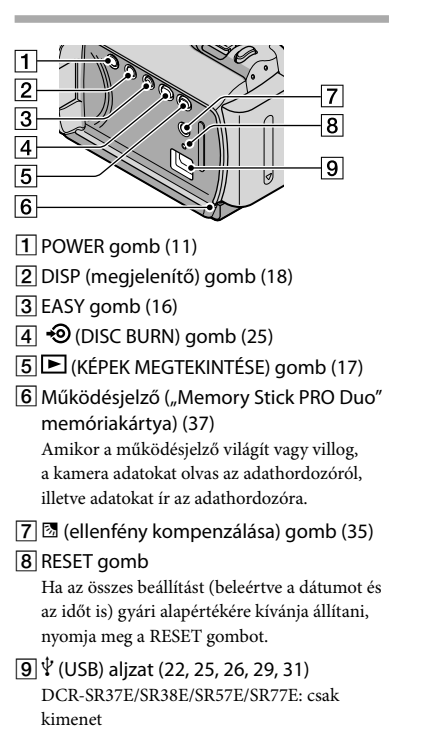

<sup>но</sup> 54

## Tárgymutató

#### A

| A Handycam kézikönyve  | 43     |
|------------------------|--------|
| A/V átjátszókábel      | 20, 32 |
| akkumulátor            | 9      |
| akkumulátor feltöltése |        |
| külföldön              | 10     |
| akkumulátor feltöltése | 9      |

#### Á

| állvány | / | 35 |
|---------|---|----|
|---------|---|----|

#### B

| bekapcsolás11 |
|---------------|
|---------------|

#### C

| célmeghajtó | és célmappa | 26 |
|-------------|-------------|----|
|-------------|-------------|----|

#### D

| dátum és idő beállítása | 11 |
|-------------------------|----|
| DÁTUM/IDŐ               | 12 |
| DVD-író                 | 29 |
| DVDirect Express        | 29 |

#### E

| Easy Handycam üzemmód         | .16 |
|-------------------------------|-----|
| Easy PC Back-up               | .26 |
| elektromos hálózat használata |     |
| áramforrásként                | .10 |
| ellenfény kompenzálása        | .35 |

#### F

| felvétel                    | .13 |
|-----------------------------|-----|
| felvételi adathordozó       | .35 |
| felvételi és lejátszási idő | .50 |
| fénykép15,                  | 18  |
| fénykép kiemelése videóból  | .28 |
| figyelmeztető szimbólumok   | .45 |
| formázás                    | .34 |

#### H

| hangerőszabályzás | .18 |
|-------------------|-----|
| HELP funkció      | .38 |
| hibaelhárítás     | .44 |
| HOME MENU         | 40  |

#### javítás......44

#### K

| karbantartás               | 46 |
|----------------------------|----|
| képernyőn látható kijelzők | 52 |

#### 

| lejátszás                | 17 |
|--------------------------|----|
| lemez készítése          | 27 |
| lemez másolása           | 28 |
| lemezes felvevő készülék | 32 |

#### M

| Macintosh              | 22 |
|------------------------|----|
| másolás                | 37 |
| mellékelt tartozékok   | 4  |
| "Memory Stick"         | 36 |
| "Memory Stick PRO Duo" | 36 |
| "Memory Stick PRO-HG   |    |
| Duo"                   | 36 |
| menü                   | 38 |
| műszaki adatok         | 48 |
| műveleteknél hallható  |    |
| hangjelzés             | 12 |
|                        |    |

#### N

| nyelv12 |
|---------|
|---------|

#### 0

| One Touch Disc Burn | 25 |
|---------------------|----|
| OPTION MENU         | 42 |

#### Ö

öndiagnózis kijelzője ......45

#### P

| 22, 23, 27 |
|------------|
| 27         |
| 23         |
|            |

#### R

| RESET5          | 4 |
|-----------------|---|
| részegységek és |   |
| kezelőszervek5  | 3 |

#### S

| számítógép            | 22 |
|-----------------------|----|
| számítógépes rendszer | 22 |

#### 

| telepítés               | 23 |
|-------------------------|----|
| televízió               | 20 |
| tevékenységek sorrendje | 6  |
| törlés                  | 34 |
| TV TÍPUSA               | 21 |
|                         |    |

#### U

#### V

| videó13,           | 17 |
|--------------------|----|
| videó szerkesztése | 28 |
| VISUAL INDEX       | 17 |

#### W

| 22 |
|----|
|    |

#### Z

| zoomolás | . 14, | 16, | 19 |
|----------|-------|-----|----|
|----------|-------|-----|----|

#### A menüelemek listája a 40–42. oldalakon található.

# Pred používaním kamkordéra si najprv prečítajte tento dokument

Skôr, ako zariadenie začnete používať, prečítajte si pozorne túto príručku a odložte si ju ako prípadný zdroj informácií v budúcnosti.

#### VÝSTRAHA

Aby ste znížili riziko vzniku požiaru alebo úrazu elektrickým prúdom, nevystavujte zariadenie dažďu ani vlhkosti.

Nevystavujte batérie prílišnému teplu, ako je napr. priame slnečné žiarenie, oheň a pod.

#### VÝSTRAHA

#### Batéria

Pri nesprávnom zaobchádzaní s batériou môže vybuchnúť, spôsobiť požiar alebo i chemické popáleniny. Dodržiavajte nasledovné opatrenia.

- Batériu nerozoberajte.
- Batériu nedeformujíte ani nevystavujte nárazom či silovému pôsobeniu, ako napríklad úderom, pádom alebo pošliapaniu.
- Batériu neskratujte a nedovoľte, aby sa kovové objekty dostali do styku s kontaktmi.
- Nevystavujte batériu vysokým teplotám nad 60 °C, ako napríklad na priamom slnečnom svetle alebo v aute zaparkovanom na slnku.
- Batériu nespalujte ani neodhadzujte do ohňa.
- Nemanipulujte s poškodenými alebo tečúcimi lítium-iónovými batériami.
- Batériu nabíjajte pomocou pravej nabíjačky batérií od spoločnosti Sony alebo pomocou zariadenia na nabíjanie batérií.
- · Batérie uchovávajte mimo dosahu malých detí.
- Batérie uchovávajte suché.
- Na výmenu používajte iba rovnaký alebo ekvivalentný typ batérie odporúčaný spoločnosťou Sony.
- Použité batérie likvidujte promptne podľa pokynov.

Batériu vymieňajte len za určený typ. V opačnom prípade môže dôjsť k požiaru alebo zraneniu.

#### Sieťový adaptér

Sieťový adaptér nepoužívajte, keďje umiestnený v úzkom priestore, napríklad medzi stenou a nábytkom.

Pri používaní sieťového adaptéra použite blízku sieťovú zásuvku. V prípade akejkoľvek poruchy pri používaní kamkordéra ihneď odpojte sieťový adapter zo sieťovej zásuvky.

Aj keď je kamkordér vypnutý, stále je napájaný z elektrickej siete, ak je pripojený k sieťovej zásuvke pomocou sieťového adaptéra.

#### PRE ZÁKAZNÍKOV V EURÓPE

#### Poznámka pre zákazníkov v krajinách podliehajúcich smerniciam EÚ

Výrobcom tohto produktu je spoločnosť Sony Corporation, 1-7-1 Konan Minato-ku Tokyo, 108-0075, Japonsko. Autorizovaným zástupcom pre smernicu pre elektromagnetickú kompatibilitu (EMC) a bezpečnosť produktov je spoločnosť Sony Deutschland GmbH, Hedelfinger Strasse 61, 70327 Stuttgart, Nemecko V prípade záležitostí týkajúcich sa servisu alebo záruky sa obracajte na adresy uvedené v samostatných dokumentoch týkajúcich sa servisu a záruky.

#### Upozornenie

Elektromagnetické pole pri určitých frekvenciách môže na tomto zariadení ovplyvniť kvalitu obrazu a zvuku.

Tento produkt bol testovaný a je v súlade s limitmi smernice EMC týkajúcej sa používania prípojných káblov kratších ako 3 metre.

#### Poznámka

Ak statická elektrina alebo elektromagnetické pole spôsobia prerušenie prenosu údajov (zlyhanie), reštartujte aplikáciu alebo odpojte a znovu pripojte komunikačný kábel (kábel USB atď.).

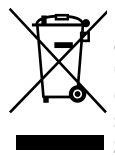

Likvidácia starých elektrických a elektronických zariadení (Platí v Európskej únii a ostatných európskych krajinách so zavedeným separovaným zberom)

Tento symbol na výrobku alebo obale znamená, že s výrobkom nemôže byť nakladané ako s domovým odpadom. Miesto toho je potrebné ho doručiť do vyhradeného zberného miesta na recykláciu elektrozariadení. Tým, že zaistíte správne zneškodnenie, pomôžete zabrániť potencionálnemu negatívnemu vplyvu na životné prostredie a ľudské zdravie, ktoré by v opačnom prípade hrozilo pri nesprávnom nakladaní s týmto výrobkom. Recyklácia materiálov pomáha uchovávať prírodné zdroje.

Pre získanie ďalších podrobných informácií o recyklácii tohoto výrobku kontaktujte prosím váš miestny alebo obecný úrad, miestnu službu pre zber domového odpadu alebo predajňu, kde ste výrobok zakúpili.

### 🕂 UPOZORNENIE

- NEBEZPEČENSTVO ÚRAZU ELEKTRICKÝM PRÚDOM. NEOTVÁRAŤ!
- POUŽÍVAŤ LEN NA SUCHÝCH MIESTACH.
- NEVYSTAVUJTE OHŇU!
- NEVYSTAVUJTE VYSOKÝM TEPLOTÁM (60°).
- NEROZOBERAŤ!
- NESKRATOVAŤ!

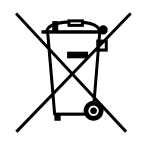

Zneškodňovanie použitých batérií (platí v Európskej únii a ostatných európskych krajinách so zavedeným separovaným zberom)

Tento symbol na batérii alebo obale znamená, že batéria dodaná s týmto výrobkom nemôže byť spracovaná s domovým odpadom. Tým, že zaistíte správne zneškodnenie týchto batérií, pomôžete zabrániť potenciálne negatívnemu vplyvu na životné prostredie a ľudské zdravie, ktorý by v opačnom prípade mohol byť spôsobený pri nesprávnom nakladaní s použitou batériou. Recyklácia materiálov pomáha uchovávať prírodné zdroje. V prípade, že výrobok, ktorý si z dôvodu bezpečnosti, výkonu alebo integrity údajov, vyžaduje trvalé pripojenie zabudovanej batérie, táto batéria musí byť vymenená iba kvalifikovaným personálom. Aby ste zaručili, že batéria bude správne spracovaná, odovzdajte tento výrobok na konci jeho životnosti na vhodnom zbernom mieste pre recykláciu elektrických a elektronických zariadení. Pre všetky ostatné batérie, prosím, postupujte podľa časti, ako vybrať bezpečne batériu z výrobku. Odovzdajte batériu na vhodnom zbernom mieste pre recykláciu použitých batérií. Pre získanie ďalších podrobných informácií o recyklácii tohto výrobku alebo batérie kontaktuje prosím váš miestny alebo obecný úrad, miestnu službu pre zber domového odpadu alebo predajňu, kde ste výrobok zakúpili.

#### Dodávané položky

- Čísla v ( ) znamenajú dodávané množstvo.
- □ Sieťový adaptér striedavého prúdu (1)
- □ Sieťový napájací kábel (1)
- □ A/V prípojný kábel (1) A
- □ USB kábel (1) **B**
- □ Nabíjateľná batéria Iba pre DCR-SR37E/SR38E/SR47E/SR48E/ SR57E/SR67E: NP-FH30 (1) Iba pre DCR-SR77E/SR87E: NP-FH50 (1)
- □ CD-ROM "Handycam Application Software" (1) (s. 23)
  - "PMB" (softvér) vrátane príručky "PMB Guide"

– "Príručka k zariadeniu Handycam" (PDF)

"Návod na používanie" (táto príručka)(1)

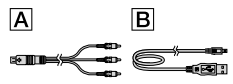

 Na strane 37 nájdete informácie o pamäťových kartách "Memory Stick", ktoré je možné použiť s kamkordérom.

#### Poznámky týkajúce sa používania

#### Používanie kamkordéra

- Kamkordér nie je prachu vzdorný, odolný voči vlhkosti, ani vodotesný. Ďalšie informácie nájdete v časti "Odporúčania" (s. 48).
- Keď svietia alebo blikajú indikátory
   (Videozáznam)/ (Cotografia) (s. 11) alebo indikátory prístupu ACCESS/ (s. 9, 38), nemali by ste vykonávať žiadnu z činností uvedených nižšie. Inak sa môže poškodiť nahrávacie médium, môžu sa stratiť nahraté zábery alebo sa vyskytnúť iné poruchy.
  - vysúvanie pamäťovej karty "Memory Stick PRO Duo"
  - vyberanie batérie alebo odpájanie sieťového adaptéra striedavého prúdu od kamkordéra

- Kamkordér nevystavujte otrasom ani vibráciám. Môže sa stať, že videozáznamy a fotografie sa pomocou kamkordéra nebudú dať nahrať alebo prehrať.
- Kamkordér nepoužívajte vo veľmi hlučných oblastiach. Môže sa stať, že videozáznamy a fotografie sa pomocou kamkordéra nebudú dať nahrať alebo prehrať.
- Pri pripájaní kamkordéra k inému zariadeniu pomocou kábla dbajte na to, aby bol konektor zapojený správne. Jeho násilné zapájanie môže poškodiť konektor a spôsobiť poruchu kamkordéra.
- Kamkordér obsahuje funkciu snímania otrasov, ktorá chráni vnútorný pevný disk pred poškodením pri páde. V prípade pádu alebo v beztiažovom stave sa môže nahrať aj blokovací šum na ochranu kamkordéra. Ak snímač otrasov opakovane zaznamená otrasy, nahrávanie alebo prehrávanie sa môže zastaviť.
- Ak je teplota kamkordéra extrémne vysoká alebo nízka, možno nebude možné snímať alebo prehrávať z dôvodu aktivácie ochranných funkcií. V takom prípade sa na displeji LCD zobrazí správa (s. 46).
- Nezapínajte kamkordér v oblasti nízkeho tlaku vzduchu, v nadmorských výškach viac ako 5 000 m. V opačnom prípade sa môže poškodiť pevný disk kamkordéra.
- V prípade opakovaného odstraňovania a snímania nových záberov sa na pamäťovom médiu môže vyskytnúť fragmentácia údajov a zábery sa nemusia dať ukladať alebo snímať. V takom prípade najskôr uložte údaje na externom médiu a potom použite funkciu [MEDIA FORMAT] (s. 35).
- Displej LCD sa vyrába použitím najprecíznejších technológií. Z tohto dôvodu sa dá efektívne využiť 99,99 % pixlov.
   Môžu sa však objaviť nepatrné čierne a/alebo jasné bodky (bielej, červenej, modrej alebo zelenej farby), ktoré sa nepretržite objavujú na displeji LCD. Tieto bodky vznikajú pri výrobe, sú normálnym javom a nemajú žiaden vplyv na nahrávanie.

#### Informácie o nahrávaní

- Pred spustením nahrávania vyskúšajte funkciu nahrávania a skontrolujte, či sa obraz a zvuk nahrávajú bez problémov.
- Ak nahrávanie alebo prehrávanie nie je možné z dôvodu poruchy videokamery, úložného média a pod., za obsah nahrávky sa nebude dať poskytnúť náhrada.
- Systémy farebnej televízie sa líšia v závislosti od krajiny alebo regiónu. Ak chcete zobraziť nahrávku na televíznej obrazovke, potrebujete televízor so systémom PAL.
- Televízne programy, filmy, videokazety a ďalšie materiály môžu byť chránené autorskými právami. Neoprávnené nahrávanie uvedených materiálov môže byť v rozpore so zákonmi o autorských právach.
- Ak chcete zabrániť strate údajov, ukladajte všetky nasnímané zábery na externé médiá.
   Odporúča sa ukladať údaje pomocou počítača aj na disky typu DVD-R (DVD). Údaje môžete ukladať aj pomocou videorekordéra, rekordéra DVD alebo zariadenia DVD/HDD.

#### Zmena nastavenia jazyka

 Pokyny na používanie sa na displeji zobrazujú v miestnom jazyku. Ak je to potrebné, pred začiatkom používania videokamery zmeňte jazyk displeja (s. 12).

#### O tejto príručke

- Zábery obrazovky LCD použité v tejto príručke na ilustračné účely sú zaznamenané digitálnym fotoaparátom, a preto môžu vyzerať inak ako skutočné zábery na obrazovke LCD.
- V tejto príručke Návod na používanie sa pevný disk kamkordéra a pamäťová karta "Memory Stick PRO Duo" nazývajú "nahrávacie médiá".
- V tejto príručke Návod na používanie sa pamäťové karty "Memory Stick PRO Duo" aj pamäťové karty "Memory Stick PRO-HG Duo" označujú ako pamäťové karty "Memory Stick PRO Duo".
- Príručku "Príručka k zariadeniu Handycam" (PDF) nájdete na dodávanom disku CD-ROM (s. 44).

 Snímky obrazovky sú zo systému Windows Vista. Zábery sa môžu líšiť v závislosti od operačného systému počítača.

## Tok činností

## Nahrávanie videozáznamov a fotografií (s. 13)

- Pri predvolenom nastavení sa videozáznamy a fotografie nahrávajú na interný pevný disk.
- Nahrávacie médium môžete zmeniť (s. 36).

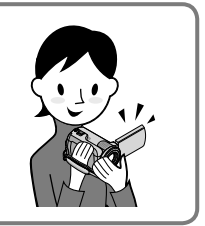

## Prehrávanie videozáznamov a fotografií (s. 17)

Prehrávanie videozáznamov a fotografií pomocou kamkordéra (s. 17)

Prehrávanie videozáznamov a fotografií pomocou pripojeného televízora (s. 20)

# Ukladanie videozáznamov a fotografií na disk

Ukladanie videozáznamov a fotografií pomocou počítača (s. 22)

Vytvorenie disku pomocou napaľovačky diskov DVD alebo rekordéra (s. 29)

 Pri ovládaní prostredníctvom obrazovky kamkordéra môžete vytvoriť disk a prehrať ho pomocou zariadenia DVDirect Express pripojením príslušnej napaľovačky diskov DVD a zariadenia DVDirect Express (predáva sa osobitne) ku kamkordéru.

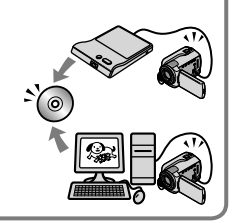

## Odstránenie videozáznamov a fotografií (s. 35)

 Miesto na nahrávanie môžete uvoľniť odstránením tých videozáznamov a fotografií z pevného interného disku, ktoré ste uložili na iné médiá.

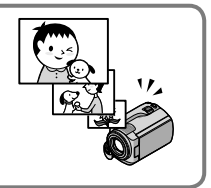

## Obsah

| Pred používaním kamkordéra si najprv prečítajte tento dokument<br>Tok činností                        | 2<br>6 |
|----------------------------------------------------------------------------------------------------|--------|
| Začíname                                                                                              |        |
| Krok 1: Nabíjanje batérie                                                                             | 9      |
| Nabíjanie batérie v zahraničí                                                                         | 0      |
| Krok 2: Zapnutie zariadenia a nastavenie dátumu a času                                                | 1      |
| Zmena nastavenia jazyka 1                                                                             | 2      |
| Nahrávanie                                                                                            |        |
| Nahrávanie                                                                                            | 3      |
| Jednoduché nahrávanie a prehrávanie videozáznamov a fotografií<br>(prevádzka v režime Easy Handycam)1 | 6      |
| Prehrávanie                                                                                           |        |
| Prehrávanie na kamkordéri 1                                                                           | 7      |
| Prehrávanie záberov na televízore 2                                                                   | 20     |
| Ukladanie videozáznamov a fotografií pomocou počítača                                                 |        |
| Príprava počítača (Windows)                                                                           | 22     |
| Pri používaní počítača Macintosh 2                                                                    | 22     |
| Vytvorenie disku jedným dotykom (One Touch Disc Burn) 2                                               | 25     |
| Importovanie videozáznamov a fotografií do počítača (Easy PC Back-up)                                 | 26     |
| Zmena cieľovej jednotky alebo priečinka pre videozáznamy a fotografie 2                               | 26     |
| Spustenie softvéru PMB (Picture Motion Browser) 2                                                     | 27     |
| Vytvorenie disku                                                                                      | 27     |
| Kopírovanie disku 2                                                                                   | 28     |
| Uprava videozáznamov                                                                                  | 28     |
| Zachytenie fotografií z videozáznamu 2                                                                | 28     |
| Ukladanie záberov použitím napaľovačky alebo rekordéra diskov DVD                                     |        |
| Vytvorenie disku pomocou špeciálnej napaľovačky diskov DVD,                                           |        |
| DVDirect Express                                                                                      | 29     |
| Vytváranie disku pomocou napaľovačky diskov DVD atď., inej než<br>DVDirect Express                    | 32     |

## Správne používanie kamkordéra

| Odstraňovanie videozáznamov a fotografií                                                                  | . 35 |
|----------------------------------------------------------------------------------------------------|------|
| Zvládnutie podmienok snímania                                                                             | . 36 |
| Zmena nahrávacieho média                                                                                  | . 36 |
| Kontrola nastavení nahrávacieho média                                                                     | . 37 |
| Kopírovanie videozáznamov a fotografií z interného pevného disku na pamäťovú kartu "Memory Stick PRO Duo" | . 38 |
| Prispôsobenie kamkordéra pomocou ponúk                                                                    | . 39 |
| Používanie funkcie HELP                                                                                   | . 39 |
| Získanie bližších informácií z príručky "Príručka k zariadeniu Handycam"                                  | . 44 |

## Ďalšie informácie

| Riešenie problémov      | 45 |
|-------------------------|----|
| Odporúčania             | 48 |
| Technické údaje         | 50 |
| Indikátory na obrazovke | 54 |
| Súčasti a ovládače      | 55 |
| Register                | 57 |

## Začíname Krok 1: Nabíjanie batérie

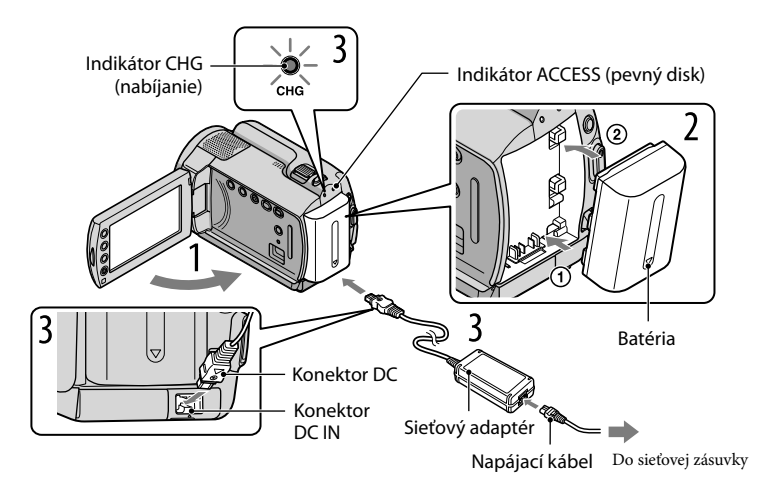

Batériu "InfoLITHIUM" (série H) je možné nabíjať po pripojení ku kamkordéru. • Ku kamkordéru nemôžete pripojiť nijaké iné batérie typu "InfoLITHIUM" okrem batérií série H.

Vypnite kamkordér zatvorením obrazovky LCD. Batériu pripojte posunutím v smere šípky, kým sa neozve kliknutie. Pripojte sieťový adaptér striedavého prúdu a sieťový kábel ku kamkordéru a do sieťovej zásuvky. Značka ▲ na konektore DC musí smerovať nadol. Indikátor CHG (nabíjanie) sa rozsvieti a začne sa nabíjanie. Keď je batéria úplne nabitá, indikátor CHG (nabíjanie) sa vypne.

Keď je batéria nabitá, odpojte sieťový adaptér striedavého prúdu z konektora DC IN kamkordéra.

 Keď je kamkordér zapnutý, skontrolujte približnú zostávajúcu kapacitu batérie prostredníctvom indikátora zostávajúceho času batérie v ľavom hornom rohu obrazovky LCD.

<sup>•</sup> Na strane 51 nájdete informácie o čase nabíjania, nahrávania a prehrávania.

#### Vybratie batérie

Zatvorte obrazovku LCD. Posuňte uvoľňovaciu páčku BATT (batéria) ① a vyberte batériu ②.

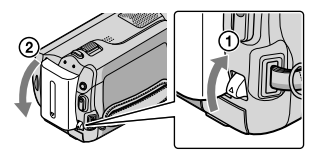

#### Použitie sieťovej zásuvky ako zdroja napájania

Urobte rovnaké pripojenia ako v časti "Krok 1: Nabíjanie batérie".

#### Poznámky o batérii a sieťovom adaptéri striedavého prúdu

- Keď vyberiete batériu alebo odpojíte sieťový adaptér striedavého prúdu, zavrite obrazovku LCD a skontrolujte, či nesvieti indikátor (1) (videozáznam)/ (1) (fotografia) (s. 11)/ACCESS/ (s. 9, 38).
- Neskratujte konektor DC sieťového adaptéra ani kontakty batérie žiadnymi kovovými predmetmi. Môže to spôsobiť poruchu kamkordéra.
- Podľa predvoleného nastavenia sa napájanie automaticky vypne, ak nebudete kamkordér používať približne 5 minút, a to z dôvodu úspory energie batérie ([A.SHUT OFF]).

#### Nabíjanie batérie v zahraničí

Prostredníctvom sieťového adaptéra striedavého prúdu dodaného s kamkordérom môžete batériu nabíjať vo všetkých krajinách alebo regiónoch so striedavým prúdom v rozsahu 100 V až 240 V, 50 Hz/60 Hz.

• Nepoužívajte elektronický transformátor napätia.

## Krok 2: Zapnutie zariadenia a nastavenie dátumu a času

#### Otvorte obrazovku LCD kamkordéra.

Kamkordér je zapnutý.

• Ak chcete kamkordér zapnúť, keď je otvorená obrazovka LCD, stlačte tlačidlo POWER.

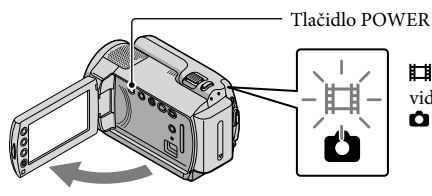

(videozáznam): nahrávanie
 videozáznamov
 (fotografia): nahrávanie fotografií

Vyberte požadovanú zemepisnú oblasť pomocou tlačidiel 🖾 🖾 a potom sa dotknite položky [NEXT].

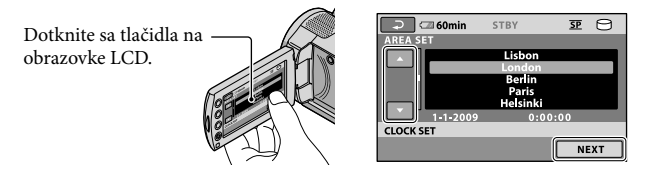

Nastavte položku [SUMMERTIME], dátum a čas a potom sa dotknite tlačidla 📧.

Hodiny sa spustia.

• Ak nastavíte položku [SUMMERTIME] na možnosť [ON], hodiny sa posunú o 1 hodinu dopredu.

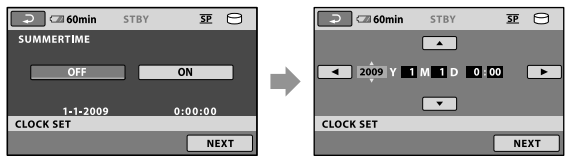

• Signalizačné pípanie môžete vypnúť dotykom na položky **†** (HOME)  $\rightarrow \Xi$  (SETTINGS)  $\rightarrow$  [SOUND/ DISP SET]  $\rightarrow$  [BEEP]  $\rightarrow$  [OFF]  $\rightarrow OK$   $\rightarrow \Box \rightarrow X$ .

#### Vypnutie zariadenia

Zatvorte obrazovku LCD. Indikátor 🖽 (videozáznam) bude niekoľko sekúnd blikať a napájanie sa vypne.

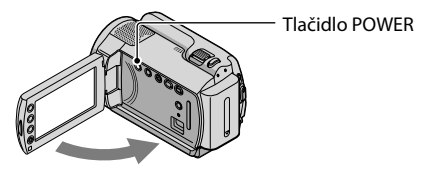

- Kamkordér môžete tiež vypnúť stlačením tlačidla POWER.
- Keď je položka [POWER ON BY LCD] nastavená na možnosť [OFF], kamkordér vypnite stlačením položky POWER.

#### Zmena nastavenia jazyka

Nastavenia obrazovky môžete prispôsobiť tak, aby sa správy zobrazovali v zadanom jazyku. Dotknite sa položiek  $\Uparrow$  (HOME)  $\rightarrow \textcircled{}$  (SETTINGS)  $\rightarrow$  [CLOCK/ $\blacksquare$ LANG]  $\rightarrow$ [ $\blacksquare$ LANGUAGE SET]  $\rightarrow$  požadovaný jazyk  $\rightarrow \boxdot{}$   $\rightarrow$   $\boxdot{}$   $\rightarrow$   $\fbox{}$ .

# Nahrávanie Nahrávanie

#### Nahrávanie videozáznamov

V rámci predvoleného nastavenia sa videozáznamy zaznamenávajú na interný pevný disk (s. 36).

1 Upevnite remienok na uchopenie.

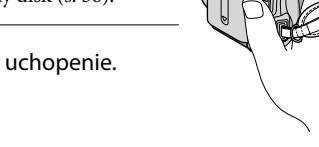

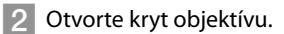

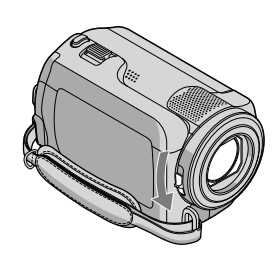

#### 3 Otvorte obrazovku LCD kamkordéra.

#### Kamkordér je zapnutý.

• Ak chcete zapnúť kamkordér, keď je otvorená obrazovka LCD, stlačte tlačidlo POWER (s. 11).

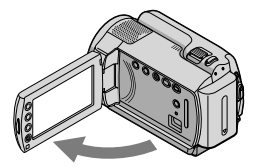

#### 4 Ak chcete spustiť nahrávanie, stlačte tlačidlo START/STOP.

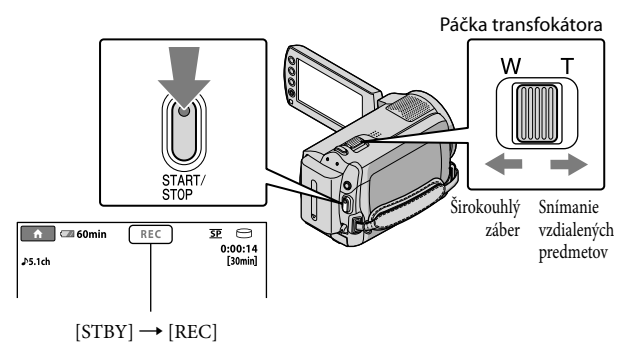

Nahrávanie ukončíte opätovným stlačením tlačidla START/STOP.

- Zábery môžete zväčšiť pomocou páčky transfokátora. Jemným posunutím páčky transfokátora dosiahnete pomalšie priblíženie. Ak chcete priblíženie zrýchliť, posuňte ju ďalej.
- Ak zavriete obrazovku LCD počas nahrávania, kamkordér zastaví nahrávanie.
- Informácie o čase nahrávania videozáznamov nájdete na strane 52.
- · Maximálny čas nepretržitého nahrávania videozáznamov je približne 13 hodín.
- Ak veľkosť súboru videozáznamu prekročí 2 GB, automaticky sa vytvorí ďalší súbor.
- Nahrávacie médium môžete zmeniť (s. 36).
- Režim nahrávania videozáznamov môžete zmeniť (s. 42).
- Funkcia [IIISTEADYSHOT] je predvolene nastavená na hodnotu [ON].
- Ak chcete nastaviť uhol panela LCD, najprv otvorte panel LCD tak, aby s kamkordérom zvieral uhol 90 stupňov (①), a potom uhol upravte (②). Ak otočíte panel LCD o 180 stupňov smerom k objektívu (②), môžete nahrávať videozáznamy a fotografie v zrkadlovom režime.

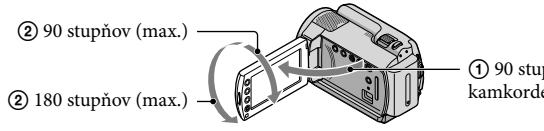

 90 stupňov vzhľadom na kamkordér

Úroveň priblíženia môžete zvýšiť použitím digitálneho priblíženia. Úroveň priblíženia nastavte dotykom na položky ↑ (HOME) → ♣ (SETTINGS) → [MOVIE SETTINGS] → [DIGITAL ZOOM] → požadované nastavenie → OK → ₽ → X.

#### Fotografovanie

Pri predvolenom nastavení sa fotografie nahrávajú na pevný disk (s. 36).

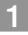

1 Otvorte kryt objektívu.

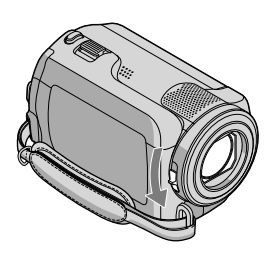

2 Otvorte obrazovku LCD kamkordéra.

#### Kamkordér je zapnutý.

• Ak chcete zapnúť kamkordér, keď je otvorená obrazovka LCD, stlačte tlačidlo POWER (s. 11).

3 Stlačením tlačidla MODE zapnite indikátor 🗅 (fotografia).

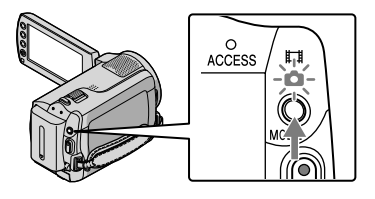

• Pomer strán obrazovky je 4:3.

# 4 Jemným stlačením tlačidla PHOTO nastavte zaostrenie a potom ho stlačte úplne.

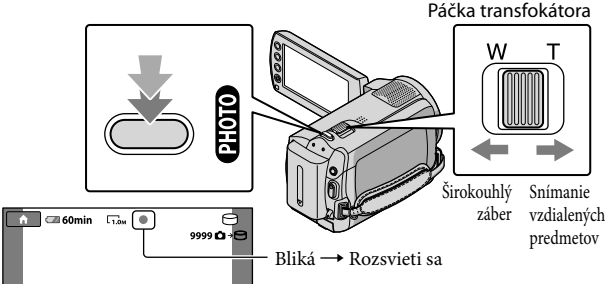

Po zmiznutí symbolu IIIIIII je fotografia zaznamenaná.

- Jemným posunutím páčky transfokátora dosiahnete pomalšie priblíženie. Ak chcete priblíženie zrýchliť, posuňte ju ďalej.
- Na obrazovke LCD môžete skontrolovať počet fotografií, ktoré je možné nahrať (s. 54).
- Ak chcete zmeniť veľkosť snímky, dotknite sa položiek ↑ (HOME) → ☎ (SETTINGS) → [PHOTO SETTINGS] → [■IMAGE SIZE] → požadované nastavenie → ☑K → ☑ → X.
- Počas zobrazenia ikony 🖤 nemôžete nahrávať fotografie.

#### Jednoduché nahrávanie a prehrávanie videozáznamov a fotografií (prevádzka v režime Easy Handycam)

Jednoducho stlačte tlačidlo EASY.

Prevádzku v režime Easy Handycam zrušíte opätovným stlačením tlačidla EASY po dokončení nahrávania alebo činností z ponuky. Počas prevádzky v režime Easy Handycam môžete základné možnosti, napríklad zmenu veľkosti záberu alebo odstránenie záberov, nastaviť v rámci položiek nastavenia a úprav. Ďalšie položky sa nastavia automaticky.

 Keď sa spustí prevádzka v režime Easy Handycam, takmer všetky nastavenia ponuky sa automaticky obnovia na hodnoty predvolených nastavení. (Niektoré položky ponuky si zachovajú nastavenia vykonané pred začatím prevádzky v režime Easy Handycam.)

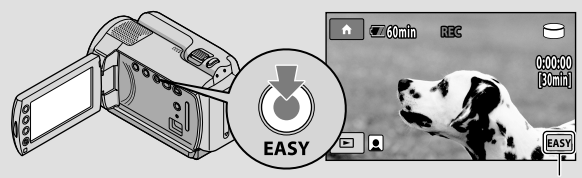

Počas režimu prevádzky Easy Handycam sa zobrazí označenie EASY.

# Prehrávanie Prehrávanie na kamkordéri

Pri predvolenom nastavení sa prehrávajú videozáznamy a fotografie nahraté na internom pevnom disku (s. 36).

#### Prehrávanie videozáznamov

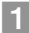

#### Otvorte obrazovku LCD kamkordéra.

Kamkordér je zapnutý.

• Ak chcete zapnúť kamkordér, keď je otvorená obrazovka LCD, stlačte tlačidlo POWER (s. 11).

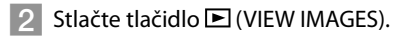

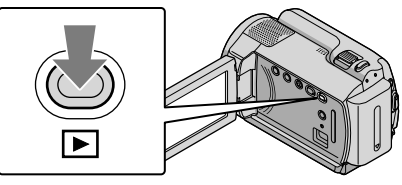

O niekoľko sekúnd sa zobrazí obrazovka VISUAL INDEX.

 Obrazovku VISUAL INDEX zobrazíte aj dotykom na položku (VIEW IMAGES) na obrazovke LCD.

3 Dotknite sa karty \□ (videozáznamy) ① → požadovaný videozáznam ②.

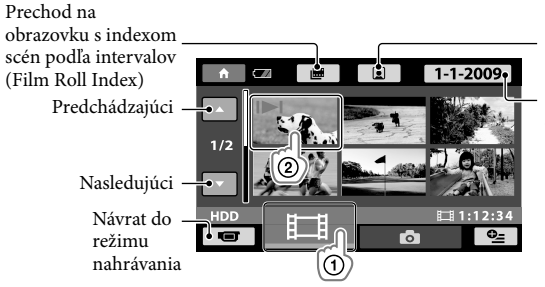

Prechod na obrazovku s indexom scén tvárí (Face Index)

Prechod do zoznamu dátumov nahrávania

 Značka I►I sa zobrazí s každým videozáznamom alebo záberom, ktorý bol prehrávaný alebo nahrávaný ako posledný. Ak sa dotknete videozáznamu alebo fotografie so značkou I►I, môžete pokračovať v poslednom prehrávaní. (Značka ► sa zobrazí na fotografii nahratej na pamäťovú kartu "Memory Stick PRO Duo".) Kamkordér začne prehrávať vybratý videozáznam.

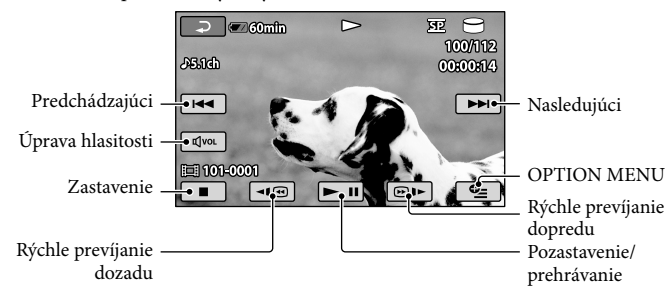

- Keď prehrávanie od vybratého videozáznamu dosiahne posledný záznam, obnoví sa zobrazenie obrazovky VISUAL INDEX.
- Ak sa počas pozastavenia prehrávania dotknete položiek (), videozáznam sa bude ďalej prehrávať pomaly.
- Ak sa budete počas prehrávania opakovane dotýkať tlačidiel 
   meložas prehrávať asi 5-krát rýchlejšie → asi 10-krát rýchlejšie → asi 30-krát rýchlejšie → asi 60-krát rýchlejšie.
- Displej môžete zapnúť alebo vypnúť stlačením tlačidla DISP, ktoré sa nachádza na paneli za panelom LCD.
- Počas nahrávania sa automaticky zaznamená dátum a čas nahrávania, ako aj podmienky snímania. Tieto informácie nie sú počas nahrávania zobrazené, ale počas prehrávania ich môžete zobraziť dotykom na položku ♠ (HOME) → ➡ (SETTINGS) → [VIEW IMAGES SET] → [DATA CODE] → požadované nastavenie → OK → ➡ → X.

#### Nastavenie hlasitosti zvuku videozáznamov

Pri prehrávaní videozáznamu sa dotknite tlačidla  $\textcircled{\text{rem}} \rightarrow \text{nastavenie upravte pomocou tlačidiel}$ 

• Hlasitosť zvuku môžete upraviť v ponuke OPTION MENU (s. 39).

#### Prezeranie fotografií

Dotknite sa karty **△** (fotografia) ① → požadovaná fotografia ② na obrazovke VISUAL INDEX.

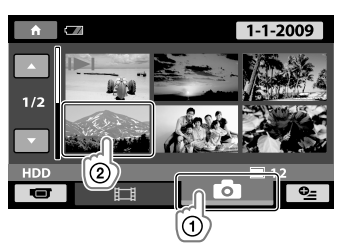
V kamkordéri sa zobrazí vybratá fotografia.

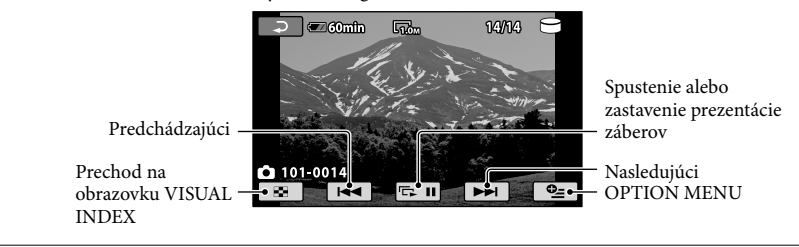

- Počas prezerania fotografií môžete fotografiu priblížiť posunutím páčky transfokátora (PB ZOOM). Ak sa dotknete bodu v rámčeku PB ZOOM, tento bod sa premiestni do stredu rámčeka.
- Počas zobrazenia fotografií nahratých na pamäťovej karte "Memory Stick PRO Duo" sa na obrazovke zobrazí ikona 101 • (priečinok prehrávania).

## Prehrávanie záberov na televízore

Pripojte kamkordér k vstupnému konektoru televízora alebo videorekordéra pomocou prípojného kábla A/V 1 alebo prípojného kábla A/V s konektorom S VIDEO 2. Zapojte kamkordér do sieťovej zásuvky pomocou dodávaného sieťového adaptéra (s. 10). Potrebné informácie nájdete aj v návodoch na použitie dodaných so zariadeniami, ktoré chcete pripojiť.

1 Prípojný kábel A/V (dodáva sa)

Pripojenie k inému zariadeniu konektorom A/V pomocou prípojného kábla A/V.

Prípojný kábel A/V s konektorom typu S VIDEO (predáva sa osobitne) Keď kamkordér pripájate k inému zariadeniu prostredníctvom konektora typu S VIDEO pomocou prípojného kábla A/V s káblom S VIDEO (predáva sa osobitne), kvalita obrazu bude lepšia ako pri použití prípojného kábla A/V. Prepojte biely a červený konektor (ľavý/pravý audio) a konektor S VIDEO (kanál S VIDEO) prípojného kábla A/V s káblom S VIDEO (predáva sa osobitne). Žltý konektor nemusí byť zapojený. Pripojením len kábla S VIDEO sa nebude prenášať zvuk.

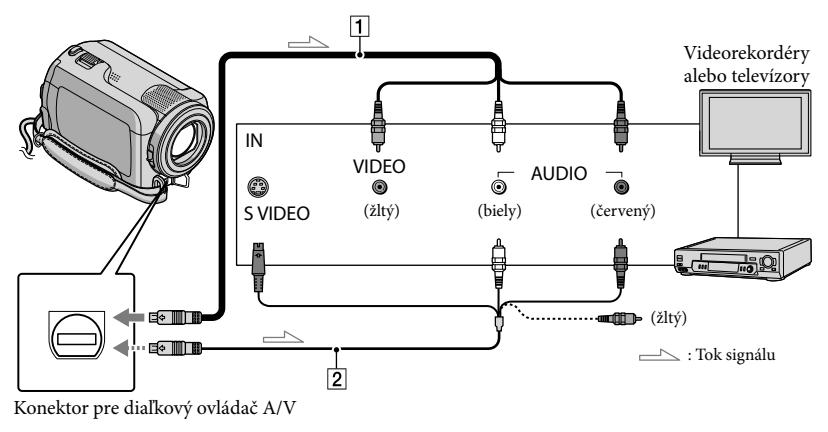

- Nastavte hodnotu prepínača vstupov televízora na vstup kamkordéra, aby sa dali prepojiť.
  - Podrobnejšie informácie nájdete v návode na používanie dodávanom s televízorom.
- Pripojte kamkordér k televízoru pomocou prípojného kábla A/V
   (1, dodáva sa) alebo pomocou prípojného kábla A/V S VIDEO (2, predáva sa osobitne).
  - Pripojte kamkordér do vstupného konektora televízora.

Prehrajte videozáznamy a fotografie na kamkordéri (s. 17).

Pomer strán môžete nastaviť v závislosti od pripojeného televízora (širokouhlý režim/4:3) dotykom na položky ♠ (HOME) → ➡ (SETTINGS) → [OUTPUT SETTINGS] → [TV TYPE] → [16:9] alebo [4:3] → OK → P → X.

## Ukladanie videozáznamov a fotografií pomocou počítača

## Príprava počítača (Windows)

Nasledujúce činnosti môžete vykonať použitím softvéru "PMB (Picture Motion Browser)".

- Importovanie záberov do počítača
- Zobrazenie a úprava importovaných záberov
- Vytvorenie disku
- Odosielanie videozáznamov a fotografií na webové lokality

Ak chcete ukladať videozáznamy a fotografie použitím počítača, najprv nainštalujte softvér "PMB" z dodávaného disku CD-ROM.

- Neformátujte pevný disk kamkordéra pomocou počítača. V opačnom prípade kamkordér nemusí pracovať správne.
- So softvérom "PMB" môžete vytvárať disky pomocou diskov s veľkosťou 12 cm nasledujúceho typu.
  - DVD-R/DVD+R/DVD+R DL:
  - nezapisovateľné – DVD-RW/DVD+RW:
    - zapisovateľné

#### Krok č. 1: Kontrola systému počítača

#### Operačný systém\*1

Microsoft Windows XP SP3\*2/Windows Vista SP1\*3

#### Procesor

Intel Pentium III: 1 GHz alebo rýchlejší

#### Aplikácia

DirectX 9.0c alebo novší (Tento produkt je založený na technológii DirectX. Technológia DirectX musí byť nainštalovaná.)

#### Pamäť

256 MB alebo viac Musí spĺňať ostatné systémové požiadavky pre operačný systém.

#### Pevný disk

Veľkosť disku potrebná na inštaláciu: približne 500 MB (pri tvorbe diskov DVD sa môže vyžadovať 5 GB a viac).

#### Displej

Minimálne 1 024 × 768 bodov

#### Iné

Port USB (musí byť poskytnutý ako štandard, Hi-Speed USB (kompatibilný s rozhraním USB 2.0)), zapisovateľná jednotka disku DVD (na inštaláciu je potrebná jednotka CD-ROM)

- Nedá sa zaručiť prevádzka vo všetkých počítačových prostrediach.
- \*1 Vyžaduje sa štandardná inštalácia. Fungovanie nie je zaručené, ak bol operačný systém inovovaný, alebo ak sa používa prostredie s viacerými operačnými systémami.
- \*<sup>2</sup> Nie sú podporované 64-bitové vydania a vydanie Starter (Edition).
- \*3 Nie je podporované vydanie Starter (Edition).

#### Pri používaní počítača Macintosh

Dodávaný softvér "PMB" nie je kompatibilný s počítačmi Macintosh. Informácie o spracovaní fotografií použitím počítača Macintosh, ktorý je pripojený ku kamkordéru, nájdete na nasledujúcej webovej lokalite. http://guide.d-imaging.sony.co.jp/mac/ ms/sk/

# Krok č. 2: Inštalácia dodávaného softvéru "PMB"

Softvér "PMB" nainštalujte skôr, ako pripojíte kamkordér k počítaču.

- Ak už máte v počítači nainštalovanú verziu softvéru "PMB", ktorá bola dodaná s iným zariadením, skontrolujte túto verziu. (Číslo verzie sa zobrazí po kliknutí na položky [Help] [About PMB].) Porovnajte číslo verzie dodaného disku CD-ROM s číslom nainštalovanej verzie softvéru "PMB". Dbajte na to, aby boli verzie nainštalované v poradí od staršej verzie k novšej. Ak je číslo nainštalovanej verzie softvéru "PMB" vyššie ako číslo softvéru "PMB" v kamkordéri, z počítača odinštalujte softvér "PMB" a opäť ho nainštalujte v poradí od staršej verzie k novšej. Ak najprv nainštalujete vyššiu verziu softvéru "PMB", niektoré funkcie nemusia fungovať správne.
- Pozri stranu 44 v príručke "Príručka k zariadeniu Handycam".

 Uistite sa, že kamkordér nie je pripojený k počítaču.

- Zapnite počítač.
  - Pri inštalácii sa prihláste ako správca.
  - Pred inštaláciou softvéru ukončite všetky spustené programy v počítači.

#### 3 Vložte dodávaný disk CD-ROM do diskovej jednotky počítača.

Zobrazí sa obrazovka inštalácie.

 Ak sa obrazovka nezobrazí, kliknite na položky [Start] → [Computer] (v operačnom systéme Windows XP [My Computer]) a dvakrát kliknite na položky [SONYPICTUTIL (E:)] (CD-ROM). 4 Kliknite na položku [Install].

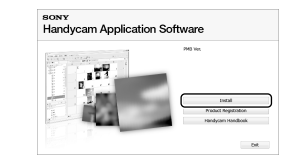

- 5 Vyberte jazyk pre inštalovanú aplikáciu, potom kliknite na položku [Next].
- 6 Kamkordér zapnite a potom ho pomocou dodaného kábla USB pripojte k počítaču.

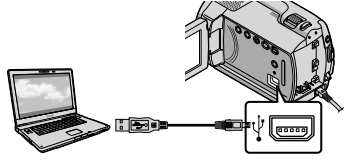

Na obrazovke kamkordéra sa automaticky zobrazí obrazovka [USB SELECT].

## Dotknite sa položky [OUSB CONNECT] na obrazovke kamkordéra.

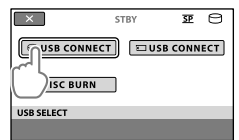

- 8 Kliknite na tlačidlo [Continue] na obrazovke počítača.
- 9 Prečítajte si pozorne licenčnú zmluvu. Ak súhlasíte s podmienkami zmluvy, zmeňte ○ na ● a kliknite na tlačidlo [Next] → [Install].
- 10 Pri inštalácii softvéru postupujte podľa pokynov na obrazovke.
  - V závislosti od počítača možno budete musieť nainštalovať softvér tretej strany. Keď sa zobrazí inštalačná obrazovka, nainštalujte podľa pokynov požadovaný softvér.
  - V prípade potreby reštartuje počítač na dokončenie inštalácie.

Pri ukončení inštalácie sa zobrazia nasledujúce ikony.

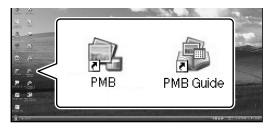

Vyberte disk CD-ROM z počítača.

- Môžu sa zobraziť ďalšie ikony.
- V závislosti od postupu inštalácie sa nemusí zobraziť žiadna ikona.
- Príručka "Príručka k zariadeniu Handycam" sa pri tomto postupe nenainštaluje (s. 44).

Odpojenie kamkordéra od počítača

V pravej dolnej časti pracovnej plochy počítača kliknite na ikonu
→ [Safely remove USB Mass Storage Device].

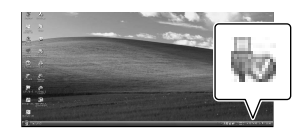

2 Dotknite sa položky [END] → [YES] na obrazovke kamkordéra.

3 Odpojte kábel USB.

## Vytvorenie disku jedným dotykom (One Touch Disc Burn)

Stlačením tlačidla 🔊 (DISC BURN) na kamkordéri uložíte videozáznamy a fotografie na disk. Videozáznamy a fotografie, ktoré ešte neboli uložené na kamkordéri pomocou funkcie One Touch Disc Burn, môžu byť na disk uložené automaticky.

- Najskôr nainštalujte softvér "PMB" (s. 23), tento softvér "PMB" však nespúšťajte.
- Kamkordér pripojte do sieťovej zásuvky pomocou dodávaného a na to určeného sieťového adaptéra (s. 10).
- Použitím funkcie One Touch Disc Burn môžete ukladať iba videozáznamy a fotografie nahraté na internom pevnom disku.

#### Zapnite počítač a vložte prázdny disk do jednotky DVD.

- · Na strane 22 nájdete informácie o type diskov, ktoré môžete použiť.
- Ak sa nejaký softvér spustí automaticky, vypnite ho.

Z Kamkordér zapnite a pripojte k počítaču pomocou kábla USB.

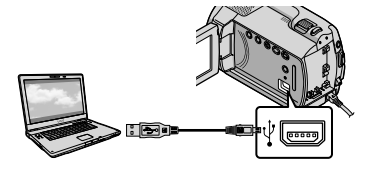

Stlačte tlačidlo 🔊 (DISC BURN).

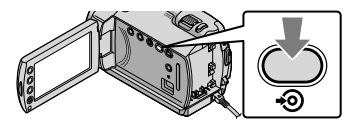

Postupujte podľa pokynov na obrazovke počítača.

| 0                    |              |                 |
|----------------------|--------------|-----------------|
| 64.5m                |              |                 |
| Creating image files |              | 52%             |
|                      | _            |                 |
|                      |              |                 |
| Total                |              | 0/1             |
| Total                |              | 0/1             |
| fool                 | Eapled time: | 0 / 1<br>15 set |

· Pri použití funkcie One Touch Disc Burn sa videozáznamy a fotografie neuložia do počítača.

## Importovanie videozáznamov a fotografií do počítača (Easy PC Back-up)

Videozáznamy a fotografie nahraté v kamkordéri, ktoré ste ešte neuložili použitím funkcie Easy PC Back-up, je možné importovať do počítača automaticky. Najprv zapnite počítač.

 Kamkordér pripojte do sieťovej zásuvky pomocou dodávaného a na to určeného sieťového adaptéra (s. 10).

> Kamkordér zapnite a pripojte k počítaču s použitím kábla USB.

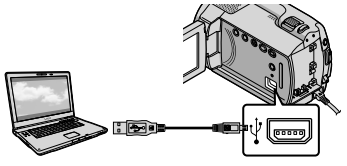

Na obrazovke kamkordéra sa automaticky zobrazí obrazovka [USB SELECT].

Z Dotykom na položky [⊖USB CONNECT] môžete importovať zábery z interného pevného disku, dotykom na položky [ USB CONNECT] importuite zábery z pamäťovej karty "Memory Stick PRO Duo".

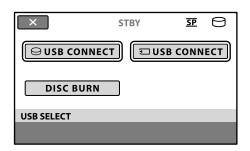

Na obrazovke počítača sa zobrazí okno [Handycam Utility].

 $\left\{ \right.$ 

Na obrazovke počítača kliknite na položky [Easy PC Back-up] -> [Import].

| to hardycan (http://con.com   | the loss                                                                                   |                    | 0    |
|-------------------------------|--------------------------------------------------------------------------------------------|--------------------|------|
|                               | Importanelle file to the computer                                                          |                    |      |
| and                           | Hele focus the fundamental have not previous her reported<br>of properties to be consider. | in tan PC linit of |      |
|                               | lated the lases of the year out it input from the Maning-                                  |                    |      |
| Reds Tel Input                | 10 (prose - 1 fee<br>20 (prose - 1 fee                                                     |                    |      |
| ¢5                            | content for agented media Res-                                                             |                    |      |
| On Task Darlan                | C (2001) (0) (P (2001) (2) = 2017) (2                                                      | (perce)            |      |
|                               |                                                                                            |                    |      |
| 100 <sub>100</sub>            | 1 host 36.04                                                                               |                    |      |
| Data Nata Nan<br>Kati Nationa | H                                                                                          | part               | -199 |

Videozáznamy a fotografie ste importovali do počítača. Po ukončení činnosti sa zobrazí obrazovka "PMB".

- Po ukončení činnosti sa môže zobraziť obrazovka, ktorá udáva, že prebieha analýza videozáznamov. Analýza videozáznamov môže trvať dlhší čas. Medzitým môžete pracovať so softvérom "PMB".
- Informácie o importovaní vybratých videozáznamov a fotografií (s. 27) nájdete v príručke "PMB Guide".

#### Zmena cieľovej jednotky alebo priečinka pre videozáznamy a fotografie

Vo vyššie uvedenom kroku č. 3 na obrazovke [Handycam Utility] kliknite na položky [Easy PC Back-up] → [Change]. Na zobrazenej obrazovke môžete vybrať jednotku alebo priečinok, kam sa uložia zábery.

## Spustenie softvéru PMB (Picture Motion Browser)

Na obrazovke počítača dvakrát kliknite na ikonu softvéru "PMB".

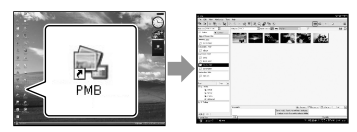

 Ak ikona nie je zobrazená, softvér "PMB" spustite kliknutím na položky [Start] → [All Programs] → [Sony Picture Utility] → [PMB].

Použitím softvéru "PMB" môžete zobraziť, upraviť alebo vytvoriť disky s videozáznamami alebo fotografiami.

#### Čítanie príručky "PMB Guide"

Podrobné informácie o používaní softvéru "PMB" nájdete v príručke "PMB Guide". Príručku "PMB Guide" otvorte dvojitým kliknutím na ikonu príručky "PMB Guide" na obrazovke počítača.

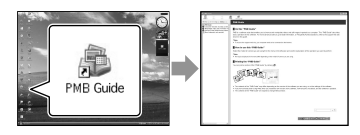

 Ak ikona nie je zobrazená na obrazovke počítača, kliknite na položky [Start] → [All Programs] → [Sony Picture Utility] → [Help] → [PMB Guide]. Príručku "PMB Guide" môžete tiež otvoriť pomocou položky [Help] softvéru "PMB".

## Vytvorenie disku

Disk môžete vytvoriť výberom videozáznamov a fotografií, ktoré ste už importovali do počítača (s. 26).

#### Zapnite počítač a vložte prázdny disk do jednotky DVD.

- Na strane 22 nájdete informácie o type diskov, ktoré môžete použiť.
- Ak sa nejaký softvér spustí automaticky, vypnite ho.

Softvér "PMB" spustite dvojitým kliknutím na ikonu "PMB" na obrazovke počítača.

 Softvér "PMB" môžete tiež spustiť kliknutím na položky [Start] → [All Programs] → [Sony Picture Utility] → [PMB].

2

- Na ľavej strane okna kliknite na položku [Folders] alebo [Calendar] a vyberte priečinok alebo dátum. Potom vyberte videozáznamy alebo fotografie.
  - Ak chcete vybrať viacero videozáznamov a fotografií naraz, podržte stlačený kláves Ctrl a kliknite na miniatúry.

# ↓ V hornej časti okna kliknite na položky [Manipulate] → [DVD-Video (SD) Creation].

Zobrazí sa okno na výber videozáznamov a fotografií.

 Ak chcete vybraté videozáznamy a fotografie doplniť o nové, vyberte videozáznamy a fotografie v hlavnom okne, uchopte ich a presuňte do okna na výber videozáznamov a fotografií.

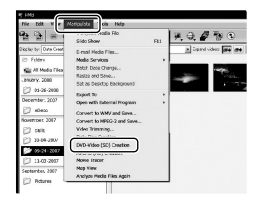

## 5

# Pri vytváraní disku postupujte podľa pokynov na obrazovke.

Vytvorenie disku môže trvať dlhší čas.

#### Kopírovanie disku

Použitím funkcie "Video Disc Copier" môžete nahratý disk skopírovať na iný disk.

Softvér spustite kliknutím na položky  $[Start] \rightarrow [All Programs] \rightarrow [Sony$  $Picture Utility] \rightarrow [Video Disc Copier].$ Informácie o prevádzke nájdete vPomocníkovi k softvéru "Video DiscCopier".

#### Úprava videozáznamov

Z videozáznamu môžete vyrezať len potrebné časti a uložiť ich ako ďalší súbor. Pomocou softvéru "PMB" vyberte videozáznam, ktorý chcete upraviť, potom kliknutím na položky [Manipulate] → [Video Trimming] zobrazte okno Video Trimming. Ďalšie informácie o postupe nájdete v príručke "PMB Guide" (s. 27).

#### Zachytenie fotografií z videozáznamu

Vybratú scénu z videozáznamu môžete uložiť ako súbor s fotografiou. V okne prehrávania videozáznamu softvéru "PMB" kliknutím na položku to zobrazte okná [Save Frame]. Ďalšie informácie o postupe nájdete v príručke "PMB Guide" (s. 27).

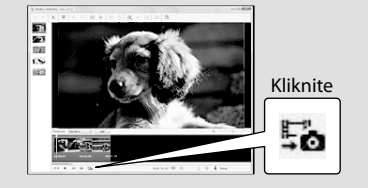

## Ukladanie záberov použitím napaľovačky alebo rekordéra diskov DVD

## Vytvorenie disku pomocou špeciálnej napaľovačky diskov **DVD**, **DVD**irect Express

Ovládaním prostredníctvom obrazovky kamkordéra môžete ukladať videozáznamy na disk pomocou napaľovačky diskov DVD - DVDirect Express (predáva sa osobitne). Tieto zábery môžete na vytvorenom disku aj prehrávať.

Informácie sú uvedené aj v príručke dodávanej s napaľovačkou diskov DVD.

- V tejto časti sa napalovačka diskov DVDirect Express označuje pojmom "napaľovačka diskov DVD".
- Môžu sa použiť len nepoužité disky nasledovných typov:
  - 12cm DVD-R
  - 12cm DVD+R
- Zariadenie nepodporuje dvojvrstvové disky.

Zapnite kamkordér a pripojte napaľovačku diskov DVD ku konektoru 🖞 (USB) kamkordéra pomocou kábla USB napaľovačky diskov DVD.

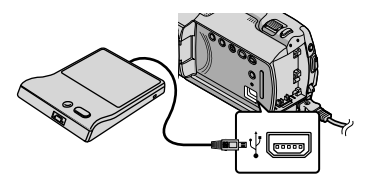

Na obrazovke kamkordéra sa automaticky zobrazí obrazovka [EXTERNAL DRIVE].

 Ako zdroj napájania použite dodávaný sieťový adaptér (s. 10). Pri použití napájania z batérie napaľovačka diskov DVD nefunguje.

#### 🖌 Do napaľovačky diskov DVD vložte nepoužitý disk a zatvorte priestor pre disk.

Na obrazovke kamkordéra sa automaticky zobrazí obrazovka [DISC BURN].

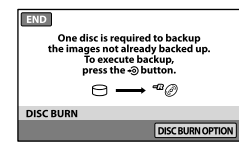

#### Stlačte tlačidlo 🔊 (DISC BURN) na napaľovačke diskov DVD.

Na disk sa nahrajú videozáznamy nahraté na interný pevný disk, ktoré neboli uložené na žiadne disky. Po vytvorení disku sa otvorí priestor pre disk napaľovačky diskov DVD a môžete vybrať disk.

 V kamkordéri môžete používať aj funkciu (DISC BURN).

Ak celková veľkosť pamäte videozáznamov, ktoré chcete napáliť, prekročí veľkosť pamäte disku, opakujte kroky 2 a 3.

Po dokončení operácie sa na obrazovke kamkordéra dotknite položky <sup>OK</sup> → [END].

 Dotknite sa tlačidla [EJECT DISC] a vyberte vložený disk.

6 Zatvorte priestor pre disk v napaľovačke diskov DVD a odpojte kábel USB.

#### Vytvorenie disku s vybratými zábermi

Ak chcete skopírovať požadovaný záber na disk alebo vytvoriť mnoho rovnakých diskov, postupujte takto.

①Vo vyššie uvedenom kroku 3 sa dotknite položky [DISC BURN OPTION].

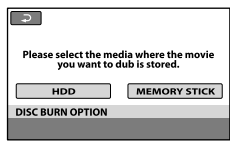

- ②Vyberte nahrávacie médium obsahujúce videozáznamy, ktoré chcete uložiť. Na obrazovke kamkordéra sa zobrazia miniatúry videozáznamov.
- ③Dotknite sa videozáznamu, ktorý chcete napáliť na disk.

Zobrazí sa indikátor 🗸

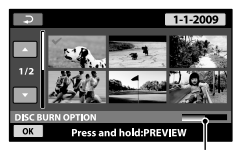

Zostávajúca kapacita disku

- Ak chcete výber záberu potvrdiť, dotknite sa záberu na obrazovke LCD a na chvíľu ho podržte. Ak sa chcete vrátiť na predchádzajúcu obrazovku, dotknite sa položky 🔁.
- Dotykom na dátum môžete vyhľadávať zábery podľa dátumu.

④ Dotknite sa položky  $\bigcirc K \rightarrow [YES]$  na obrazovke kamkordéra.

Po vytvorení disku sa otvorí priestor pre disk napaľovačky diskov DVD.

- 5 Vyberte disk z napaľovačky diskov DVD a zatvorte priestor pre disk.
  - Ak chcete vytvoriť ďalší disk s rovnakým obsahom, vložte nový disk a dotknite sa položky [CREATE SAME DISC].
- [EXIT] → [END] na obrazovke kamkordéra.
- ⑦Zatvorte priestor pre disk na napalovačke diskov DVD a odpojte od kamkordéra kábel USB.

#### Prehrávanie disku v napaľovačke diskov DVD

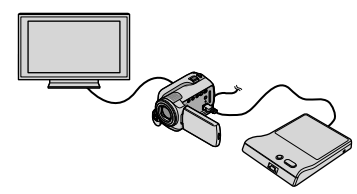

①Zapnite kamkordér a pripojte napaľovačku diskov DVD ku konektoru  $\Psi$  (USB) kamkordéra pomocou kábla USB napaľovačky diskov DVD.

Zobrazí sa obrazovka [EXTERNAL DRIVE].

- Videozáznamy môžete prehrávať na obrazovke televízora po pripojení kamkordéra k televízoru (s. 20).
- ②Do napaľovačky diskov DVD vložte vytvorený disk.

Videozáznamy na disku sa zobrazia na obrazovke kamkordéra ako zoznam VISUAL INDEX.

③Stlačte tlačidlo prehrávania na napaľovačke diskov DVD.

Videozáznam sa prehrá na obrazovke kamkordéra.

- Zariadenie môžete ovládať aj pomocou obrazovky kamkordéra (s. 17).
- ④Po ukončení operácie sa dotknite položiek [END] → [EJECT DISC] na obrazovke kamkordéra a vyberte disk.

Stlačte tlačidlo OK a odpojte kábel USB.

- Nezabudnite zapnúť kamkordér. Napaľovačka diskov DVD je napájaná z kamkordéra.
- Pomocou funkcie [DISC BURN OPTION] môžete vytvoriť mnoho rovnakých diskov.
- Pri vytváraní disku nevykonajte žiadnu z nasledujúcich činností:
  - vypnutie kamkordéra
  - odpojenie kábla USB alebo sieťového adaptéra striedavého prúdu
  - vystavenie kamkordéra mechanickým nárazom alebo vibráciám,
  - vybratie pamäťovej karty "Memory Stick PRO Duo" z kamkordéra
- Na vytvorený disk sa nedajú pridať videozáznamy.
- Pred odstránením videozáznamov z kamkordéra vytvorený disk prehrajte a presvedčte sa, či sa kopírovanie vykonalo správne.
- Ak sa na obrazovke zobrazí správa [Failed.] alebo [DISC BURN failed.], vložte do napaľovačky diskov DVD ďalší disk a dotknite sa opäť položky \* (DISC BURN).
- Ak celková veľkosť videozáznamov, ktoré chcete napáliť prostredníctvom funkcie DISC BURN, prekročí veľkosť pamäte disku, po dosiahnutí limitu sa vytváranie disku zastaví. Posledný videozáznam na disku môže byť prerušený.
- Na disk je možné nahrať 20 až 60 minút videozáznamu. Tento čas závisí od režimu nahrávania a počtu scén.
- Vytvorené disky môžete prehrávať na bežnom prehrávači diskov DVD. Ak z nejakého dôvodu prehrávanie nie je možné, pripojte kamkordér k napaľovačke diskov DVD a prehrávajte.
- Značka disku sa zobrazí na obrazovke kamkordéra.
- Zariadenie DVDirect Express nemusí byť dostupné vo všetkých krajinách či regiónoch.

## Vytváranie disku pomocou napaľovačky diskov DVD atď., inej než DVDirect Express

Videozáznamy môžete uložiť na disk prostredníctvom pripojenia kamkordéra k zariadeniam na vytváranie diskov, ako napríklad napaľovačka diskov DVD spoločnosti Sony iná než DVDirect Express, pomocou kábla USB. Potrebné informácie nájdete aj v príručkách dodaných so zariadeniami, ktoré chcete pripojiť. Spôsob použitý na vytvorenie disku pripojením kamkordéra k napaľovačke diskov DVD spoločnosti Sony prostredníctvom kábla USB je popísaný ďalej.

- Kamkordér pripojte do sieťovej zásuvky pomocou dodávaného a na to určeného sieťového adaptéra (s. 10).
- Napaľovačka diskov DVD spoločnosti Sony nemusí byť dostupná v niektorých krajinách alebo regiónoch.

Zapnite kamkordér a pripojte napaľovačku diskov DVD a pod. ku konektoru 🖞 (USB) kamkordéra pomocou kábla USB (dodáva sa).

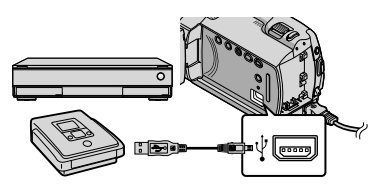

Na obrazovke kamkordéra sa automaticky zobrazí obrazovka [USB SELECT].

2 Na obrazovke kamkordéra sa dotknite položky [OUSB CONNECT], keď sú videozáznamy nahraté na internom pevnom disku, alebo položky [ USB CONNECT], keď sú videozáznamy nahraté na pamäťovej karte "Memory Stick PRO Duo".

Videozáznamy nahrajte na pripojené zariadenie.

 Potrebné informácie nájdete aj v príručkách dodaných so zariadením, ktoré chcete pripojiť.

Po ukončení operácie sa dotknite položky [END] → [YES] na obrazovke kamkordéra.

Odpojte kábel USB.

## Vytvorenie disku pomocou rekordéra atď.

Zábery prehrávané na kamkordéri môžete skopírovať na disk alebo videokazetu, a to pripojením kamkordéra k rekordéru diskov, napaľovačke diskov DVD spoločnosti Sony inej než DVDirect Express atď. pomocou prípojného kábla A/V. Zariadenie pripojte spôsobom 1 alebo 2. Potrebné informácie nájdete aj v návodoch na použitie dodaných so zariadeniami, ktoré chcete pripojiť. Pred spustením činnosti vyberte nahrávacie médiá obsahujúce videozáznamy, ktoré chcete kopírovať (s. 36).

- Kamkordér pripojte do sieťovej zásuvky pomocou dodávaného a na to určeného sieťového adaptéra (s. 10).
- Prípojný kábel A/V (dodáva sa) Pripojte prípojný kábel A/V k vstupným konektorom iného zariadenia.
- 2 Prípojný kábel A/V s konektorom typu S VIDEO (predáva sa osobitne) Pripojením k inému zariadeniu konektorom S VIDEO pomocou prípojného kábla A/V s káblom S VIDEO (predáva sa osobitne) môžete dosiahnuť lepší výsledok (kvalitnejší obraz) než s použitím prípojného kábla A/V. Pripojte biely a červený konektor (ľavý/pravý audio) a konektor S VIDEO (kanál S VIDEO) prípojného kábla A/V s káblom S VIDEO. Žltý konektor nemusí byť zapojený. Ak pripojíte iba konektor S VIDEO, nebude počuť žiadny zvuk. Pripojenie žltého konektora (video) nie je potrebné.

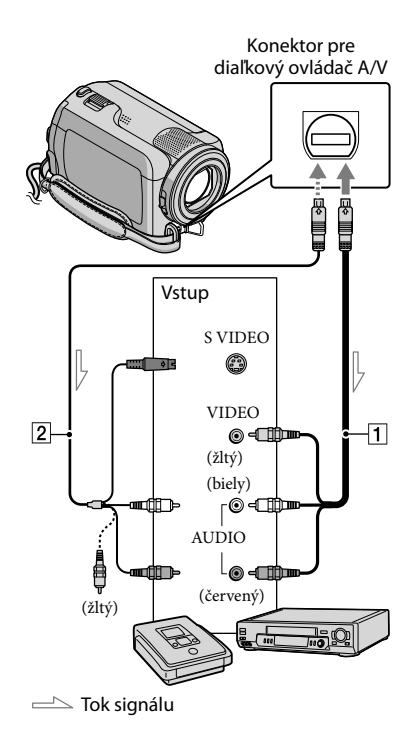

Nahrávacie médium vložte do nahrávacieho zariadenia.

 Ak sa na nahrávacom zariadení nachádza prepínač vstupov, nastavte ho na vstupný režim.

Pripojte kamkordér k nahrávaciemu zariadeniu (rekordér diskov atď.) pomocou prípojného kábla A/V 1 (dodáva sa) alebo prípojného kábla A/V s konektorom S VIDEO 2 (predáva sa osobitne).  Pripojte kamkordér do vstupných konektorov nahrávacieho zariadenia.

#### 3

#### V kamkordéri spustite prehrávanie a v nahrávacom zariadení nahrávanie.

 Ďalšie informácie nájdete v návode na používanie dodávanom s nahrávacím zariadením.

## 4

#### Po ukončení kopírovania zastavte nahrávacie zariadenie a potom kamkordér.

- Keďže kopírovanie prebieha prostredníctvom analógového prenosu údajov, kvalita obrazu sa môže znížiť.
- Ak chcete nahrat údaje o dátume a čase alebo údaje o nastavení kamery, dotknite sa položiek ↑ (HOME) → ♀ (SETTINGS) → [VIEW IMAGES SET] → [DATA CODE] → požadované nastavenie → ○K → ₽ → X.
   Okrem toho sa dotknite položiek ↑ (HOME) → ♀ (SETTINGS) → [OUTPUT SETTINGS] → [DISP OUTPUT] → [V-OUT/PANEL] → ○K → ₽ → X.
- Ak je veľkosť obrazovky zobrazovacích zariadení (napríklad televízora) v pomere 4:3, dotknite sa položiek (HOME) →
   GETTINGS) → [OUTPUT SETTINGS] → [TV TYPE] → [4:3] → OK → P →

- Ak pripájate kamkordér k monofónnemu zariadeniu, pripojte žltý konektor prípojného kábla A/V k vstupnému konektoru videa a biely konektor (ľavý kanál) alebo červený konektor (pravý kanál) k vstupnému konektoru zvuku na zariadení.
- Napaľovačka diskov DVD spoločnosti Sony nemusí byť dostupná v niektorých krajinách alebo regiónoch.

#### Správne používanie kamkordéra

## Odstraňovanie videozáznamov a fotografií

Miesto na médiu môžete uvoľniť odstránením videozáznamov a fotografií z nahrávacieho média.

Vyberte nahrávacie médium, ktoré obsahuje videozáznamy a fotografie, ktoré chcete odstrániť ešte pred vykonaním operácie (s. 36).

> Dotknite sa položiek 🕇 (HOME)  $\rightarrow$   $\blacksquare$  (OTHERS)  $\rightarrow$  [DELETE].

/ Ak chcete odstrániť videozáznamy, dotknite sa položiek [閏DELETE] → [**DELETE**].

· Ak chcete odstrániť fotografie, dotknite sa položiek [ $\blacksquare$ DELETE]  $\rightarrow$  [ $\blacksquare$ DELETE].

J Dotykom zobrazte značku ✔ na videozáznamoch alebo fotografiách, ktoré chcete odstrániť.

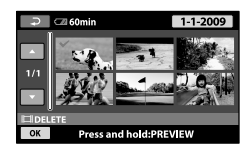

Dotknite sa položiek  $\bigcirc K \rightarrow [YES]$ 

 Odstránenie všetkých videozáznamov naraz V kroku 2 sa dotknite položiek [ ] DELETE]  $\rightarrow$  [ $\blacksquare$  DELETE ALL]  $\rightarrow$  [YES]  $\rightarrow$  [YES]  $\rightarrow$ OK → X

 Odstránenie všetkých fotografií naraz V kroku 2 sa dotknite položiek [
DELETE]  $\rightarrow$  [ $\blacksquare$ DELETE ALL]  $\rightarrow$  [YES]  $\rightarrow$  [YES]  $\rightarrow$  $OK \rightarrow X$ 

#### Formátovanie nahrávacích médií

Formátovaním sa odstránia všetky videozáznamy a fotografie, čím sa obnoví voľné miesto na nahrávanie.

- Kamkordér pripojte do sieťovej zásuvky pomocou dodávaného a na to určeného sieťového adaptéra (s. 10).
- · Pred formátovaním nahrávacieho média by ste mali uložiť dôležité zábery, aby ste zabránili ich strate (s. 22, 29).
- 1 Dotknite sa položiek 🕇 (HOME)  $\rightarrow$  (MANAGE MEDIA)  $\rightarrow$ [MEDIA FORMAT].
- 2 Dotknite sa nahrávacieho média, ktoré chcete formátovať ([HDD] alebo [MEMORY STICK]).
- 3 Dotknite sa položiek [YES] → [YES] → OK.
- Kým je zobrazená položka [Executing...], nezatvárajte obrazovku LCD. Používajte tlačidlá na kamkordéri, odpojte sieťový adaptér striedavého prúdu alebo z kamkordéra vysuňte pamäťovú kartu "Memory Stick PRO Duo" (Počas formátovania média indikátor prístupu ACCESS/svieti alebo bliká.)
- Chránené videozáznamy a fotografie budú tiež vymazané.

## Zvládnutie podmienok snímania

V ponuke je dostupná široká škála nastavení a možností nastavenia (s. 39).

# Nastavenie expozície pre objekty v protisvetle (funkcia Back light)

Ak chcete upraviť expozíciu pre objekty v protisvetle, stlačte tlačidlo 🖾 (protisvetlo) a zobrazí sa ikona 🖾. Ak chcete zrušiť funkciu protisvetla, stlačte tlačidlo 🖾 (protisvetlo) ešte raz.

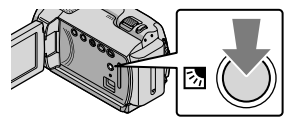

#### Použitie statívu

Pripevnite statív (predáva sa osobitne) k objímke pre statív pomocou statívovej skrutky (predáva sa osobitne – skrutka nesmie byť dlhšia než 5,5 mm).

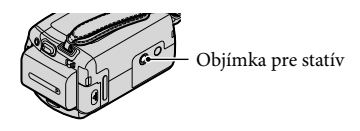

## Zmena nahrávacieho média

Ako nahrávacie médium, médium na prehrávanie alebo úpravu môžete vo svojom kamkordéri vybrať interný pevný disk alebo pamäťovú kartu "Memory Stick PRO Duo". Médium pre videozáznamy a fotografie vyberte osobitne. Pri predvolenom nastavení sa videozáznamy a fotografie nahrávajú na pevný disk.

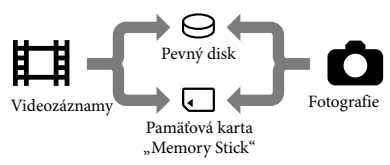

- Na vybratom médiu môžete nahrávať, prehrávať a upravovať záznamy.
- Pozri stranu 52 s informáciami o čase nahrávania videozáznamov.

#### Výber nahrávacích médií pre videozáznamy

 Dotknite sa položiek ↑ (HOME)
 → ♥ (MANAGE MEDIA) → [MOVIE MEDIA SET].

Zobrazí sa obrazovka [MOVIE MEDIA SET].

2 Dotknite sa požadovaného média.

3 Dotknite sa položiek [YES] → OK.

Nahrávacie médium sa zmenilo.

#### Výber média pre fotografie

■ Dotknite sa položiek A (HOME) → ● (MANAGE MEDIA) → [PHOTO MEDIA SET].

Zobrazí sa obrazovka [PHOTO MEDIA SET].

2 Dotknite sa požadovaného nahrávacieho média.

3 Dotknite sa položiek [YES] → OK.

Nahrávacie médium sa zmenilo.

#### Kontrola nastavení nahrávacieho média

Rozsvieťte indikátor 🛱 (videozáznam) na kontrolu nahrávacieho média používaného pre videozáznamy alebo indikátor 🗅 (fotografia) pre fotografie. Ikona média sa zobrazí v pravom hornom rohu obrazovky.

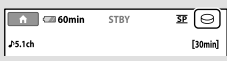

- \ominus: interný pevný disk
- : pamäťová karta "Memory Stick PRO Duo"

#### Vkladanie pamäťovej karty "Memory Stick PRO Duo"

 Nastavením nahrávacieho média na možnosť [MEMORY STICK] môžete nahrávať videozáznamy alebo fotografie na pamäťovú kartu "Memory Stick PRO Duo" (s. 36).

#### Typy pamäťových kariet "Memory Stick", ktoré môžete používať s kamkordérom

- Na nahrávanie videozáznamov sa odporúča použiť pamäťovú kartu "Memory Stick PRO Duo" s kapacitou 512 MB alebo väčšiu označenú ako:
  - **Мемоку Stick PRO Duo** (pamäťová karta "Memory Stick PRO Duo")\*
  - MEMORY STICK PRO-HG DUO (pamäťová karta "Memory Stick PRO-HG Duo")
    - \* Môžete použiť kartu aj s označením Mark2, ale aj bez neho.
- Tento kamkordér bude správne fungovať s pamäťovou kartou "Memory Stick PRO Duo" s kapacitou až do 16 GB.
- Otvorte kryt pamäťovej karty "Memory Stick Duo" a pamäťovú kartu "Memory Stick PRO Duo" zasúvajte do otvoru pre zasunutie pamäťovej karty "Memory Stick Duo", kým nebudete počuť kliknutie.
  - Ak budete pamäťovú kartu "Memory Stick PRO Duo" zatláčať do zásuvky nesprávnym smerom, môže dôjsť k poškodeniu pamäťovej karty "Memory Stick PRO Duo", zásuvky pamäťovej karty "Memory Stick Duo" alebo obrazových údajov.
  - Po vložení pamäťovej karty "Memory Stick PRO Duo" zatvorte kryt pamäťovej karty "Memory Stick Duo".

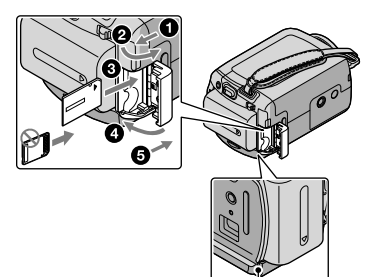

Indikátor prístupu (pamäťová karta "Memory Stick PRO Duo")

Obrazovka [Create a new Image Database File.] sa zobrazí, ak vložíte novú pamäťovú kartu "Memory Stick PRO Duo" v čase, keď svieti indikátor # (videozáznam).

#### 2 Dotknite sa položky [YES].

- Ak chcete na pamäťovú kartu "Memory Stick PRO Duo" zaznamenať len fotografie, dotknite sa položky [NO].
- Ak sa v kroku 2 zobrazí hlásenie [Failed to create a new Image Database File. It may be possible that there is not enough free space.], naformátujte pamäťovú kartu "Memory Stick PRO Duo" (s. 35).

#### Vysunutie pamäťovej karty "Memory Stick PRO Duo"

Otvorte kryt pamäťovej karty "Memory Stick Duo" a raz jemne zatlačte na pamäťovú kartu "Memory Stick PRO Duo".

- Počas nahrávania neotvárajte kryt pamäťovej karty "Memory Stick Duo".
- Pri vkladaní alebo vysúvaní pamäťovej karty "Memory Stick PRO Duo" postupujte opatrne, aby pamäťová karta "Memory Stick PRO Duo" nevyskočila a nespadla.

Kopírovanie videozáznamov a fotografií z interného pevného disku na pamäťovú kartu "Memory Stick PRO Duo" Dotknite sa položiek  $\Uparrow$  (HOME)  $\rightarrow$  $\blacksquare$  (OTHERS)  $\rightarrow$  [MOVIE DUB]/

[PHOTO COPY], potom postupujte podľa pokynov zobrazených na obrazovke.

## Prispôsobenie kamkordéra pomocou ponúk

 Bližšie informácie o položkách ponúk spolu s farebnými fotografiami nájdete v príručke "Príručka k zariadeniu Handycam" (s. 44).

#### Použitie ponuky 🏫 HOME MENU

Po stlačení tlačidla ♠ (HOME) sa zobrazí ponuka HOME MENU. Môžete zmeniť nastavenia kamkordéra.

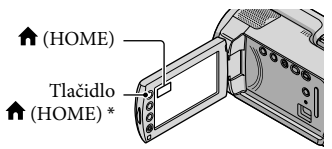

- \* DCR-SR38E/SR48E/SR57E/SR67E/SR77E/ SR87E
- Dotknite sa požadovanej kategórie → položky ponuky, ktorú chcete zmeniť.

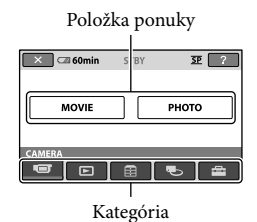

- Postupujte podľa pokynov na obrazovke.
- 3 Po dokončení nastavenia sa dotknite položky OK.
  - Ak sa položka nenachádza na obrazovke, dotknite sa tlačidla .
  - Ak sa chcete vrátiť na predchádzajúcu obrazovku, dotknite sa položky P.

- Obrazovku HOME MENU skryjete, ak sa dotknete tlačidla 🗵.
- Položky alebo nastavenia zobrazené sivou farbou sa nedajú vybrať.

#### Používanie funkcie HELP

Ak chcete zobraziť popis v ponuke HOME MENU, dotknite sa položky [2] (HELP) na obrazovke ponuky HOME MENU. (Spodná strana tlačidla [2] sa zmení na oranžovú.) Následne sa dotknite položky, o ktorej sa chcete dozvedieť viac.

#### Použitie ponuky 💁 OPTION MENU

Ponuka 😉 OPTION MENU sa zobrazí rovnako ako kontextové okno v počítači, ktoré sa objaví po kliknutí pravým tlačidlom myši. Zobrazia sa položky ponuky, ktoré môžete meniť v kontextovom okne.

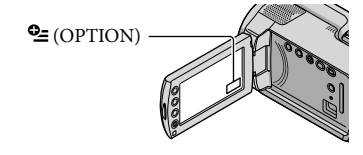

Dotknite sa požadovanej karty
 → a vyberte položku, ktorej
 nastavenie chcete zmeniť.

# Položka ponuky

# Po dokončení nastavenia sa dotknite položky OK.

- Ak sa požadovaná položka na obrazovke nezobrazuje, dotknite sa inej karty. (Nemusí sa zobrazovať žiadna karta.)
- Ponuku OPTION MENU nemôžete použiť počas režimu Easy Handycam.

## Zoznam položiek ponuky 🏫 HOME MENU

#### Kategória 🐨 (CAMERA)

| MOVIEs. | 13 |
|---------|----|
| PHOTOs. | 15 |

#### Kategória 🕨 (VIEW IMAGES)

| VISUAL INDEX | s. 17    |
|--------------|----------|
| FILM ROLL    | s. 17    |
| IFACE        | s. 17    |
|              | Zobrazía |

PLAYLIST......Zobrazí a prehrá zoznam titulov videozáznamov.

#### Kategória 😫 (OTHERS)

#### DELETE

| I     | DELETE         | .s. 35                                                                             |
|-------|----------------|------------------------------------------------------------------------------------|
| (     | DELETE         | .s. 35                                                                             |
| PHOT  | O CAPTURE      | .Zaznamená fotografie z požadovaných scén videozáznamu.                            |
| MOVI  | E DUB          | .s. 38                                                                             |
| PHOT  | O COPY         |                                                                                    |
| (     | COPY by select | .s. 38                                                                             |
| (     | COPY by date   | .s. 38                                                                             |
| EDIT  |                |                                                                                    |
| I     | DELETE         | .s. 35                                                                             |
| (     | DELETE         | .s. 35                                                                             |
| I     | PROTECT        | . Nastaví ochranu, aby sa predišlo odstráneniu videozáznamov.                      |
| (     | PROTECT        | Nastaví ochranu, aby sa predišlo odstráneniu fotografií.                           |
| I     | DIVIDE         | . Rozdelí videozáznamy.                                                            |
| PLAYI | LIST EDIT      |                                                                                    |
| I     | ADD            | . Pridá videozáznam do zoznamu titulov.                                            |
| I     | ADD by date    | . Pridá naraz do zoznamu titulov videozáznamy zaznamenané v rovnaký deň.           |
| 1     | ERASE          | . Vymaže videozáznam zo zoznamu titulov.                                           |
| I     | ERASE ALL      | . Vymaže všetky videozáznamy zo zoznamu titulov.                                   |
| I     | MOVE           | . Zmení poradie videozáznamov v zozname titulov.                                   |
| USB C | CONNECT        |                                                                                    |
| I     | BUSB CONNECT   | . Slúži na pripojenie interného pevného disku pomocou rozhrania USB.               |
| ş     | USB CONNECT    | .Slúži na pripojenie pamäťovej karty "Memory Stick PRO Duo" pomocou rozhrania USB. |
| [     | DISC BURN      | .s. 25                                                                             |
| BATT  | ERY INFO       | .Zobrazí informácie o batérii.                                                     |

#### Kategória 🍤 (MANAGE MEDIA)

| MOVIE MEDIA SET | s. 36                                                          |
|-----------------|----------------------------------------------------------------|
| PHOTO MEDIA SET | s. 37                                                          |
| MEDIA INFO      | Zobrazí informácie o nahrávacom médiu, napríklad voľné miesto. |
| MEDIA FORMAT    | s. 35                                                          |
| REPAIR IMG.DB F | s. 46                                                          |

#### Kategória 🚍 (SETTINGS)

| MOVIE SETTINGS                      |                                                                                                    |
|-------------------------------------|----------------------------------------------------------------------------------------------------|
| REC MODE Nastaví reži<br>pohybujúce | m na nahrávanie videozáznamov. Pri nahrávaní rýchlo sa<br>ho objektu sa odporúča používať vysokú kvalitu obrazu [HQ] |
| AUDIO MODE* Nastaví for             | nát zvuku (5,1-kanálový zvuk/2-kanálové stereo).                                                                     |
| WIDE SELECT Nastaví por             | ner strán počas nahrávania videozáznamov.                                                                            |
| DIGITAL ZOOMs. 14                   |                                                                                                    |
| ESTEADYSHOTs. 14                    |                                                                                                    |
| AUTO SLW SHUTTR Automatick          | y nastaví rýchlosť uzávierky.                                                                                        |
| GUIDEFRAMEZobrazí rán<br>polohe.    | 1 určený na kontrolu, či je objekt vo vodorovnej alebo zvislej                                                       |
| 🖽 REMAINING SET Nastaví, ako        | o sa má zobraziť zostávajúci čas nahrávania média.                                                                   |
| FACE SET Nastaví vyt                | vorenie obrazovky Face Index.                                                                                        |
| PHOTO SETTINGS                      |                                                                                                    |
| 🔳 IMAGE SIZE Nastaví veľ            | cosť fotografie.                                                                                                    |
| FILE NO Nastaví, ako                | o priraďovať čísla súborov.                                                                                          |
| AUTO SLW SHUTTR Automatick          | y nastaví rýchlosť uzávierky.                                                                                        |
| GUIDEFRAMEZobrazí rán<br>polohe.    | 1 určený na kontrolu, či je objekt vo vodorovnej alebo zvislej                                                       |
| VIEW IMAGES SET                     |                                                                                                    |
| DATA CODEZobrazí pod                | lrobné údaje o nahrávaní počas prehrávania.                                                                          |
| SOUND/DISP SET                      |                                                                                                    |
| VOLUMEs. 18                         |                                                                                                    |
| BEEPs. 12                           |                                                                                                    |
| LCD BRIGHT Nastaví jas              | obrazovky LCD.                                                                                                    |
| LCD BL LEVEL Nastaví poč            | lsvietenie obrazovky LCD.                                                                                            |
| LCD COLOR Nastaví inte              | nzitu farby obrazovky LCD.                                                                                           |
| OUTPUT SETTINGS                     |                                                                                                    |
| TV TYPEs. 21                        |                                                                                                    |
| DISP OUTPUT Nastaví, či s           | a na televíznej obrazovke zobrazia jednotlivé obrazovky alebo                                                        |
| nie.                                |                                                                                                    |
| CLOCK/                              |                                                                                                    |
| CLOCK SETs. 11                      |                                                                                                    |
| AREA SETs. 11                       |                                                                                                    |

SUMMERTIME ......s. 11

GENERAL SET

DEMO MODE......Nastaví, či sa zobrazí alebo nezobrazí ukážka. CALIBRATION ......Kalibruje dotykový panel. A.SHUT OFF ......Zmení nastavenie funkcie [A.SHUT OFF] (s. 10). POWER ON BY LCD .....Nastaví, či sa kamkordér zapne a vypne, keď otvoríte a zavriete obrazovku LCD. DROP SENSOR ......s. 4

• V režime Easy Handycam sa položka [SOUND/DISP SET] zmení na položku [SOUND SETTINGS].

\* DCR-SR57E/SR67E/SR77E/SR87E

#### Zoznam položiek ponuky 💁 OPTION MENU

Nasledujúce položky sú k dispozícii iba v ponuke OPTION MENU.

| SPOT MTR/FCS    | .Súčasne nastaví jas a zaostrenie vybratého objektu.                                                 |
|-----------------|----------------------------------------------------------------------------------------------------|
| SPOT METER      | Nastaví jas záberu podľa objektu, ktorého sa dotknete na obrazovke.                                  |
| SPOT FOCUS      | .Zaostrí na objekt, ktorého sa dotknete na obrazovke.                                                |
| TELE MACRO      | Nasníma zaostrený objekt bez zaostrenia pozadia.                                                     |
| EXPOSURE        | Nastaví jas videozáznamov a fotografií.                                                              |
| FOCUS           | Manuálne zaostrovanie.                                                                               |
| SCENE SELECTION | . Vyberie vhodné nastavenia nahrávania v závislosti od typu scény, ako je nočná scenéria alebo pláž. |
| WHITE BAL       | Nastavuje vyváženie bielej farby.                                                                    |

#### Karta 🗖

FADER...... Spôsobí stmavnutie alebo rozjasnenie scény.

#### Karta 🖬

BLT-IN ZOOM MIC....... Nahráva videozáznamy so smerovým zvukom ako pri nastavovaní priblíženia.

MICREF LEVEL..... Nastaví úroveň hlasitosti mikrofónu.

SELF-TIMER ...... Používa sa počas nahrávania fotografií.

#### Zobrazenie karty závisí od situácie/žiadna karta

SLIDE SHOW..... Prehrá série fotografií.

SLIDE SHOW SET..... Nastaví možnosť opakovania prezentácie záberov.

## Získanie bližších informácií z príručky "Príručka k zariadeniu Handycam"

Príručka "Príručka k zariadeniu Handycam" je používateľská príručka navrhnutá na čítanie na obrazovke počítača. Popisuje funkcie kamkordéra a niektoré z nich dopĺňa farebnými fotografiami. Príručku "Príručka k zariadeniu Handycam" by ste si mali prečítať v prípade, ak sa chcete dozvedieť viac o používaní kamkordéra.

Ak chcete príručku "Príručka k zariadeniu Handycam" nainštalovať na počítač so systémom Windows, vložte do diskovej jednotky počítača dodaný disk CD-ROM.

Na zobrazenej inštalačnej obrazovke kliknite na možnosť [Príručka k zariadeniu Handycam].

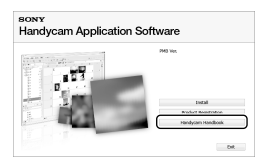

 Vyberte požadovaný jazyk a názov modelu kamkordéra a kliknite na možnosť [Príručka k zariadeniu Handycam (PDF)].

> Názov modelu kamkordéra je vytlačený na jeho spodnej strane.

Kliknite na možnosť [Exit] → [Exit] a z počítača vyberte disk CD-ROM.

Ak chcete zobraziť príručku "Príručka k zariadeniu Handycam", na obrazovke počítača kliknite dvakrát na ikonu prepojenia.

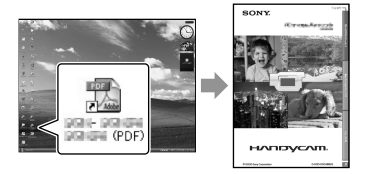

- Ak používate počítač so systémom Macintosh, otvorte priečinok [Handbook] - [SK] na disku CD-ROM a skopírujte súbor [Handbook.pdf].
- Na prečítanie príručky "Príručka k zariadeniu Handycam" potrebujete program Adobe Reader. Ak ho nemáte nainštalovaný v počítači, môžete ho prevziať z webovej stránky Adobe Systems: http://www.adobe.com/
- Podrobnosti o dodávanom softvéri "PMB" nájdete v príručke "PMB Guide" (s. 27).

# Dalšie informácie Riešenie problémov

Ak sa pri práci s kamkordérom vyskytne akýkoľvek problém, na jeho riešenie použite nasledujúcu tabuľku. Ak problém naďalej pretrváva, odpojte zdroj napájania a obráťte sa na svojho predajcu spoločnosti Sony.

#### Poznámky pred odoslaním kamkordéra do servisu

- V závislosti od problému môže byť potrebné obnovenie alebo výmena súčasného pevného disku kamkordéra. V takom prípade sa odstránia všetky údaje uložené na pevnom disku. Pred odoslaním kamkordéra do servisu uložte údaje z interného pevného disku na iné médiá (záloha). Strata údajov pevného disku sa nebude kompenzovať.
- Počas opráv môžu pracovníci spoločnosti Sony kontrolovať malý objem údajov na pevnom disku, aby zistili, kde je problém. Obchodný zástupca spoločnosti Sony nebude žiadne údaje kopírovať ani uchovávať.
- Podrobnosti o príznakoch chýb kamkordéra nájdete v príručke "Príručka k zariadeniu Handycam" (s. 44), informácie o pripojení kamkordéra k počítaču v príručke "PMB Guide" (s. 27).

#### Napájanie sa nezapne.

- Ku kamkordéru pripojte nabitú batériu (s. 9).
- Zástrčku sieťového adaptéra striedavého prúdu pripojte k sieťovej zásuvke (s. 9).

## Kamkordér nefunguje ani po zapnutí napájania.

- Po zapnutí napájania chvíľu trvá, kým sa dá s kamkordérom snímať. Nie je to porucha.
- Odpojte sieťový adaptér zo sieťovej zásuvky alebo vyberte batériu. Po približne 1 minúte ich znovu pripojte. Ak funkcie naďalej nefungujú, pomocou ostrého predmetu stlačte tlačidlo RESET (s. 56). (Po stlačení tlačidla RESET sa obnovia všetky nastavenia vrátane nastavenia hodín.)
- Teplota kamkordéra je veľmi vysoká. Vypnite zariadenie a nechajte ho chvíľu na chladnom mieste.

 Teplota kamkordéra je veľmi nízka. Kamkordér nechajte chvíľu zapnutý. Ak kamkordér stále nefunguje, vypnite ho a preneste do teplého prostredia. Nechajte kamkordér na chvíľu na teplom mieste a potom ho zapnite.

#### Kamkordér sa zahrieva.

 Váš kamkordér sa môže počas činnosti zohriať. Nie je to porucha.

#### Napájanie sa náhle preruší.

- Použite sieťový adaptér (s. 10).
- Znovu zapnite zariadenie.
- Nabite batériu (s. 9).

#### Stlačením tlačidla START/STOP alebo PHOTO sa nespustí nahrávanie záberov.

- Stlačením tlačidla MODE zapnite indikátor
   (videozáznam) alebo (fotografia).
- Kamkordér ešte nahráva práve nasnímané zábery na nahrávacie médium. Počas tohto procesu nemôžete robiť nové nahrávky.
- Nahrávacie médium je plné. Odstráňte nepotrebné zábery (s. 35).
- Celkový počet videozáznamov alebo fotografií prekročil kapacitu nahrávania kamkordéra. Odstráňte nepotrebné zábery (s. 35).

#### Nahrávanie sa zastaví.

 Teplota kamkordéra je veľmi vysoká alebo nízka. Kamkordér vypnite a nechajte ho chvíľu na chladnom alebo teplom mieste.

#### Nemožno nainštalovať softvér "PMB".

 Skontrolujte prostredie počítača alebo inštalačný postup potrebný na inštaláciu softvéru "PMB" (s. 22).

#### Program "PMB" nefunguje správne.

Ukončite program "PMB" a reštartujte počítač.

#### Kamkordér nebol rozoznaný počítačom.

- Z konektora USB počítača odpojte všetky zariadenia okrem klávesnice, myši a kamkordéra.
- Odpojte kábel USB od počítača a kamkordéra a reštartujte počítač. Potom znova pripojte počítač a kamkordér v správnom poradí.

#### Zobrazenie funkcie vlastnej diagnostiky a výstražné indikátory

Ak sa na displeji LCD zobrazia indikátory, skontrolujte nasledujúce body. Ak sa problém nevyrieši ani po niekoľkých pokusoch, obráťte sa na obchodného zástupcu spoločnosti Sony alebo na najbližšie autorizované servisné stredisko spoločnosti Sony.

#### C:04:□□

- Batéria nie je typu "InfoLITHIUM" (séria H).
   Použite batériu typu "InfoLITHIUM" (séria H) (s. 9).
- Bezpečne zapojte konektor DC sieťového adaptéra do konektora DC IN kamkordéra (s. 9).

#### C:13:00/C:32:00

 Odstráňte zdroj napájania. Znovu ho pripojte a pracujte s kamkordérom.

#### E:20:□□/E:31:□□/E:61:□□/E:62:□□/ E:91:□□/E:94:□□

 Kamkordér potrebuje opravu. Obráťte sa na obchodného zástupcu spoločnosti Sony alebo na najbližšie autorizované servisné stredisko spoločnosti Sony. Oznámte im 5-miestny kód začínajúci písmenom "E".

#### 101-0001

 Keď indikátor pomaly bliká, súbor je poškodený alebo nečitateľný.

#### $\bigcirc$

- Pevný disk kamkordéra je plný. Odstráňte nepotrebné zábery (s. 35).
- Na pevnom disku kamkordéra sa pravdepodobne vyskytla chyba.

#### 

Stav nabitia batérie je nízky.

#### []]

 Teplota kamkordéra sa zvyšuje. Vypnite zariadenie a nechajte ho chvíľu na chladnom mieste.

#### Ī

 Teplota kamkordéra klesla. Zahrejte zariadenie.

#### $\overline{\mathcal{A}}$

- Nie je vložená pamäťová karta "Memory Stick PRO Duo" (s. 37).
- Keď indikátor bliká, znamená to, že nie je dostatok miesta na nahrávanie záberov.
   Vymažte nepotrebné zábery (s. 35), alebo po uložení záberov na iné médium naformátujte pamäťovú kartu "Memory Stick PRO Duo" (s. 35).
- Súbor databázy snímok je poškodený. Skontrolujte súbor databázy snímok dotykom na položky ↑ (HOME) → ♥ (MANAGE MEDIA) → [REPAIR IMG.DB F.] → nahrávacie médium.

#### IJ

 Pamäťová karta "Memory Stick PRO Duo" je poškodená. Naformátujte pamäťovú kartu "Memory Stick PRO Duo" pomocou kamkordéra (s. 35).

#### <u>[</u>]

 Je vložená nekompatibilná pamäťová karta "Memory Stick Duo" (s. 37).

#### ᠃ᠳ

 Prístup na pamäťovú kartu "Memory Stick PRO Duo" bol obmedzený iným zariadením.

#### Ŵ

 Kamkordér je nestabilný. Držte kamkordér pevne obidvoma rukami. Výstražný indikátor upozornenia na otrasy kamkordéra však nezmizne.

#### Ö

 Aktivovaná je funkcia snímača spadnutia. Môže sa stať, že nebudete môcť obrázky nahrať ani prehrať.

#### Ø

• Nahrávacie médium je plné. Odstráňte nepotrebné zábery (s. 35).

## Odporúčania

#### Informácie o používaní a údržbe

- Kamkordér ani príslušenstvo nepoužívajte a neskladujte na nasledujúcich miestach:
  - Kde je príliš teplo, zima alebo vlhko.
     Kamkordér a príslušenstvo nikdy nevystavujte teplotám nad 60 °C, napríklad na miestach vystavených priamemu slnečnému žiareniu, v blízkosti ohrievačov alebo v aute zaparkovanom na slnku. Môžu sa deformovať alebo poškodiť.
  - V blízkosti silných magnetických polí alebo mechanických vibrácií. Kamkordér sa môže pokaziť.
  - V blízkosti silných rádiových vĺn alebo žiarenia. Kamkordér nebude správne snímať.
  - V blízkosti rádioprijímačov v pásme AM a zariadení na spracovanie videa. Môžu sa nasnímať ruchy.
  - Na pieskovej pláži alebo prašných miestach. Ak sa prach alebo piesok dostanú do zariadenia, môžu spôsobiť poruchu, ktorá sa niekedy nedá opraviť.
  - V blízkosti okien alebo vo vonkajšom prostredí, kde môžu byť obrazovka LCD alebo objektív vystavené priamemu slnečnému žiareniu. Poškodzuje sa tak vnútro obrazovky LCD.
- Kamkordér používajte s jednosmerným napätím 6,8 V/7,2 V (batéria) alebo s jednosmerným napätím 8,4 V (sieťový adaptér striedavého prúdu).
- Ak chcete prístroj používať na jednosmerné alebo striedavé napätie, použite príslušenstvo odporúčané v tomto návode na používanie.
- Kamkordér sa nesmie namočiť (napríklad v daždi alebo pri mori). Ak sa do zariadenia dostane voda, môže sa pokaziť. Niekedy sa porucha už nedá opraviť.
- Ak sa do zariadenia dostane akýkoľvek pevný predmet alebo tekutina, odpojte kamkordér od siete a pred ďalším použitím ho nechajte skontrolovať obchodným zástupcom spoločnosti Sony.
- S prístrojom zaobchádzajte opatrne, nerozoberajte ho, neupravujte, nebúchajte naň, nenechajte ho spadnúť, ani naň nestúpajte. Dávajte pozor hlavne na objektív.

- Ak kamkordér nepoužívate, obrazovku LCD zatvorte.
- Nezakrývajte zapnutý kamkordér uterákom, zariadenie by sa mohlo prehriať.
- Napájací kábel odpájajte ťahaním za zástrčku, nie za kábel.
- Nepoškoďte napájací kábel, napríklad tým, že naň položíte ťažký predmet.
- Nepoužívajte zdeformovanú alebo poškodenú batériu.
- Kovové kontakty udržujte čisté.
- Ak tekutý elektrolyt vytečie z batérie:
  - Obráťte sa na najbližšie autorizované servisné stredisko spoločnosti Sony.
  - Umyte všetku tekutinu, ktorá sa dostala do styku s pokožkou.
  - Ak sa vám tekutina dostane do očí, vymyte ich väčším množstvom vody a navštívte lekára.

#### Ak kamkordér dlhší čas nepoužívate

- Aby ste kamkordér dlhodobo udržali v optimálnom stave, raz za mesiac ho zapnite a nechajte bežať pri nahrávaní a prehrávaní obrázkov.
- Pred uskladnením batériu úplne vybite.

#### Obrazovka LCD

- Na obrazovku LCD príliš netlačte, mohli by ste ju poškodiť.
- Pri používaní kamkordéra v chladnom prostredí sa môže na obrazovke LCD zobraziť zostatkový obraz. Nie je to porucha.
- Pri používaní kamkordéra sa môže zadná strana obrazovky LCD zahrievať. Nie je to porucha.

#### Čistenie obrazovky LCD

 Obrazovku LCD znečistenú odtlačkami prstov alebo prachom odporúčame čistiť jemnou látkou. Ak použijete súpravu na čistenie obrazovky LCD (predáva sa osobitne), nestriekajte čistiaci prostriedok priamo na obrazovku LCD, ale použite papier navlhčený čistiacou tekutinou.

#### Zaobchádzanie s krytom zariadenia

- Ak sa kryt zariadenia znečistí, vyčistite telo kamkordéra mäkkou handričkou mierne navlhčenou vo vode a potom utrite kryt suchou mäkkou handričkou.
- Ak chcete zabrániť poškodeniu povrchovej úpravy zariadenia, vyhnite sa nasledujúcim situáciám:
  - používaniu chemikálií, napríklad riedidla, benzínu, alkoholu, chemických látok, repelentov, insekticídov a opaľovacieho krému
  - manipulácii s kamkordérom rukami znečistenými od látok uvedených vyššie
  - dlhotrvajúcemu ponechaniu tela zariadenia v kontakte s gumovými alebo vinylovými predmetmi

#### Údržba a skladovanie objektívu

- V nasledujúcich prípadoch vyčistite povrch objektívu mäkkou handričkou:
  - ak sú na povrchu objektívu odtlačky prstov
  - ak sa kamkordér používa v horúcom alebo vlhkom prostredí
  - ak sa objektív používa v prostredí s vysokým obsahom soli, napríklad na pobreží mora
- Objektív skladujte na dobre vetranom, čistom a bezprašnom mieste.
- Ak chcete predísť znehodnoteniu, pravidelne čistite objektív podľa popisu uvedeného vyššie.

#### Nabíjanie vopred nainštalovanej nabíjateľnej batérie

Kamkordér má vopred nainštalovanú nabíjateľnú batériu, ktorá umožňuje uchovanie dátumu, času a ďalších nastavení aj vtedy, keď je kamkordér vypnutý. Vopred nainštalovaná nabíjateľná batéria sa nabíja vždy pri pripojení kamkordéra do sietovej zásuvky, a to cez sietový adaptér striedavého prúdu, alebo ak je pripojená hlavná batéria. Ak zariadenie vôbec nepoužívate, nabíjateľná batéria sa úplne vybije asi za 3 mesiace. Kamkordér používajte po nabití vopred nainštalovanej nabíjateľnej batérie. Aj keď nie je vopred nainštalovaná nabíjateľná batéria nabitá, fungovanie kamkordéra to neovplyvní, ak nebudete nahrávať informácie o dátume.

#### Postupy

Pomocou dodaného sieťového adaptéra zapojte kamkordér do sieťovej zásuvky a nechajte ho aspoň 24 hodín so zatvorenou obrazovkou LCD.

# Poznámka k likvidácii kamkordéra alebo jeho odovzdaniu inej osobe

Ani po spustení funkcie [MEDIA FORMAT] alebo po formátovaní sa nemusia niektoré údaje úplne odstrániť z pevného disku. Ak kamkordér bude vlastniť niekto iný a chcete zabrániť obnoveniu vašich údajov, odportúča sa použiť funkciu [ $\bigcirc$ EMPTY]. (Pozri časť Získanie bližších informácií z príručky "Príručka k zariadeniu Handycam" na strane 44). Taktiež v prípade zneškodňovania kamkordéra sa odporúča, aby ste zničili celú hlavnú časť kamkordéra.

#### Poznámka k likvidácii pamäťovej karty "Memory Stick PRO Duo" alebo k jej odovzdaniu inej osobe

Ani ak odstránite údaje na pamäťovej karte "Memory Stick PRO Duo" alebo naformátujete pamäťovú kartu "Memory Stick PRO Duo" v kamkordéri alebo v počítači, nemusia sa úplne odstrániť z pamäťovej karty "Memory Stick PRO Duo" všetky údaje. Ak pamäťovú kartu "Memory Stick PRO Duo" dávate inej osobe, odporúča sa, aby ste údaje na nej odstránili úplne, a to pomocou softvéru na odstraňovanie údajov nainštalovaného v počítači. Taktiež v prípade likvidácie pamäťovej karty "Memory Stick PRO Duo" sa odporúča, aby ste zničili celú hlavnú časť pamäťovej karty "Memory Stick PRO Duo".

## Technické údaje

#### Systém

Formát signálu: farebný PAL, štandard CCIR Formát videozáznamu: DCR-SR37E/SR38E/SR47E/SR48E Videoformát: MPEG2-PS Zvukový formát: 2-kanálový Dolby Digital, Dolby Digital Stereo Creator DCR-SR57E/SR67E/SR77E/SR87E Videoformát: MPEG2-PS Zvukový formát: 2-kanálový/5,1-kanálový Dolby Digital, Dolby Digital 5.1 Creator Formát súboru fotografií : Kompatibilný s formátom DCF Ver.2.0 : Kompatibilný s formátom Exif Ver.2.21 : Kompatibilný s formátom MPF Baseline Nahrávacie médium (videozáznam/fotografia) Pevný disk: DCR-SR37E/SR47E: 60 GB DCR-SR38E/SR48E: 70 GB DCR-SR57E/SR67E/SR77E/SR87E: 80 GB Pamäťová karta "Memory Stick PRO Duo" Pri meraní kapacity média sa 1 GB rovná jednej miliarde bajtov, pričom časť sa použije na spravovanie údajov. Zobrazovacie zariadenie DCR-SR37E/SR38E/SR47E/SR48E/SR57E/ SR67E Zariadenie typu CCD (Charge Coupled Device) s veľkosťou 2,25 mm (typ 1/8) Rozlíšenie (hrubé): približne 800 000 pixlov Efektívne rozlíšenie (videozáznam, 16:9): približne 490 000 pixlov Efektívne rozlíšenie (fotografie, 16:9): približne 310 000 pixlov Efektívne rozlíšenie (fotografie, 4:3): približne 410 000 pixlov DCR-SR77E/SR87E Zariadenie typu CCD (Charge Coupled Device) s veľkosťou 3,0 mm (typ 1/6) Rozlíšenie (hrubé): približne 1 070 000 pixlov Efektívne rozlíšenie (videozáznam, 16:9): približne 670 000 pixlov Efektívne rozlíšenie (fotografie, 16:9): približne 750 000 pixlov Efektívne rozlíšenie (fotografie, 4:3): približne 1 000 000 pixlov Objektív DCR-SR37E/SR38E/SR47E/SR48E/SR57E/ SR67E Carl Zeiss Vario-Tessar 60×(optický), 120×, 2 000×(digitálny)

Carl Zeiss Vario-Tessar 25×(optický), 50×, 2 000×(digitálny) Priemer filtra: 30 mm Ohnisková vzdialenosť DCR-SR37E/SR38E/SR47E/SR48E/SR57E/ SR67E  $F = 1,8 \sim 6,0$ f = 1,8 ~ 108 mm Ohnisková vzdialenosť prepočítaná pre fotoaparát formátu 35 mm Pre videozáznamy: 39 ~ 2 340 mm (16:9) Pre fotografie: 44 ~ 2 640 mm (4:3) DCR-SR77E/SR87E F = 1.8 - 3.2f = 2,5 ~ 62,5 mm Ohnisková vzdialenosť prepočítaná pre fotoaparát formátu 35 mm Pre videozáznamy: 41 ~ 1 189 mm (16:9)\* Pre fotografie: 36 ~ 900 mm (4:3) Teplota farieb: [AUTO], [ONE PUSH], [INDOOR] (3 200 K), [OUTDOOR] (5800 K) Minimálna úroveň osvetlenia DCR-SR37E/SR38E/SR47E/SR48E/SR57E/ SR67E 6 lx (lux) (funkcia [AUTO SLW SHUTTR] je nastavená na hodnotu [ON], rýchlosť uzávierky 1/25 s) DCR-SR77E/SR87E 8 lx (lux) (funkcia [AUTO SLW SHUTTR] je nastavená na hodnotu [ON], rýchlosť uzávierky 1/25 s) \* Hodnoty ohniskovej vzdialenosti sú skutočnými hodnotami, ktoré vychádzajú z načítania pixlov v širokouhlom zábere. Vstupné a výstupné konektory Konektor pre diaľkový ovládač A/V: Výstupný konektor video/audio Konektor USB: mini-AB (DCR-SR37E/SR38E/SR57E/SR77E: len výstup)

#### Obrazovka LCD

Obraz: 6,7 cm (typ 2,7, pomer strán 16:9) Celkový počet pixlov: 123 200 (560 × 220)

#### Všeobecné

Požiadavky na napájanie: jednosmerný prúd 6,8 V/7,2 V (batéria), jednosmerný prúd 8,4 V (sieťový adaptér striedavého prúdu)

Priemer filtra: 30 mm DCR-SR77E/SR87E Priemerná spotreba energie: pri nahrávaní použitím obrazovky LCD s jasom normálnej úrovne: DCR-SR37E/SR38E/SR47E/SR48E/SR57E/ SR67E Interný pevný disk: 2,2 W "Memory Stick PRO Duo": 2,1 W DCR-SR77E/SR87E Interný pevný disk: 2,5 W "Memory Stick PRO Duo": 2,3 W Prevádzková teplota: 0 °C až 40 °C Skladovacia teplota: -20 °C až +60 °C Rozmery (približne)  $60 \times 68 \times 105 \text{ mm}$  (š/v/h) vrátane vyčnievajúcich častí  $60 \times 68 \times 112 \text{ mm} (\text{s/v/h}) \text{ vrátane}$ vyčnievajúcich častí a vloženej dodávanej nabíjateľnej batérie Hmotnosť (približne) DCR-SR37E/SR38E/SR47E/SR48E/SR57E/ SR67E 300 g iba hlavné zariadenie 340 g vrátane dodávanej nabíjateľnej batérie DCR-SR77E/SR87E 300 g iba hlavné zariadenie 350 g vrátane dodávanej nabíjateľnej batérie

#### Sieťový adaptér AC-L200C/AC-L200D

- Požiadavky na sieťové napätie: striedavý prúd 100 V až 240 V, 50 Hz/60 Hz Spotreba prúdu: 0,35 – 0,18 A Spotreba: 18 W Výstupné napätie: jednosmerné napätie 8,4 V\* <sup>1</sup> Prevádzková teplota: 0 °C až 40 °C Skladovacia teplota: -20 °C až +60 °C Rozmery (približne): 48 × 29 × 81 mm (š/v/h) bez vyčnievajúcich častí Hmotnosť (približne): 170 g bez sieťového napájacieho kábla
- \*1 Ďalšie technické parametre nájdete na nálepke sieťového adaptéra.

#### Nabíjateľná batéria NP-FH30

#### (DCR-SR37E/SR38E/SR47E/SR48E/SR57E/ SR67E)

Maximálne výstupné napätie: jednosmerné 8,4 V Výstupné napätie: jednosmerný prúd 7,2 V Maximálne napätie nabíjania: jednosmerné 8,4 V Maximálny prúd nabíjania: 2,12 A Kapacita: 3,6 Wh (500 mAh) Typ: lítium-iónová

#### Nabíjateľná batéria NP-FH50 (DCR-SR77E/SR87E) Maximálne výstupné nap

Maximálne výstupné napätie: jednosmerné 8,4 V Výstupné napätie: jednosmerné 6,8 V Maximálne napätie nabíjania: jednosmerné 8,4 V Maximálny prúd nabíjania: 1,75 A Kapacita: 6,1 Wh (900 mAh) Typ: lítium-iónová

Dizajn a technické parametre kamkordéra a príslušenstva sa môžu zmeniť bez predchádzajúceho upozornenia.

 Vyrobené podľa licencie spoločnosti Dolby Laboratories.

#### Predpokladaný čas nabíjania a prevádzky dodanej batérie (v minútach)

|                                    | NP-Fł         | 130* <sup>2</sup>                                 | NP-FH50*3     |                                                   |
|------------------------------------|---------------|---------------------------------------------------|---------------|---------------------------------------------------|
| Nahrávacie<br>médium               | Pevný<br>disk | Pamäťová<br>karta<br>"Memory<br>Stick PRO<br>Duo" | Pevný<br>disk | Pamäťová<br>karta<br>"Memory<br>Stick PRO<br>Duo" |
| Čas nabíjania<br>(úplné nabitie)   | 115           |                                                   | 135           |                                                   |
| Čas<br>nepretržitého<br>nahrávania | 90            | 95                                                | 130           | 140                                               |
| Čas<br>zvyčajného<br>nahrávania    | 45            | 45                                                | 65            | 65                                                |
| Čas<br>prehrávania                 | 105           | 120                                               | 170           | 195                                               |

\*<sup>2</sup> DCR-SR37E/SR38E/SR47E/SR48E/SR57E/ SR67E

- \*3 DCR-SR77E/SR87E
- Čas nahrávania sa môže líšiť v závislosti od podmienok nahrávania a objektu, od režimu [REC MODE], ako aj v závislosti od typu pamäťovej karty "Memory Stick".
- Podmienky nahrávania: režim nahrávania [SP]

 Čas zvyčajného nahrávania zobrazuje čas, keď opakovane začínate a končíte nahrávanie, prepínate indikátor MODE a používate funkciu priblíženia.

#### Predpokladaný čas nahrávania videozáznamu na internom pevnom disku

 Ak chcete nastaviť režim nahrávania, dotknite sa položiek ↑ (HOME) → ☎ (SETTINGS) → [MOVIE SETTINGS] → [REC MODE]. Predvolene nastavený je režim nahrávania [SP] (s. 42).

#### DCR-SR37E/SR47E:

| Režim nahrávania | Čas nahrávania |
|------------------|----------------|
| [HQ]             | 15 h 10 min.   |
| [SP]             | 21 h 50 min.   |
| [LP]             | 45 h 40 min.   |

#### DCR-SR38E/SR48E:

| Režim nahrávania | Čas nahrávania |
|------------------|----------------|
| [HQ]             | 17 h 40 min.   |
| [SP]             | 25 h 30 min.   |
| [LP]             | 53 h 20 min.   |

#### DCR-SR57E/SR67E/SR77E/SR87E:

| Režim nahrávania             | Čas nahrávania |
|------------------------------|----------------|
| [HQ]                         | 19 h 40 min.   |
| [SP]                         | 29 h 10 min.   |
| [LP] (5,1-kanálový<br>zvuk)* | 56 h           |
| [LP] (2-kanálový             | 61 h           |
| zvuk)*                       |                |

 Formát zvuku pri nahrávaní videozáznamov môžete vybrať dotykom na položky ♠ (HOME)
 → ➡ (SETTINGS) → [MOVIE SETTINGS]
 → [AUDIO MODE].

#### Predpokladaný čas nahrávania videozáznamov na pamäťovú kartu "Memory Stick PRO Duo"

| Režim nahrávania              | Pre kapacitu 4 GB v minútach |
|-------------------------------|------------------------------|
| [HQ]                          | 55 (50)                      |
| [SP]                          | 80 (50)                      |
| [LP] (5,1-kanálový<br>zvuk)** | 160 (105)                    |
| [LP] (2-kanálový<br>zvuk)     | 170 (110)                    |

\*\*DCR-SR57E/SR67E/SR77E/SR87E

- Pre DCR-SR57E/SR67E/SR77E/SR87E: Formát zvuku pri nahrávaní videozáznamov môžete vybrať dotykom na položky ↑ (HOME) →
   (SETTINGS) → [MOVIE SETTINGS] → [AUDIO MODE].
- Pre model DCR-SR37E/SR38E/SR47E/SR48E: Zvuk sa nahráva vo formáte 2-kanálového zvuku.
- V zátvorkách ( ) je uvedený minimálny nahrávací čas.
- Používa sa pamäťová karta "Memory Stick PRO Duo" spoločnosti Sony.
- Čas, ktorý je k dispozícii na nahrávanie videozáznamov, sa mení v závislosti od podmienok nahrávania a typu použitej pamäťovej karty "Memory Stick".
- Informácie o čase nabíjania, nahrávania a prehrávania
  - Časy merané v prípade, ak kamkordér používate pri teplote 25 °C (odporúča sa teplota 10 °C až 30 °C)
  - Čas nahrávania a prehrávania sa skráti pri používaní kamkordéra v nižších teplotách alebo v závislosti od podmienok používania.

#### Ochranné známky

- "Handycam" a HANDYCAM sú registrované ochranné známky spoločnosti Sony Corporation.
- •"Memory Stick", """, "Memory Stick Duo", "MEMORY STICK DUO", "Memory Stick PRO Duo", "MEMORY STICK PRO DUO", "Memory Stick PRO-HG Duo", "MEMORY STICK PRO-HG DUO", "Memory Stick

"MEMORY STICK PRU-Hb DUO", "Memory Sticl Micro", "MagicGate",

"MAGICGATE", "MagicGate Memory Stick" a "MagicGate Memory Stick Duo" sú ochranné známky alebo registrované ochranné známky spoločnosti Sony Corporation.

- "InfoLITHIUM" je ochrannou známkou spoločnosti Sony Corporation.
- "DVDirect" je ochrannou známkou spoločnosti Sony Corporation.
- Dolby a symbol double-D sú ochranné známky spoločnosti Dolby Laboratories.
- Microsoft, Windows, Windows Media, Windows Vista a DirectX sú registrované ochranné známky alebo ochranné známky spoločnosti Microsoft Corporation v USA alebo iných krajinách.
- Macintosh a Mac OS sú registrované ochranné známky spoločnosti Apple Inc. v USA a v iných krajinách.
- Intel, Intel Core a Pentium sú ochranné známky alebo registrované ochranné známky spoločnosti Intel Corporation alebo jej dcérskych spoločností v USA a v iných krajinách.
- Adobe, logo Adobe a Adobe Acrobat sú registrované ochranné známky alebo ochranné známky spoločnosti Adobe Systems Incorporated v USA a v iných krajinách.

Všetky ostatné názvy produktov uvedené v tomto dokumente môžu byť ochranné alebo registrované ochranné známky príslušných spoločností. Okrem toho, v príručke sa značky <sup>™</sup> a ® neuvádzajú v každom prípade.

## Indikátory na obrazovke

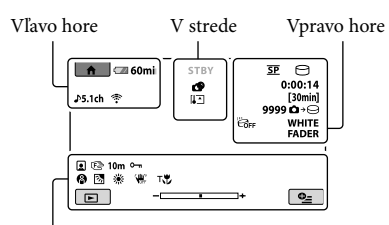

#### Spodná časť

#### Vľavo hore

| Indikátor           | Význam                                     |
|---------------------|--------------------------------------------|
| ♠                   | Tlačidlo HOME                              |
| <b>♪5.1ch ♪</b> 2ch | AUDIO MODE                                 |
| ୰                   | Nahrávanie pomocou<br>samočinného časovača |
| ÷                   | BLT-IN ZOOM MIC                            |
| ţ↓                  | Úroveň MICREF LEVEL<br>nízka               |
| <u>4:3</u>          | WIDE SELECT                                |
| € <b>—</b> 60 min   | Zostávajúca kapacita<br>batérie            |
| 5                   | Tlačidlo návratu                           |

#### V strede

| Indikátor                | Význam                         |
|--------------------------|--------------------------------|
| [STBY]/[REC]             | Stav nahrávania                |
| Г.0M ГУДА<br>ГО.2M ГО.7M | Veľkosť fotografie             |
|                          |                                |
| CD                       | Prehliadka záberov             |
| <br>⇔⊡⊡<br>♥ ♥ ♥         | Prehliadka záberov<br>Výstraha |

#### Vpravo hore

| Indikátor | Význam                                        |
|-----------|-----------------------------------------------|
| hq sp lp  | Režim nahrávania (HQ/<br>SP/LP)               |
| 0.        | Nahrávacie/prehrávacie/<br>upravovacie médium |
| 0:00:00   | Počítadlo (hodiny:minúty:<br>sekundy)         |

| Indikátor                  | Význam                                                                                                    |
|----------------------------|----------------------------------------------------------------------------------------------------|
| [00min]                    | Predpokladaný zostávajúci<br>čas nahrávania                                                                             |
| WHITE BLACK<br>FADER FADER | FADER                                                                                                    |
| E CFF                      | Vypnutý snímač otrasov                                                                                                  |
| в                          | Zapnutý snímač otrasov                                                                                                  |
| 99990 → ⊖<br>99990 → ⊾     | Približný počet<br>nasnímateľných fotografií<br>a nahrávacie médium                                                     |
| िता ।                      | Priečinok prehrávania                                                                                                   |
| 100/112                    | Aktuálne prehrávaný<br>videozáznam alebo<br>fotografia/<br>celkový počet nahratých<br>videozáznamov alebo<br>fotografií |

#### Spodná časť

| Indikátor            | Význam                                   |
|----------------------|------------------------------------------|
|                      | Face Index                               |
| ē 🛦 🛓                | Manuálne zaostrenie                      |
| ); <del>;</del><br>⊚ | SCENE SELECTION                          |
| ** ☆ ⊾               | Vyváženie bielej farby                   |
| <b>W</b>             | Funkcia SteadyShot je<br>vypnutá         |
|                      | SPOT MTR/FCS/<br>SPOT METER/<br>EXPOSURE |
| Т                    | TELE MACRO                               |
| 25                   | Protisvetlo                              |
| • <u>-</u>           | Tlačidlo OPTION                          |
| Þ                    | Tlačidlo VIEW IMAGES                     |
|                      | Tlačidlo prezentácie<br>záberov          |
| 101-0001<br>101-0005 | Názov údajového súboru                   |
| <u>°</u>             | Chránená snímka                          |
| 8                    | Tlačidlo VISUAL INDEX                    |
## Súčasti a ovládače

- Indikátory a ich pozícia sú ilustračné a ich znázornenie sa môže líšiť od ich skutočného zobrazenia na zariadení.
- V závislosti od modelu kamkordéra sa niektoré indikátory nemusia zobraziť.

Čísla v ( ) sú referenčné strany.

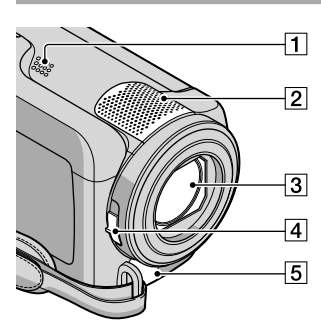

- 1 Reproduktor
- 2 Vstavaný mikrofón
- 3 Objektív (objektív Carl Zeiss)
- 4 Prepínač LENS COVER (13, 15)
- 5 Konektor pre diaľkový ovládač A/V (20, 33)

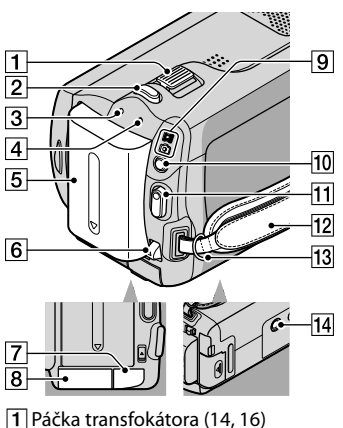

Packa transfokatora (14, 16)
 Tlačidlo PHOTO (16)
 Indikátor CHG (nabíjanie) (9)

- [4] Indikátor ACCESS (pevný disk) (9) Ak indikátor svieti alebo bliká, kamkordér vykonáva nahrávanie alebo zápis údajov.
- 5 Batéria (9)
- 6 Uvoľňovacia páčka BATT (batéria) (10)
- 7 Konektor DC IN (9)
- 8 Otvor na pamäťové karty "Memory Stick Duo" (37)
- Indikátory (videozáznam)/
  (fotografia) (11)
- 10 Tlačidlo MODE (15)
- 11 Tlačidlo START/STOP (14)
- 12 Remienok na uchopenie (13)
- 13 Háčik na remienok na plece
- 14 Objímka pre statív (36)

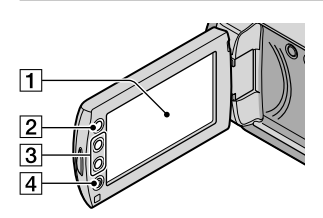

- Obrazovka LCD/dotykový panel (11) Ak otočíte panel LCD o 180 stupňov, môžete ho následne zavrieť tak, že obrazovka LCD bude smerovať von. Počas prehrávania je to pohodlnejšie.
- 2 Tlačidlo 🕇 (HOME)\* (39)
- 3 Tlačidlá priblíženia\* (14, 16) Môžete približovať alebo odďaľovať.
- Tlačidlo START/STOP\* (14)
  \*DCR-SR38E/SR48E/SR57E/SR67E/ SR77E/SR87E

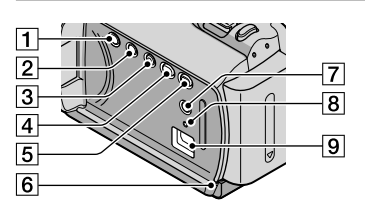

- 1 Tlačidlo POWER (11)
- 2 Tlačidlo DISP (displej) (18)
- 3 Tlačidlo EASY (16)
- 4 Tlačidlo \land (DISC BURN) (25)
- 5 Tlačidlo 🕨 (VIEW IMAGES) (17)
- [6] Indikátor prístupu ("Memory Stick PRO Duo") (38) Ak indikátor svieti alebo bliká, kamkordér

vykonáva nahrávanie alebo zápis údajov.

- 7 Tlačidlo 🖾 (protisvetlo) (36)
- 8 Tlačidlo RESET

Ak chcete inicializovať všetky nastavenia vrátane nastavenia hodín, stlačte tlačidlo RESET.

 G Konektor ♀ (USB) (22, 25, 26, 29, 32) DCR-SR37E/SR38E/SR57E/SR77E: len výstup

# Register

#### B

batéria.....9

#### C

| cieľová jednotka alebo |
|------------------------|
| priečinok26            |

## Č

čas nahrávania a prehrávania....51

## D

| DATE/TIME        | 1  |
|------------------|----|
| dodávané položky | .4 |
| DVDirect Express | 29 |

## E

| Easy PC Back-up |  |
|-----------------|--|
|-----------------|--|

## E

| formátovanie3                 | \$5 |
|-------------------------------|-----|
| fotografie15, 1               | 8   |
| funkcia vlastnej diagnostiky, |     |
| zobrazenie4                   | 46  |

#### H

| HELP, funkcia | 39     |
|---------------|--------|
| hlasitosť     | 18     |
| HOME MENU     | 59, 41 |

#### 

| indikátory na o | brazov | ke | 54 |
|-----------------|--------|----|----|
| inštalácia      |        |    | 23 |

#### 

jazyk .....12

#### K

| kopírovanie       | 38 |
|-------------------|----|
| kopírovanie disku | 28 |

## M

| Macintosh22                |
|----------------------------|
| "Memory Stick PRO Duo",    |
| pamäťová karta37           |
| "Memory Stick PRO-HG Duo", |
| pamäťová karta37           |
| "Memory Stick", pamäťová   |
| karta37                    |
|                            |

## N

| nabíjanie batérie             | 9  |
|-------------------------------|----|
| nabíjanie batérie v zahraničí | 10 |
| nahrávacie médium             | 36 |
| nahrávanie                    | 13 |
| napaľovačka diskov DVD        | 29 |
| nastavenie dátumu a času      | 11 |

#### 0

| odstránenie         | 35     |
|---------------------|--------|
| One Touch Disc Burn | 25     |
| oprava              | 45     |
| OPTION MENU         | 39, 43 |

#### P

| PMB (Picture Motion           |
|-------------------------------|
| Browser) 22, 23, 27           |
| PMB Guide27                   |
| počítač22                     |
| podsvietenie36                |
| ponuky39                      |
| použitie sieťovej zásuvky ako |
| zdroja napájania10            |
| prehrávanie17                 |
| prevádzka v režime Easy       |
| Handycam16                    |
| približovanie14, 16, 19       |
| prípojný kábel A/V20, 33      |
| Príručka k zariadeniu         |
| Handycam44                    |
|                               |

#### R

| rekordér diskov    | .33 |
|--------------------|-----|
| RESET              | .56 |
| riešenie problémov | .45 |

#### S

| signalizačné pípanie | 12 |
|----------------------|----|
| softvér              | 23 |
| statív               | 36 |
| súčasti a ovládače   | 55 |
| systém počítača      | 22 |

## T

| technické údaje | .50 |
|-----------------|-----|
| tok činností    | 6   |

| TV      | .20 |
|---------|-----|
| TV TYPE | .21 |

## U

| USB22, | 29 |
|--------|----|
|--------|----|

#### Ú

| údržba |               | 48 |
|--------|---------------|----|
| úprava | videozáznamov |    |

## V

| videozáznamy13,      | 17 |
|----------------------|----|
| VISUAL INDEX         | 17 |
| vytvorenie disku     | 27 |
| výstražné indikátory | 46 |

## W

| Windows2 |
|----------|
|----------|

#### Z

| zachytenie fotografií z |
|-------------------------|
| videozáznamu28          |
| zapnutie zariadenia1    |

## Zoznamy ponúk nájdete na stranách 41 až 43.